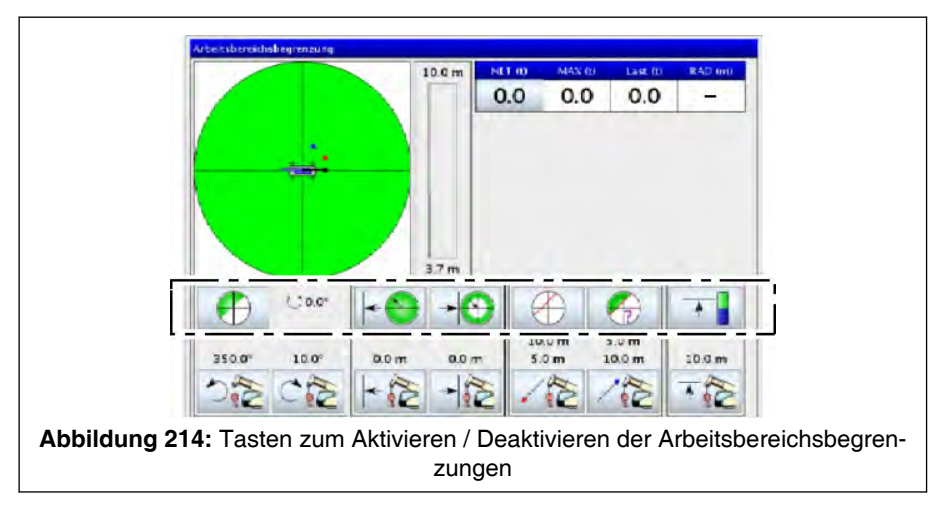

 Aktivieren / Deaktivieren Arbeitsbereichsbegrenzung. Hierzu mit der entsprechenden Taste die Arbeitsbereichsbegrenzung aktivieren. Die Taste zum Aktivieren / Deaktivieren ist im entsprechenden Abschnitt der jeweiligen Arbeitsbereichsbegrenzung beschrieben. Abhängig davon, ob die Arbeitsbereichsbegrenzung aktiviert bzw. deaktiviert ist, ändert sich die Hintergrundfarbe der Taste.

| Symbol     | Hintergrundfar-<br>be | Bedeutung                                                                       |
|------------|-----------------------|---------------------------------------------------------------------------------|
| $\bigcirc$ | grau                  | Arbeitsbereichsbegrenzung deaktiviert<br>(hier Beispiel "Drehwinkelbegrenzung") |
| $\bigcirc$ | grün                  | Arbeitsbereichsbegrenzung aktiviert<br>(hier Beispiel "Drehwinkelbegrenzung")   |

4. Maske über die dargestellte Taste verlassen.

⇒ Geänderte Einstellungen werden übernommen.

5. Nach der Festlegung der Grenzen zunächst in einem "Probelauf" überprüfen, dass die Abschaltung auch tatsächlich an den beabsichtigten Positionen erfolgt.

## Darstellung in Maske "Kranbetrieb"

Ist dabei eine der Begrenzungen (z. B. Drehwinkelbegrenzung) aktiv, erscheint in der Maske "Kranbetrieb" das dargestellte Symbol. Dieses Symbol dient nur zur Info und kann nicht betätigt werden.

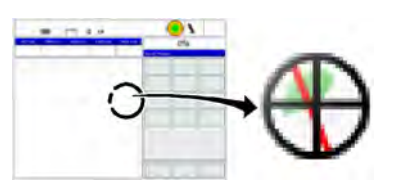

## 8.1.7.10.4 Drehwinkelbegrenzung

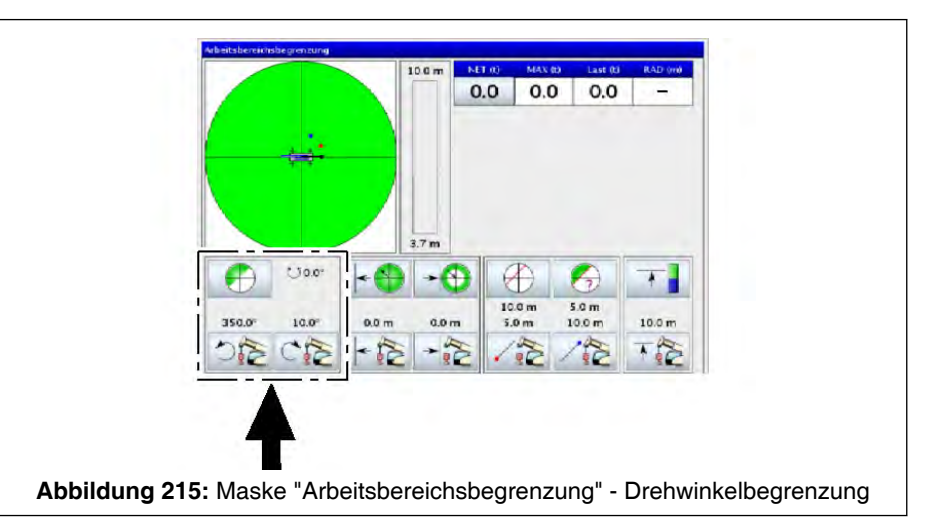

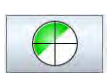

Aktivieren / Deaktivieren der Drehwinkelbegrenzung

(zur optischen Unterscheidung der beiden Zustände "Aktiviert" / "Deaktiviert" siehe % 8.1.7.10.3 Vorgehensweise zum Definieren, Aktivieren und Deaktivieren von Arbeitsbereichsbegrenzungen, Seite 300)

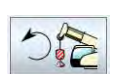

Teachen des linken Drehwinkels

Dazu gewünschten linken Grenzpunkt anfahren und diese Taste betätigen. Die oberhalb der Taste vorhandene Winkelangabe wird durch den aktuellen Drehwinkel überschrieben.

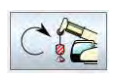

Teachen des rechten Drehwinkels

Dazu gewünschten rechten Grenzpunkt anfahren und diese Taste betätigen. Die oberhalb der Taste vorhandene Winkelangabe wird durch den aktuellen Drehwinkel überschrieben.

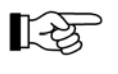

Beachten Sie die Beschreibung der Vorgehensweise zum Definieren, Aktivieren und Deaktivieren der Arbeitsbereichsbegrenzung unter % 8.1.7.10.3 Vorgehensweise zum Definieren, Aktivieren und Deaktivieren von Arbeitsbereichsbegrenzungen, Seite 300.

## 8.1.7.10.5 Radiusbegrenzung

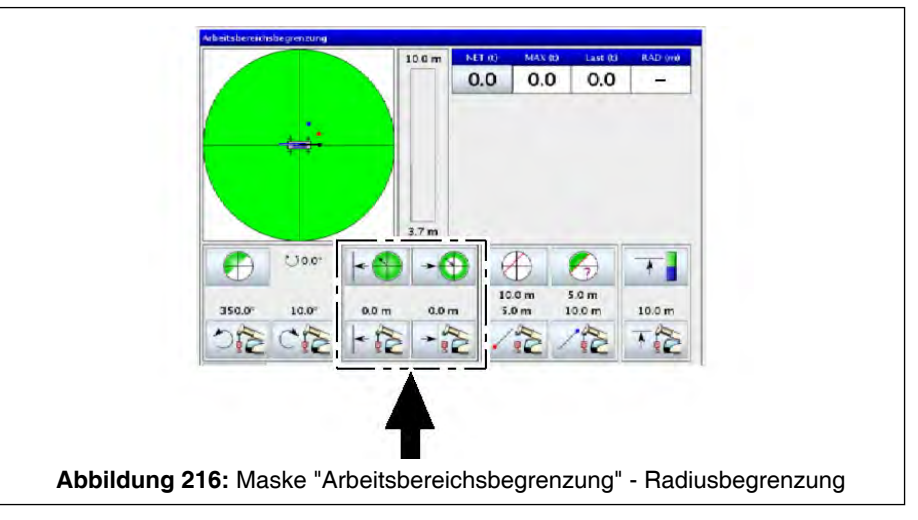

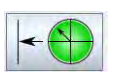

Aktivieren / Deaktivieren der max. Radiusbegrenzung

(zur optischen Unterscheidung der beiden Zustände "Aktiviert" / "Deaktiviert" siehe \$\$ 8.1.7.10.3 Vorgehensweise zum Definieren, Aktivieren und Deaktivieren von Arbeitsbereichsbegrenzungen, Seite 300)

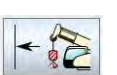

Teachen des max. Radius

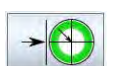

Aktivieren / Deaktivieren der min. Radiusbegrenzung

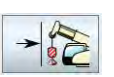

Teachen des min. Radius

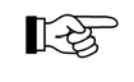

Beachten Sie die Beschreibung der Vorgehensweise zum Definieren, Aktivieren und Deaktivieren der Arbeitsbereichsbegrenzung unter \$ 8.1.7.10.3 Vorgehensweise zum Definieren, Aktivieren und Deaktivieren von Arbeitsbereichsbegrenzungen, Seite 300.

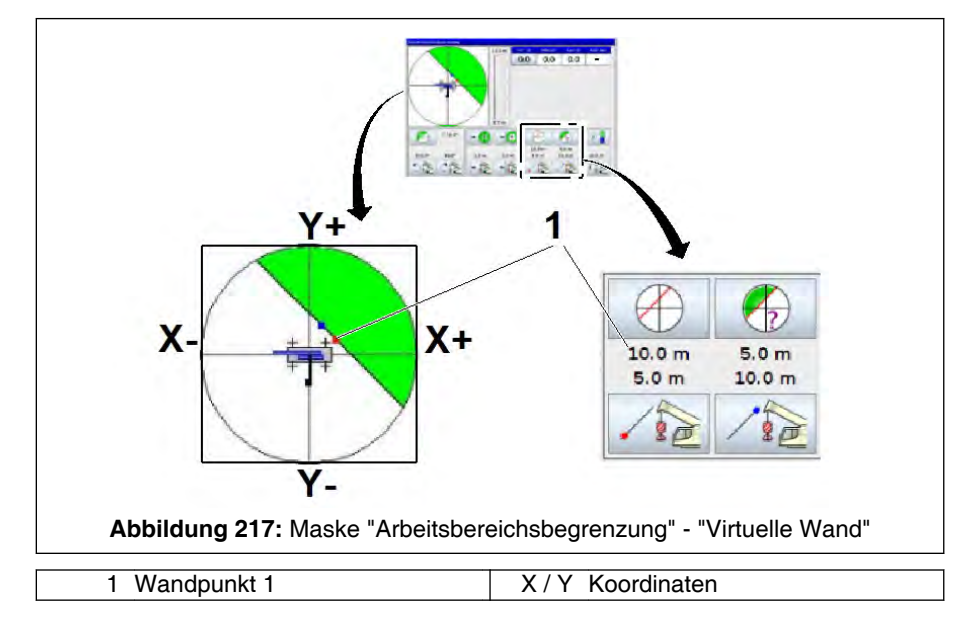

## 8.1.7.10.6 Begrenzung durch eine virtuelle Wand

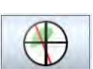

Aktivieren / Deaktivieren der Begrenzung durch eine virtuelle Wand

(zur optischen Unterscheidung der beiden Zustände "Aktiviert" / "Deaktiviert" siehe \$\$ 8.1.7.10.3 Vorgehensweise zum Definieren, Aktivieren und Deaktivieren von Arbeitsbereichsbegrenzungen, Seite 300)

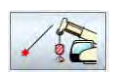

Teachen des 1. Wandpunktes (1)

Dazu gewünschten Wandpunkt mit der Unterflasche anfahren und diese Taste betätigen. In der Darstellung erscheint ein roter Punkt (1). Die Koordinaten dieses Punktes (hier: "10,00" als Wert der x-Achse, "+5,00" als Wert der y-Achse) werden dargestellt.

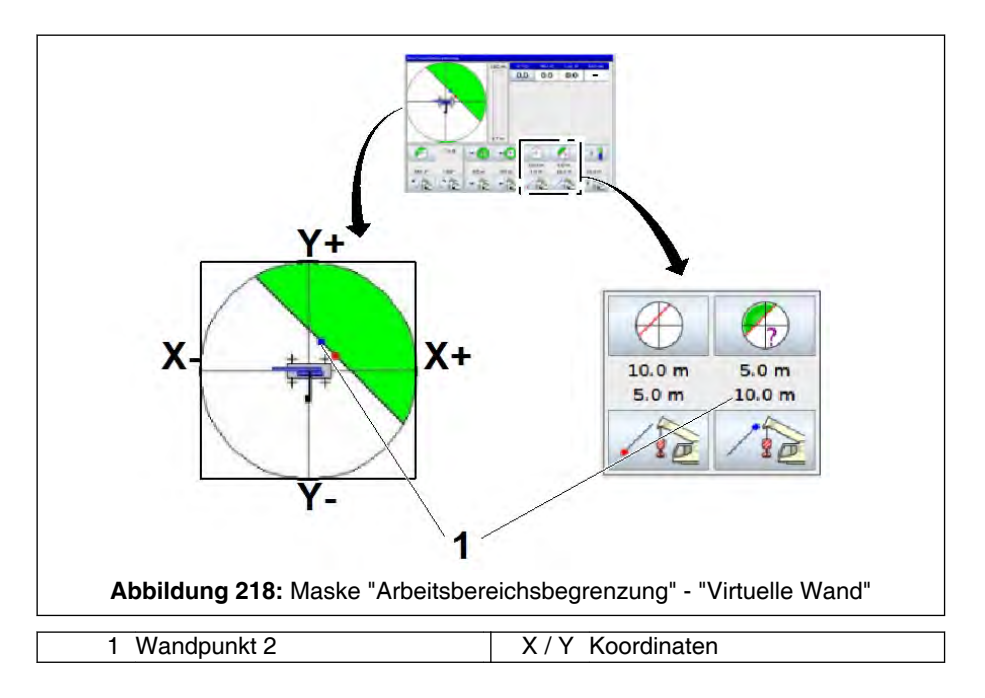

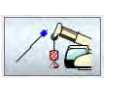

Teachen des 2. Wandpunktes (1)

Dazu gewünschten Wandpunkt mit der Unterflasche anfahren und diese Taste betätigen. In der Darstellung erscheint ein blauer Punkt (1). Die Koordinaten dieses Punktes (hier: "+5,00" als Wert der x-Achse, "+10,00" als Wert der y-Achse) werden dargestellt.

Der 2. Wandpunkt muss mindestens 8 m (26.3 ft) vom 1. Wandpunkt entfernt sein. Ansonsten wird der Bereich mit den Angaben der Koordinaten rot hinterlegt.

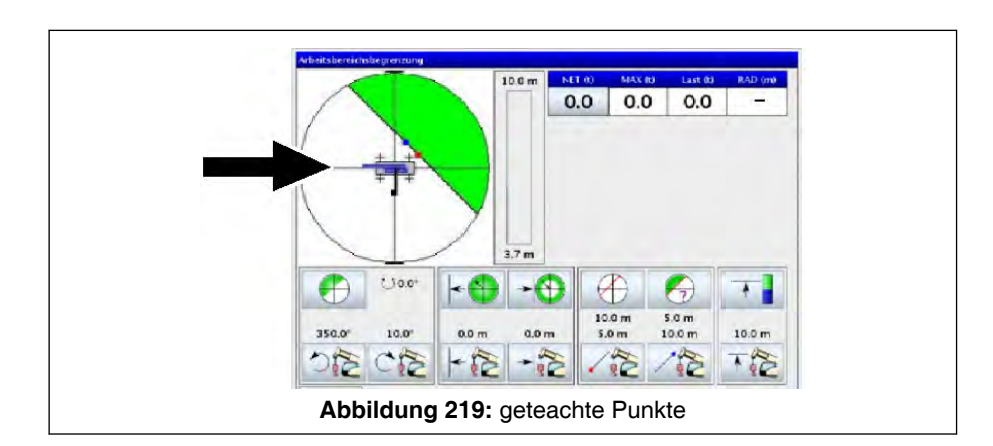

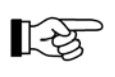

Beim Aktivieren der Begrenzung werden in % Abb. 219, Seite 305 im markierten Feld die beiden geteachten Punkte automatisch mit einer Linie verbunden. Der sich ergebende zulässige Arbeitsbereich wird als grüne Fläche dargestellt.

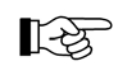

Beachten Sie die Beschreibung der Vorgehensweise zum Definieren, Aktivieren und Deaktivieren der Arbeitsbereichsbegrenzung unter % 8.1.7.10.3 Vorgehensweise zum Definieren, Aktivieren und Deaktivieren von Arbeitsbereichsbegrenzungen, Seite 300.

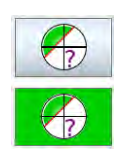

Umschaltung des zulässigen Arbeitsbereiches

Soll die andere Seite der Wand als zulässiger Arbeitsbereich definiert werden, diese Taste betätigen; ihr Aussehen ändert sich, d. h. sie wird grün hinterlegt.

Beachten Sie die Beschreibung der Vorgehensweise zum Definieren, Aktivieren und Deaktivieren der Arbeitsbereichsbegrenzung unter % 8.1.7.10.3 Vorgehensweise zum Definieren, Aktivieren und Deaktivieren von Arbeitsbereichsbegrenzungen, Seite 300.

## 8.1.7.10.7 Höhenbegrenzung

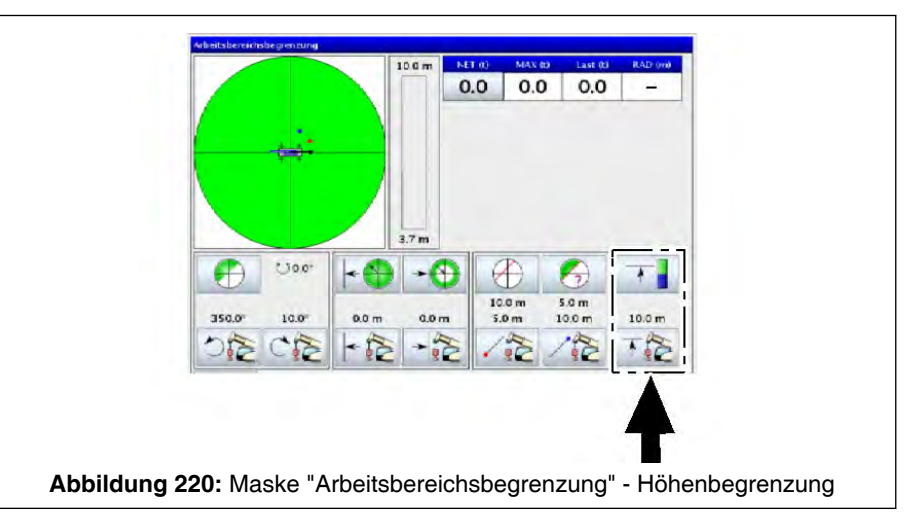

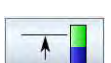

Aktivieren / Deaktivieren der Höhenbegrenzung

Teachen der max. Höhe

(zur optischen Unterscheidung der beiden Zustände "Aktiviert" / "Deaktiviert" siehe \$\$ 8.1.7.10.3 Vorgehensweise zum Definieren, Aktivieren und Deaktivieren von Arbeitsbereichsbegrenzungen, Seite 300)

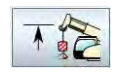

135

Beachten Sie die Beschreibung der Vorgehensweise zum Definieren, Aktivieren und Deaktivieren der Arbeitsbereichsbegrenzung unter % 8.1.7.10.3 Vorgehensweise zum Definieren, Aktivieren und Deaktivieren von Arbeitsbereichsbegrenzungen, Seite 300.

## 8.1.7.11 Maske "Joystick-Modi" / "Steuerhebelbelegung"

## 8.1.7.11.1 Allgemeines

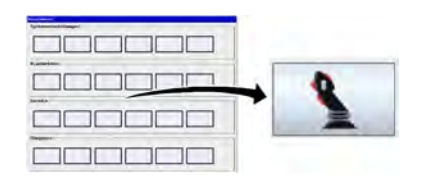

Betätigen Sie im Hauptmenü bei den Einstellungen zum Kranbetrieb die dargestellte Taste, um die Maske "Joystick-Modi" aufzurufen.

## 8.1.7.11.2 Aufbau der Maske "Joystick-Modi" / "Steuerhebelbelegung"

| jogradi sevodi                                   |  |
|--------------------------------------------------|--|
| <u>+</u> +                                       |  |
|                                                  |  |
| +≅+≅+ +™ ™+                                      |  |
| <b>m</b> 1                                       |  |
| + +                                              |  |
| i <u></u> i                                      |  |
| Madus 1 Modus 2 Nodus 3 Nodus 4 Nodus 5 Madus 6  |  |
| I+ □                                             |  |
|                                                  |  |
| Abbildung 221. Aufbau der Maske " lovstick-Modi" |  |

| Pos. | Symbol  | Erläuterung                                                                                         |  |
|------|---------|----------------------------------------------------------------------------------------------------|--|
| 1    |         | Anzeige: aktuelle Belegung der Steuerhebel                                                          |  |
|      |         | "Drehwerk"                                                                                          |  |
|      |         | Oberwagen dreht nach links                                                                          |  |
|      |         | Oberwagen dreht nach rechts                                                                         |  |
|      |         | "Teleskopieren Hauptausleger"                                                                       |  |
|      |         | auf eingegebenen LK ein- /austeleskopieren                                                          |  |
|      | 1 miles | auf LK1 (vollständig eingefahren) teleskopieren                                                     |  |
|      | LES .   | Die hier zum Teleskopieren gemachten Angaben beziehen sich auf das automati-<br>sche Teleskopieren. |  |

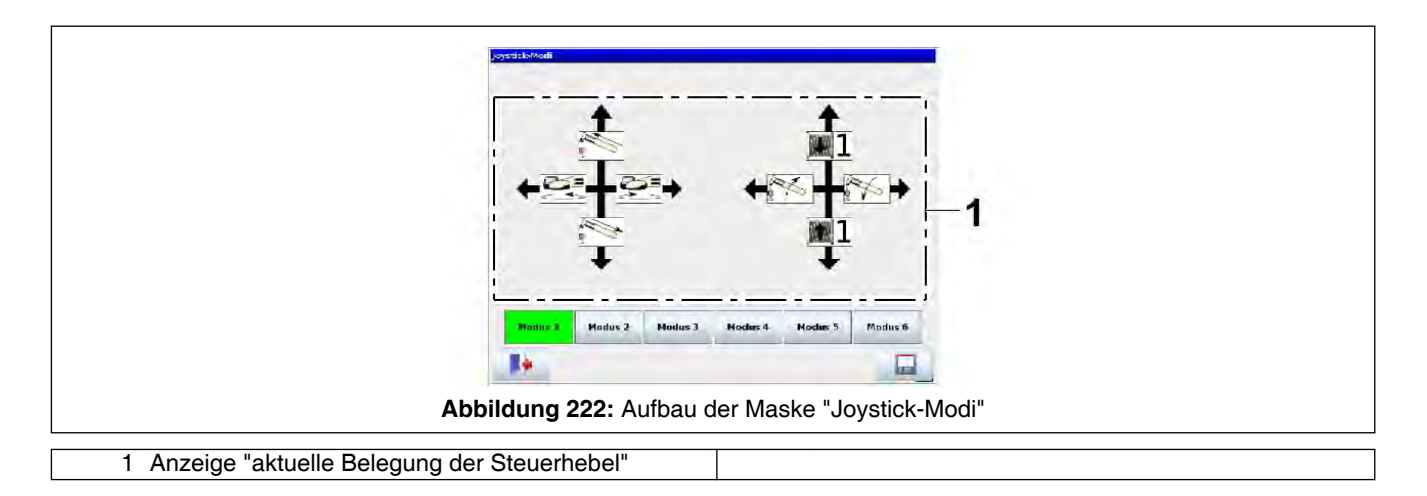

## Fortsetzung von Pos. (1)

| Pos. | Symbol | Erläuterung                          |
|------|--------|--------------------------------------|
| 1    |        | "Wippwerk (Hauptausleger)"           |
|      | A A    | Hauptausleger wippt auf              |
|      |        | Hauptausleger wippt ab               |
|      |        | "Hubwerke" (hier Beispiel Hubwerk 1) |
|      | 1      | Hubwerk wickelt ab                   |
|      | 1      | Hubwerk wickelt auf                  |

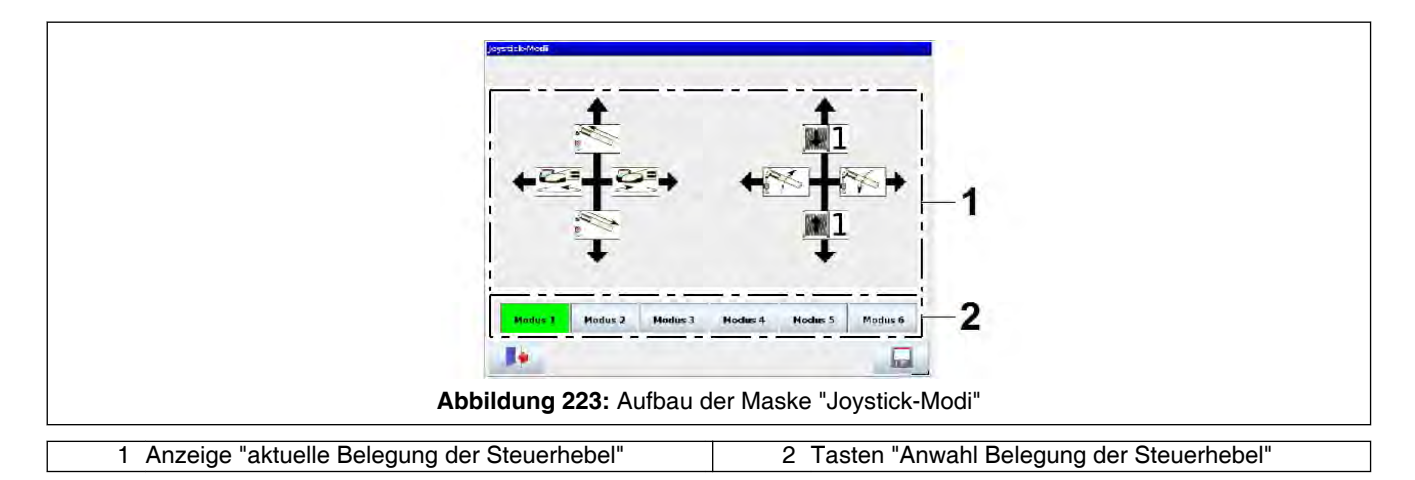

| Pos. | Symbol  | Funktion / Erläuterung                                                                                                    |
|------|---------|----------------------------------------------------------------------------------------------------|
|      |         | Tasten / Anzeigen: Anwahl Belegung der Steuerhebel<br>(Modus 1 - 6; Beschreibung der Modi siehe % <i>8.1.7.11.4 Steuerhebelbelegungen</i><br><i>(6 Modi)</i> , Seite 311) |
|      | Modus 2 | Modus kann angewählt werden                                                                                                    |
| 2    | Modus 2 | Modus ist angewählt. Steuerhebelbelegung ist durch Symbole bei (1) erkennbar.                                                                                             |
|      | Modus 2 | Modus kann nicht angewählt werden.                                                                                                    |
|      |         | Es sind nur die Modi anwählbar, für die der Kran die entsprechenden technischen Einrichtungen besitzt (z. B. ohne Hubwerk 2 sind nur die Modi 1, 4 und 6 anwählbar).      |

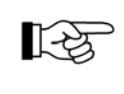

Die Tasten, die sich am unteren Ende der Maske befinden bzw. auftreten können, sind unter *8.1.7.2 Untermenüs - grundsätzlicher Aufbau*, Seite 265 beschrieben.

Medus 1

Modus 4

Modus 4

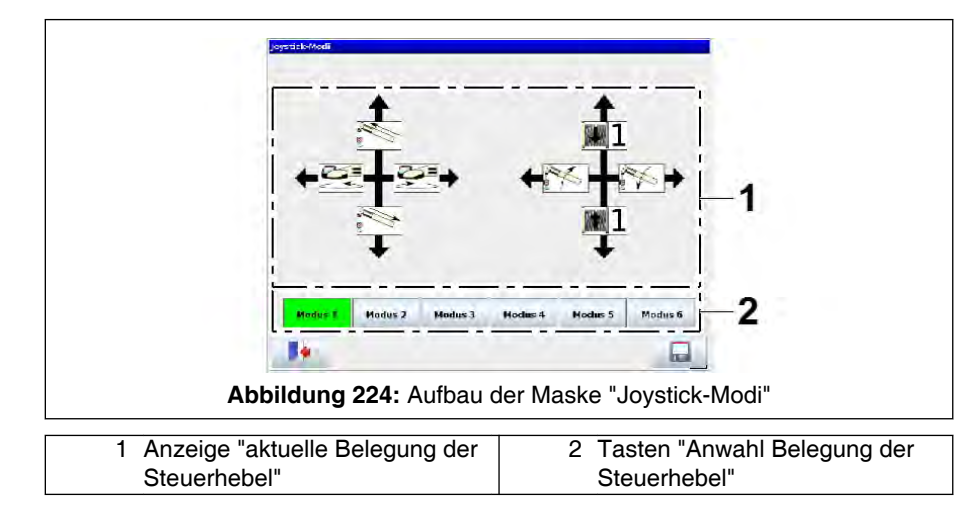

## 8.1.7.11.3 Anzeige / Änderung der Steuerhebelbelegung

Bei Position (1) wird an den Achsen der beiden Achsenkreuze jeweils das Symbol der aktuellen Kranbewegung dargestellt.

Der zugehörige Modus wird bei (2) an der entsprechenden Taste "grün" dargestellt (hier: "Modus 1").

Zum Ändern der Steuerhebelbelegung bei Position (2) die Taste des gewünschten Modus (z. B. Modus 4) betätigen.

Diese Taste / Anzeige wird nun "grün" dargestellt.

Die symbolhafte Darstellung der Steuerhebelbelegung (1) ändert sich entsprechend und zeigt die geänderte Steuerhebelbelegung an.

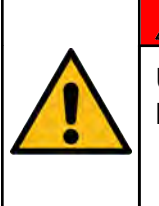

# GEFAHR

Unfallgefahr, bei Ausführung unbeabsichtigter Kranbewegungen!

Vor dem Einleiten einer Kranbewegung muss sich der Kranfahrer vergewissern, wie die aktuelle Steuerhebelbelegung ist.

## Anzeige der Steuerhebelbelegung in Maske "Kranbetrieb"

Die Modus-Nummer der aktuellen Belegung der Steuerhebel wird in der obersten Zeile des IC-1 Displays dargestellt.

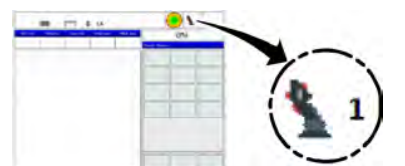

## 8.1.7.11.4 Steuerhebelbelegungen (6 Modi)

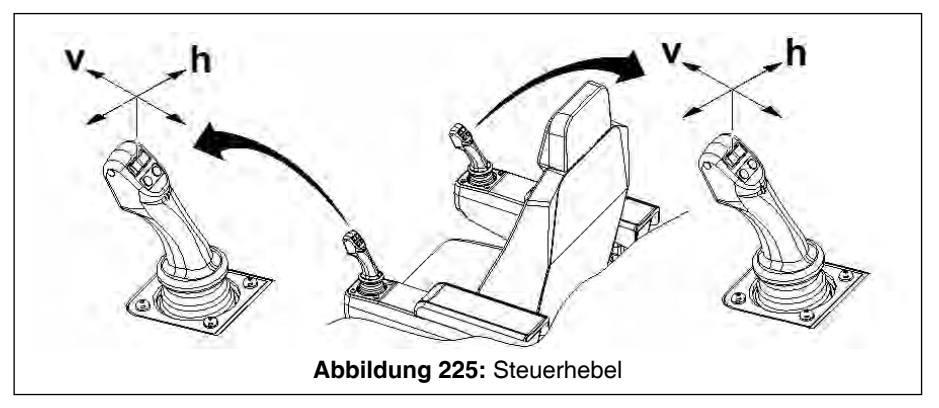

Es gibt sechs verschiedene Möglichkeiten für die standardmäßige Belegung der Steuerhebel (Modus 1 - 6).

Steuerhebel: vertikale Auslenkungsrichtung

Teleskopieren Hauptausleger

|       | Steuerhebel links |                  | Steuerhebel rechts  |                |
|-------|-------------------|------------------|---------------------|----------------|
| Modus | $\leftrightarrow$ | 1                | $ \leftrightarrow $ | \$             |
| 1     | U                 | K. Market Market | K,                  | <b>H1</b><br>Ⅲ |
| 2     | U                 | H2<br>⊯          | ×,                  | H1             |
| 3     | U                 | K.               | H2                  | H1             |
| 4     | ×,                | ×                | ౌ                   | H1             |
| 5     | ×,                | <b>H2</b><br>⊯   | ౌ                   | H1             |
| 6     | U                 | Ķ                | 1 k                 | H1             |

1

Ś

H2

(v)

Hubwerk 2

#### Legende:

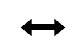

Steuerhebel: horizontale Auslenkungsrichtung (h)

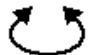

Drehen

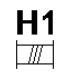

Hubwerk 1

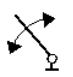

Wippen

#### 8.1.7.12 Maske "Parametereinstellungen"

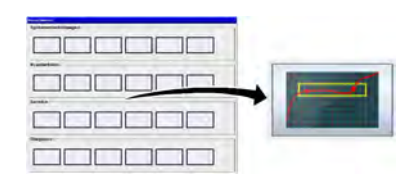

Betätigen Sie im Hauptmenü bei den Service-Einstellungen die dargestellte Taste, um die Maske "Parameter" aufzurufen.

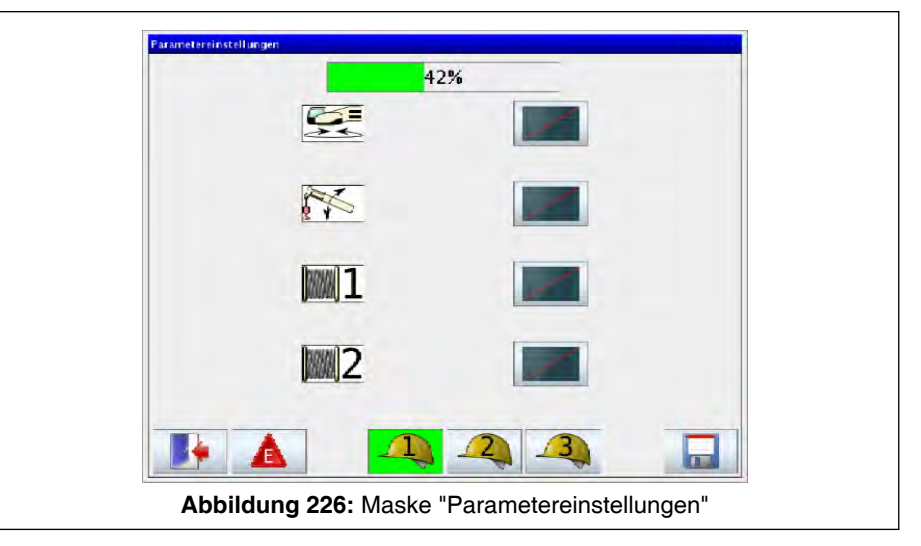

In dieser Maske kann für die Kranbewegungen Drehen, Wippen, Hubwerk 1 und Hubwerk 2 die Ausführung der Bewegungsgeschwindigkeit abhängig von der Auslenkung des Steuerhebels gewählt werden.

Folgende Profile der Progressivität stehen zur Auswahl:

| Anzeige | Ansteuerung      | Erklärung                                   |
|---------|------------------|---------------------------------------------|
|         | progressiv       | Verhältnis Ausführung                       |
|         | mäßig progressiv | schwindigkeit abhän-<br>gig von der Auslen- |
|         | linear           | bels                                        |

 Tabelle 2: Parametereinstellungen

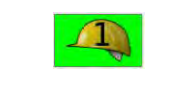

42%

Da zu Testzwecken auch Kranbewegungen gefahren werden können, wird im oberen Bereich der Maske auch die dargestellte Auslastungsanzeige des Lastmomentbegrenzers dargestellt. So ist der Kranführer ständig informiert, in welchem Auslastungsbereich sich der Kran gerade befindet.

## 8.1.7.12.1 Profil ändern

 $\overline{1}$ 

| Parametereinstellu | ngen           |                    |        |  |
|--------------------|----------------|--------------------|--------|--|
|                    | 4              | 2%                 |        |  |
|                    | 25             |                    |        |  |
|                    | No.            |                    |        |  |
|                    | <b>m</b> 1     |                    |        |  |
|                    | 2              |                    |        |  |
|                    | <b>A</b>       | 2 3                |        |  |
| Abbild             | ung 227: Maske | "Parametereinstell | ungen" |  |

- 1. Symbol des gewünschten Kranführers betätigen es wird grün hinterlegt (hier: Kranführer "1").
- Zu ändernde Progressivität der Ansteuerung so oft betätigen, bis die gewünschte Progressivität erscheint (siehe b Tab. 2, Seite 312 "Parametereinstellungen").
- 3. Dargestellte Taste zum Abspeichern der Änderung betätigen.

oder

Verlassen der Maske ohne Änderung des Profils

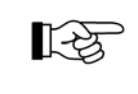

Die Tasten, die sich darüberhinaus am unteren Ende der Maske befinden, bzw. auftreten können, sind unter & *8.1.7.2 Untermenüs grundsätzlicher Aufbau*, Seite 265 beschrieben.

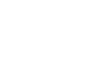

# 8.1.7.13 Maske "Datalogger" (Option)

## 8.1.7.13.1 Aufruf und Anzeige

Der Datalogger speichert relevante Ereignisse der Kransteuerung. Bei dargestellter Anwahltaste "Maske Datalogger" kann eine entsprechende Anzeige angesehen werden.

Betätigen Sie im Hauptmenü bei den Service-Einstellungen die dargestellte Taste, um die Maske "Datalogger" aufzurufen.

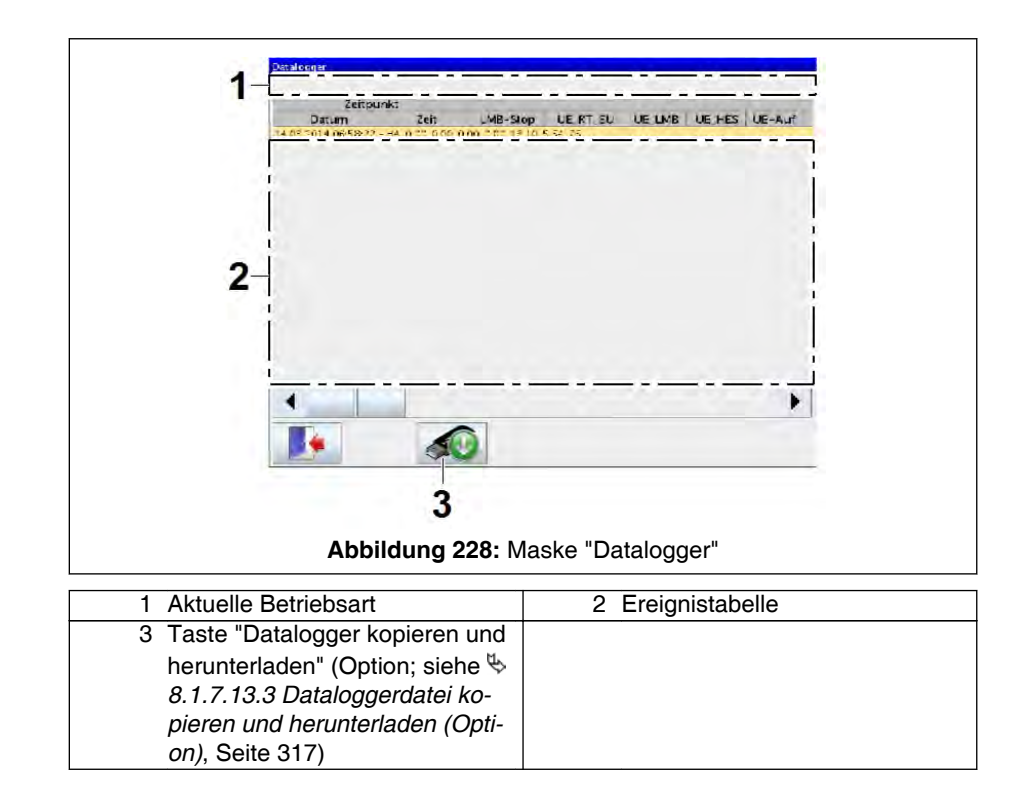

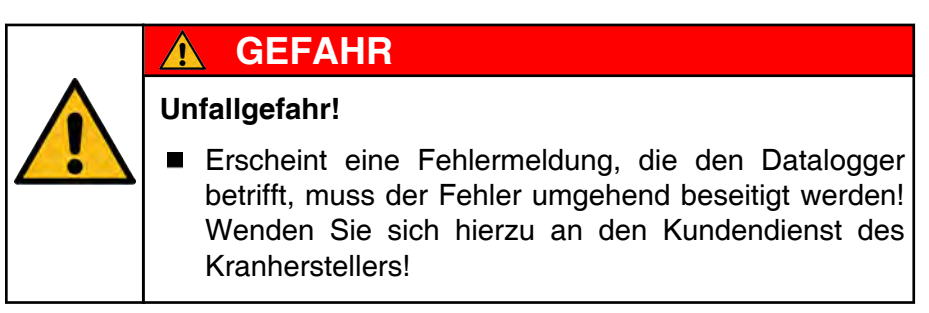

## 8.1.7.13.2 Ereignistabelle

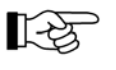

- In der Ereignistabelle wird die aktuelle Betriebsart als jüngstes Ereignis am Tabellenende angezeigt.
- Zur Interpretation der angezeigten Daten wenden Sie sich bitte an den Kundendienst des Kranherstellers.

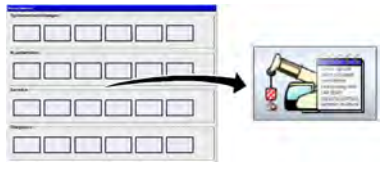

| Legende | Ereignistabelle |
|---------|-----------------|
| Legenue | Lieiginstabene  |

| Daten        | Anzeige / Bedeutung                                                                                                    |  |
|--------------|----------------------------------------------------------------------------------------------------|--|
| Datum        | Angabe des Datums des Ereignisses                                                                                                    |  |
| Zeit         | Angabe der Uhrzeit des Ereignisses                                                                                                    |  |
| LMB-Stop     | 0 = Freigabe                                                                                                    |  |
|              | 1 = keine Freigabe                                                                                                    |  |
| UE_RT_EU     | 0 = Rüsttaster 110% (EN 13000) nicht betätigt                                                                                                    |  |
|              | 1 = Rüsttaster 110% (EN 13000) betätigt                                                                                                    |  |
| UE_LMB       | <ul> <li>Überbrückungstaster LMB nicht betätigt<br/>(EN 13000: Schlüsseltaster Kabinenrück-<br/>wand; Nicht-EN 13000: Schlüsseltaster in<br/>Armaturenbrett)</li> </ul> |  |
|              | <ul> <li>1 = Überbrückungstaster LMB betätigt<br/>(EN 13000: Schlüsseltaster Kabinenrück-<br/>wand; Nicht-EN 13000: Schlüsseltaster in<br/>Armaturenbrett)</li> </ul>   |  |
| UE_HES       | 0 = Hubendschalter (HES)<br>nicht betätigt / nicht überbrückt                                                                                                    |  |
|              | 1 = Hubendschalter (HES)<br>nicht betätigt / überbrückt                                                                                                    |  |
|              | 10 = Hubendschalter (HES)<br>betätigt / nicht überbrückt                                                                                                    |  |
|              | 11 = Hubendschalter (HES)<br>betätigt / überbrückt                                                                                                    |  |
| UE-AUF       | 0 = Überbrückungstaster AUF (Aufwippen) nicht<br>betätigt                                                                                                    |  |
|              | 1 = Überbrückungstaster AUF (Aufwippen) be-<br>tätigt                                                                                                    |  |
| Tele-Manuell | 0 = Teleautomatik aktiv                                                                                                    |  |
|              | 1 = Telemanuell aktiv                                                                                                    |  |
| LK           | Angewählter Längencode                                                                                                    |  |
| LK-rel       | Für die Lastberechnung relevanter Längencode                                                                                                    |  |
| LK-err       | erreichter Längencode                                                                                                    |  |
| Einscherung  | Hubseileinscherung                                                                                                    |  |
| Auslastung   | Aktuelle Kranauslastung [%]                                                                                                    |  |
| МАХ          | Maximale Traglast [0,1 t]                                                                                                    |  |
| Last         | Aktuelle Last [0,1 t]                                                                                                    |  |
| Radius       | Aktueller Radius [0,1 m]                                                                                                    |  |
| Radius-REL   | Für die Lastberechnung relevanter Radius [0,1 m]                                                                                                    |  |

| Daten           | Anzeige / Bedeutung                                         |  |  |
|-----------------|-------------------------------------------------------------|--|--|
| HA-Winkel       | Aktueller Hauptauslegerwinkel [0,1°]                        |  |  |
| HA-Kopfwinkel   | Aktueller Hauptauslegerkopfwinkel [0,1°]                    |  |  |
| HAV-Winkel      | Aktueller Winkel der Hauptauslegerverlängerung (HAV) [0,1°] |  |  |
| HA_Laenge       | Aktuelle Hauptauslegerlänge [0,1 m]                         |  |  |
| SVE-Laenge      | Aktuelle Ausfahrlänge des Teleskopierzylinders<br>[mm]      |  |  |
| SVE-Zustand     | Aktueller SVE-Zustand                                       |  |  |
|                 | 1 = entsichert und verbolzt                                 |  |  |
|                 | 12 = Zustandswechsel Sicherung und verbolzt                 |  |  |
|                 | 2 = gesichert und verbolzt                                  |  |  |
|                 | 23 = gesichert und Zustandswechsel Verbolzung               |  |  |
|                 | 3 = gesichert und entbolzt                                  |  |  |
|                 | 5 = Zustand Sicherung / Verbolzung unbekannt                |  |  |
| Drehwinkel      | Aktueller Oberwagendrehwinkel [0,1°]                        |  |  |
| HA-Hoehe        | Aktuelle Hauptauslegerhöhe [0,1 m]                          |  |  |
| ABB             | 0 = Arbeitsbereichsbegrenzung nicht einge-<br>schaltet      |  |  |
|                 | 1 = Arbeitsbereichsbegrenzung eingeschaltet                 |  |  |
| FFS             | 0 = Funkfernsteuerung nicht eingeschaltet                   |  |  |
|                 | 1 = Funkfernsteuerung eingeschaltet                         |  |  |
| Anst-HW1        | Ansteuerwert Hubwerksbewegung HW 1 (-20 bis 200)            |  |  |
| Anst-HW2        | Ansteuerwert Hubwerksbewegung HW 2 (-200 bis 200)           |  |  |
| Anst-DW         | Ansteuerwert Drehwerksbewegung (-200 bis 200)               |  |  |
| Anst-WW         | Ansteuerwert Wippwerksbewegung (-200 bis 200)               |  |  |
| Anst-Tele       | Ansteuerwert Teleskopierbewegung (-200 bis 200)             |  |  |
| HMI-Maskenindex | x Nummer der während des Ereignisses angeze<br>ten Maske    |  |  |
|                 | 0 = Warnung Stützkraft nicht aktiv                          |  |  |
|                 | 1 = Warnung Stützkraft aktiv                                |  |  |
|                 | 0 = Fehler Stützbasis nicht aktiv                           |  |  |
| E-SI Dasis      | 1 = Fehler Stützbasis aktiv                                 |  |  |

| Daten   | Anzeige / Bedeutung                     |
|---------|-----------------------------------------|
| STB-VR  | Gemessene Stützbasis vorne rechts [cm]  |
| STB-VL  | Gemessene Stützbasis vorne links [cm]   |
| STB-HR  | Gemessene Stützbasis hinten rechts [cm] |
| STB-HL  | Gemessene Stützbasis hinten links [cm]  |
| GGW-gem | Gemessenes Gegengewicht [0,1 t]         |

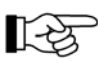

Wo es erforderlich ist, sind die Maßeinheiten der angezeigten Werte in Klammern eingetragen.

Beispiel: Für den Wert "GGW-gem" wird der Zahlenwert "70" angezeigt. Die Maßeinheit ist "0,1 t". Dementsprechend würde dieser Wert 7 t (15.4 kip) entsprechen.

## 8.1.7.13.3 Dataloggerdatei kopieren und herunterladen (Option)

In diesem Abschnitt ist beschrieben, wie die Dataloggerdatei als "Textdatei" kopiert und auf einen USB-Stick heruntergeladen werden kann.

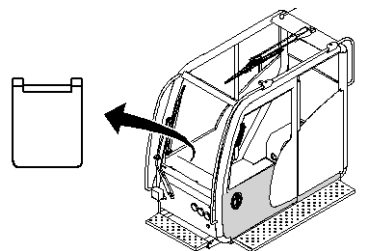

1. USB–Stick am USB–Anschluss rechts unter dem vorderen Bedienpult einstecken.

|       | Zeitr         | unkt    |             |               |          | -      |        |        |
|-------|---------------|---------|-------------|---------------|----------|--------|--------|--------|
|       | Datum         | - ALLAN | Zeit        | LMB-Stop      | UE RT EU | UE_LMB | UE HES | UE-AUF |
| 14:03 | 12014 06 58 2 | 2 - HA_ | 0.00.0.00_0 | 00_0.00_13.10 | .5.54.75 |        |        |        |
| 14.03 | 3.2014        | 06:5    | B(22        | 1             | 0        | 0      | 0      | 0 0    |
|       |               |         |             |               |          |        |        |        |
| •     |               |         | 6           |               |          |        |        | •      |
|       |               |         | 4           |               |          |        |        |        |

- 2. Maske "Datalogger" aufrufen.
  - ⇒ Ist der Kran zum Kopieren der Dataloggerdatei vorbereitet, befindet sich in der Fußzeile eine entsprechende Taste (siehe Pfeil).

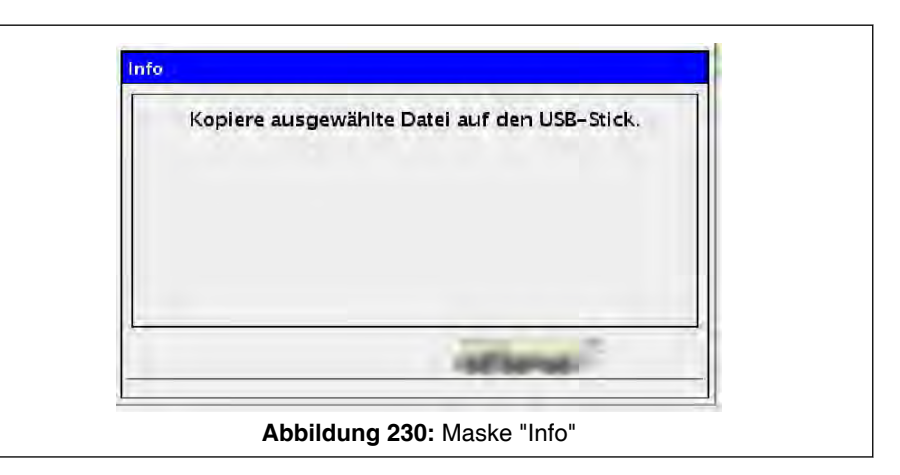

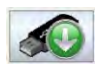

- 3. In Maske "Datalogger" dargestellte Taste betätigen.
  - ➡> Während des Downloads erscheint die Maske "Info": "Kopiere ausgewählte Datei auf den USB-Stick.". Nach erfolgreichem Download verschwindet die Maske "Info" wieder.

| Es ist ein Fehler | aufgetreten! Die Datei wurde nich<br>koniert |
|-------------------|----------------------------------------------|
|                   | Nopret.                                      |
|                   |                                              |
|                   |                                              |
|                   |                                              |
|                   | V                                            |

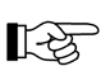

Tritt ein Fehler bei der Übertragung auf, erscheint die Maske "Info": "Es ist ein Fehler aufgetreten! Die Datei wurde nicht kopiert."

## 8.1.7.14 Maske "Betriebsstundenzähler"

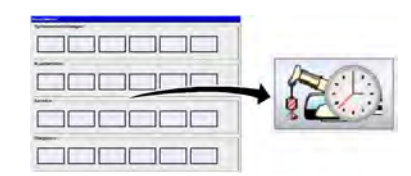

Betätigen Sie im Hauptmenü bei den Service-Einstellungen die dargestellte Taste, um die Maske "Betriebsstundenzähler" aufzurufen.

|              | Betriebsstundenzähler Oh00 min                                  |
|--------------|-----------------------------------------------------------------|
|              | 0 tr 00 min                                                     |
|              | 0 h 00 min                                                      |
|              | MML 1 0 h oo min                                                |
|              | 0 h 00 min                                                      |
|              | 0 h 00 min                                                      |
|              |                                                                 |
|              | Abbildung 232: Maske "Betriebsstundenzähler"                    |
|              | Anzeige Betriebsstunden Drehwerk                                |
| ×            | Anzeige Betriebsstunden Wippwerk                                |
| A some start | Anzeige Betriebsstunden Teleeinheit                             |
| 1            | Anzeige Betriebsstunden Hubwerk 1                               |
| <b>)</b>     | Anzeige Betriebsstunden Hubwerk 2 (Option)                      |
|              | Anzeige Betriebsstunden des Motors im Oberwagenbetrieb (Option) |
|              |                                                                 |

Die Tasten, die sich am unteren Ende der Maske befinden bzw. auftreten können, sind unter § 8.1.7.2 Untermenüs - grundsätzlicher Aufbau, Seite 265 beschrieben.

# 8.1.7.15 Aktivieren / Deaktivieren der Funktionen "Hydraulischer Notablass" / "Notbetrieb" (Optionen)

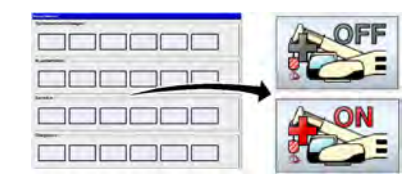

Betätigen Sie im Hauptmenü bei den Service-Einstellungen die dargestellten Tasten, um die Funktionen "Hydraulischer Notablass" bzw. "Notbetrieb" zu aktivieren / deaktivieren.

Alle Angaben zu dieser Option finden Sie in Kapitel "Notbetätigung" und Kapitel "Notbetrieb".

#### 8.1.7.16 Maske "Funktionsanzeige"

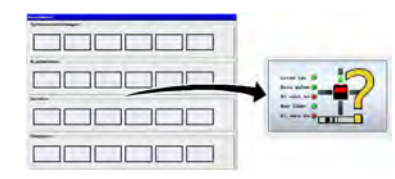

Betätigen Sie im Hauptmenü bei den Diagnose-Einstellungen die dargestellte Taste, um die Maske "Funktionsanzeige" aufzurufen.

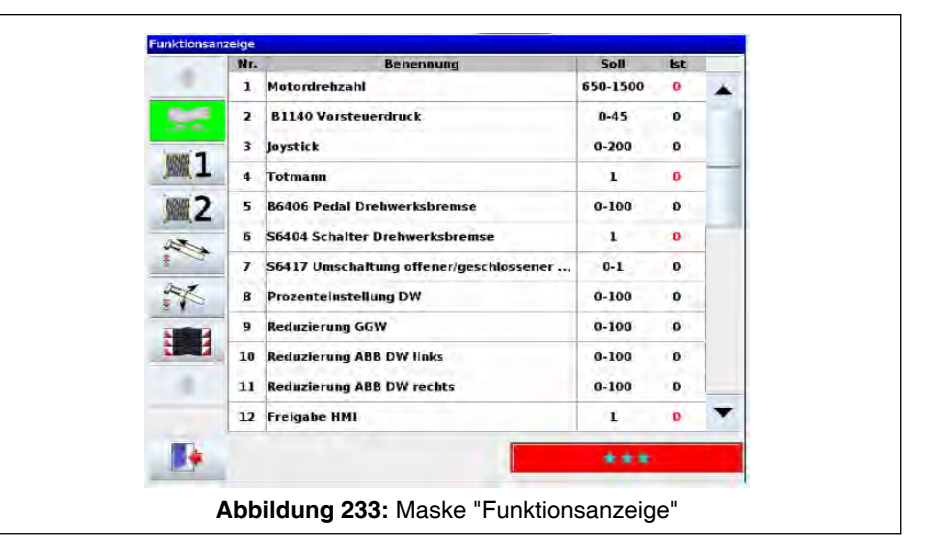

Bei Funktionsstörungen können in dieser Maske alle für eine Bewegung benötigten Ein- und Ausgabeparameter angezeigt werden, um einen Abgleich der Soll- und Istwerte durchzuführen.

Die Auswahl der Kranbewegung erfolgt über die Tasten auf der linken Maskenseite.

Anzeige Oberwagen drehen

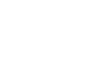

Anzeige Hubwerk 1

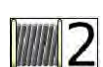

Anzeige Hubwerk 2 (Option)

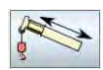

Anzeige Teleskopieren

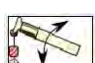

Anzeige Wippwerk

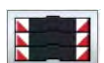

Anzeige Gegengewicht rüsten

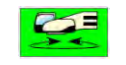

Die angewählte Taste bekommt eine grüne Hintergrundfarbe (hier "Oberwagen drehen").

+ +

Bei mehrseitiger Maske: Tasten zum Blättern der Seiten (vor und zurück).

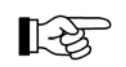

Die Tasten, die sich am unteren Ende der Maske befinden bzw. auftreten können, sind unter % *8.1.7.2 Untermenüs - grundsätzlicher Aufbau*, Seite 265 beschrieben. Eine Ausnahme macht die Taste / Schaltfläche bei "Demontage Hauptausleger", die auf der nächsten Seite beschrieben ist.

## Taste "Demontage Hauptausleger"

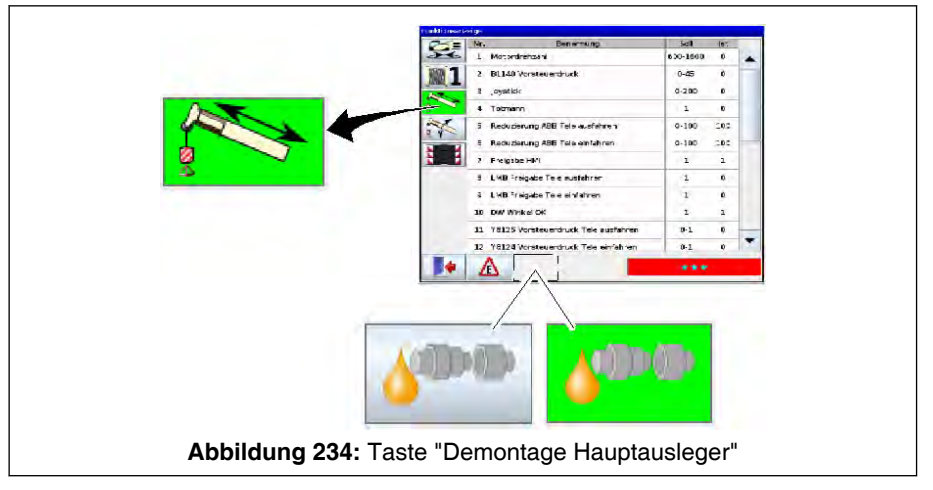

Wenn der Kran mit Einrichtungen zur schnellen Demontage des Hauptauslegers ausgestattet ist, befindet sich bei angewählter Kranbewegung "Teleskopieren" eine weitere Taste am unteren Ende der Maske. Bedeutung und Gebrauch dieser Schaltfläche ist in Kaptiel "Ab- und Anbau des Hauptauslegers (Option)" beschrieben.

## 8.1.7.17 Maske "I/O-Anzeige"

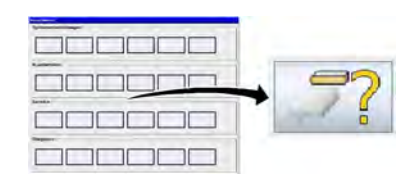

Betätigen Sie im Hauptmenü bei den Diagnose-Einstellungen die dargestellte Taste, um die Maske "I/O-Anzeige" zur Diagnose der einzelnen Ein- und Ausgänge der Steuereinheit aufzurufen.

|       | Pin   | UQ. | Name    | Benennung                     | Wert |   |
|-------|-------|-----|---------|-------------------------------|------|---|
| AUVUL | 28-21 | in  | ACIN_01 | B3291 LS-Druck Pumpe 1        | 0    |   |
| A0702 | 2B-23 | In  | ACIN_02 | B3281 Druck Pumpe 1           | 0    |   |
|       | 2B-24 | In  | ACIN_03 | 89100 Druckmessung Telezylin  | 0    |   |
| CAN   | 3B-11 | in  | ACIN_04 | 69140 Druck Tele SBV Ablauf   | 0    |   |
|       | 3B-16 | In  | ACIN_C5 | 89141 Druck Tele Stangenseite | o    |   |
|       | 3B-12 | In  | ACIN_06 | 89151 Druckaufnehmer Speiche  | Ģ    |   |
|       | 3B-31 | in  | ACIN_07 | B3250 Druck Vorsteuerung      | 0    |   |
|       | 3B-20 | In  | ACIN_08 | B7325 Druck Nachsaugung       | 0    | 1 |
|       | 38-24 | In  | ACIN_09 |                               | 0    | 1 |
|       | 3B-32 | in  | ACIN_10 |                               | 0    |   |
|       | 3E-18 | In  | ACIN_11 |                               | o    |   |
|       | 1A-08 | In  | UN DI   | 58002 Totmann Joystick links  | 0    | Y |
| -     |       |     |         | 42%                           |      | - |

Die Auswahl des benötigten Elementes erfolgt über die links dargestellten Tasten.

In diesem dargestellten Beispiel ist dies "A0701".

A0701

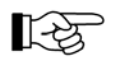

Die Tasten, die sich am unteren Ende der Maske befinden bzw. auftreten können, sind unter *8.1.7.2 Untermenüs - grundsätzlicher Aufbau*, Seite 265 beschrieben.

## 8.1.7.18 Maske "CAN-Anzeige"

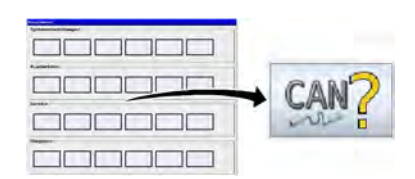

Betätigen Sie im Hauptmenü bei den Diagnose-Einstellungen die dargestellte Taste, um die Maske "CAN-Anzeige" zur Diagnose des Status der einzelnen Busteilnehmer der CAN-Busse aufzurufen.

| 1 3                                                                                                    | 2 3                                                                                                    |
|----------------------------------------------------------------------------------------------------|----------------------------------------------------------------------------------------------------|
| Const Porter<br>Const Port<br>Const Port<br>Const Port<br>Const Port<br>Const Port<br>Const Port<br>Const Port<br>Const Port<br>Const Port<br>Const Port<br>Port<br>Const Port<br>Port<br>Const Port<br>Port<br>Const Port<br>Port<br>Const Port<br>Port<br>Const Port<br>Port<br>Const Port<br>Port<br>Const Port<br>Port<br>Port<br>Port<br>Port<br>Port<br>Port<br>Port | Anung<br>Dorwitaun ()<br>Hot waitadr<br>Hot waitadr<br>Hot waitadr<br>Hot waitadr<br>Hot waitadr<br>Hot waitadr |
| Abbildung 236: Maske "CAN-                                                                                                    | -Anzeige" (Prinzipdarstellung)                                                                                  |
| 1 Auswahl des gewünschten Bus-<br>ses                                                                                                    | 2 Auflistung der Bus-Teilnehmer                                                                                 |
| 3 Status des jeweiligen Bus-Teil-<br>nehmers                                                                                                    |                                                                                                    |

In diesem dargestellten Beispiel ist dies "CAN 1".

| Statusanzeig  | ge | Bedeutung                                  |
|---------------|----|--------------------------------------------|
| operational   |    | Farbe "grün", ok                           |
| not available |    | Farbe "rot", Teilnehmer nicht<br>verfügbar |

Alle CAN-Teilnehmer, die nicht am Bus aktiv sind, werden mit einem roten Punkt markiert. Dies kann zwei Ursachen haben:

- Teilnehmer wie z. B. Funkfernsteuerung sind nicht aktiv, weil der Kran gar nicht mit der entsprechenden Einrichtung ausgestattet ist; daher liegt keine Störung vor.
- Teilnehmer sind aufgrund einer Störung nicht aktiv. Wenden Sie sich dann bitte an unseren Kundendienst.

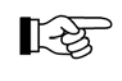

Die Tasten, die sich am unteren Ende der Maske befinden bzw. auftreten können, sind unter *8.1.7.2 Untermenüs - grundsätzlicher Aufbau*, Seite 265 beschrieben.

## 8.1.7.19 Maske "Load-Sensing-Anzeige"

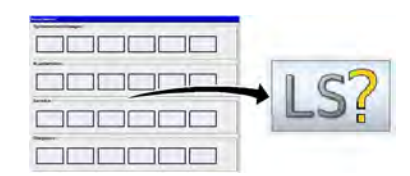

CAN 1

Betätigen Sie im Hauptmenü bei den Diagnose-Einstellungen die dargestellte Taste, um die Maske "Load-Sensing-Anzeige" zur Diagnose des Systems aufzurufen.

| 1 Lead-Serisin | PARENIJE<br>O mA O mA O mA O mA O<br>D bar<br>O bar<br>O bar<br>O bar<br>O bar<br>O bar<br>O bar<br>O bar<br>O bar<br>O bar<br>O bar<br>O bar<br>O mA O mA O D D | 2 |
|----------------|----------------------------------------------------------------------------------------------------|---|
|                | 4 Abbildung 237: Maske "Load-Sensing-Anzeige"                                                                                                    |   |

Es erscheint die Darstellung zur Pumpe P1:

| 1 Symbole der Kranbewegungen | 2 Lastdruck      |
|------------------------------|------------------|
| 3 Pumpendruck                | 4 Differenzdruck |

| Pos. | Symbol | Erläuterung                                                                                                    |
|------|--------|----------------------------------------------------------------------------------------------------|
| 1    |        | Symbole der Kranbewegungen, die der Pumpe zugeordnet sein können (Teleskopieren, Wippen, Hubwerk 1, Hubwerk 2 (Option)) |
| 2    |        | Lastdruck                                                                                                    |
| 3    |        | Pumpendruck                                                                                                    |
| 4    |        | Differenzdruck                                                                                                    |

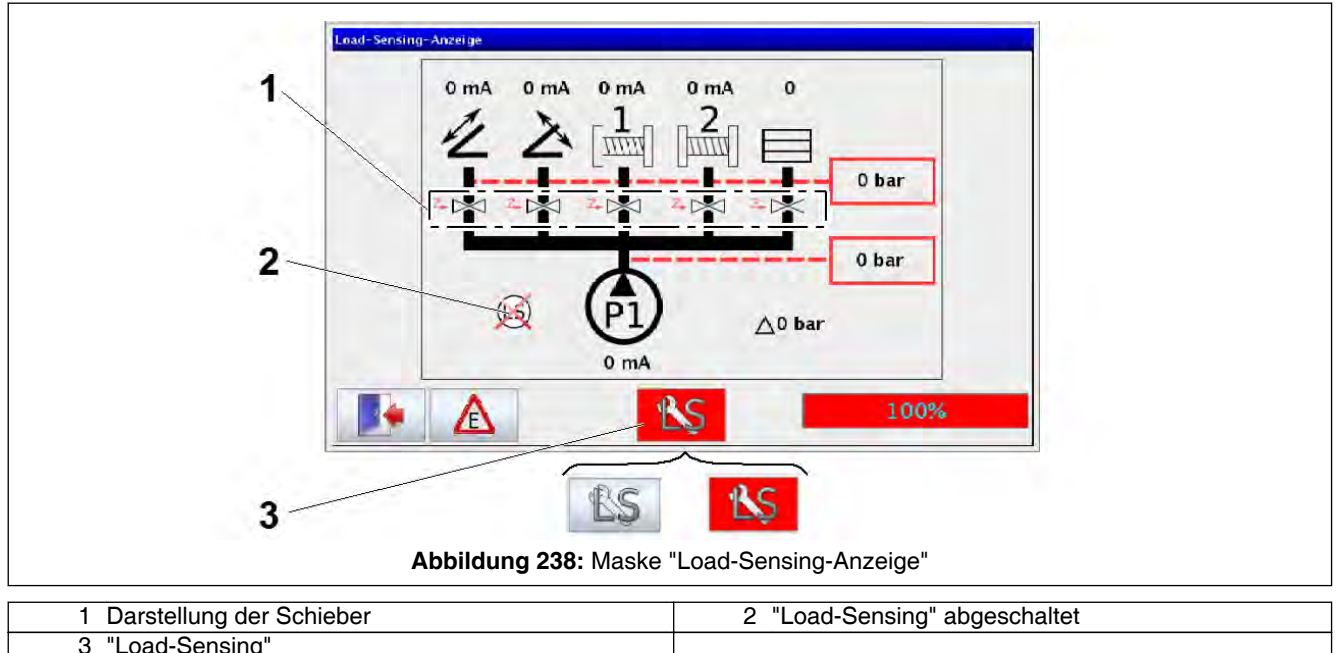

| 0 | Load-Densing |  |
|---|--------------|--|
|   |              |  |
|   |              |  |

| Pos. | Symbol | Erläuterung                                                                                                    |
|------|--------|----------------------------------------------------------------------------------------------------|
| 1    |        | Symbolische Darstellung der Schieber ("z")                                                                                                    |
| 2    | Q      | Symbol "Load-Sensing" abgeschaltet<br>Durch Ausschalten des "Load-Sensing" können z. B. bei einer Fehlersuche<br>die "Load-Sensing" Elemente weggeschaltet und damit als potentielle Fehlerquel-<br>le ausgeschlossen werden. |
| 3    |        | Taste "Load-Sensing"                                                                                                    |
|      | ß      | eingeschaltet                                                                                                    |
|      | ₿Ş.    | ausgeschaltet                                                                                                    |

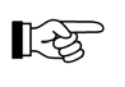

Die Tasten, die sich darüberhinaus am unteren Ende der Maske befinden, bzw. auftreten können, sind unter \$ *8.1.7.2 Untermenüs grundsätzlicher Aufbau*, Seite 265 beschrieben.

#### 8.1.7.20 Maske "Joystick-Diagnose"

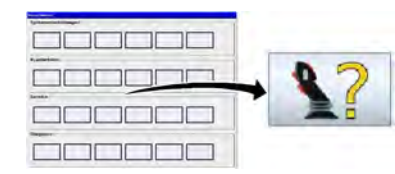

Betätigen Sie im Hauptmenü bei den Diagnose-Einstellungen die dargestellte Taste, um die Maske "Joystick-Diagnose" zur Diagnose der Steuerhebel aufzurufen.

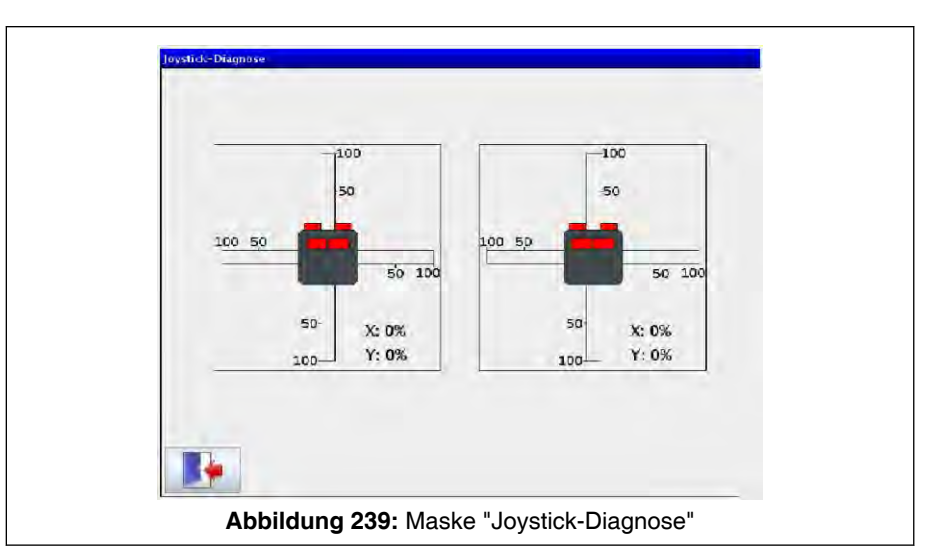

Durch Bewegen der Steuerhebel kann die Funktion geprüft werden.

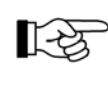

Die Tasten, die sich am unteren Ende der Maske befinden bzw. auftreten können, sind unter % *8.1.7.2 Untermenüs - grundsätzlicher Aufbau*, Seite 265 beschrieben.

## 8.1.7.21 Maske "Fehlermeldungen"

#### Warnhinweise und Hinweise beim Auftreten von Fehlern

Wenn an der Kransteuerung ein Fehler auftritt, erscheint in jeder Maske mit Fehleranzeige eine entsprechende Meldung. Beachten Sie zum Umgang mit Fehlern die Warnhinweise und Hinweise zu diesem Thema bei § *8.1.17.2 Fehlermeldungen werden am Visualisierungsrechner angezeigt*, Seite 349.

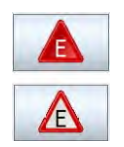

#### Aufruf der Maske "Fehlermeldungen"

Betätigen Sie in der aktuell angezeigten Maske die Taste "Fehleranzeige", um die Liste der vorliegenden Fehler aufzurufen (siehe \$\& Abb. 240, Seite 327).

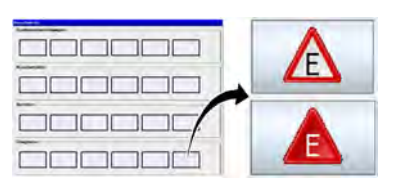

Beispielhaft ist hier die Fehleranzeige in der Maske "Hauptmenü" dargestellt.

#### Inhalt der Maske "Fehlermeldungen"

Hier sind die Fehler mit Fehlercodes und Beschreibungstext aufgelistet:

| Fehlercode | Fehlermeldung                             |   |
|------------|-------------------------------------------|---|
| E3005      | CANS Error Passive                        |   |
| E3007      | CAN4 Error Passive                        |   |
| E3010      | A0701 nicht aktiv                         |   |
| 83011      | A0702 nicht aktiv                         |   |
| E3034      | Wippzylinderchuckaufnehmer 85 nicht aktiv | - |
| E3036      | Wippzylinderdruckaufnehmer SS nicht aktiv |   |
| E3054      | Winkelgeber CK nicht aktiv                | 1 |
| E3056      | Winkelgeber HA-Kopf nicht akliv           |   |
| E3100      | Längengeber SVE nicht aktiv               |   |
| E3104      | Drehkranzgeber nicht aktiv                |   |
| E3130      | Joystick rechts nicht aktiv               | - |
| E3192      | Joystick links nicht aktiv                |   |
|            | Anzahi: 1                                 | 5 |

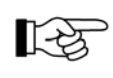

Wenn der Beschreibungstext eines Fehlers zu lang ist, um vollständig dargestellt zu werden, kann durch Antippen der entsprechenden Zeile ein Hilfsfenster aufgerufen werden. Dort wird dann der vollständige Text angezeigt.

#### Quittieren der Fehlermeldungen

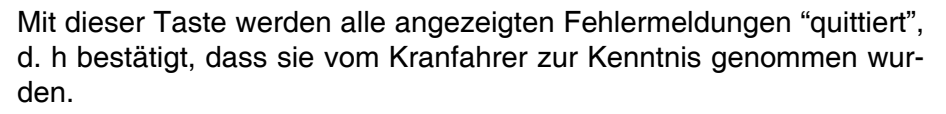

◬

Wird die Maske "Fehlermeldungen" verlassen ohne dass die Fehlermeldungen "quittiert" wurden, werden diese in den anderen Masken weiterhin als neue Fehlermeldungen angezeigt.

## 8.1.7.22 Maske "Teleskopieranzeige"

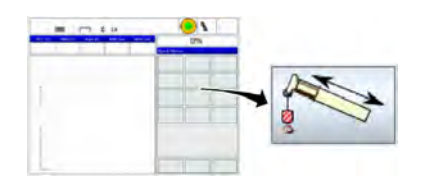

Betätigen Sie im Quick Menü die dargestellte Taste, um die "Teleskopieranzeige" aufzurufen. Detaillierte Informationen zu diesem Thema finden Sie in Kapitel "Teleskopieren".

## 8.1.7.23 Maske "Gegengewichtsanzeige"

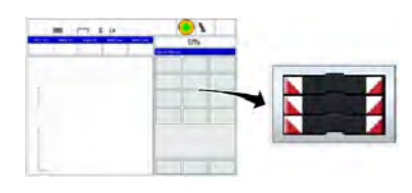

Betätigen Sie im Quick Menü die dargestellte Taste, um die Maske "Gegengewichtsanzeige" aufzurufen. Detaillierte Informationen zu diesem Thema finden Sie im Kapitel "Gegengewicht".

#### 8.1.7.24 Maske "Stützbasis"

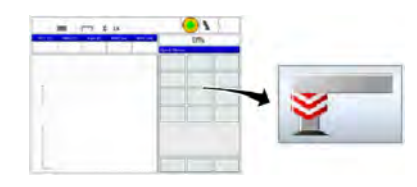

Betätigen Sie im Quick Menü die dargestellte Taste, um die Maske "Stützbasis" aufzurufen.

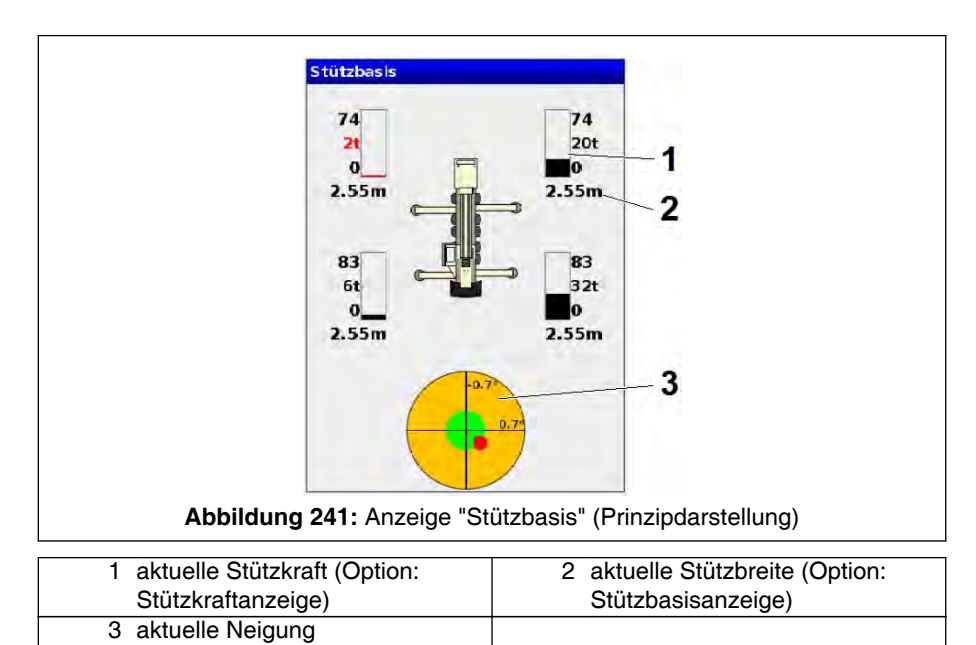

| Pos. | Zugehörigkeit der Anzeigen                                                                                                    |                  |  |  |  |
|------|----------------------------------------------------------------------------------------------------|------------------|--|--|--|
|      | Stütze                                                                                                    | Kran             |  |  |  |
| 1    | aktuelle Stützkraft<br>(Option; siehe Bedienungsanleitung<br>des Kranfahrgestells in Kapitel "Abstüt-<br>zung" unter "Stützkraftanzeige (Opti-<br>on)") |                  |  |  |  |
| 2    | aktueller Ausfahrzustand der Stütze<br>(Option: Stützbasisanzeige (siehe<br>"Stützbasisanzeige (abhängig von der<br>Kranausführung)")                   |                  |  |  |  |
| 3    |                                                                                                    | aktuelle Neigung |  |  |  |

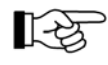

- Je nach Krantyp und Ausstattung variieren die Anzeigen in der Maske "Stützbasis".

 Bei der Darstellung der Neigung beginnt die Anzeige bei einer Neigung von 1,5°. Der innere Kreis beschreibt eine Neigung von 0,5°.

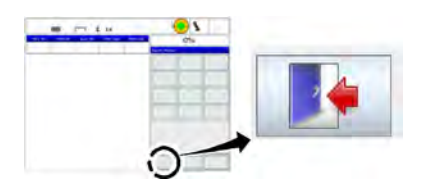

Das Verlassen der Maske erfolgt über die dargestellte Taste in der Maske "Kranbetrieb".

Es erscheint dann die Maske "Kranbetrieb" mit der Teilmaske "Quick Menü".

## 8.1.7.25 Maske "Motoranzeige"

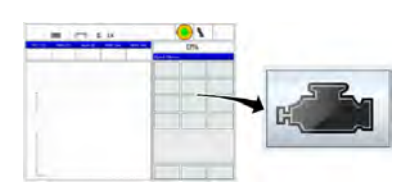

Betätigen Sie im Quick Menü die dargestellte Taste, um die Maske "Motoranzeige" aufzurufen. Detaillierte Informationen zu diesem Thema finden Sie in Kapitel "Motor".

## 8.1.7.26 Betriebsmaske "Drehwinkelabhängige Tragfähigkeiten" / Tragfähigkeitsradar (Option)

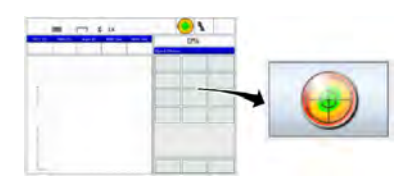

Betätigen Sie im Quick Menü die dargestellte Taste, um die Maske "Tragfähigkeitsradar" aufzurufen.

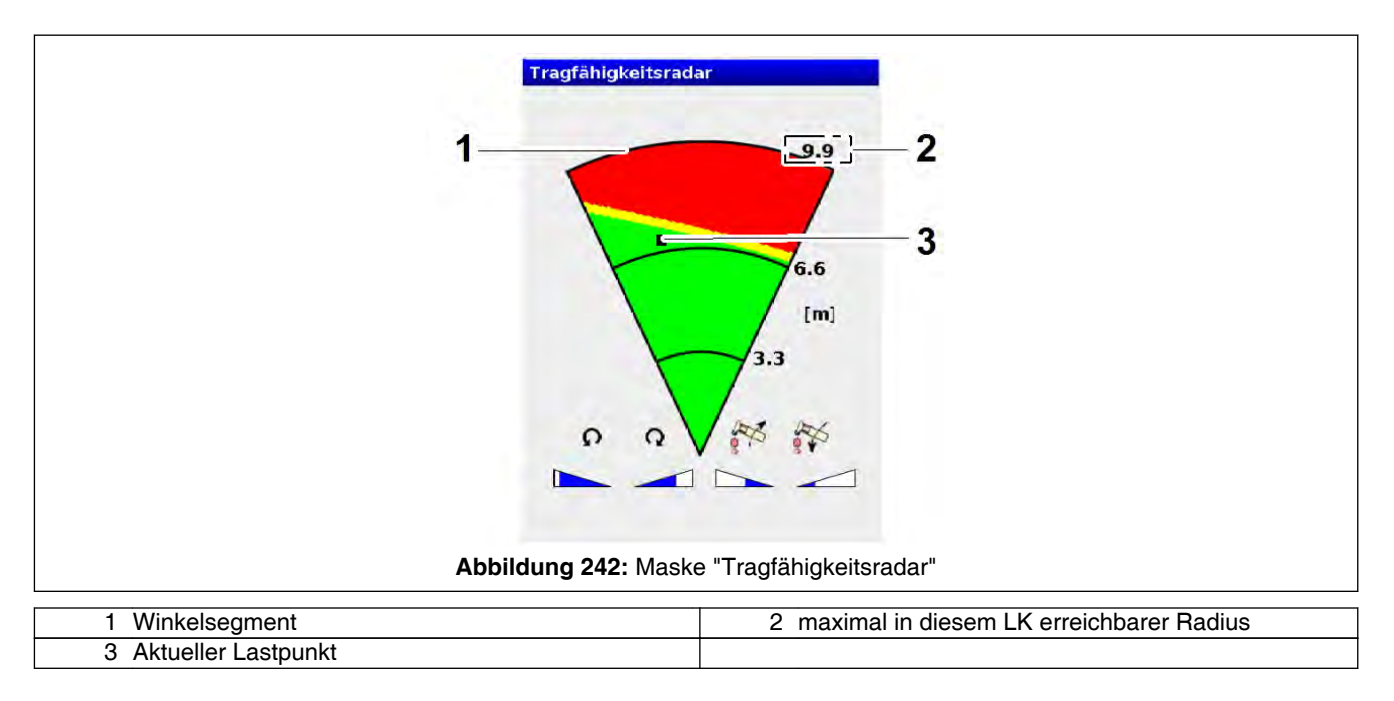

| Pos. | Symbol | Farbe | Erläuterung                                                      |
|------|--------|-------|------------------------------------------------------------------|
| 1    |        |       | Anzeige: Winkelsegment                                           |
|      |        |       | +/- 25° der aktuellen Oberwagenstellung                          |
|      |        | grün  | Normalbereich: Auslastung kleiner 90%                            |
|      |        | gelb  | Vorwarnbereich: Auslastung zwischen 90% und 100%                 |
|      |        | rot   | Überlastbereich: Auslastung über 100%; Kransteuerung schaltet ab |
| 2    |        |       | Anzeige: maximal in diesem LK erreichbarer Radius                |
| 3    |        |       | Anzeige: Aktueller Lastpunkt                                     |

| Tragfāhigkeitsradar<br>3<br>000                                                                                | 9.9<br>6.6<br>[m]<br>3.3<br>2<br>2                |
|----------------------------------------------------------------------------------------------------|---------------------------------------------------|
| Abbildung 243: Maske                                                                                           | e Tragianigkensrauar                              |
| <ol> <li>Geschwindigkeitsreduzierung Wippbewegung</li> <li>Geschwindigkeitsreduzierung Drehbewegung</li> </ol> | 2 Balkendiagramme für Geschwindigkeitsreduzierung |

| Pos. | Symbol | Farbe     | Erläuterung                                                                                                    |  |
|------|--------|-----------|----------------------------------------------------------------------------------------------------|--|
| 1    |        |           | Anzeige: Symbolische Darstellung der Bewegungsrichtung der Wipp-<br>bewegung                                                                                            |  |
| 2    |        |           | Anzeige: Geschwindigkeitsverhalten<br>dynamische Geschwindigkeitsanpassung, der über der entspreche<br>den Anzeige symbolisch dargestellten Kranbewegung (Pos. 1 und 3) |  |
|      |        | blau      | keine Geschwindigkeitsreduzierung                                                                                                    |  |
|      |        | weiß-blau | Geschwindigkeit reduziert (größer werdender Weißanteil – größere Geschwindigkeitsreduzierung)                                                                           |  |
|      |        | rot       | Bewegung gesperrt                                                                                                    |  |
| 3    |        |           | Anzeige: Symbolische Darstellung der Bewegungsrichtung der Drehbewegung                                                                                                 |  |

# 8.1.7.27 Maske "IC-1 Remote" ("Teleservice"; Option)

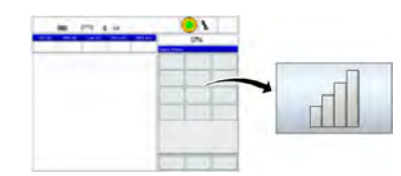

Betätigen Sie im Quick Menü die dargestellte Taste, um die Maske "IC-1 Remote" ("Teleservice") aufzurufen.

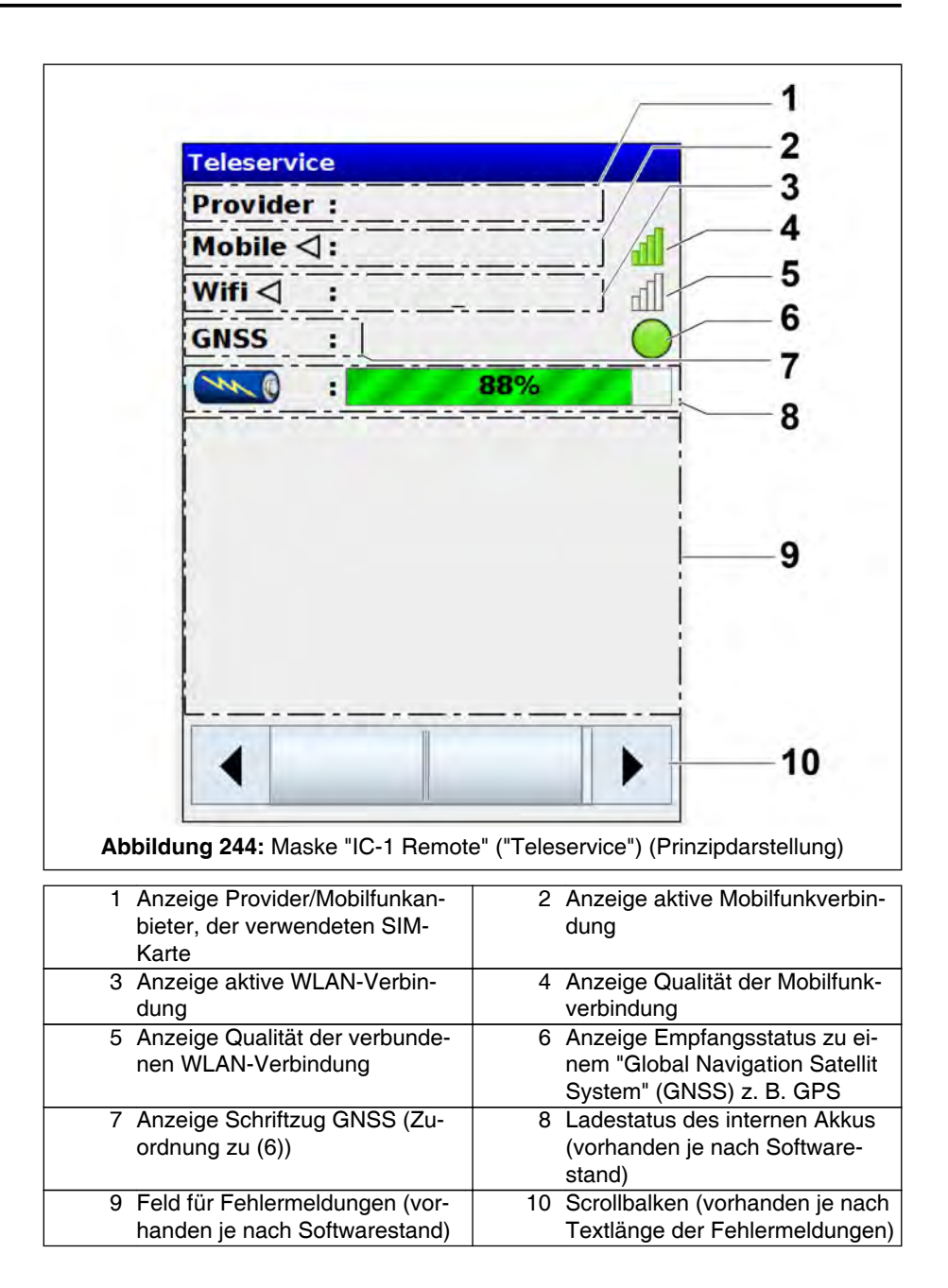

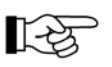

llh

ſ

Wird bei der Anzeige der aktiven Mobilfunkverbindung (2) ("Mobile") der Schriftzug "**No APN**" angezeigt, ist keine SIM Karte konfiguriert.

Der Verbindungsstatus der Mobilfunk- bzw. WLAN-Verbindung wird wie folgt angezeigt:

- Verbindung aktiv
- Verbindung nicht aktiv
- keine Verbindung verfügbar
- sehr schlechte Verbindung

| lla.                                                                                                    | ausreichende Verbindung                                    |  |  |  |
|----------------------------------------------------------------------------------------------------|------------------------------------------------------------|--|--|--|
| lh                                                                                                    | gute Verbindung                                            |  |  |  |
| al.                                                                                                    | ausgezeichnete Verbindung                                  |  |  |  |
| Der Empfangsstatus zu einem satellitengestützen Navigationssystem ("Global Navigation Satellit System"/GNSS) wird wie folgt angezeigt: |                                                            |  |  |  |
| $\bigcirc$                                                                                                    | Verbindung verfügbar                                       |  |  |  |
| $\bigcirc$                                                                                                    | Verbindung verfügbar aber schlechter Emfpang               |  |  |  |
|                                                                                                    | keine Verbindung verfügbar                                 |  |  |  |
| Der Ladestatus des Akkus wird wie folgt angezeigt:                                                                                     |                                                            |  |  |  |
| Not available                                                                                                    | Zustand des Akkus nicht verfügbar                          |  |  |  |
| 94%                                                                                                    | Akku ist geladen                                           |  |  |  |
| 44%                                                                                                    | Akku wird geladen                                          |  |  |  |
| 8%                                                                                                    | Akku ist entladen                                          |  |  |  |
| 4 5% 🗼                                                                                                    | Akku ist entladen und das Gerät wird sich aus-<br>schalten |  |  |  |
|                                                                                                    |                                                            |  |  |  |

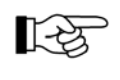

Zum Einrichten der Mobilfunk- und WLAN-Verbindung siehe & 8.1.7.5 Maske "Setup IC-1 Remote" ("Setup-Teleservice"; Option), Seite 268.

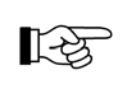

Weitere Informationen zum Thema "IC-1 Remote" ("Teleservice") befinden sich im Abschnitt & 8.1.15 IC-1 Remote ("Teleservice"; Option), Seite 347.

## 8.1.8 Lastkontrolleinrichtung

Mit Hilfe des Rechners des Lastmomentbegrenzers ist es möglich, das Gewicht der angehobenen Last (Nettolast) zu kontrollieren.

# 🚹 GEFAHR

# Unfallgefahr!

Die Lastkontrolleinrichtung darf nicht zur Gewichtsermittlung benutzt werden, sondern dient der Kontrolle vorher ermittelter Gewichte von Lasten zur besseren Einschätzung des Lasthubes und Vermeidung eventueller Gefahrensituationen!

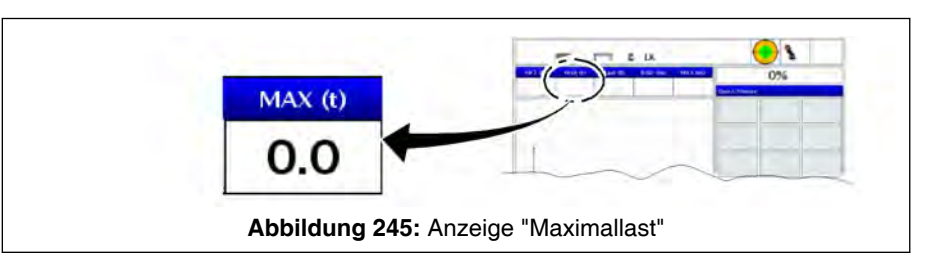

Vor dem Anheben der Last muss die dem Betriebszustand entsprechende Maximallast festgestellt werden. Sie wird in Abhängigkeit von der gewählten Betriebsart auf dem Display in der Anzeige "MAX (t/ kip)" auf der Maske "Kranbetrieb" dargestellt.

#### Lastkontrolle

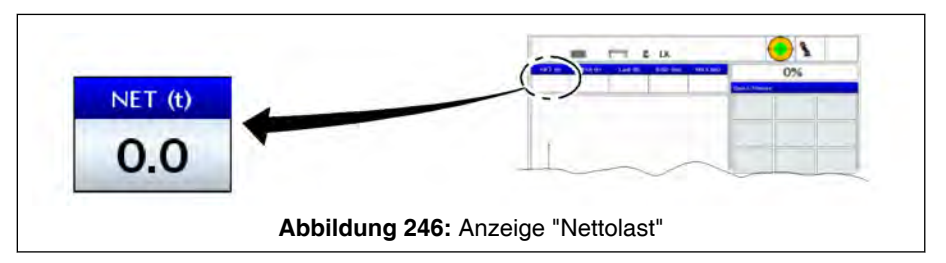

- 1. Bei freihängender Hakenflasche (ohne Last, mit Lastaufnahmemittel) Taste der Nettoanzeige "NET (t/kip)" drücken.
  - □> Die Anschlagmittel werden tariert und auf 0,0 t (0.0 kip) Nettolast gesetzt.
- 2. Last mit Hubwerk anheben.
  - ☐> Die Nettoanzeige zeigt jetzt die Nettolast (tatsächliche Last am Haken ohne Lastaufnahmemittel) an.

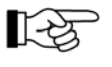

Die Bruttolast beinhaltet - außer dem Lastgewicht - das Gewicht der Hakenflasche und aller Lastaufnahmemittel. Die Nettolast ist die tatsächliche Last an der Hakenflasche ohne die Lastaufnahmemittel. Anzeigefehler sind möglich wegen äußerer Faktoren, wie z. B. Wind, der auf den Kran und die Last wirkt.

## 8.1.9 Neigungsanzeige

Vor jedem Kranbetrieb muss der Kran abgestützt und waagerecht ausgerichtet werden. Beachten Sie dazu die entsprechenden Angaben in der Bedienungsanleitung des Kranfahrgestelles unter "Abstützung".

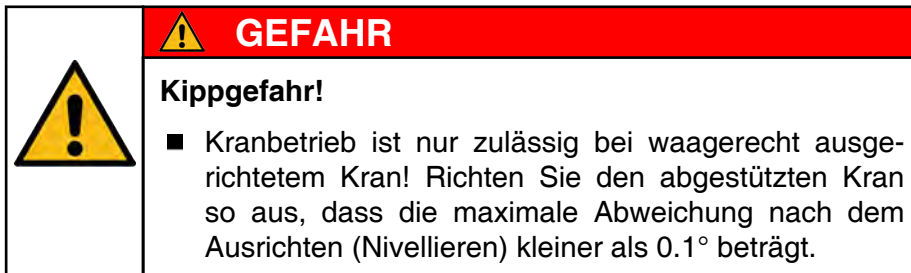

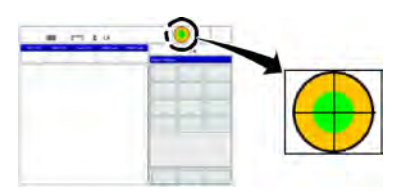

Die aktuelle Neigung wird in der Maske "Kranbetrieb" permanent am dargestellten Symbol angezeigt.

Detaillierter wird die Neigung in der Maske "Stützbasis" dargestellt.

## 8.1.10 Stützkraftanzeige (Option)

Die Stützkräfte werden optional über Druckaufnehmer in den vertikalen Stützzylindern erfasst und in Maske "Stützbasis" (siehe % 8.1.7.24 Maske "Stützbasis", Seite 328) dargestellt.

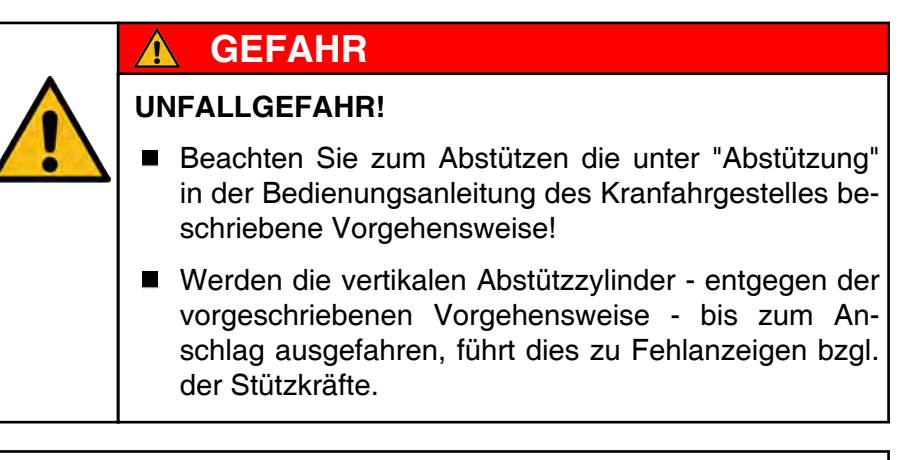

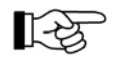

Die Stützkraftanzeige ist toleranzbehaftet. Der Anzeigewert kann ca. 10% (plus / minus) vom tatsächlichen Wert abweichen. Beachten Sie dies, z. B. im Zusammenhang mit eingeschränkter Bodentragfähigkeit.

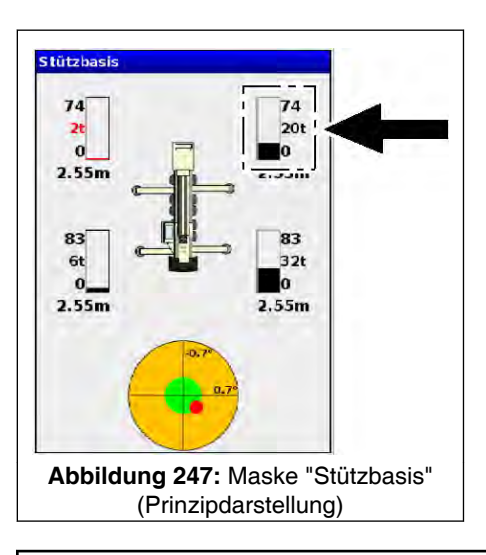

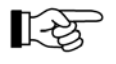

Je nach Krantyp und Ausstattung variieren die Anzeigen in der Maske "Stützbasis".

In der Maske "Stützbasis" wird für jede der 4 Stützen die aktuelle und die maximal auftretende Kraft (siehe Pfeil in Abb. "Maske Stützbasis") als Zahlenwert und als Anzeigebalken dargestellt.

Zwischen den 4 Stützkraftanzeigen (siehe Pfeil in Abb. "Maske Stützbasis") ist ein symbolischer Kran dargestellt, um den jeweiligen Stützkraftwert der entsprechenden Stütze zuordnen zu können: Oben sind die vorderen, unten die hinteren Stützen dargestellt.

Bei Stützkräften ab ca. 90% des zulässigen Maximalwerts, werden die Anzeigebalken rot dargestellt.

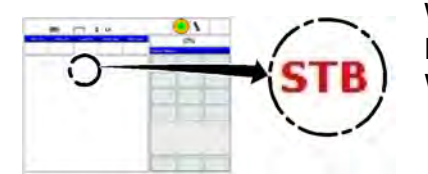

Wird eine Stützkraft von 1 t (2.2 kip) unterschritten, erscheint in der Maske "Kranbetrieb" der Schriftzug "STB" in rot. Zusätzlich ertönt der Warnsummer.
# 8.1.11 Stützbasisanzeige (abhängig der Kranausführung)

Ist der Kran mit einer Stützbasisanzeige ausgerüstet, befindet sich an jeder Stütze eine Längenmesseinrichtung um den Ausfahrzustand der jeweiligen Stütze zu erfassen.

Anzeige in Maske "Stützbasis"

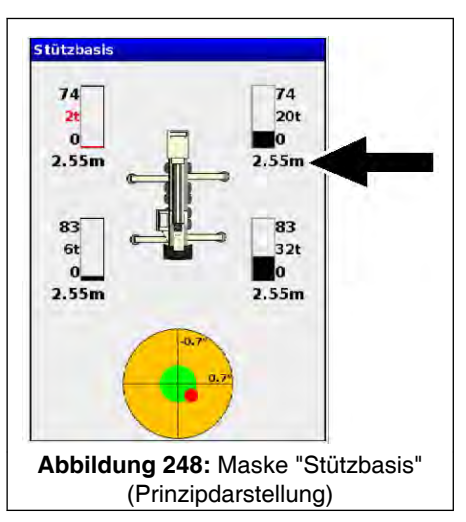

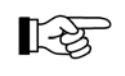

Je nach Krantyp und Ausstattung variieren die Anzeigen in der Maske "Stützbasis".

Die in der Maske "Stützbasis" (siehe 4 8.1.7.24 Maske "Stützbasis", Seite 328) angezeigten Zahlenwerte (siehe Pfeil in Abb. "Maske Stützbasis": rechts hinten, links hinten, links vorne, rechts vorne) kennzeichnen den Ausfahrzustand der jeweiligen Stütze.

# **GEFAHR**

Kippgefahr durch falschen Ausfahrzustand der Stützen!

- Die Anzeigen dienen nur der Information. Es erfolgt keine Abschaltung, falls der Kran nicht korrekt abgestützt ist.
- Achten Sie beim Abstützen des Kranes auf einen korrekten Ausfahrzustand der Stützen.

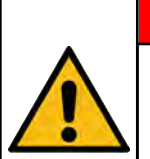

A

# GEFAHR

Unfallgefahr durch nicht korrekt aufgebaute Abstützung!

- Bei der Stützbasisanzeige wird nur die Ausfahrposition der Stütze angezeigt. Es wird nicht überwacht, ob die an der Abstützung einzulegenden Bolzen richtig montiert und gegen Herausfallen gesichert sind.
- Stützen Sie den Kran in der unter "Abstützung" (Bedienungsanleitung des Kranfahrgestelles) beschriebenen Weise ab.

### Aktuelle Stützbreite (siehe Pfeil)

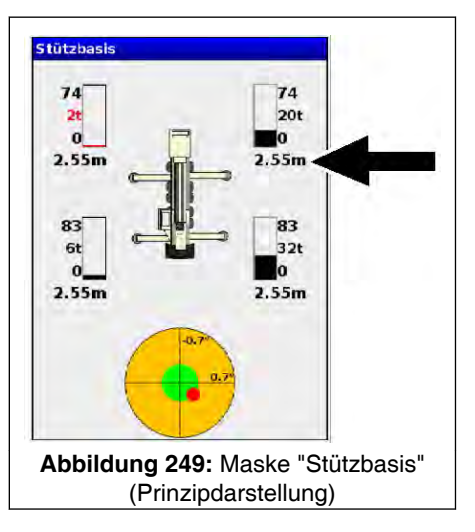

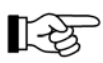

Je nach Krantyp und Ausstattung variieren die Anzeigen in der Maske "Stützbasis".

| 8.40 | Wird ein Zahlenwert angezeigt, handelt es sich um einen Ausfahrzu-<br>stand entsprechend einer in "Abstützung" (Bedienungsanleitung des<br>Kranfahrgestelles) beschriebenen Abstützvariante. |
|------|----------------------------------------------------------------------------------------------------|
|      |                                                                                                    |

- Wird eine Strichfolge angezeigt, befindet sich die Stütze nicht in einem Ausfahrzustand entsprechend einer in "Abstützung" (Bedienungsanleitung des Kranfahrgestelles) beschriebenen Abstützvariante. Bringen Sie in diesem Fall die Stütze in einen Ausfahrzustand gemäß einer der beschriebenen Abstützvarianten.
- **???** Werden drei Fragezeichen angezeigt, besteht ein Defekt an der Längenmesseinrichtung. Kontrollieren Sie in diesem Fall die Längenmesseinrichtung.

| -  |              | ۲ 🕂 |
|----|--------------|-----|
| 12 |              | -   |
| 1  | à site       |     |
| F  | SA           | •   |
| 4  | x [-         |     |
|    | 541          | -   |
| î  | I ATTR       | -   |
| (  | 1 - 111 ars. | -   |
|    |              | I.  |

### Anzeige in Maske "Anwahl der Betriebsart"

Beim Aufrufen der Maske "Anwahl der Betriebsart" wird die gemessene Stützbasis angezeigt. Falls die zuletzt gemachten Einstellungen von den jetzt gemessenen Werten abweichen, wird der Ausfahrzustand in roter Schrift dargestellt. Die Auswahl ist entweder zu bestätigen oder durch Änderung der Konfiguration anzupassen.

Der Kranfahrer muss sich davon überzeugen, dass der Aufbauzustand der Stützen mit den Angaben, die in dieser Maske gemacht werden sollen, übereinstimmt. Insbesondere muss kontrolliert werden, ob sich jede Stütze in einem Aufbauzustand, gemäß einer in "Abstützung" (Bedienungsanleitung des Kranfahrgestelles) beschriebenen Abstützvariante befindet.

# 🚹 GEFAHR

Wenn die Kransteuerung mit falschen Parametern rechnet besteht Unfallgefahr!

- Überzeugen Sie sich, dass die an der Kransteuerung eingestellten Parameter mit dem tatsächlichen Aufbauzustand überein stimmen.
- überzeugen Sie sich davon, dass sich alle Stützen in einem Aufbauzustand, gemäß einer in "Abstützung" (Bedienungsanleitung des Kranfahrgestelles) beschriebenen Abstützvariante, befinden.

Falls dieser in roter Schrift angezeigte Ausfahrzustand an der Kransteuerung eingegeben werden soll, muss dieser, bevor die Maske "Anwahl der Betriebsart" mit "Speichern" verlassen wird, zunächst angewählt und damit bestätigt werden.

### Anzeige in Maske "Kranbetrieb"

Weicht der Ausfahrzustand der Stützen von den an der Maske "Anwahl der Betriebsart" eingestellten Parametern ab, erscheint in der Maske "Kranbetrieb" eine Warnung. Zusätzlich ertönt der Warnsummer.

Es erscheint als Warnung bei den aktuellen Rüstinformationen ein rot hinterlegtes Stützensymbol.

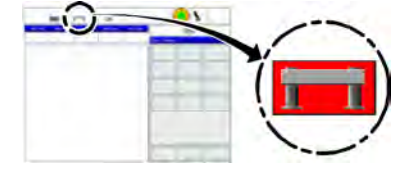

### 8.1.12 Automatische Gegengewichtserfassung (Option)

In der Maske "Anwahl der Betriebsart" (siehe entsprechende Beschreibung in diesem Kapitel) wird das Gewicht der Gegengewichtskombination eingegeben.

Bei Kranen mit optionaler Gegengewichtserfassung wird hier die erkannte Gegengewichtskombination als Vorschlag angezeigt.

Bei Kranen mit optionalen "Drehwinkelabhängigen Tragfähigkeiten" ist die Gegengewichtserfassung ebenfalls standardmäßig aktiviert.

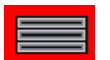

Wird beim Speichern/Verlassen der Maske "Anwahl der Betriebsart" eine andere Gegengewichtskombination, als die von der Kransteuerung erkannte eingestellt, wird das Gegengewichtssymbol in der Kopfzeile rot hinterlegt dargestellt.

Bei der Gegengewichtserfassung handelt es sich um eine Bedienhilfe.

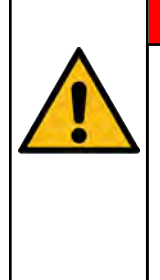

### GEFAHR

Wenn die Kransteuerung mit falschen Parametern rechnet, besteht Unfallgefahr!

Überzeugen Sie sich, dass die durch die Kransteuerung erkannte Gegengewichtskombination mit der tatsächlich angebauten Gegengewichtskombination übereinstimmt.

Abhängig vom Krantyp können Gegengewichtselemente am Oberwagen permanent mitgeführt werden. Bei einem solchen Krantyp sind die Technischen Voraussetzung für die automatische Gegengewichtserfassung im Kapitel Gegengewicht bei "Technische Voraussetzungen zur automatischen Gegengewichtserfassung (Option)" beschrieben.

Um bei einer Störung der Gegenwichtserfassungssensorik weiterarbeiten zu können, muss folgendes getan werden:

- Bei einer eingestellten symmetrischen Stützbasis kann der von der Kransteuerung erkannte, aber fehlerhafte Wert, manuell mit dem richtigen Wert überschrieben werden.
- Bei eingestellten optionalen "Drehwinkelabhängigen Tragfähigkeiten" muss die Anbauprozedur nochmal durchgeführt werden. Das bedeutet, dass die Gegengewichtskombination erneut auf dem Fahrgestellrahmen abgelegt und wieder angebaut werden muss. Wird an der Maske "Anwahl der Betriebsart" eine falsche Gegengewichtskombination angezeigt, dürfen keine Lasten mit angewählten "Drehwinkelabhängigen Tragfähigkeiten" gehoben werden. Zuerst muss der Fehler an der Sensorik der Gegengewichtserfassung behoben werden.

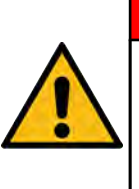

# GEFAHR

Kippgefahr! Beim Arbeiten mit an der Kransteuerung falsch eingestellter Gegengewichtskombination kann der Kran kippen.

- Falls die angezeigte vorgeschlagene Gegengewichtskombination manuell überschrieben wird, vergewissern Sie sich davon, dass die tatsächlich angebaute Gegengewichtskombination eingegeben wird.
- Der Kranfahrer ist f
  ür die korrekte Auswahl verantwortlich.

# 8.1.13 Lasten heben mit Tragfähigkeitswerten aus der Tragfähigkeitstabelle

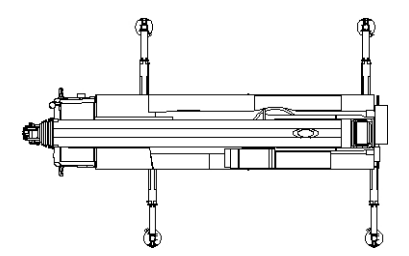

Die Tragfähigkeitswerte in den Tragfähigkeitstabellen gelten nur bei einer symmetrischen Abstützbasis (alle Stützen im gleichen Ausfahrzustand). Auf jeder Tragfähigkeitstabelle ist vermerkt, wie der Kran abgestützt sein muss, damit Lasten gemäß dieser Tabelle gehoben werden dürfen. An der Maske "Anwahl der Betriebsart" (siehe Maske "Anwahl der Betriebsart") ist als Parameter die in der Tragfähigkeitsstabelle angegebene symmetrische Abstützbasis eingestellt.

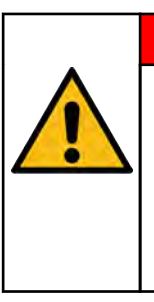

# GEFAHR

Kippgefahr bei falsch eingestellter Kransteuerung!

Bei einer eingestellten symmetrischen Abstützung müssen sich alle Stützen im gleichen an der Maske "Anwahl der Betriebsart" eingestellten Ausfahrzustand befinden.

# 8.1.13.1 Angaben in den Tragfähigkeitstabellen

Die in den Tragfähigkeitstabellen angegebenen Tragfähigkeiten entsprechen 100% der zulässigen Maximallast der jeweiligen Krankonfiguration.

Die im folgenden beschriebene Tragfähigkeitstabelle dient nur als Muster.

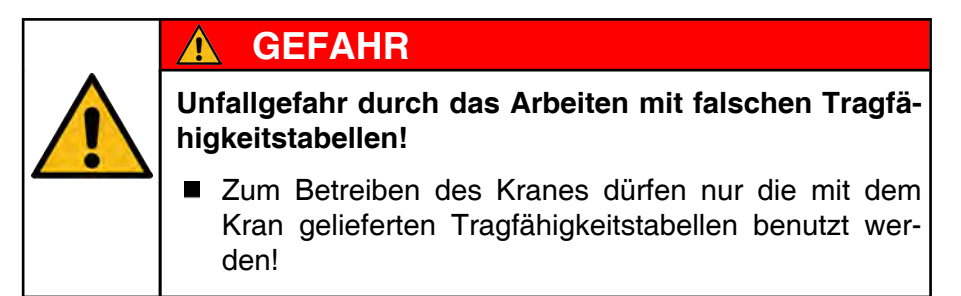

Wo Sie in der Tragfähigkeitstabelle welche Angaben finden, zeigen folgende Beispiele:

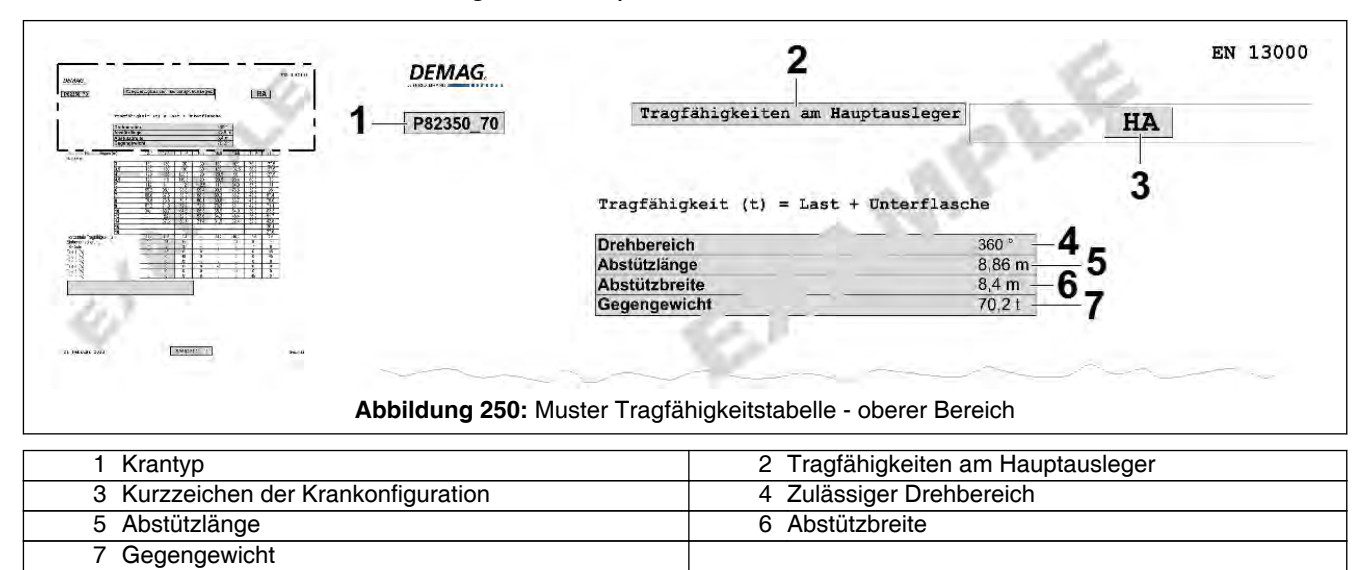

| Pos. | Erläuterung                                                                                                    |
|------|----------------------------------------------------------------------------------------------------|
| 1    | Krantyp:                                                                                                    |
|      | - P82350_70 = AC 250-5                                                                                           |
|      | - P82350_78 = AC 220-5                                                                                           |
|      | - P38400 = AC 160-5                                                                                              |
|      | - P35300 = AC 130-5                                                                                              |
| 2    | Tragfähigkeiten am Hauptausleger                                                                                 |
|      | alle Teleskope verbolzt                                                                                          |
| 3    | Kurzzeichen der Krankonfiguration                                                                                |
|      | (hier: "HA" für Hauptauslegerbetrieb)                                                                            |
|      | Die Bedeutung aller Kurzzeichen finden Sie unter § 8.1.6.1.1 Anzeige von aktuellen Rüstinformationen, Seite 249. |
| 4    | Zulässiger Drehbereich                                                                                           |
| 5    | Abstützlänge                                                                                                    |
| 6    | Abstützbreite                                                                                                    |
| 7    | Gegengewicht                                                                                                    |

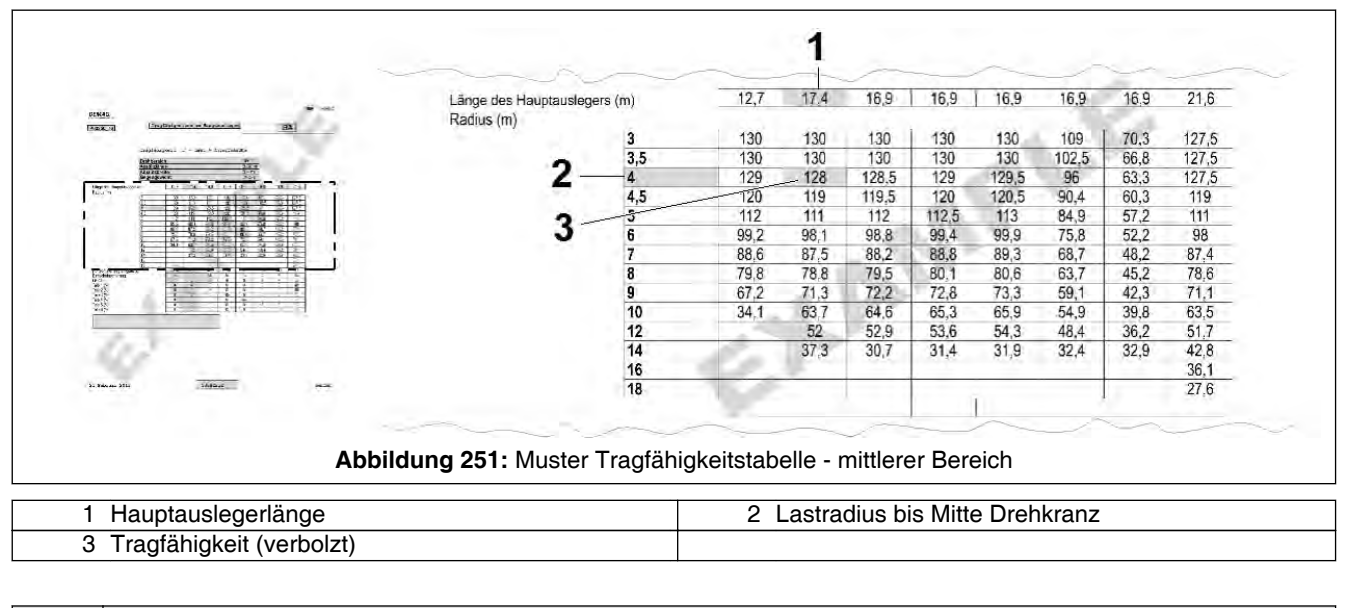

| Pos. | Erläuterung                    |
|------|--------------------------------|
| 1    | Hauptauslegerlänge             |
| 2    | Lastradius bis Mitte Drehkranz |
| 3    | Tragfähigkeit (verbolzt)       |

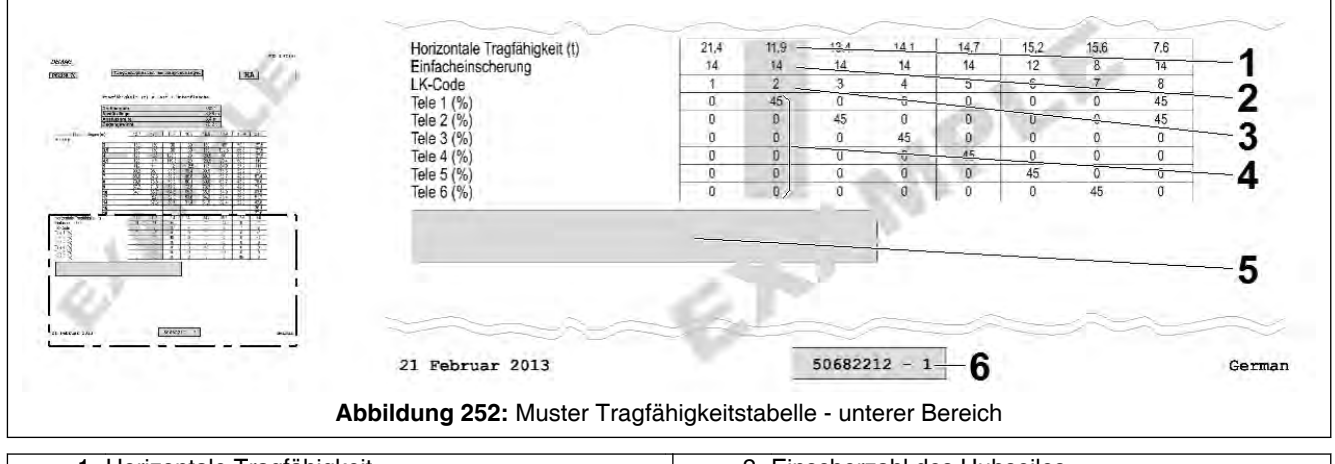

| 1 Horizontale Tragfähigkeit            | 2 Einscherzahl des Hubseiles                      |
|----------------------------------------|---------------------------------------------------|
| 3 Längencode-Nr. (LK) der Ausfahrfolge | 4 Ausfahrzustand der Teleskope                    |
| 5 Einschränkungen / Gefahrenhinweise   | 6 IdentNr. / Seiten-Nr. der Tragfähigkeitstabelle |

| Pos. | Erläuterung                                     |
|------|-------------------------------------------------|
| 1    | Horizontale Tragfähigkeit                       |
| 2    | Einscherzahl des Hubseiles                      |
| 3    | Längencode-Nr. (LK) der Ausfahrfolge            |
| 4    | Ausfahrzustand der Teleskope                    |
| 5    | Einschränkungen / Gefahrenhinweise              |
| 6    | IdentNr. / Seiten-Nr. der Tragfähigkeitstabelle |

Besonderheiten:

- Die Tragfähigkeitstabellen enthalten Werte zum Heben von Lasten in nahezu "horizontaler Hauptauslegerstellung" ("Horizontale Tragfähigkeit"). Der Winkel des Hauptauslegerkopfes muss dabei mindestens zwei Grad zur Waagerechten betragen.
- Abhängig des Anwendungsfalls der Tragfähigkeitstabelle können die einzelnen Elemente (z. B. "Drehbereich") anders als in gezeigtem Beispiel angeordnet sein.
- In manchen Tragfähigkeitstabellen befindet sich der Begriff "Tragfähigkeitsklasse". Dieser Wert kann zum Vergleich von einzelnen Krantypen herangezogen werden.

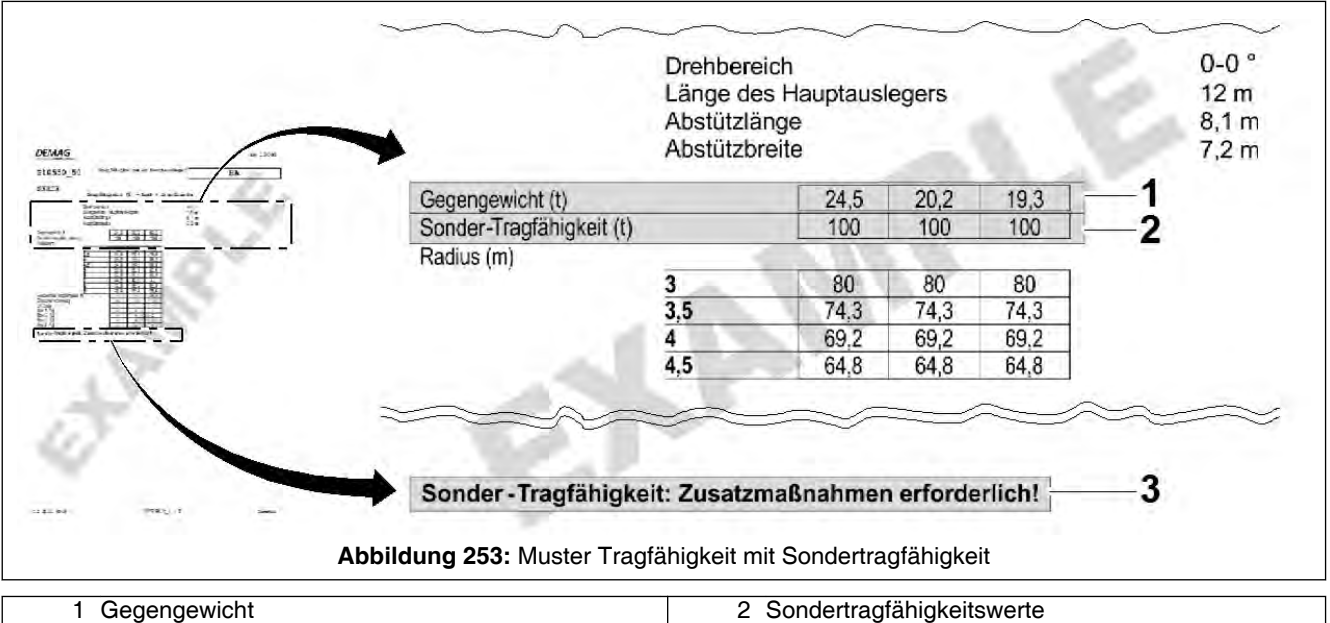

### Tragfähigkeitstabellen mit Sondertragfähigkeiten

| - dogoligomolik                        | 2 Condentagianighenemente |
|----------------------------------------|---------------------------|
| 3 Hinweis zu den Sondertragfähigkeiten |                           |
|                                        |                           |
|                                        |                           |

| Pos. | Erläuterung                          |
|------|--------------------------------------|
| 1    | Gegengewicht                         |
| 2    | Sondertragfähigkeitswerte            |
| 3    | Hinweis zu den Sondertragfähigkeiten |

### Sortierung der Tragfähigkeitswerte

Die Spalten der Tragfähigkeitswerte in der Tragfähigkeitstabelle sind nach aufsteigendem Längencode (LK) sortiert. Die Spalten der Tragfähigkeitswerte am Bediengerät der Kransteuerung sind nach steigender Hauptauslegerlänge sortiert.

# 8.1.14 Lasten heben mit "Drehwinkelabhängigen Tragfähigkeiten" (Option)

Je nach Krantyp und -ausführung ist das Heben von Lasten in folgenden Betriebsarten möglich:

- HA
- HA-W125
- HA-W150

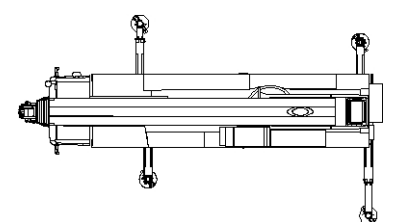

Bei diesen Betriebsarten berechnet die Kransteuerung die maximal zulässigen Tragfähigkeiten in Abhängigkeit der Oberwagenstellung. Dabei ergeben sich in vielen Positonen größere Tragfähigkeitswerte als in der zugehörigen 360°-Tragfähigkeitstabelle. Bei dieser Funktion sind auch Stützbasen zulässig, bei denen sich die Stützen in ungleichen Ausfahrzuständen befinden.

Bei diesem Krantyp müssen sich die Stützen in einem Ausfahrzustand befinden, wie dies in der Bedienungsanleitung des Fahrgestells in Kapitel Abstützung bei "Abstützvarianten" beschrieben ist.

### GEFAHR

Kippgefahr durch falsche Interpretation der Tragfähigkeitswerte!

Sind an der Maske "Anwahl der Betriebsart" drehwinkelabhängige Tragfähigkeiten eingestellt, gelten nur die Berechnungen der Kransteuerung bezüglich der möglichen Tragfähigkeiten bzw. der Abschaltpunkte. Die Angaben der Tragfähigkeitstabellen sind hier ungültig.

Das Drehwerk wird im geschlossenen Kreis betrieben (siehe Kapitel "Drehen des Oberwagens").

An der Maske "Anwahl der Betriebsart" (siehe Maske "Anwahl der Betriebsart") muss als Parameter "Drehwinkelabhängige Tragfähigkeiten" eingestellt werden.

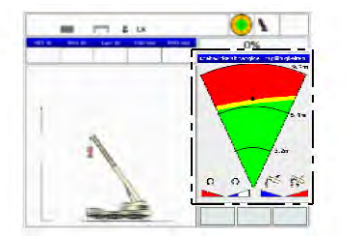

Während des Kranbetriebs muss die Betriebsmaske "Drehwinkelabhängige Tragfähigkeiten" (siehe Betriebsmaske "Drehwinkelabhängige Tragfähigkeiten") angewählt werden. In dem angezeigten Winkelsegment sind die Bereiche in denen das Heben von Lasten möglich bzw. gesperrt ist, farblich markiert. Bei der Annährung an den gesperrten Bereich werden die Ausführungsgeschwindigkeit der Drehbewegung des Oberwagens und der Wippbewegung des Hauptauslegers immer weiter reduziert, um eine Überlastung des Krans zu verhindern. Bei Erreichen des gesperrten Bereiches wird die Bewegung vollständig gesperrt.

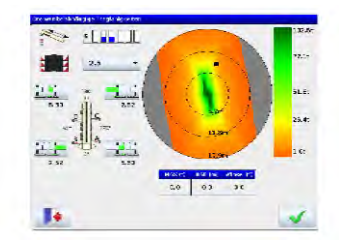

Zur Planung der Kranarbeit entweder im Vorfeld bzw. am Kranaufbauplatz kann die Simulationsmaske "Drehwinkelabhängige Tragfähigkeiten" benutzt werden (siehe Simulationsmaske "Drehwinkelabhängige Tragfähigkeiten"). Nach einer entsprechenden Berechnung werden die zu dem aktuellen bzw. einem eingebenen Aufbauzustand möglichen Tragfähigkeiten des Kran bzw. gesperrte Bereiche farblich markiert dargestellt.

### Besonderheiten beim Lastmomentbegrenzer (LMB) bei Einsatzländern, in denen die EN 13000 nicht gültig ist

Wie bei der Beschreibung des Lastmomentbegrenzers (siehe "Überlastsicherung durch Lastmomentbegrenzer (LMB)") dargestellt ist, bestehen Unterschiede zwischen den beiden Ausführungen "EN 13000" und "NICHT-EN 13000" bezüglich Anzeigen, Warnungen und Eingriffen in die Steuerung. Bei eingestellten "Drehwinkelabhängigen Tragfähigkeiten" in Einsatzländern in denen die EN 13000 nicht gültig ist, gibt es folgende Veränderungen gegenüber dem dort üblichen Verhalten:

- Die Schlüsseltaster der verschiedenen Überbrückungen funktionieren, wie bei der Einstellung "EN 13000" beschrieben.
- Die Kranbewegungen bei Überbrückung werden in der Geschwindigkeit, wie bei der Einstellung "EN 13000" beschrieben, ausgeführt.
- Die optischen Signale der Warnampel an der Kabinenvorderseite werden, wie bei der Einstellung "EN 13000" beschrieben, angezeigt.

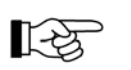

Die akustischen Signale innerhalb und außerhalb der Krankabine bleiben, wie bei der Einstellung "Nicht-EN 13000" beschrieben.

# 8.1.15 IC-1 Remote ("Teleservice"; Option)

Ist der Kran mit der Option "IC-1 Remote" ("Teleservice") ausgestattet, werden Daten über ein Mobilfunknetz an einen Datenserver gesendet. Hierzu befindet sich ein Modem, dass mit einer SIM-Karte ausgestattet ist, im Fahrzeug. Optional kann auch eine WLAN-Verbindung aufgebaut werden. Genauere Informationen zu den gesendeten Daten sind über die Service-Abteilung erhältlich.

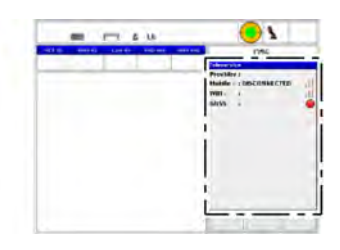

Die diesbezüglichen Statusinformationen werden in der Maske "IC-1 Remote" ("Teleservice"; Option) dargestellt (siehe *8.1.7.27 Maske "IC-1 Remote" ("Teleservice"; Option)*, Seite 331).

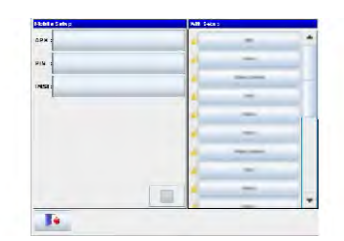

Einstellungs- und Konfigurationstätigkeiten werden in der Maske "Setup - IC-1 Remote" ("Setup - Teleservice)" beschrieben (siehe & 8.1.7.5 Maske "Setup IC-1 Remote" ("Setup-Teleservice"; Option), Seite 268).

### 8.1.16 Hakenhöhe - wiederholtes Anfahren einer abgespeicherten Höhe

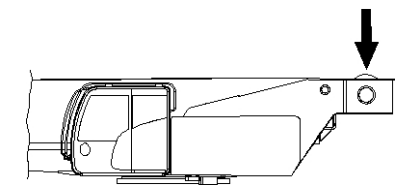

Diese Option kann zum wiederholten Anfahren einer abgespeicherten Hakenhöhe mit dem Hubwerk 1 (siehe Pfeil) benutzt werden. Dies ist z. B. beim Einheben von Lasten in nicht einsehbare Bereiche auf Gebäuden hilfreich. Die Einrichtung ist nicht zum exakten Messen der aktuellen Hakenhöhe geeignet. Die angezeigte Höhendifferenz weicht zum Teil stark von dem tatsächlichen Höhenunterschied ab.

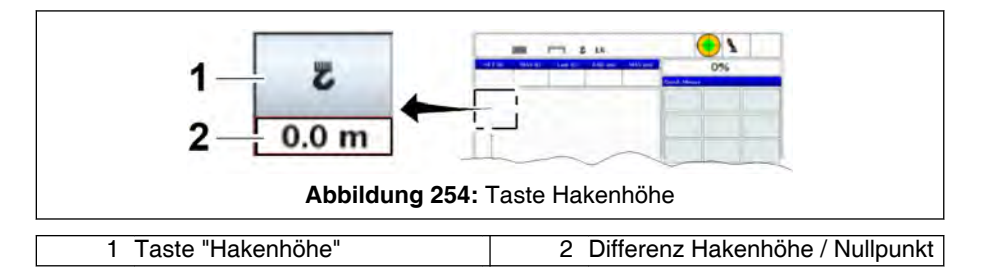

Um eine Hakenhöhe zu speichern, wird die Taste (1) benutzt. In der Anzeige (2) wird dann der angezeigte Wert auf Null gesetzt.

Um die Anzeige wird ein grüner Rahmen dargestellt, der anzeigt, dass der Wert "gültig" ist.

Durch Teleskopieren und Wippen des Hauptauslegers stimmt aus technischen Gründen der angezeigte Wert nicht mehr.

Der Rahmen um die Anzeige wird in roter Farbe dargestellt.

| angezeigter Wert | Bedeutung                                                             |
|------------------|-----------------------------------------------------------------------|
| 0.0 m (0.0 ft)   | gespeicherte Hakenhöhe ist erreicht                                   |
| negativer Wert   | Unterflasche befindet sich unterhalb der gespei-<br>cherten Hakenhöhe |
| positiver Wert   | Unterflasche befindet sich oberhalb der gespei-<br>cherten Hakenhöhe  |

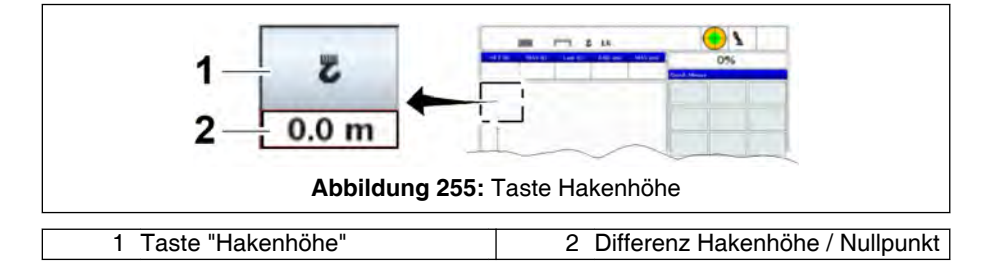

Werden Hauptauslegerlänge und Hauptauslegerwinkel wieder auf seine bei Berührung der Taste (1) vorhandene Länge bzw. Winkel zurückgebracht, wird der Rahmen um die Anzeige (2) wieder grün dargestellt. Der angezeigte Wert ist wieder gültig.

Die Funktion kann auch bei angebautem Hilfsausleger (z. B. Hauptauslegerverlängerung, Montagespitze) verwendet werden. Die gespeicherte Hakenhöhe bleibt auch nach dem Ausschalten der Zündung gespeichert.

### 8.1.17 Verhalten im Störungsfall

### 8.1.17.1 Störungsfreier Betrieb

Bei störungsfreiem Betrieb sind auf dem Visualisierungsrechner der Kransteuerung die aktuell eingestellten Menüs und Masken dargestellt. Mit Hilfe der Steuerhebel können Kranbewegungen ausgeführt werden.

### 8.1.17.2 Fehlermeldungen werden am Visualisierungsrechner angezeigt

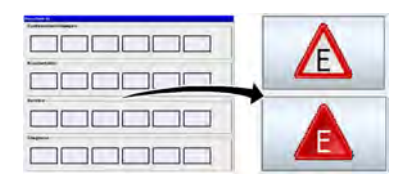

Wenn an der Kransteuerung ein Fehler auftritt, erscheint in jeder Maske mit Fehleranzeige eine Taste mit einem entsprechenden Symbol. Beispielhaft ist hier die Fehleranzeige in der Maske "Hauptmenü" dargestellt.

| Fehlercodz | Fehlermeldung                             | 100 |
|------------|-------------------------------------------|-----|
| E30.05     | CAN3 Error Passive                        |     |
| E3007      | CAN4 Error Passive                        |     |
| E3010      | A0701 nicht aktiv                         |     |
| 83011      | A0702 nicht aktiv                         |     |
| 53034      | Wippzylinderchuckaufnehmer BS nicht aktiv | _   |
| E3036      | Wippzylindercruckaufnehmer SS nicht aktiv |     |
| E3054      | Winkelgeber CK nicht aktiv                |     |
| E3056      | Winkelgeber HA-Kopf nicht aktiv           |     |
| E3100      | Längengeber SVE nicht aktiv               |     |
| E3104      | Drehkranzgeber nicht aktiv                |     |
| E3130      | Joystick rechts nicht aktiv               |     |
| E3192      | Joystick links nicht aktiv                |     |
| -          | Arizant:                                  | 15  |

Der Fehler muss unverzüglich identifiziert werden. Abhängig vom vorliegenden Fehlers muss der Kranführer beurteilen, ob ein Weiterarbeiten des Kranes möglich ist oder ob der Fehler zuerst behoben werden muss.

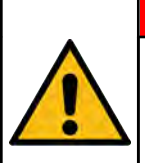

# GEFAHR

Unfallgefahr! Tod oder schwerwiegende Verletzungen können die Folgen sein, wenn mit sicherheitsrelevanten Fehlern bzw. mit Fehlern, deren Auswirkung auf den Kran bzw. den Kranbetrieb unklar sind, weitergearbeitet wird.

- Stellen Sie bei sicherheitsrelevanten oder unklaren Fehlern den Kranbetrieb unverzüglich ein.
- Kontaktieren Sie gegebenenfalls den Kundendienst des Kranherstellers.
- Lassen Sie den Fehler durch qualifiziertes Fachpersonal (z. B. Kundendienst) beheben. Der Versuch der Fehlerbeseitigung durch nicht fachkundiges Personal kann zu schwerwiegenden Personen- und / oder Sachschäden führen!

Abhängig vom Status des Fehlers erscheinen unterschiedliche Symbole:

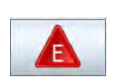

Es sind neue (noch nicht quittierte) Fehler aufgetreten oder bestehende Fehler entfallen oder beides gleichzeitig. Das Symbol blinkt.

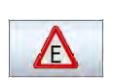

Es sind alte bereits "quittierte" Fehlermeldungen vorhanden.

Betätigen Sie zur Identifikation des Fehlers in der aktuell angezeigten Maske die Taste "Fehleranzeige", um die Maske "Fehlermeldungen" (siehe & *8.1.7.21 Maske "Fehlermeldungen"*, Seite 326) aufzurufen.

Falls Fehler auftauchen, die nicht vor Fortsetzung der Kranarbeit behoben werden können, beachten Sie den Abschnitt "Verhalten bei sicherheitsrelevanten Fehlern, deren Ursache nicht direkt beseitigt werden kann" (siehe % 8.1.17.3 Verhalten bei sicherheitsrelevanten Fehlern, deren Ursache nicht direkt beseitigt werden kann, Seite 351).

# 8.1.17.3 Verhalten bei sicherheitsrelevanten Fehlern, deren Ursache nicht direkt beseitigt werden kann

Je nach vorhandenem Fehler kann die Last noch mittels Hubwerk abgesetzt werden.

Der Hauptausleger kann durch Betätigen des entsprechenden Steuerhebels in Einteleskopierrichtung (abhängig von der eingestellten Steuerhebelbelegung) einteleskopiert werden.

Falls keine Kranbewegungen angesteuert werden können, muss der Kran mittels elektrischer Notsteuerung (siehe Kapitel "Notbetätigung" unter "Elektrischer Notsteuerung") gesteuert bzw. notabgelegt werden. Ist auch dies nicht möglich, muss der Kran bzw. die Last mit einem Hilfskran notabgelegt werden. Kontaktieren Sie in diesem Fall unseren Kundendienst! Bevor der Kranbetrieb fortgesetzt werden darf, müssen zuerst die Fehler beseitigt werden!

# <u> G</u>EFAHR

Unfallgefahr! Tod oder schwerwiegende Verletzungen können die Folgen sein, wenn mit sicherheitsrelevanten Fehlern bzw. mit Fehlern deren Auswirkung auf den Kran bzw. den Kranbetrieb unklar sind, weitergearbeitet wird.

- Stellen Sie bei sicherheitsrelevanten oder unklaren Fehlern den Kranbetrieb unverzüglich ein.
- Kontaktieren Sie gegebenenfalls den Kundendienst des Kranherstellers.
- Lassen Sie den Fehler durch qualifiziertes Fachpersonal (z. B. Kundendienst) beheben. Der Versuch der Fehlerbeseitigung durch nicht fachkundiges Personal kann zu schwerwiegenden Personen- und / oder Sachschäden führen!

# 8.1.17.4 Bildschirmausfall - der Bildschirm des Displays ist schwarz

Die Funktion des Lastmomentbegrenzers ist sichergestellt.

### Was ist zu tun?

- 1. Last absetzen.
- 2. Durch Service-Abteilung Fehlerursache suchen und beheben lassen.

# GEFAHR

Unfallgefahr! Bei Ausfall des Displays ist kein Kranbetrieb zulässig!

 Bevor der Kranbetrieb fortgesetzt werden darf, zuerst den Fehler beseitigen.

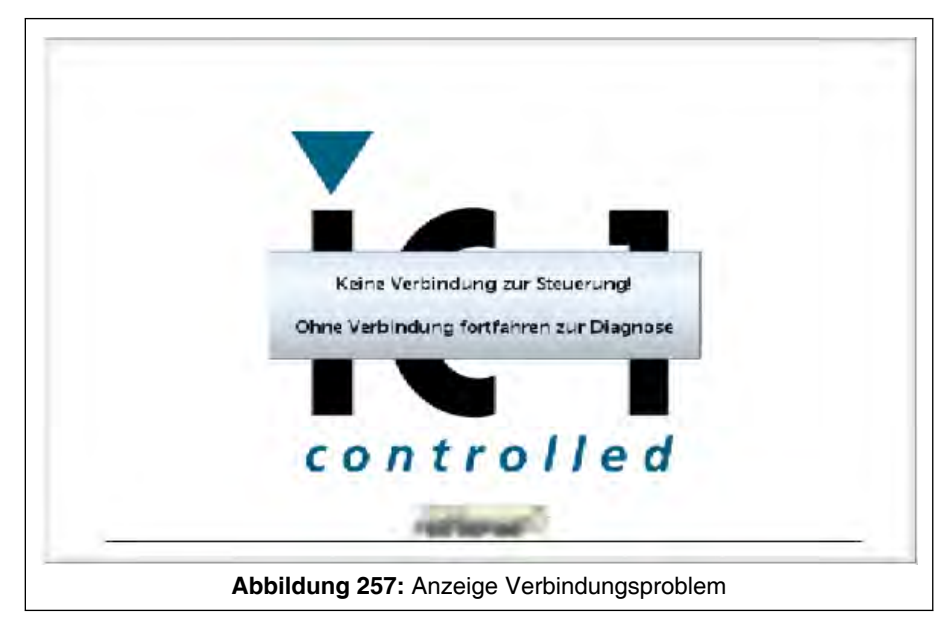

# 8.1.17.5 Verbindungsprobleme Bediengerät der Kransteuerung zur Kransteuerung

Besteht keine Verbindung zwischen dem Bediengerät der Kransteuerung und den sonstigen Komponenten der Kransteuerung, erscheint die Meldung "Keine Verbindung zur Steuerung! Ohne Verbindung fortfahren zur Diagnose".

In diesem Fall an die Service-Abteilung des Kranherstellers wenden.

### 8.1.17.6 Totalausfall der Kransteuerung

Wenn die Kransteuerung ausgefallen ist, aber Motor und Hydrauliksystem intakt sind, kann mit der optionalen Elektrischen Notsteuerung (siehe Kapitel "Notbetätigung") die Last abgesetzt und der Kran in einen sicheren Zustand gebracht werden.

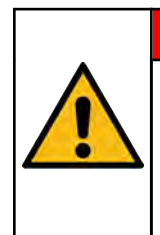

# **GEFAHR**

Gefahr! Bei Notbetrieb mit der "elektrischen Notsteuerung" erfolgt keine Überwachung der Endschalter! Auch Lastmomentbegrenzer und Arbeitsbereichsbegrenzungen sind außer Betrieb.

Beachten Sie die Warnhinweise und sonstigen Hinweise zur Elektrischen Notsteuerung (siehe Kapitel "Notbetätigung"). Bevor der Kranbetrieb fortgesetzt werden darf, müssen zuerst die Fehler beseitigt werden!

### 8.2 Pflege, Wartung, Instandsetzung und Entsorgung

# **HINWEIS** Beschädigungsgefahr durch mechanische Einflüsse! Der Bildschirm muss vor mechanischen Beschädigungen geschützt werden! Bildschirm nur mit sauberen Fingern bzw. bei Ausführung mit Kunststoffbildschirm alternativ mit sauberen weichen Handschuhen berühren. Bildschirm vor Verschmutzung schützen. Bildschirm nicht mit scharfen oder harten Gegenständen wie Kugelschreiber, Schraubendreher, Schneidmesser, etc. berühren. Keinen unnötig hohen Druck zum Bedienen auf den Bildschirm ausüben. ■ Es darf nichts gegen den Bildschirm fallen oder drücken (z. B. Ordner, Schraubenzieher in der Tasche etc.). Bildschirm nicht bekleben. Keine Aufkleber o. ä. auf dem Bildschirm anbringen.

# HINWEIS

Beschädigungsgefahr beim Reinigen des Bildschirms mit unsachgemäßen Mitteln!

Der Bildschirm kann zerstört werden oder sich verfärben.

- Als Reinigungsmittel z. B. eine milde Seifenlauge verwenden.
- Zum Reinigen einen sauberen nicht scheuernden Lappen verwenden.
- Reinigungsmittel auf den Lappen und nicht direkt auf die Oberfläche des Bildschirms auftragen.
- Keine scharfen Reinigungsmittel (wie z. B. ammoniak- / schwefel- oder scheuermittelhaltige Reinigungsmittel) verwenden.

Das Bediengerät der Kransteuerung ist wartungsfrei.

Eine Instandsetzung des Gerätes darf nur durch den Hersteller durchgeführt werden.

Die Entsorgung muss gemäß den nationalen Umweltvorschriften erfolgen.

# 8.3 Freigabeschaltung für Kranbewegungen

### 8.3.1 Allgemeines

Der Kranfahrer darf Kranbewegungen nur aus der vorgeschriebenen Arbeitsposition heraus einleiten, durchführen und beenden.

Hierdurch soll u. a. verhindert werden, dass beim Ein- und Aussteigen aus der Krankabine ungewollte Kranbewegungen eingeleitet werden.

Die Arbeitsposition wird durch eine entsprechende Freigabeschaltung überwacht.

Der Kranfahrer darf die vorgeschriebene Arbeitsposition nur einnehmen, wenn sich der entsprechende Steuerhebel in "Neutralstellung" befindet und erst verlassen, wenn die eingeleitete Kranbewegung zu Ende geführt ist.

Die linke Armlehne kann zum leichteren Ein- / und Aussteigen weggeklappt werden. Kranbewegungen sind nur möglich, wenn die linke Armlehne heruntergeklappt ist.

### 8.3.2 Anordnung der Freigabetaster

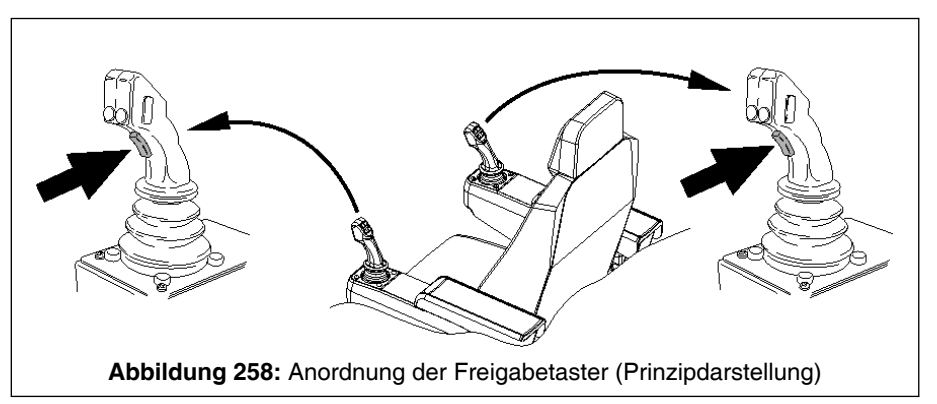

An folgenden Stellen befinden sich Freigabetaster:

- in beiden Steuerhebeln
- Sitzkontakttaster im Kranführersitz

### 8.3.3 Betätigen der Freigabetaster

Das Drücken sowie Loslassen der Taster bzw. Hinsetzen auf / Aufstehen vom Kranführersitz darf nur erfolgen, wenn sich die Steuerhebel in "Neutralstellung" befinden und/oder die eingeleitete Arbeitsbewegung zu Ende geführt ist. Während einer Kranbewegung können die Freigabetaster abwechselnd betätigt werden.

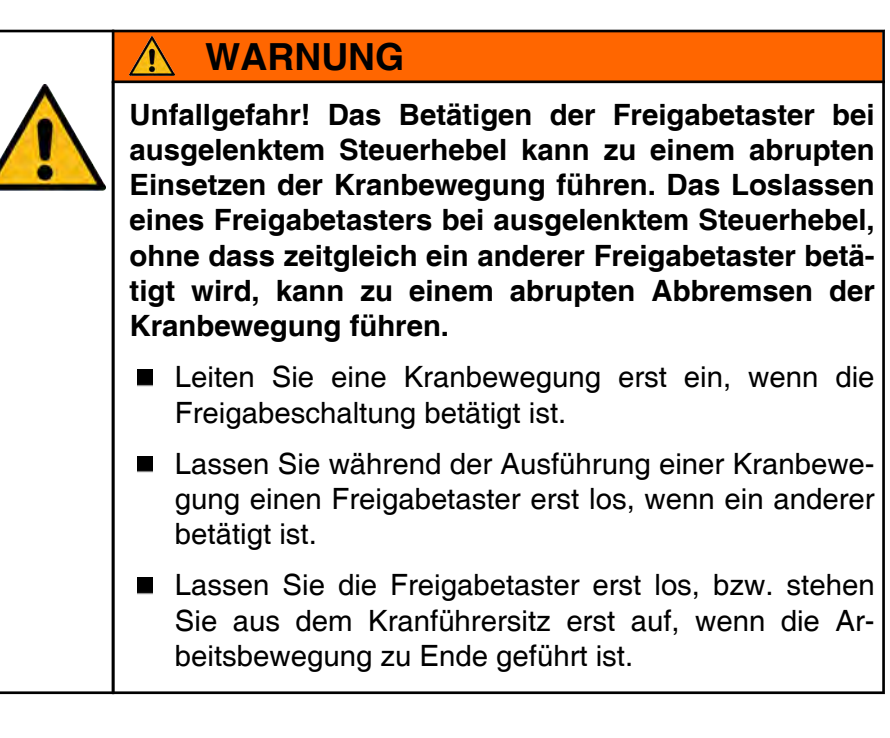

# 8.4 Geschwindigkeiten

# 8.4.1 Feinabstimmung der Bewegungsgeschwindigkeit

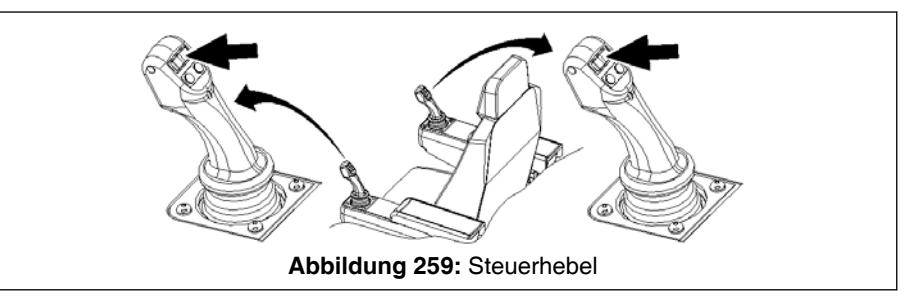

Zur Feinabstimmung der Geschwindigkeit verschiedener Bewegungen bei angewählter Maske "Kranbetrieb" zunächst einen der Wipptaster (siehe Pfeile) kurz betätigen. Anstelle der Maske "Quick Menü" erscheint für 5 s die Maske "Prozenteinstellung".

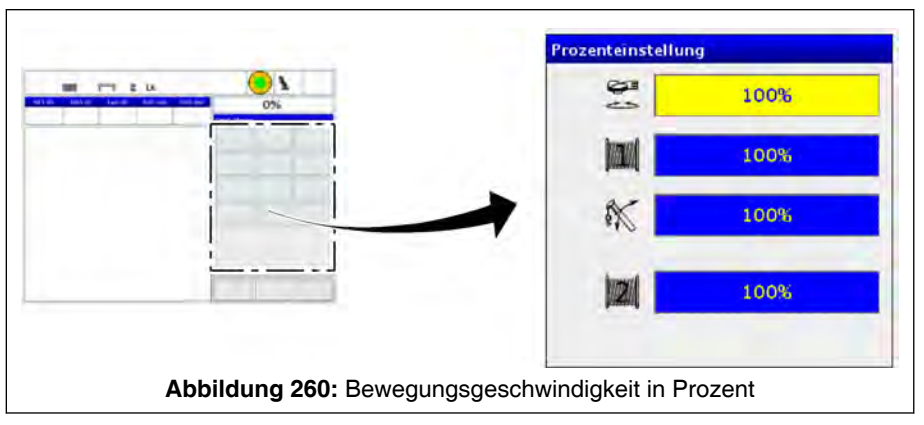

Solange die Maske "Prozenteinstellung" dargestellt wird, kann ein angezeigter Prozentwert und damit die Geschwindigkeit folgendermaßen verändert werden:

- Über Wipptaster (siehe Pfeil) am linken Steuerhebel die zu ändernde Kranbewegung anwählen. Der Wert der Kranbewegung, der geändert werden kann, ist gelb hinterlegt.

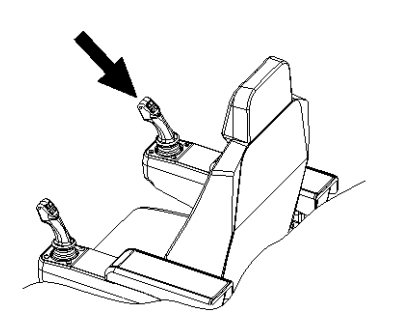

- Über Wipptaster (siehe Pfeil) am rechten Steuerhebel die Geschwindigkeit prozentual verändern. Je nachdem, ob der Wipptaster links oder rechts betätigt wird, wird der Wert reduziert oder erhöht. Der minimal einstellbare Wert ist 20%.

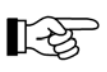

Wenn keine Verstellung der Prozentwerte durchgeführt wird, verschwindet die Maske "Prozenteinstellung" nach 5 s wieder.

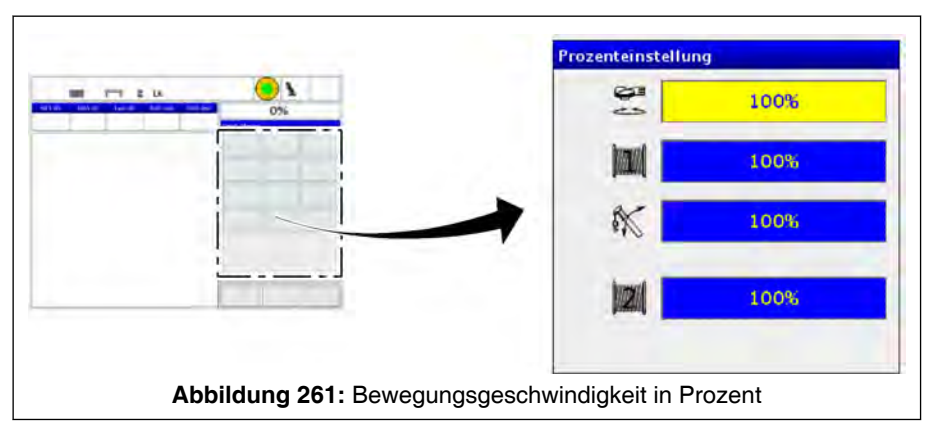

Die Geschwindigkeiten der folgenden Bewegungen können eingestellt werden:

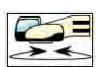

Oberwagen drehen

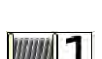

Hubwerk 1 auf- und abwickeln

K

Hauptausleger auf- und abwippen

Hubwerk 2 (Option) auf- und abwickeln

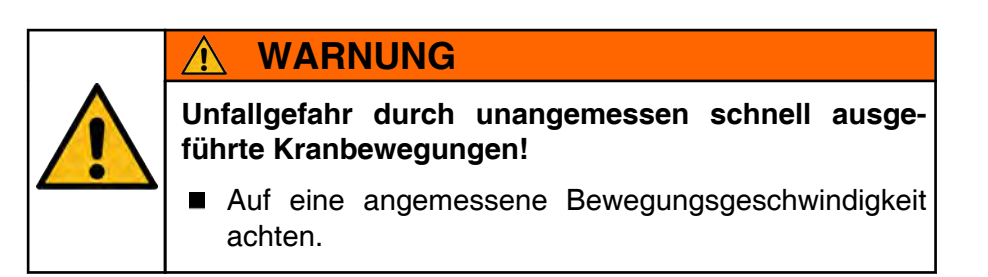

### 8.4.2 Schnellgang

Wippwerk und Hubwerke werden elektrisch vorgesteuert. Die Geschwindigkeit der angesteuerten Bewegung richtet sich nach der Motordrehzahl und der Auslenkung des entsprechenden Steuerhebels.

Für das Heben des Hauptauslegers (Aufwippen) und das Auf- und Abwickeln des Hubwerkes kann ein Schnellgang zugeschaltet werden. Dazu den entsprechenden Drucktaster an den Steuerhebeln drücken. Auf der rechten Seite des IC-1 Displays erscheint für 5 s die Maske "Prozenteinstellung". Der Schnellgang bleibt solange zugeschaltet, bis der entsprechende Drucktaster erneut gedrückt wird.

### Belegung der Drucktaster

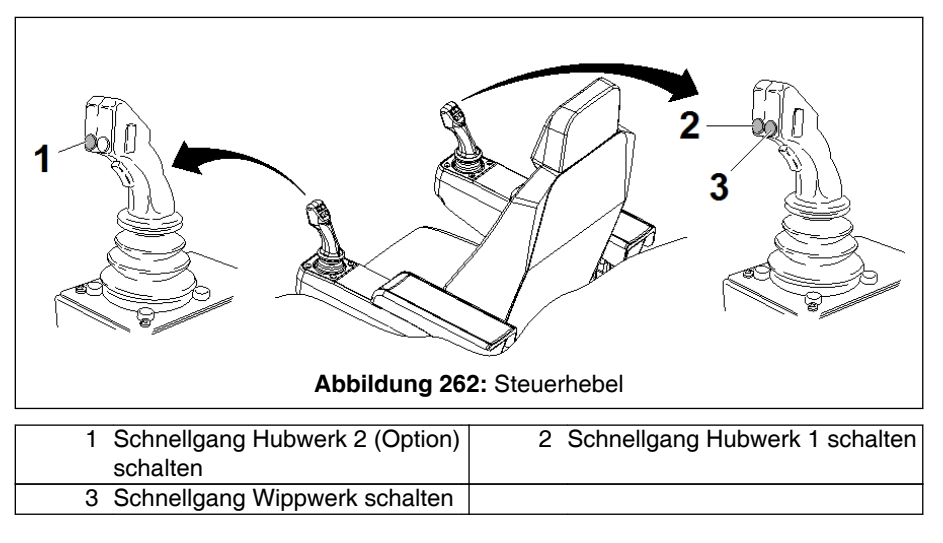

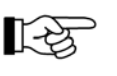

Für die Bewegungen "Wippwerk ab", "Drehen des Oberwagens" und "Hauptausleger teleskopieren" kann kein Schnellgang zugeschaltet werden.

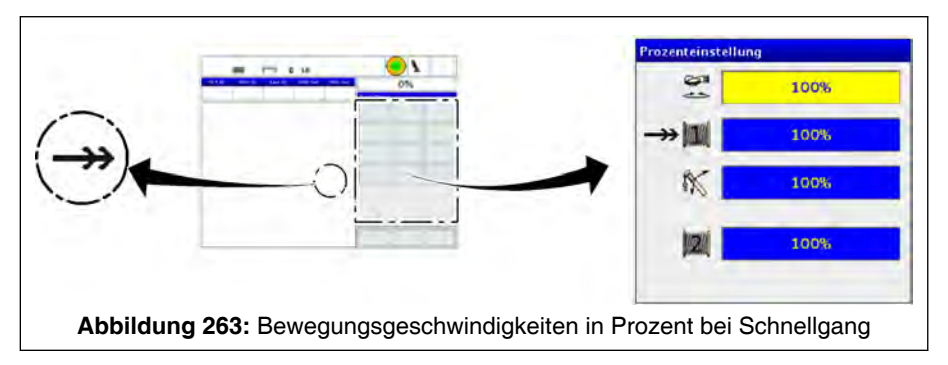

 $\rightarrow$ 

Wenn der Schnellgang für eine der genannten Bewegungen zugeschaltet wird, wird für 5 Sekunden die Maske "Prozenteinstellungen" dargestellt. Dort wird für jeden zugeschalteten Schnellgang das dargestellte Pfeilsymbol angezeigt. Zusätzlich wird das dargestellte Pfeilsymbol während der gesamten Zuschaltzeit in der Masske "Kranbetrieb" angezeigt.

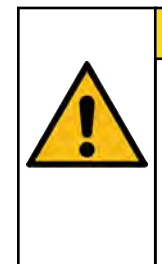

### VORSICHT

### Unfallgefahr!

Die Ausführung von Kranbewegungen im Schnellgang ist nur abhängig der Auslastungssituation zulässig. Beachten Sie die diesbezüglichen Hinweise in dem Kapitel in dem die Kranbewegung beschrieben wird.

# WARNUNG

In folgenden Fällen dürfen Sie den Schnellgang nicht einschalten:

- zum Arbeiten mit Lasten > 30% der Tragfähigkeit
- mit angebautem Hilfsausleger
- zum Heben des ganz oder teilweise ausgefahrenen Hauptauslegers

# 🛕 GEFAHR

### Kippgefahr durch Dynamik!

Betätigen des Wippwerkes im Schnellgang bei Hauptauslegerbetrieb ohne Last ist nur bis deutlich vor das Erreichen der Abschaltung durch den Lastmomentbegrenzer zulässig (maximal bis zur Vorwarnung).

# 8.5 Endschalter

# 8.5.1 Hubendschalter

# 8.5.1.1 Funktion

Hubendschalter sind Sicherheitseinrichtungen, die die Aufwärtsbewegung von Hubseilen bzw. Unterflaschen begrenzen. Damit werden Kollisionen zwischen Unterflasche und Auslegerkopf vermieden und damit mögliche Beschädigungen an diesen Teilen oder auch am Hubseil, was evtl. zum Herunterfallen der Last führen könnte.

Daher ist der Kranbetrieb nur mit funktionsfähigen Hubendschaltern zulässig, die nicht angefahren sind.

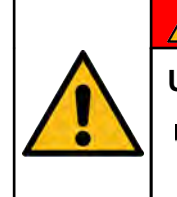

# <u> GEFAHR</u>

Unfallgefahr!

Hubendschalter täglich anfahren und auf Funktionsfähigkeit prüfen!

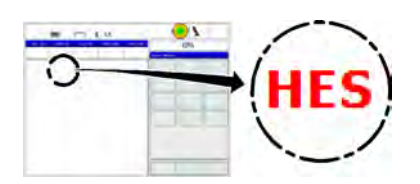

Ist ein Hubendschalter angefahren (und nicht überbrückt), so erscheint an der Maske "Kranbetrieb" der Schriftzug "HES" in rot. Der Warnsummer ertönt.

Länderspezifisch kann zusätzlich die rote Leuchte der Warnampel aufleuchten.

Die folgenden Kranbewegungen werden abgeschaltet:

- Hubwerke heben

- Teleskope ausfahren
- Wippwerk senken und Wippwerk heben

Dann entweder Hubwerk senken oder Einteleskopieren, um diesen unzulässigen Zustand zu beenden.

### 8.5.1.2 Hubendschalter überbrücken

Die Hubendschalter dürfen nur in Ausnahmefällen (z. B. Auflegen von Hubseilen) überbrückt werden. Mit überbrücktem Hubendschalter erfolgt keine Überwachung der Hubhöhe durch die Kransteuerung.

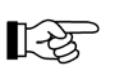

Die Überbrückung darf nur erfolgen, wenn sich die Steuerhebel in Neutralstellung befinden und/oder die eingeleitete Arbeitsbewegung zu Ende geführt ist.

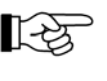

Wenn mit überbrücktem Hubendschalter eine Last gehoben wird, besteht Beschädigungsgefahr für Krankomponenten! Kranbetrieb mit überbrückten Endschaltern ist verboten.

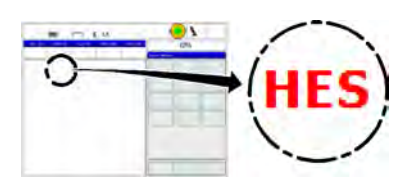

Wie beschrieben wird bei angefahrenen und nicht überbrückten Hubendschaltern der Schriftzug "HES" an der Maske "Kranbetrieb" rot dargestellt eingeblendet.

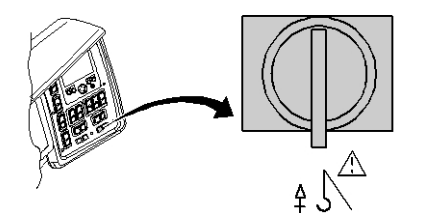

Mit dem dargestellten Schlüsseltaster werden die Hubendschalter "Hubwerke heben" überbrückt.

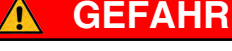

Beim Arbeiten mit außer Funktion gesetzten Sicherheitseinrichtungen besteht Kipp- und Bruchgefahr!

Das mechanische Verriegeln des Schlüsseltasters ist nicht zulässig!

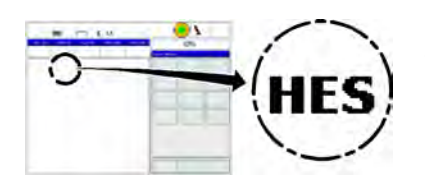

Bei betätigtem Schlüsseltaster (Hubendschalter überbrückt) wird der Schriftzug "HES" schwarz dargestellt.

Bei der weiteren Beschreibung muss dabei zwischen den Ausführungen "EN 13000" (\* *8.5.1.3 Ausführung "EN 13000"*, Seite 361) und "Nicht-EN 13000" (\* *8.5.1.4 Ausführung "Nicht-EN 13000"*, Seite 361) unterschieden werden.

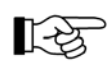

Ob der Kran mit Steuerungssoftware gemäß EN 13000 ausgestattet ist, kann durch Anwahl der Maske "Systemeinstellungen (Benutzer)" (§ 8.1.7.3 Maske "Systemeinstellungen (Benutzer)" aufrufen, Seite 266) an der Kransteuerung geprüft werden. In diesem Fall befindet sich dort ein entsprechender Hinweis.

# 8.5.1.3 Ausführung "EN 13000"

Beim Überbrücken des Hubendschalters in der "EN 13000"–Ausführung muss folgendes beachtet werden:

- Das Überbrücken der Hubendschalters ist nur bei angefahrenem Hubendschalter möglich.
- Die Geschwindigkeit der Hubwerksbewegung "Hubwerke heben" wird auf 15 % reduziert.
- Wird im folgenden Kranbetrieb der Hubendschalter entlastet, wird die Hubendschalterüberbrückung aufgehoben.

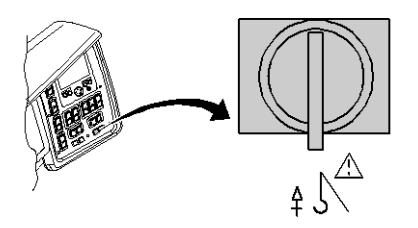

- Wird der Hubendschalter erneut angefahren, muss zum erneuten Überbrücken der dargestellte Schlüsseltaster zunächst in Ruheposition zurückgedreht werden. Anschließend kann der Hubendschalter wie oben beschrieben erneut überbrückt werden.
- Bei Rüstbewegungen bei waagerechtem bzw. nach unten geneigtem Hauptausleger kann der Hubendschalter dauerhaft überbrückt werden, ohne den Schlüsseltaster zwischenzeitlich in Ruheposition zu drehen.

# 8.5.1.4 Ausführung "Nicht-EN 13000"

In der "Nicht-EN 13000"–Ausführung ist das Überbrücken der Hubendschalter immer möglich, unabhängig davon ob sie angefahren sind oder nicht.

### 8.5.2 Senkendschalter

### 8.5.2.1 Funktion

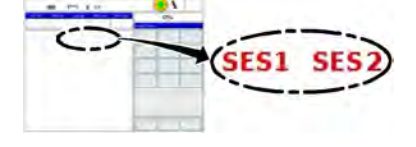

Senkendschalter sind Sicherheitseinrichtungen, die das Abwickeln des Hubseiles abschalten, wenn es bis auf 3 Wicklungen abgewickelt ist. Damit wird ein gegenläufiges Aufwickeln des Seiles verhindert.

Es gibt einen Senkendschalter für Hubwerk 1 (SES1) und einen für Hubwerk 2 (SES2).

Ist ein Senkendschalter angefahren, so erscheint in der Maske "Kranbetrieb" der Schriftzug "SES1" bzw. "SES2" in rot. Der Warnsummer ertönt. "Hubwerk senken" wird abgeschaltet. Nur "Hubwerk heben" ist möglich.

### 8.5.2.2 Funktionsstörung

Wurde z.B. durch eine Fehlbedienung oder Funktionsstörung der Kransteuerung das Hubseil gegenläufig aufgewickelt, kann das Hubseil an der Einspannstelle am Hubwerk beschädigt werden. Das Hubseil muss dann vollständig ausgebaut und das Hubseilende auf Seilbrüche im Einspannbereich untersucht werden.

# GEFAHR

Unfallgefahr beim Arbeiten mit beschädigtem Hubseil!

Nach einem gegenläufigen Aufwickeln des Hubseils muss dieses vor dem Weiterarbeiten zuerst auf Beschädigungen im Einspannbereich untersucht werden.

### 8.5.2.3 Senkendschalter überbrücken

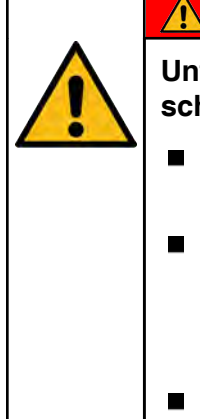

### GEFAHR

Unfallgefahr bei Kranbetrieb mit überbrückten Endschaltern!

- Kranbetrieb mit überbrückten Endschaltern ist verboten.
- Die Senkendschalter dürfen nur in Ausnahmefällen, z. B. beim Rüsten des Kranes (Anbau oder Wechsel von Einrichtungsteilen, Auflegen von Seilen usw.) überbrückt werden!
- Für diesen Ausnahmefall bitte an unseren Kundendienst wenden!

### 8.6 Elektrische Sicherheitskette

### 8.6.1 Windmesseinrichtung (Anemometer) und Hindernisfeuer (Option)

Der Kran wird entweder mit Windmesseinrichtung (Anemometer) allein oder optional mit Windmesseinrichtung (Anemometer) und Hindernisfeuer auf einem gemeinsamen Halter ausgeliefert.

### Einsatz der Windmesseinrichtung

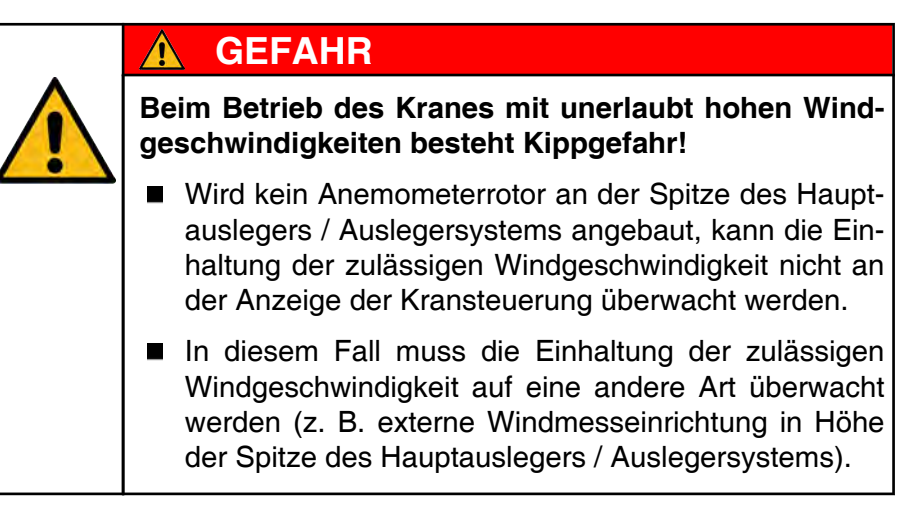

### Einsatz des Hindernisfeuers

Das Hindernisfeuer kann immer dann betrieben werden, wenn ein Zusammenstoß mit anderen sich in der Luft befindlichen Hindernissen droht. Dies trifft z. B. bei einer Überschneidung des Schwenkbereichs von mehreren Kranen zu. Daher kann bei Nacht und auch bei schlechten Sichtbedingungen am Tag das Hindernisfeuer an dem dafür vorgesehenen höchsten Punkt des Auslegersystems angebracht werden. Für die Kennzeichnung von Luftfahrthindernissen gelten nationale Vorschriften.

### Einrichtungen (z. B. Hauptauslegerverlängerung) am Hauptauslegerkopf

Wenn am Hauptauslegerkopf Einrichtungen (z. B. die Hauptauslegerverlängerung) angebaut werden, müssen Windmesseinrichtung und Hindernisfeuer (Option) incl. des zugehörigen Halters demontiert werden. Anschließend werden Windmesseinrichtung und Hindernisfeuer (Option) abhängig vom Einsatzfall an der jeweiligen Spitze des Auslegersystems montiert. An welcher Stelle Windmesseinrichtung und Hindernisfeuer (Option) montiert werden, ist im entsprechenden Kapitel dieser Bedienungsanleitung beschrieben. Zur Montage / Demontage der Windmesseinrichtung, Hindernisfeuer (Option) inkl. des zugehörigen Halters am Kopf des Hauptauslegers siehe den entsprechenden Abschnitt in diesem Kapitel bzw. in Kapitel "Hauptauslegerverlängerung". 8.6.1.1 Umgang mit Windmesseinrichtung und Hindernisfeuer (Option) auf verstellbarem Halter

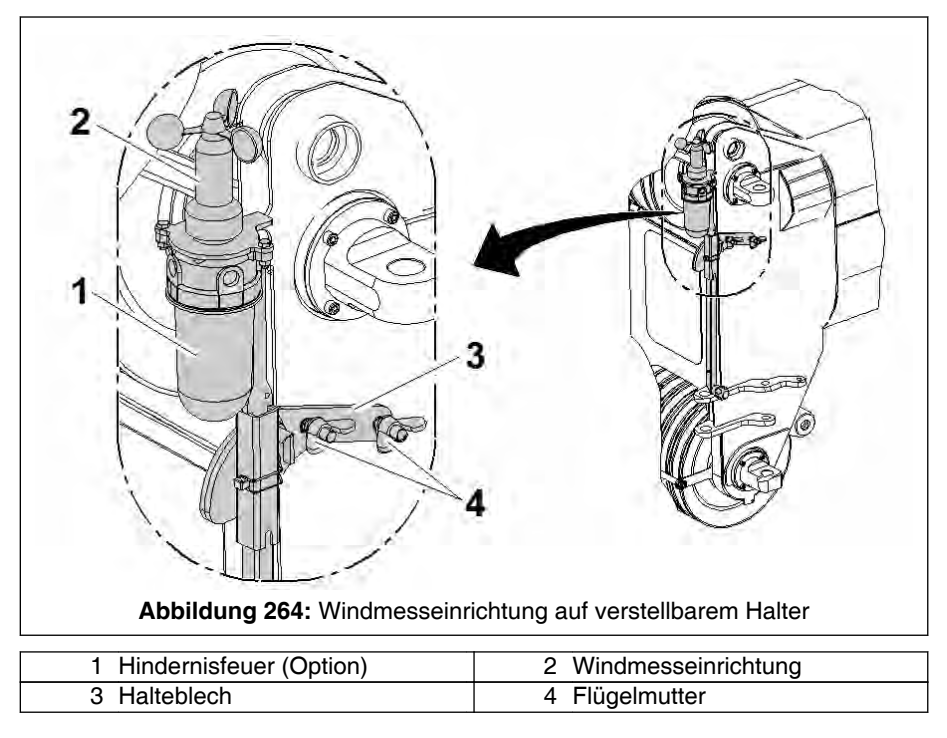

# Montage

Windmesseinrichtung (2) und Hindernisfeuer (1, Option) am Hauptauslegerkopf anbauen (falls nicht montiert). Dazu auf der linken Seite des Hauptauslegerkopfes den Halter (3) am Hauptauslegerkopf mit den beiden Flügelmuttern (4) befestigen und elektrisch anschließen, wie es unter "Verteilerkasten am Hauptauslegerkopf anschließen" beschrieben ist.

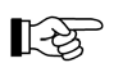

Das Kabel muss so verlegt sein, dass es nicht geklemmt wird und z. B. beim Teleskopieren nicht an Hindernissen hängen bleiben kann.

### Demontage

Zur Demontage die Flügelmuttern (4) lösen und dann nach Entfernen des Halters (3) wieder an den Gewindebolzen festschrauben.

### Transportstellung

Zum Fahren auf öffentlichen Straßen muss die Windmesseinrichtung mit Hindernisfeuer (Option) in Transportstellung gebracht werden, damit die in den amtlichen Fahrzeugpapieren eingetragenen Außenmaße des Kranes nicht überschritten werden.

Das links angeordnete Bild zeigt die Transportstellung der Windmesseinrichtung mit Hindernisfeuer (Option) am Kopf des Hauptauslegers.

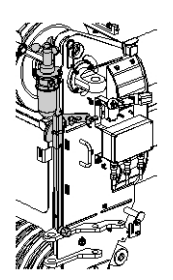

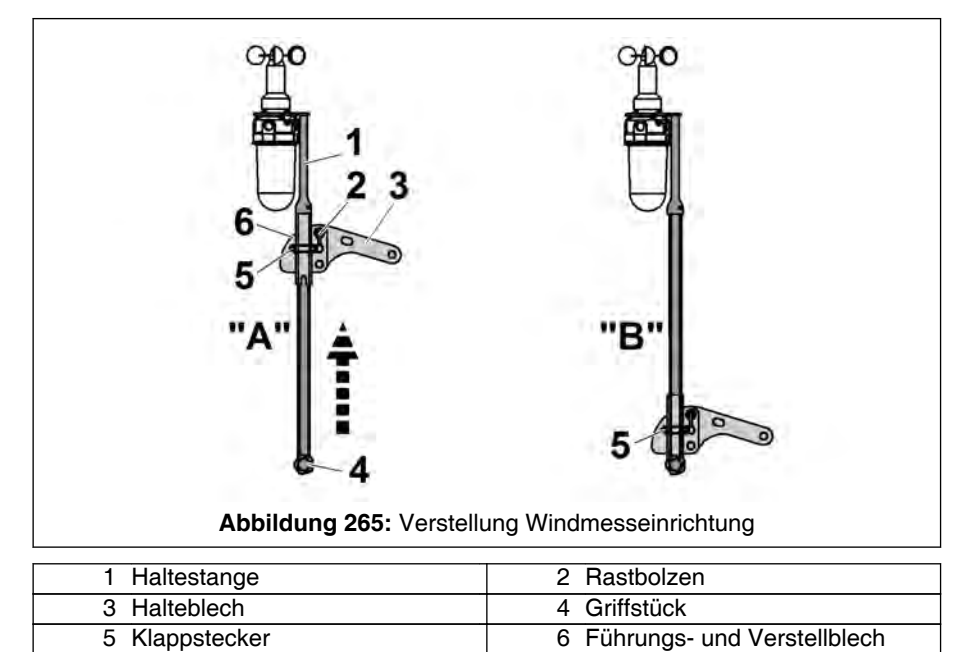

### Windmesseinrichtung / Hindernisfeuer (Option) von Transportin Arbeitsstellung bringen

- 1. Haltestange (1) am Griffstück (4) festhalten und den Klappstecker (5) entfernen (siehe "A" in Bild oben).
- Haltestange (1) in der Führung des Führungs- und Verstellblechs (6) hochschieben, bis die Bohrung in der Stange (1) mit der Bohrung in der Führung fluchtet (siehe "A" in Bild oben).
- 3. Klappstecker (5) wieder abstecken und sichern (siehe "B" in Bild oben).

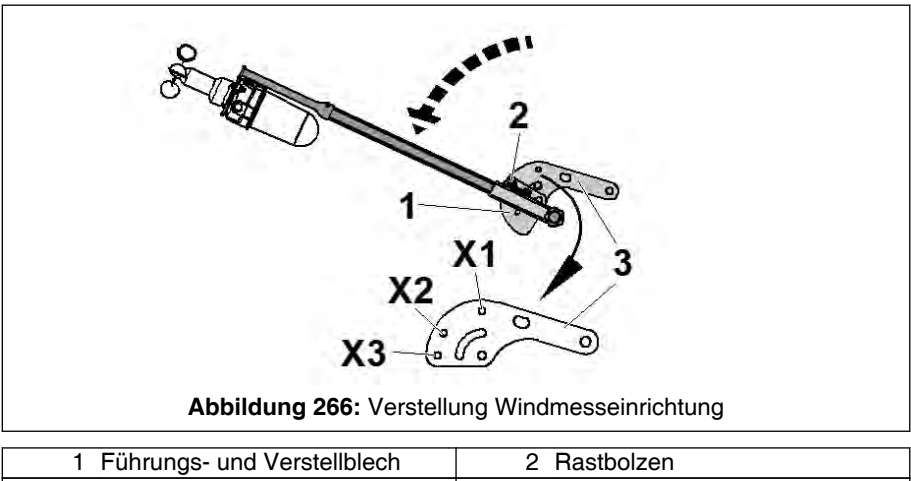

| 1 Führungs- und Verstellblech    | 2 Rastbolzen                    |
|----------------------------------|---------------------------------|
| 3 Halteblech                     | X1 Absteckung Transportstellung |
| X2 Absteckung nicht abgewinkelte | X3 Absteckung abgewinkelte HAV  |
| HAV                              |                                 |
|                                  |                                 |

 Über den am Führungs- und Verstellblech (1) angebauten Rastbolzen (2) den benötigten Winkel einstellen. Dazu den Rastbolzen (2) ziehen und in einer der mit "X" gekennzeichneten Bohrungen des Haltebleches (3) einrasten lassen.

| Stellung | Funktion                                                                            |
|----------|-------------------------------------------------------------------------------------|
| X1       | Transportstellung                                                                   |
| X2       | - Betrieb mit Hauptausleger                                                         |
|          | <ul> <li>Betrieb mit nicht abgewinkelter Hauptauslegerverlänge-<br/>rung</li> </ul> |
| Х3       | Betrieb mit abgewinkelter Hauptauslegerverlängerung                                 |

Das links angeordnete Bild zeigt die Arbeitsstellung der Windmesseinrichtung mit Hindernisfeuer (Option).

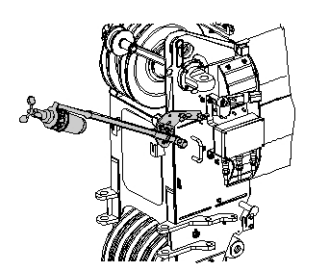

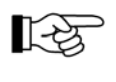

Um die Windmesseinrichtung / Hindernisfeuer (Option) von Arbeitsin Transportstellung zu bringen, gehen Sie sinngemäß in umgekehrter Reihenfolge vor.

# 8.6.2 Verteilerkasten am Hauptauslegerkopf anschließen

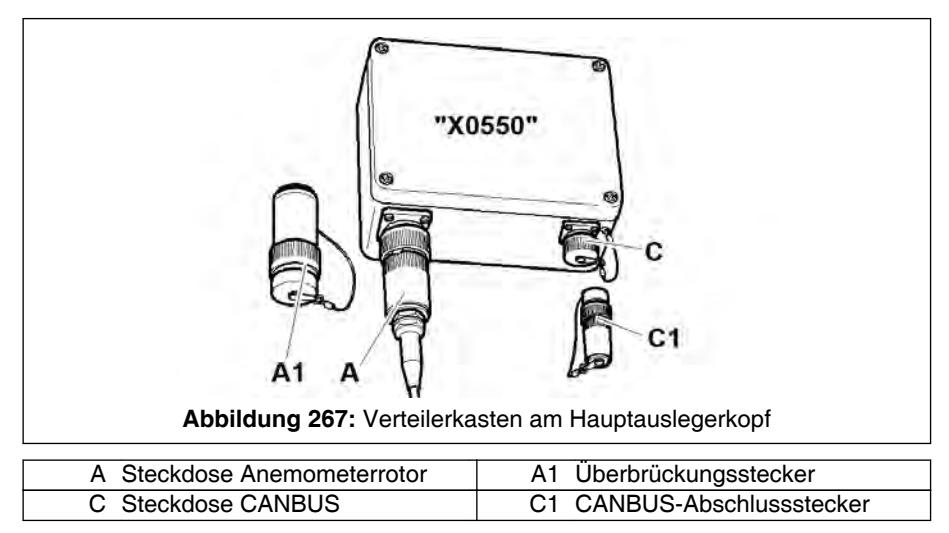

Belegen Sie bei Hauptauslegerbetrieb die Steckdosen folgendermaßen:

| X550      |                                                                                                    |
|-----------|----------------------------------------------------------------------------------------------------|
| Steckdose | Belegung                                                                                                    |
| A         | Stecker des Anemometerrotors und des optionalen Hin-<br>dernisfeuers<br>alternativ:<br>Überbrückungsstecker (A1) |
| С         | CANBUS-Abschlussstecker (C1)                                                                                     |

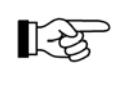

Stecken Sie die jeweiligen Stecker in die entsprechenden Steckdose und drehen Sie die Überwurfmutter soweit im Uhrzeigersinn, bis diese einrastet.

# 8.6.3 Einsatz des Hubendschalters

### 8.6.3.1 Funktionsprinzip

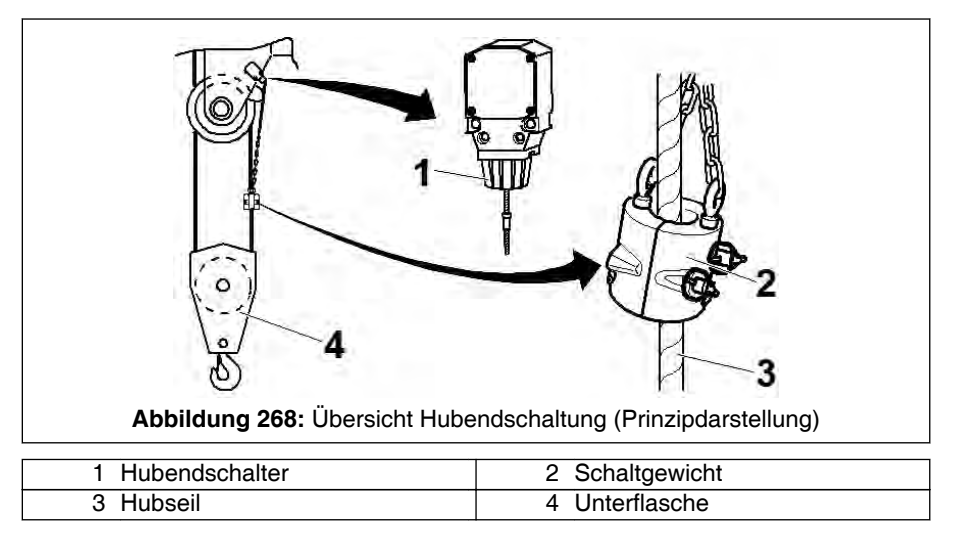

Der Hubendschalter (1) verhindert, dass die eingescherte Unterflasche (4) mit dem Kopf des Hauptauslegers bzw. des Hilfsauslegers kollidiert. Am Hubendschalter (1) ist das Schaltgewicht (2) befestigt. Das Hubseil (3) wird durch das Schaltgewicht (2) geführt. Wird die Unterflasche zu hoch gezogen, wird das Schaltgewicht (2) und damit der im Hubendschalter (1) eingebaute elektrische Schalter entlastet. Die Kransteuerung sperrt Bewegungsfunktionen.

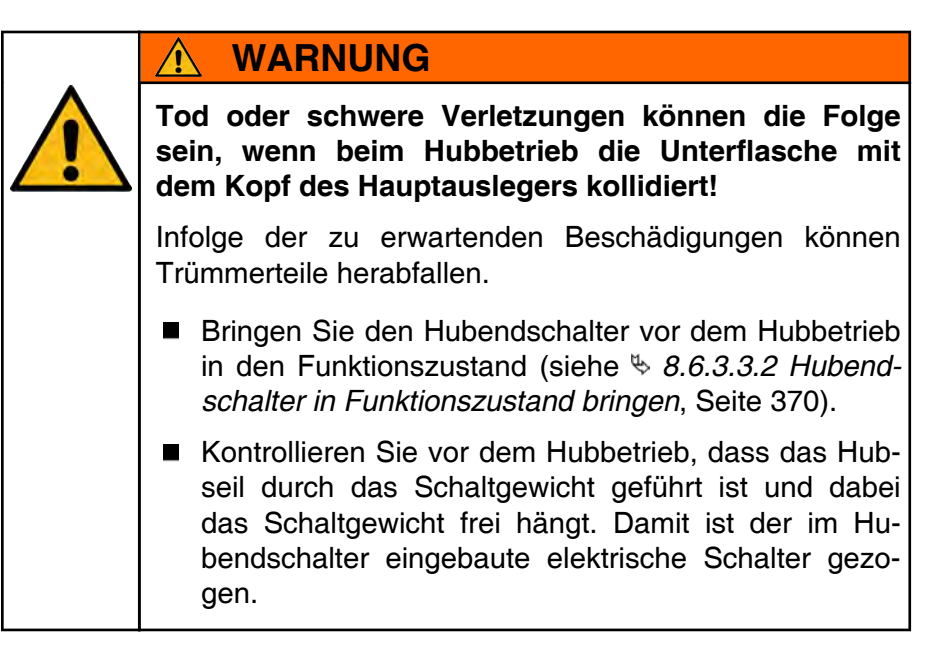

### 8.6.3.2 Wo befinden sich Hubendschalter

Am Kopf des Hauptauslegers befindet sich ein Hubendschalter. Wird der Kran mit einem Hilfsausleger (z. B. Montagespitze) ausgeliefert, wird ein zusätzlicher Hubendschalter mitgeliefert. Dieser wird am jeweiligen Hilfsausleger eingesetzt.

Während des Hubbetriebs mit einem Hilfsausleger ist am Hauptausleger in der Regel keine Unterflasche eingeschert. Somit kann das Hubendschaltergewicht des Hauptauslegerkopfes frei umher pendeln. Um diesbezügliche Verletzungs- und Beschädigungsgefahren zu vermeiden, muss dieses Schaltgewicht entweder abgenommen oder in Parkposition gebracht werden.

Der Umgang mit dem Schaltgewicht ist in \$ 8.6.3.4 Schaltgewicht des Hubendschalters, Seite 372, beschrieben.

### 8.6.3.3 Hubendschalter

### 8.6.3.3.1 Aufbau des Hubendschalters

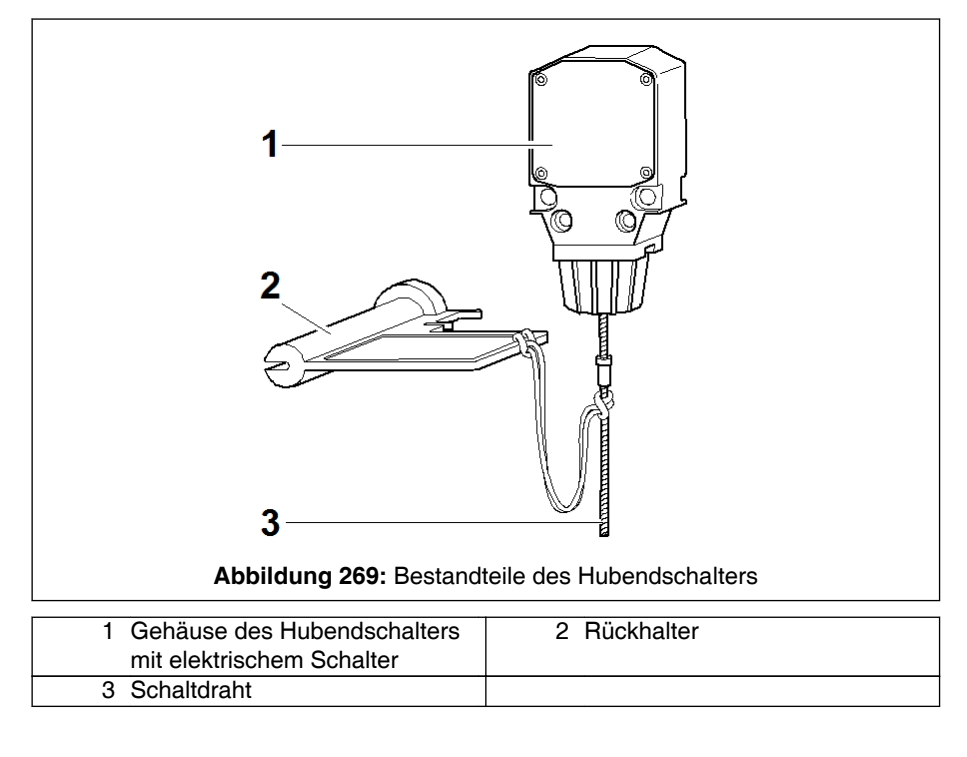

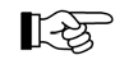

In  $\clubsuit$  Abb. 269, Seite 369 ist der Hubendschalter im Funktionszustand dargestellt.

# 8.6.3.3.2 Hubendschalter in Funktionszustand bringen

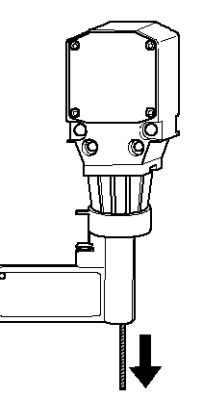

1. Schaltdraht nach unten ziehen.

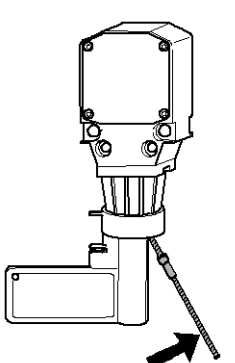

2. Gezogenen Schaltdraht seitlich wegziehen.

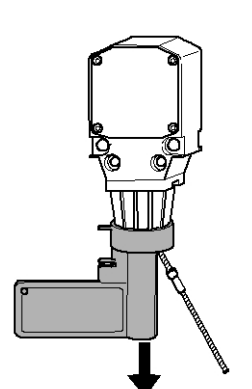

3. Rückhalter abziehen.

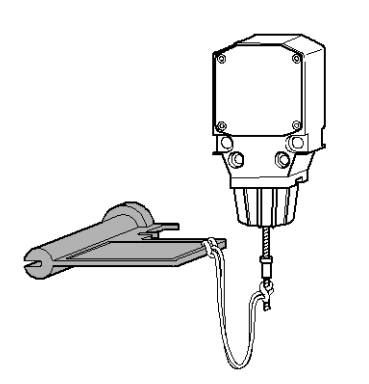

4. Rückhalter hängen lassen.

□ Der Hubendschalter befindet sich nun im funktionsfähigen Zustand.

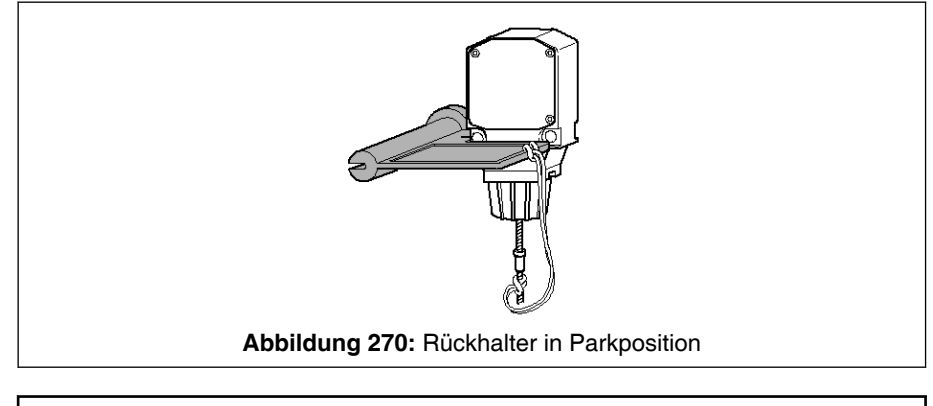

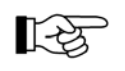

Je nach Ausführung kann der Rückhalter auf das Gehäuse des elektrischen Schalters in Parkposition aufgesteckt werden.

# 8.6.3.3.3 Hubendschalter überbrücken (außer Funktion setzen)

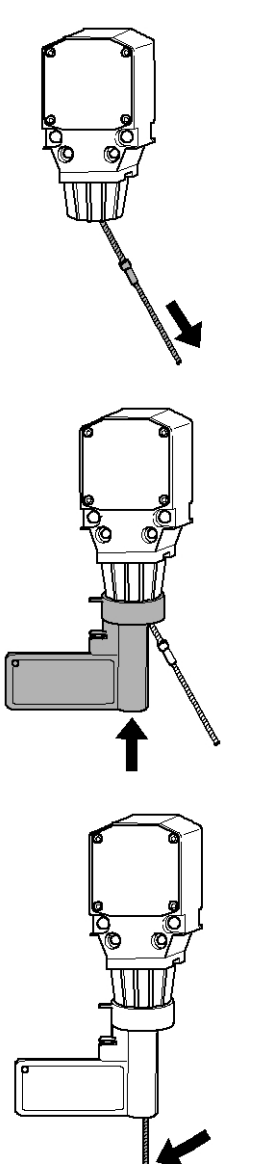

1. Schaltdraht seitlich wegziehen.

2. Rückhalter auf das Gehäuse des Hubendschalters aufsetzen.

3. Gezogenen Schaltdraht durch die Längsnut des Rückhalters führen und in senkrechte Position bringen.

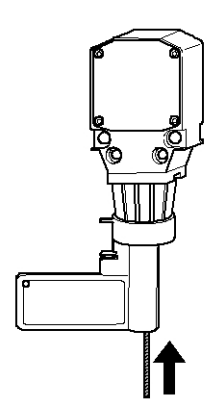

- 4. Schaltdraht loslassen.
  - ⇒ Der Schaltdraht wird durch seine aufgebrachte Verdickung am Rückhalter gespannt. Damit ist der Hubendschalter überbrückt, also außer Funktion gesetzt.

# 8.6.3.4 Schaltgewicht des Hubendschalters

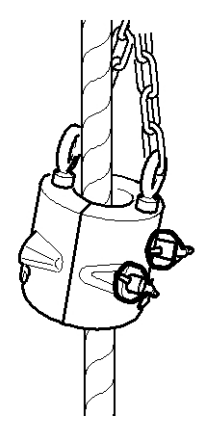

# Funktionsstellung

Wie bei *8.6.3.1 Funktionsprinzip*, Seite 368 beschrieben wird das Schaltgewicht des Hubendschalters bei eingeschertem Hubseil am Hubseil montiert (siehe auch Kapitel "Einscherung" unter "Ein- / Ausscheren des Hubseiles").

### Transportzustand

Ist das Hubendschaltergewicht nicht am Hubseil montiert, muss es in Parkposition gebracht bzw. abgenommen werden. In & Abb. 271, Seite 373 (Prinzipdarstellung) ist das Hubendschaltergewicht in Parkspostition dargestellt.
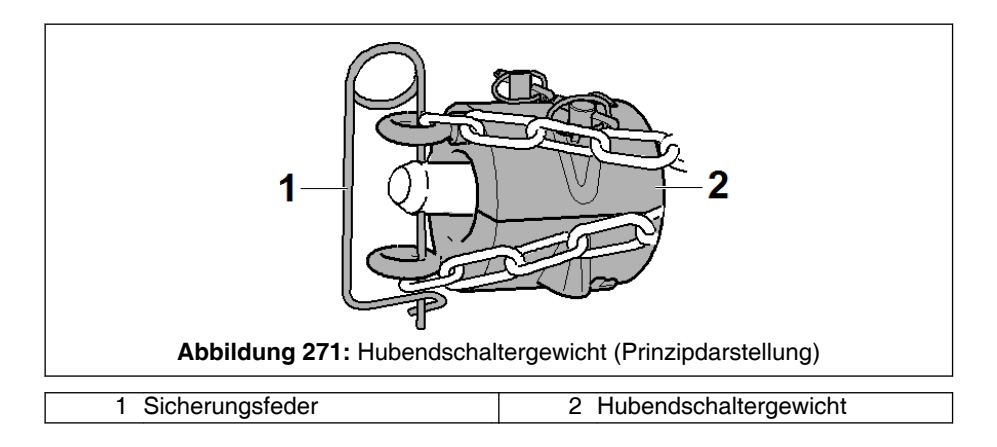

Das Hubendschaltergewicht (2) wird über den entsprechenden Lagerzapfen geschoben und durch eine Sicherungsfeder (1) gegen Herausfallen gesichert. Hierbei muss das Hubendschaltergewicht (2) so gedreht werden, dass die Sicherungsfeder (1) durch die beiden Ringösen der Hubendschaltergewichtshälften gesteckt werden kann.

Das Hubendschaltergewicht des Hauptauslegers muss beim Betrieb eines Hilfsauslegers bzw. evtl. beim Verfahren des Krans in Parkposition gebracht werden.

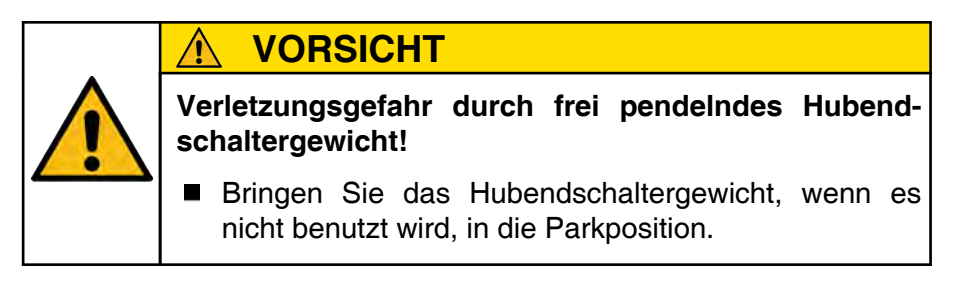

#### 9 Arbeitshinweise

#### 9.1 Einsatzplanung / Kontrolle der Sicherheitsmaßnahmen

#### 9.1.1 Allgemeines zu Einsatzplanung / Kontrolle der Sicherheitsmaßnahmen

Vor dem Arbeitsbeginn, das heißt, bevor eine Last aufgenommen wird, muss eine detaillierte Einsatzplanung durchgeführt werden.

Planung und Betrieb dürfen nur durch erfahrenes und befähigtes Personal durchgeführt werden.

Für jeden vorgesehenen Einsatz ist vom Kranbetreiber / Einsatzplaner ein geeigneter Kran mit ausreichender Tragfähigkeit, Hubhöhe und Ausladung zur Verfügung zu stellen.

Das Lastgewicht muss bekannt sein. Der Kran ist nicht als Wiegeeinrichtung anzusehen.

Insbesondere das Kapitel "Sicherheitshinweise" liefert zusätzliche Hinweise für die Planung der Kranarbeit.

Bei der Planung jeder Kranaufstellung sind in allen Phasen, d. h. Montage, Betrieb, Parken und Demontage, die Umgebungsbedingungen (z. B. meteorologische Daten einschließlich Wettervorhersagen, maßgebliche Umgebungsbedingungen) zu berücksichtigen. Siehe hierzu auch § *9.1.3 Umgebungsbedingungen*, Seite 380).

Ein Fahrzeugkran darf nur so lange betrieben werden, wie die in den Tragfähigkeitstabellen angegebenen maximal zulässigen Windgeschwindigkeiten (Drei-Sekunden-Böen) nicht überschritten werden. Bei zunehmenden Windgeschwindigkeiten ist der Kran in eine sichere Position zu bringen, indem entweder der Ausleger (das Auslegersystem) abgelegt oder in eine Parkposition überführt wird.

Die vom Hersteller angegebene Parkposition ist so optimiert, dass die Maschine hohen Windgeschwindigkeiten standhalten kann. Der Kran kann während des Ablegens des Auslegers / Auslegersystems oder bei der Bewegung in die Parkposition möglicherweise Positionen durchlaufen, in denen er den Windeinflüssen stärker ausgesetzt ist; deshalb ist der Ausleger / das Auslegersystem zu einem so rechtzeitigen Zeitpunkt abzulegen oder in eine Parkposition zu bewegen, dass bei diesem Vorgang die zulässige Windgeschwindigkeit nicht überschritten wird. Siehe hierzu detaillierte Informationen unter "Zulässige Höchstwerte der Windgeschwindigkeit bei Montage / Aufrichten des Auslegersystems, Kranbetrieb, Kran außer Betrieb ("Parken")".

Besonders beim Heben von windanfälligen / windkritischen Lasten muss mit Verzögerungen im Hubbetrieb gerechnet werden. Werden diese möglichen Verzögerungen nicht ausreichend bei der Planung berücksichtigt, besteht die Gefahr, dass auf Grund von Termindruck vermeidbare Unfallrisiken in Kauf genommen werden.

Der Kran muss in einem dem späteren Lastfall angemessenen Zustand aufgebaut werden, für den es bei symmetrischer Abstützbasis eine Tragfähigkeitstabelle gibt. Siehe hierzu auch & *9.1.2 Krantragfähigkeit und Tragfähigkeitstabellen*, Seite 379. Bei einer symmetrischen Abstützbasis befinden sich alle Stützen im gleichen im Fahrgestellkapitel "Abstützung" beschriebenen Aufbauzustand.

#### GEFAHR

Kippger wichtsk Wird ve Gegeng fahr nac

Kippgefahr durch zu schwere angebaute Gegengewichtskombination!

Wird versehentlich für die Abstützbasis eine zu schwere Gegengewichtskombination angebaut, besteht Kippgefahr nach hinten.

Der Oberwagen darf dann nicht gedreht werden!

Für Krane mit optionalen drehwinkelabhängigen Tragfähigkeiten müssen sich alle Stützen in einem Aufbauzustand, wie er im Kapitel "Abstützung" der entsprechenden Bedienungsanleitung beschrieben ist, befinden. Es müssen sich jedoch nicht alle Stützen im gleichen Aufbauzustand befinden.

Wird eine für den Abstützzustand zu schwere Gegengewichtskombination angebaut, lässt sich der Oberwagen evtl. nicht drehen, weil die Kransteuerung die Drehbewegung sperrt.

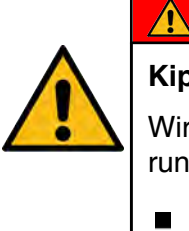

# Kippgefahr!

GEFAHR

Wird der Oberwagen durch Überbrücken der Kransteuerung trotzdem gedreht, besteht Kippgefahr!

Der Oberwagen darf dann nicht gedreht werden!

Windgeschwindigkeit, Form und Größe der Last haben einen wesentlichen Einfluss auf die Standsicherheit und die Belastung von Fahrzeugkranen. Dies muss bei der Einsatzplanung berücksichtigt werden. Beispielsweise hat eine Verdopplung der Windgeschwindigkeit eine Vervierfachung der Windkraft zur Folge. Die Windgeschwindigkeit nimmt mit der Höhe zu. Die Form der Last beeinflusst den Windwiderstand. Was in der Einsatzplanung bezüglich des Themas Wind und seinen Auswirkungen berücksichtigt werden muss, ist im Abschnitt "Wind am Kran und an der Last" beschrieben.

Verfahren und Sicherheitsinformationen zu den Windverhältnissen, die in Tragfähigkeitstabellen und der Bedienungsanleitung angegeben werden, müssen exakt gelesen und eingehalten werden, um Unfälle zu verhindern.

Zur Planung eines Einsatzes kann eine geeignete Software (Cranimation) genutzt werden. Die Bedienung dieser Software sollte nur von geschultem Personal erfolgen. Die in den Tragfähigkeitstabellen angegebenen Lastaufnahmefähigkeiten können nur gehoben werden, wenn alle Vorgaben in den "Hinweisen zum Kranbetrieb", die mit den Tragfähigkeitstabellen ausgeliefert werden, eingehalten werden. Dazu gehört u. a.:

- Kran steht auf horizontal ebenem Boden (±0,5%)
- Untergrund muss für die auftretenden Flächenpressungen ausreichend tragfähig sein.

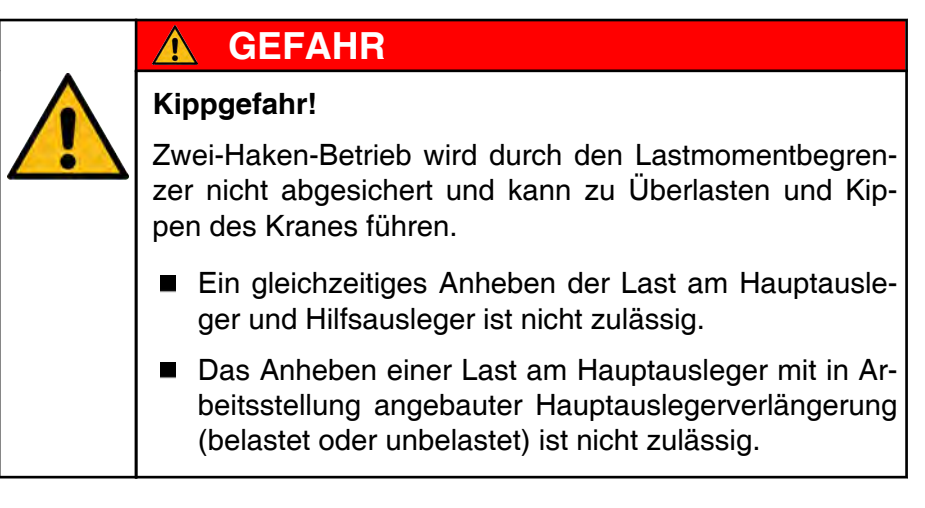

Beim Anheben einer Last am Hauptausleger mit in Transportstellung angebauter Hauptauslegerverlängerung verringern sich die möglichen Tragfähigkeiten. Die entsprechende Krankonfiguration muss an der Kransteuerung eingestellt sein.

Das Gewicht von Unterflaschen und Anschlagmitteln muss von den Werten in den Tragfähigkeitstabellen abgezogen werden.

# HINWEIS

Beachten Sie zu "Unterflaschengewichten" und "Minderlasten" die "Hinweise zum Kranbetrieb", die mit den Tragfähigkeitstabellen mitgeliefert werden. Bei der Aufnahme von Lasten in großer Höhe bzw. beim Spulen auf den oberen Seillagen einer Winde mit hohem Seilzug kann es in den darunter liegenden Seillagen zum Einschneiden des auf-/ablaufenden Seiles in den Seilverband und zur Beschädigung des Seiles kommen. Siehe § 9.1.6 Aufnahme von Lasten in großer Höhe bzw. Spulen auf den oberen Seillagen der Winden, Seite 385).

Bei Reparatureinsätzen, bei denen besonders windkritische Lasten gehoben werden sollen, z. B. der Austausch von Rotorblättern oder des kompletten Rotors bei einer Windkraftanlage, kommt evtl. ein kleinerer Kran zum Einsatz als bei der Erstmontage der gesamten Anlage. Wobei bei der Erstmontage die Größe des Krans z. B. bei einer Windkraftanlage auf das Gewicht der schweren Gondel abgestellt war. Es besteht dann die Gefahr, dass der zu Wartungszwecken verwendete Kran beim Heben bis an die Grenzen seiner Nenntragfähigkeit gelangt und durch zusätzliche Windbelastung, die bei der Planung nicht berücksichtigt wurde, überlastet wird.

Der aufgerüstete Kran darf ohne Last nur dann ohne Aufsicht eines eingewiesenen Kranbedieners bleiben, wenn bestimmte Bedingungen erfüllt sind (siehe unter "Zulässige Höchstwerte der Windgeschwindigkeit bei Montage / Aufrichten des Auslegersystems, Kranbetrieb, Kran außer Betrieb ("Parken")") und Bedienungsanleitung, Kapitel "Parken").

Fahrzeugkrane können innerhalb der Baustelle in aufgerüstetem Zustand von einem Einsatzort zum nächsten Einsatzort verfahren werden. Hierbei wird der Kran abhängig des Rüstzustands mit Gegengewicht und falls angebaut mit Hilfsausleger mit in der Regel einteleskopiertem Hauptausleger verfahren. Der Fahrzeugschwerpunkt liegt dabei höher, als beim Fahren im Transportzustand des Fahrzeugkrans. Es können Achslasten bis 27 t (59.5 kip) vorkommen. Seitenneigung führt dazu, dass sich der Schwerpunkt des Kranes aus der Mittellinie des Krans heraus bewegt. Dies führt auf einer Achsseite zu einer erhöhten Belastung der Reifen und damit des Untergrunds. Bereits ein normal belasteter Reifen eines Kranes mit einer Achslast von 12 t (26.4 kip) hat bei einem Reifennenndruck von 10 bar (145 psi) eine örtliche Belastung unter dem Reifen von 100 t/m<sup>2</sup> (142 psi). Daher werden für die Verfahrwege besondere Anforderungen an Tragfähigkeit und Neigung gestellt. Angaben zu Bodenbeschaffenheit und Neigung der Fahrbahn befinden sich in der Beschreibung zum "Fahren im aufgerüsteten Zustand".

Die Verfahrwege müssen so ausgelegt sein, dass sie den Kran in seinem spezifischen Rüstzustand sicher tragen können. Falls Verfahrwege neu gebaut werden, muss der für den Bau Verantwortliche über die geplanten, weit über den Standardverfahrzustand liegenden Achslasten, informiert sein.

Das Verfahren im aufgerüsteten Zustand ist bei "Fahren im aufgerüsteten Zustand" beschrieben.

#### 9.1.2 Krantragfähigkeit und Tragfähigkeitstabellen

Die Tragfähigkeit eines Fahrzeugkrans in einem bestimmten Rüstzustand wird durch verschiedene Einflussfaktoren begrenzt (z. B. konstruktive Bauteilfestigkeit, Stabilität des Krans als Ganzes). Die zulässige Lastaufnahmefähigkeit in Abhängigkeit des Rüstzustands wird als Kombination der zulässigen Last beim entsprechenden Radius erfasst. Diese Kombination aus Last/Radius wird durch die Lastkontrolleinrichtung des Krans überwacht (Lastmomentbegrenzer LMB). Eine detaillierte Beschreibung der Lastkontrolleinrichtung befindet sich im Kapitel "Sicherheitseinrichtungen".

Für symmetrische Abstützbasen werden die in der Lastmomentbegrenzung programmierten Tragfähigkeiten als umfangreiches Tabellenwerk mit dem Kran "auf Papier" bzw. auf einer CD-ROM mitgeliefert. Ein Beispiel einer solchen "Tragfähigkeitstabelle" ist in Kapitel "Sicherheitseinrichtungen" im Abschnitt "Tragfähigkeitstabelle auf Papier oder CD-ROM" dargestellt.

Die Kransteuerung ermittelt automatisch auch Werte von abweichenden Auslegerstellungen. Dies bezeichnet man als Interpolation von Zwischenwerten.

Die zulässigen Tragfähigkeitswerte aus den Tragfähigkeitstabellen sind nur bis zu einer bestimmten Windgeschwindigkeit gültig (siehe § *9.2.4.2 Windangaben in Tragfähigkeitstabellen*, Seite 392). Beachten Sie die Angaben zu den Windgeschwindigkeiten in den "Hinweisen zum Kranbetrieb", die sich bei dem mit dem Kran mitgelieferten Tragfähigkeitstabellensatz befinden.

Es kann erforderlich sein, die für einen Rüstzustand (lt. Kransteuerung bzw. Tragfähigkeitstabelle) zulässige Tragfähigkeit bzw. zulässige Windgeschwindigkeit zu vermindern, wenn die in die Berechnung einfließenden Annahmen bezüglich des Windes überschritten werden (siehe § *9.2.4 Ermittlung der zulässigen Windgeschwindigkeit für den Kranbetrieb*, Seite 391). Für diese aufgabenspezifische Bewertung ist der Kranbediener verantwortlich.

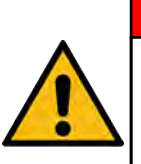

# 🛕 GEFAHR

#### Unfallgefahr!

Die Planung und Ausführung eines Hubvorgangs mit Lasten, die die zulässigen Tragfähigkeiten überschreiten, einschl. z. B. vorhersehbarer Windeinwirkung, sowie das Überbrücken der Überlastsicherung des Kranes, kann zu Unfällen mit Verletzungen bzw. Todesfolge führen!

Beachten Sie die Ausführungen zur § 9.1.1 Allgemeines zu Einsatzplanung / Kontrolle der Sicherheitsmaßnahmen, Seite 375.

# 9.1.3 Umgebungsbedingungen

 Die Tragfähigkeit des Untergrundes muss ausreichen, um die maximal auftretenden Stützdrücke aufnehmen zu können. Falls notwendig, Stützfläche vergrößern, indem die Stützteller mit geeigneten Materialien unterbaut werden.

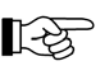

Angaben zu den maximal auftretenden Stützdrücken, zur Berechnung der nötigen Abstützflächen und zum Sicherheitsabstand zu Böschungen und Gruben finden Sie in Kapitel "Abstützung" der entsprechenden Bedienungsanleitung.

- keine stromführenden Leitungen im Arbeitsbereich des Kranes.
- keine Hindernisse, die die notwendigen Kranbewegungen behindern. Halten Sie ausreichende Sicherheitsabstände ein, um Quetschgefahren (z. B. am Gegengewicht) zu verhindern.
- Standort so gewählt, dass der Kraneinsatz mit möglichst geringer Ausladung durchgeführt werden kann.
- Bei schlechter Sicht bzw. Dunkelheit ist das unmittelbare Umfeld vor der Krankabine incl. der Last, die Abstützung und die Winden zu beleuchten. Falls die Arbeitsscheinwerfer, die sich am Gerät befinden, für den speziellen Aufbauzustand nicht ausreichen, muss das Umfeld (Last, Lastweg, Schwenkbereich, Fahrweg o. ä.)
   vom Kran unabhängig - mit geeigneten Mitteln beleuchtet werden. Die Verantwortung hierfür liegt beim Kranbetreiber.
- Informieren Sie sich beim zuständigen Wetteramt über die für die Einsatzdauer zu erwartenden Wind- bzw. Wetterverhältnisse! Die Einflüsse des Themas "Wind" auf die Einsatzplanung sind in diesem Kapitel im Abschnitt "Wind am Kran und an der Last" beschrieben.
- Seitliche Verformung von Teleskopauslegern durch Sonneneinstrahlung:

Aufgrund dauerhafter einseitiger Sonneneinstrahlung kommt es zu Temperaturdifferenzen zwischen linker und rechter Auslegerseite. Daraus resultiert eine unterschiedliche Längung der rechten und linken Seite. Als Folge kommt es zu einer seitlichen Verformung des unbelasteten Auslegers, welche deutlich sichtbar ist. Beispiel:

- angenommene Temperaturdifferenz: 30 °C / +86 °F)
- Auslegerlänge: 60 m / 197 ft
- Auslegerbreite: 0,6 m / 2 ft

Die hierbei erwartete seitliche Verformung beträgt ca. 1 m / 3.3 ft. Bei Ausnutzung der maximalen Tragfähigkeiten ist durch visuelle Kontrolle sicherzustellen, dass keine seitliche Verformung im unbelasteten Zustand vorliegt.

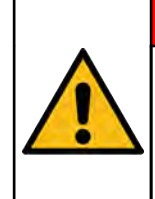

# GEFAHR

# Unfallgefahr durch Bauteilüberlastung!

- Durch Drehen des Krans sicherstellen, dass beide Auslegerseiten etwa gleiche Temperatur aufweisen.
- Soll der Kran im aufgerüsteten Zustand verfahren werden, muss die Fahrbahn ausreichend tragfähig und eben sein. Siehe hierzu die Beschreibung zu "Fahren im aufgerüsteten Zustand".

# 9.1.4 Kranzustand während des Kraneinsatzes

- Kran korrekt abgestützt und waagerecht ausgerichtet.
- bei symmetrischer Abstützbasis alle vier Abstützträger auf die Abstützbasis ausgefahren, die in der jeweiligen Tragfähigkeitstabelle angegeben ist.
- bei Kranen mit drehwinkelabhängigen Tragfähigkeiten werden alle vier Abstützträger in einen Ausfahrzustand gebracht, wie er im Kapitel "Abstützung" beschrieben ist.
- alle vier Abstützträger durch Bolzen gegen Verschieben gesichert.
- alle vier vertikalen Abstützzylinder soweit ausgefahren, dass alle Achsen entlastet sind, d.h., dass kein Reifen Bodenkontakt hat. Falls der Verstellweg der vertikalen Abstützzylinder nicht ausreicht, zusätzlich Achsen anheben.
- Stützplatten gesichert.
- Kransteuerung/LMB gemäß Kranaufbauzustand eingestellt.
- Motor für die Dauer des Kraneinsatzes ausreichend mit Kraftstoff und AdBlue (Motor mit Abgasnachbehandlungssystem) versorgt.

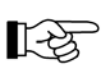

Bei Betriebszuständen, bei denen sich der Kranfahrer nicht im Fahrerhaus bzw. der Krankabine befindet (z. B. Kranbetrieb mit Funkfernsteuerung), kann die entsprechende Anzeige nicht während des Betriebs abgelesen werden.

# 9.1.5 Kranbetrieb

# 🛕 GEFAHR

#### Unfallgefahr!

Vor jedem Starten des Motors oder Einleiten von Kranbewegungen muss der Kranführer die Hupe betätigen, um Personen zu warnen, die sich in der Nähe des Kranes aufhalten. Der Kran darf nur in Betrieb genommen werden, wenn die Fahrerkabine (Kranfahrgestell) geschlossen ist (außer beim Verfahren des Kranes aus der Fahrerkabine).

Vier Kranbewegungen können gleichzeitig und unabhängig voneinander durchgeführt werden.

#### Elektrische Anschlüsse / Elektrische Sicherheitskette

Beachten Sie bei Hauptauslegerbetrieb zum korrekten Herstellen der elektrischen Anschlüsse (Schließen der Sicherheitskette) Kapitel "Sicherheitseinrichtungen" unter "Elektrische Sicherheitskette".

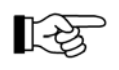

Die Vorgehensweise bei Kranbetrieb mit Einrichtungen (z. B. Hauptauslegerverlängerung) ist in den jeweiligen Kapiteln beschrieben.

# 🛕 GEFAHR

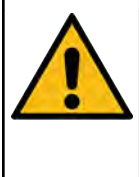

Unfallgefahr bei nicht bestimmungsgemäßer Verwendung!

Die im Folgenden untersagten Handlungsweisen sind ausdrücklich verboten!

Das Heben/Senken einer Last muss so durchgeführt werden, dass es nicht zu starken dynamischen Beanspruchungen am Kran führt. Daher insbesondere beachten:

- KEIN plötzliches Fallenlassen von Lasten
- KEIN schnelles Anheben von Lasten
- KEIN abruptes Abbrechen/Beenden von Kranbewegungen.

#### Load sensing / Automotives Fahren

Beim "Automotiven Fahren" wird die Motordrehzahl entsprechend des Leistungsbedarfs der Hydraulikanlage automatisch angepasst. Dies gewährleistet ein komfortables Arbeiten, da die Motordrehzahl nicht vom Kranführer angesteuert werden muss und sich der Kran trotzdem jederzeit in einem effizienten Betriebszustand befindet (Energieverbrauch). Bei unbetätigten Steuerhebeln läuft der Motor mit Leerlaufdrehzahl. Belastungssabhängig erhöht sich die Drehzahl. (Siehe Kapitel "Motor").

Vor dem Anheben einer Last müssen die Einzelparameter des entsprechenden Rüstzustandes in der Betriebsartvorwahlmaske der Kransteuerung des Oberwagens eingegeben werden. Es gibt Tragfähigkeitstabellen, bei denen ein zulässiger Mindestradius eingehalten werden muss. Beim Unterschreiten des zulässigen Mindestradius werden die entsprechenden Kranbewegungen abgeschaltet.

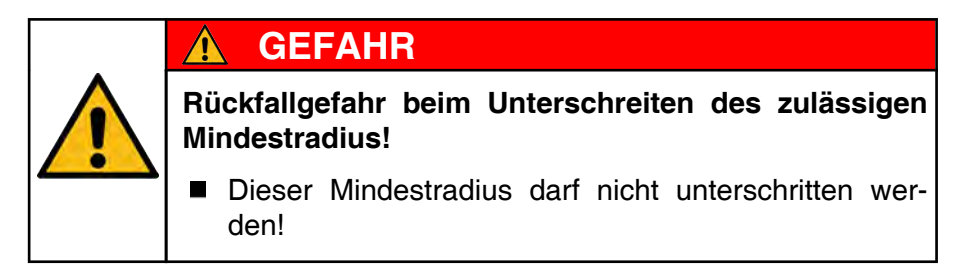

Es gibt eine Tragfähigkeitstabelle, die lediglich einen Kranbetrieb bei 0° Oberwagenstellung, d.h. Oberwagen nach hinten, zulässt. In diesem Falle:

- Oberwagen auf eine Position von 0° +/- 2° drehen
- Betriebsart "HA-0" anwählen.

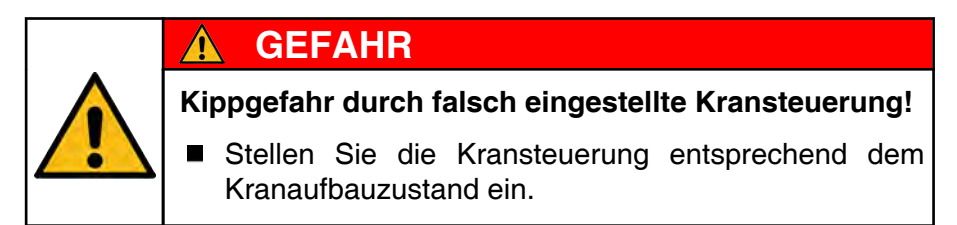

Ist der Hauptausleger auf seine endgültige Arbeitslänge ausgefahren und verbolzt, so muss die Sicherungs- und Verbolzungseinheit komplett eingefahren sein.

In der Teleskopieranzeige wird dann die Kennziffer für den Längencode grün hinterlegt.

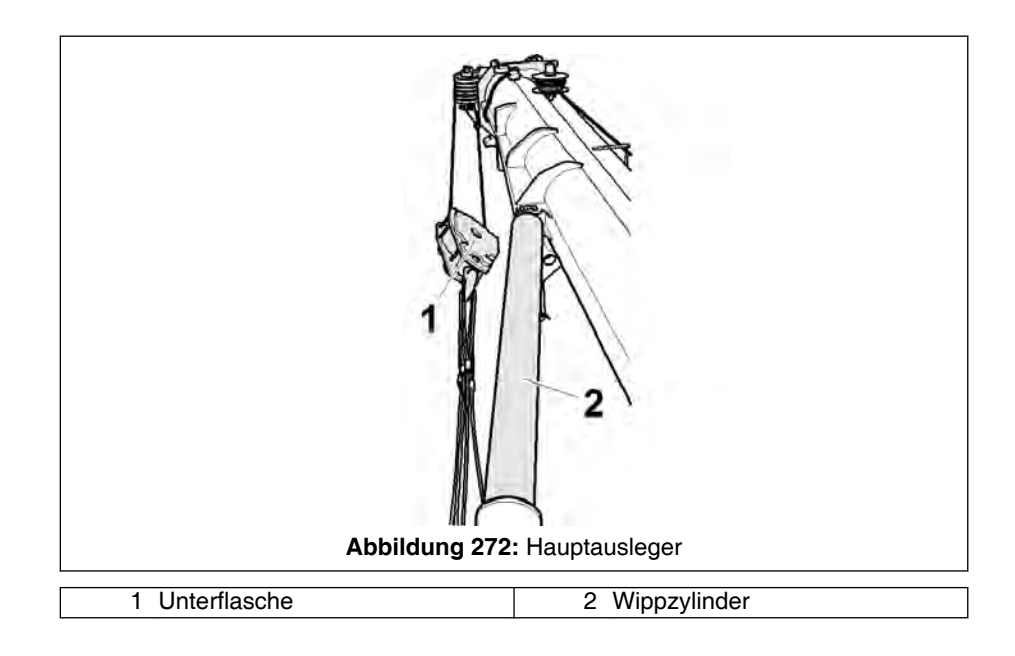

# HINWEIS

Beschädigungsgefahr durch Pendelbewegungen der Unterflasche!

Befindet sich der Hauptausleger in Steilstellung und wird vollständig einteleskopiert, so müssen die Kranbewegungen entsprechend vorsichtig und mit geringer Geschwindigkeit durchgeführt werden. Dadurch vermeiden Sie insbesondere Pendelbewegungen der Unterflasche (1), die möglicherweise zu Kollisionen mit dem Wippzylinder (2) führen könnten.

Last möglichst in Bodennähe führen.

Vermeiden Sie überhöhte Arbeitsgeschwindigkeiten, die ein Pendeln der Last verursachen könnten. Große Lasten müssen mit Seilen vom Boden aus geführt werden.

Drehwerk und Drehbremse vorsichtig handhaben. Kleine Drehgeschwindigkeit wählen! Vorsichtig bremsen! Dies gilt insbesondere bei Betrieb mit Hauptauslegerverlängerung oder Hilfsausleger oder besonderen örtlichen Gegebenheiten.

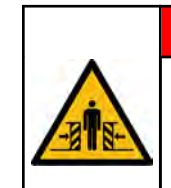

# **GEFAHR**

#### Quetschgefahr durch ausschwingende Last!

Trotz Verwendung automatischer Sicherheitseinrichtungen kann das Ausschwingen der Last beim Abschalten nicht grundsätzlich vermieden werden.

 Alle Kranbewegungen bei angepasster Beschleunigung / Geschwindigkeit durchführen.

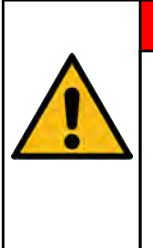

# 🛕 GEFAHR

Unfallgefahr bei sich ändernden Umgebungseinflüssen!

Bei angehängter Last ist es erforderlich, stets reagieren zu können.

- Antrieb des Kranes nicht ausschalten.
- Krankabine nicht verlassen.

Eine Ausnahme ist lediglich in Notsituationen zulässig. Zur Vermeidung von Gefahrensituationen kann dann als letzte Möglichkeit die Antriebsquelle (Dieselmotor) über den Schnell-Stopp-Schalter in der Krankabine abgeschaltet werden. Vorher sollten - nach Möglichkeit eingeleitete Bewegungen über die Steuerhebel zu Ende geführt werden.

Der Kranfahrer darf Kranbewegungen nur aus der vorgeschriebenen Arbeitspostion heraus einleiten, durchführen und beenden. Die Arbeitsposition wird durch eine entsprechende Freigabeschaltung überwacht.

# 🛕 GEFAHR

Unfallgefahr durch schlagartiges Einsetzen bzw. Abbremsen von Kranbewegungen!

- Der Kranfahrer darf die Arbeitsposition nur einnehmen, wenn sich die Steuerhebel in "Neutralstellung" befinden.
- Der Kranfahrer darf die Arbeitsposition nur verlassen, wenn eingeleitete Arbeitsbewegungen zu Ende geführt sind.

# 9.1.6 Aufnahme von Lasten in großer Höhe bzw. Spulen auf den oberen Seillagen der Winden

Bei der Aufnahme von Lasten in großer Höhe bzw. beim Spulen auf den oberen Seillagen einer Winde mit hohem Seilzug kann es in den darunter liegenden Seillagen zum Einschneiden des auf-/ablaufenden Seiles in den Seilverband und zur Beschädigung des Seiles kommen.

#### Mögliche Ursachen:

- das Seil ist mit zu geringer Vorspannung auf die Winde gespult worden,
- der Seilverband hat sich durch die Nutzung der Winde über einen längeren Zeitraum gelockert,
- das Seil hat durch Einschnürung und Abnutzung die untere Seildurchmesser-Toleranz erreicht oder überschritten.

#### Mögliche Abhilfe:

- Ist der Seildurchmesser noch innerhalb der zulässigen Toleranz, ist eine sichere Methode das kontrollierte, saubere Aufspulen des Seiles unter einer Vorspannung von 10% des Nennseilzuges (bzw. 2% der Mindestbruchkraft nach Kranpass) pro Strang. Die Einscherung muss so gewählt werden, dass das gesamte Seil mit vollständig ausgefahrenem Hauptausleger abgewickelt werden kann. Zum Aufspulen wird an die Unterflasche ein entsprechendes Zusatzgewicht angehängt. Das Seil darf nicht im Schnellgang aufgewickelt werden
- Eine weitere Möglichkeit besteht in der Reduzierung des Seilzuges. Dazu muss die Unterflasche mit möglichst großer Strangzahl eingeschert werden.
- Ein Seil, welches die Durchmessertoleranz unterschreitet, muss ersetzt werden.

#### 9.2 Wind am Kran und an der Last

#### 9.2.1 Planung / Durchführung des Kraneinsatzes (bzgl. Wind)

#### Verantwortung des Kranfahrers

Bei Kranarbeiten stellt Wind ein großes Gefahrenpotential dar. Der Wind wirkt sich auf den Kran und die Last aus.

Der Kranfahrer ist dafür verantwortlich, dass der Kran keinen unzulässig großen Windgeschwindigkeiten ausgesetzt wird. Im Zweifelsfall entscheidet der Kranfahrer, ob sich die Windverhältnisse noch in den zulässigen Grenzen bewegen oder ob die Kranarbeit abgebrochen werden muss.

#### Vergleich zulässige Windgeschwindigkeit mit der zu erwartenden Windgeschwindigkeit

Der Kraneinsatz beinhaltet Aufbau, Kranbetrieb und Abbau des Krans.

Bei Lasten, die im Verhältnis zu ihrer Windangriffsfläche (AW) eine geringe Masse besitzen (z. B. Rotorblätter oder Rotorbaugruppen), sind die tatsächlich zulässigen Windgeschwindigkeiten häufig erheblich niedriger, als die maximal zulässigen Windgeschwindigkeiten laut den Krantragfähigkeitstabellen.

Aber auch bei kompakteren Lasten kann eine Verringerung der tatsächlich zulässigen Windgeschwindigkeit erforderlich sein.

Daher muss grundsätzlich vor jedem Kraneinsatz ein Vergleich der zulässigen Windgeschwindigkeit (siehe % 9.2.4 Ermittlung der zulässigen Windgeschwindigkeit für den Kranbetrieb, Seite 391) für den konkreten Lasthub und der während des Kraneinsatzes zu erwartenden Windgeschwindigkeit am höchsten Punkt des Auslegers (siehe % 9.2.4.4 Aus Windvorhersage zu erwartende Windgeschwindigkeit am höchsten Punkt des Auslegers ermitteln, Seite 406) durchgeführt werden. Übersteigt die während des Kraneinsatzes zu erwartende Windgeschwindigkeit am höchsten Punkt des Auslegers die zulässige Windgeschwindigkeit, darf der Hub nicht durchgeführt werden.

# GEFAHR

Δ

Bruch- oder Kippgefahr beim Arbeiten mit zu hoher Windgeschwindigkeit!

Die Last nur anheben, wenn gewährleistet ist, dass während des gesamten Kraneinsatzes die zulässige Windgeschwindigkeit nicht überschritten wird.

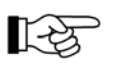

Daher sollte mit Verzögerungen im Hubbetrieb gerechnet werden. Das Risiko von derartigen Verzögerungen muss bei der Planung berücksichtigt werden.

#### Staudruck abhängig von der Windgeschwindigkeit

Zur Information befinden sich im Abschnitt § *9.2.4.4.6 Staudruck abhängig von der Höhe über Grund*, Seite 414 Tabellen, aus denen der sog. "quasistatische" Staudruck abhängig von der Windgeschwindigkeit nach der Beaufort-Skala und der Höhe über Grund hervorgeht. Damit kann beurteilt werden, wie sich der Staudruck und damit die Kräfte auf Last und Auslegersystem höhenabhängig verändern.

#### Einplanen eines Notablegens des Krans

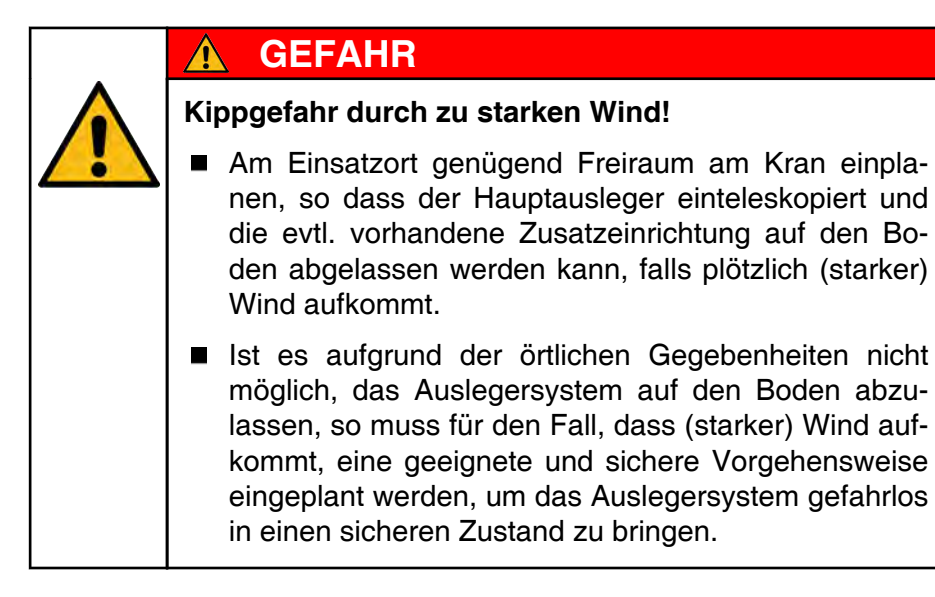

Weitere Informationen diesbezüglich befinden sich in der Bedienungsanleitung im Kapitel "Parken".

#### Durchführung des Kraneinsatzes

Während des Kraneinsatzes müssen die Witterungsbedingungen beobachtet werden. Zur Kontrolle der Windgeschwindigkeit ist der Kran mit einem Windmessgerät (Anemometer) ausgestattet. Siehe hierzu § *9.2.6 Messen der Windgeschwindigkeit*, Seite 419.

In "Zulässige Höchstwerte der Windgeschwindigkeit bei Montage / Aufrichten des Auslegersystems, Kranbetrieb, Kran außer Betrieb ("Parken")" ist das Verhalten bzgl. Wind vor, während und nach dem Kraneinsatz beschrieben.

# 9.2.2 Begriffe / Definitionen

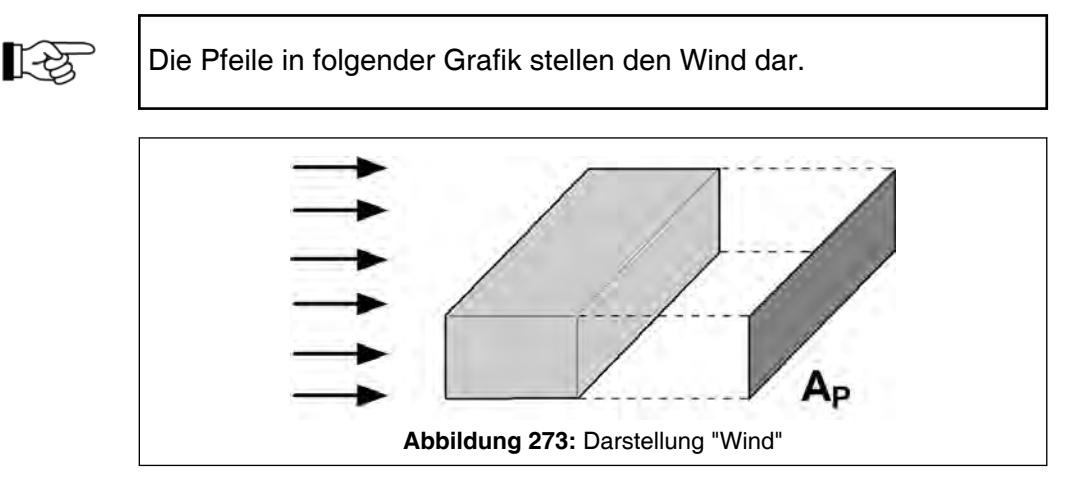

- m Hublast in t (kip)
- Ap Projektionsfläche in m<sup>2</sup> (ft<sup>2</sup>)
- c<sub>w</sub> Strömungswiderstandskoeffizient (Windwiderstandsbeiwert) Eine Tabelle mit typischen Körperformen und den dazugehörigen Windwiderstandsbeiwerten (c<sub>W</sub>) befindet sich in % 9.2.4.3.3 Tabelle mit typischen Körperformen und dazugehörigen Windwiderstandsbeiwerten, Seite 405).
- A<sub>w</sub> Windangriffsfläche in m<sup>2</sup> (ft<sup>2</sup>)
  = Produkt aus Projektionsfläche (A<sub>P</sub>) und Windwiderstandsbeiwert (c<sub>W</sub>)
  A<sub>W</sub> = A<sub>P</sub> \* c<sub>w</sub>
- v<sub>zul</sub> max. zulässige Windgeschwindigkeit für den Kranbetrieb einer Drei-Sekunden-Böe am höchsten Punkt des Auslegersystems in m/s bzw. mph. (siehe % *9.2.4 Ermittlung der zulässigen Windgeschwindigkeit für den Kranbetrieb*, Seite 391)
- v<sub>T</sub> max. Windgeschwindigkeit laut Tragfähigkeitstabelle in m/s (mph)

- va für den Kranbetrieb ermittelte eventuell abgesenkte Windgeschwindigkeit in m/s (mph) unter Berücksichtigung von Masse (m), Projektionsfläche (A<sub>P</sub>) und Windwiderstandsbeiwert (c<sub>W</sub>) (siehe <sup>t</sup> 9.2.4.3.1 Berechnung der zulässigen Windgeschwindigkeit, Seite 399 bzw. <sup>t</sup> 9.2.4.3.2 Windgeschwindigkeitsverminderungsdiagramm, Seite 402)
- vz aus Windvorhersage ermittelte zu erwartende Windgeschwindigkeit vz am höchsten Punkt des Auslegersystems (siehe 9.2.4.4 Aus Windvorhersage zu erwartende Windgeschwindigkeit am höchsten Punkt des Auslegers ermitteln, Seite 406)

# 9.2.3 Windeinwirkung auf den Kran und die Last

Die Windgeschwindigkeit und -richtung, die Form und Größe der Last wirken sich erheblich auf die Stabilität und Belastung von Kranen aus.

Bei einer doppelt so hohen Windgeschwindigkeit erhöht sich die Windbelastung um das Vierfache. Die Windgeschwindigkeit steigt mit zunehmender Höhe über dem Bodenniveau an. Die Form der Last beeinflusst den Windwiderstand und als solche die Windbelastung, die auf den Kran einwirkt (siehe § *9.2.4 Ermittlung der zulässigen Windgeschwindigkeit für den Kranbetrieb*, Seite 391).

Sofern nicht anders angegeben, sind die zur Verfügung gestellten Stützkraftangaben ohne den Einfluss von Windkräften und Verformungen berechnet.

Wenn der Wind auf die Last auftrifft, kann diese in Windrichtung ausschwingen. Das bedeutet, dass die Kraft der Last nicht mehr senkrecht nach unten auf den Ausleger wirkt. Je nach Windgeschwindigkeit, Windangriffsfläche der Last und Windrichtung kann der Radius der Last zunehmen oder es können unzulässige Querkräfte auf den Kranausleger einwirken.

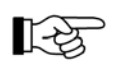

Wenn sich die durch das Ausschwingen erzeugte Last dem Bereich der für den jeweiligen Rüstzustand maximal zulässigen Last nähert, könnte die Lastmomentbegrenzung (LMB) ständig ein- und ausgeschaltet werden.

Der Wind kann von vorne, hinten und seitlich auf den Kran und die Last auftreffen. Alle 3 Richtungen müssen für den Kran und die Last berücksichtigt werden und beeinflussen den Kran in unterschiedlicher Weise: - Wind von vorne: Der Wind von vorne vermindert nicht die Belastung des Hakens, des Hubseils, der Seilrollen und der Hubwinde, da die Last weiterhin mit ihrer Schwerkraft wirkt. Bei Wind von vorne wird das Auslegersystem entlastet, da der Wind auf die Windangriffsfläche des Auslegers wirkt und somit das Eigengewicht des Auslegers vermindert. Der Lastanzeigewert des Lastmomentbegrenzers (LMB) liegt unter der tatsächlichen Hublast. Die entsprechende Abschaltgrenze der Lastmomentbegrenzung (LMB) wird bei einem größeren Radius liegen, als in der Tragfähigkeitstabelle angegeben. Daher wird der Kran am Abschaltpunkt überlastet.

# GEFAHR

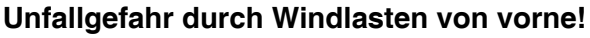

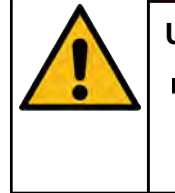

Λ

- Berücksichtigen Sie beim Anheben der Last, dass die Belastung auf den Kran tatsächlich höher ist als es die Lastanzeige anzeigt.
- Seitenwind: Seitenwind, der auf den Kranausleger und die Last wirkt, ist für den Kran besonders kritisch. Die zusätzliche Belastung aufgrund von Seitenwind wird vom Lastmomentbegrenzer (LMB) nicht erkannt und angezeigt. Die Lastanzeige ist ähnlich der Anzeige beim Einsatz ohne Wind. Dies kann zu Kranüberlastung hinsichtlich dessen Festigkeit und Stabilität führen.

# GEFAHR

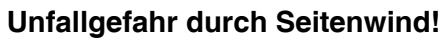

- Berücksichtigen Sie beim Anheben der Last, dass die Belastung auf den Kran tatsächlich höher ist als es die Lastanzeige anzeigt.
- Rückenwind: Bei Rückenwind wird das Auslegersystem zusätzlich belastet. Die Lastanzeige der Überlastsicherung ist höher als die tatsächliche Nutzlast. Die Überlastabschaltung des Lastmomentbegrenzers (LMB) wird bei einer Last ausgelöst, die kleiner ist als die laut Tragfähigkeitstabelle maximal zulässige Last.

Ein Hubeinsatz (vor allem beim Heben von Lasten mit großer Windangriffsfläche) sollte nie bis knapp an die Grenzwerte der Tragfähigkeit geplant werden.

Wenn die Last bei einem Hubeinsatz geschwenkt wird, können alle besprochenen Windrichtungen selbst bei unveränderter Windrichtung den Belastungszustand beeinflussen. Qualitäts– und Technologieverbesserungen hinsichtlich des Standes der Technik von Kranen, ein Kranführer mit mehrjähriger Berufserfahrung und Qualifikation in Bezug auf Windeinflüsse, sowie eine reichlich im Voraus durchgeführte professionelle Einsatzplanung tragen dazu bei, die Unfallgefahr erheblich zu vermindern.

# 9.2.4 Ermittlung der zulässigen Windgeschwindigkeit für den Kranbetrieb

#### 9.2.4.1 Allgemeines

Form und Beschaffenheit der Last und die Hubhöhe wirken sich auf den Kran aus. Beachten sie hierzu und zu den hieraus resultierenden Gefahren den Abschnitt \$\$ 9.2.3 Windeinwirkung auf den Kran und die Last, Seite 389).

Die Tragfähigkeitstabellen sind nur bis zu einer maximalen Windgeschwindigkeit gültig (siehe % *9.2.4.2 Windangaben in Tragfähigkeitstabellen*, Seite 392). Bei ungünstigem Verhältnis zwischen Last und Windangriffsfläche muss diese maximale Windgeschwindigkeit herabgesetzt werden.

Die folgenden Werte müssen vor dem Hubeinsatz bekannt sein oder in Erfahrung gebracht werden:

- Das Gewicht der Last (m)
- Die maximale Projektionsfläche (A<sub>P</sub>) der Last (z. B. des Rotors / der Rotorbaugruppen; siehe unten)
- Der Strömungswiderstandskoeffizient (cw)
- Die vorhergesagte Windgeschwindigkeit (v<sub>z</sub>) am höchsten Punkt des Auslegersystems (Drei–Sekunden–Böenwindgeschwindigkeit)

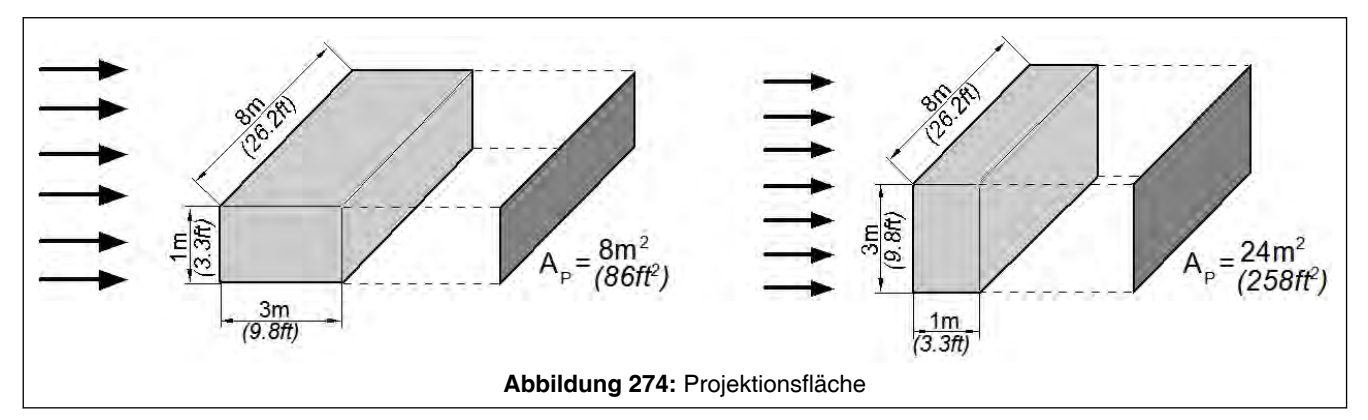

Die Berechnung der maximalen Projektionsfläche (A<sub>P</sub>) erfolgt wie in Bild angedeutet.

Im Bild oben ( Abb. 274, Seite 391) wird dieselbe Last auf zwei Arten angehängt. Die Pfeile im Bild stellen den Wind dar.

In der linken Bildhälfte ist die Last so angehängt, dass eine möglichst geringe Projektionsfläche entsteht. In der rechten Bildhälfte ist dieselbe Last so angehängt, dass eine größere Projektionsfläche entsteht.

Im Abschnitt & 9.2.4.3 Vereinfachtes Verfahren zur Ermittlung der zulässigen Windgeschwindigkeit für den Kranbetrieb, Seite 393 wird ein vereinfachtes Berechnungsverfahren zur Berechnung der zulässigen Windgeschwindigkeit für den Kranbetrieb vorgestellt.

# 9.2.4.2 Windangaben in Tragfähigkeitstabellen

Tragfähigkeitstabellen sind nur bis zu einer bestimmten Windgeschwindigkeit v<sub>T</sub> (z. B. 9,8 m/s; 21.9 mph) gültig (siehe hierzu die Angaben in den Hinweisen zum Kranbetrieb bzw. in den Tragfähigkeitstabellen).

Bei der Berechnung der Tragfähigkeitswerte wird standardmäßig eine Projektionsfläche (Ap) der gehobenen Last von 1,0 m<sup>2</sup>/t (4.88 ft<sup>2</sup>/kip) bei einem Strömungswiderstandskoeffizient der gehobenen Last von  $c_w = 1,2$  angenommen (Begriffe siehe *9.2.2 Begriffe / Definitionen*, Seite 388).

Häufig werden Wind und gelegentliche Windstöße beim Hubbetrieb mit Kranen unterschätzt. Beim Heben von Lasten mit großer Windangriffsfläche, wie z. B. Rotorblättern oder vollständigen Rotoreinheiten von Windkraftanlagen, können die tatsächlichen Bedingungen von den Annahmen der Berechnung von Windbelastungen **erheblich** abweichen.

Tatsächlich weisen Rotorblätter oder Rotorbaugruppen in der Regel eine wesentlich höhere Projektionsfläche auf als 1 m<sup>2</sup>/ t (4.88 ft<sup>2</sup>/kip). Diese ist häufig um den Faktor 5 bis 10 höher. Der typische Beiwert  $c_w$  einer vollständigen Rotorbaugruppe ist häufig gleich 1,5 bis 1,8 und nicht gleich dem Wert 1,2 wie in der Tragfähigkeitsberechnung angenommen.

Daher ist die maximale Windgeschwindigkeiten der Tragfähigkeitstabelle beim Heben von Rotorblättern, Rotorbaugruppen oder anderen Konstruktionen mit großen Windangriffsflächen häufig ungültig. Die zulässigen Windgeschwindigkeiten beim Heben dieser Teile müssen niedriger sein als beim Heben von Turmsektionen, einer Gondel oder anderer schwerer Elemente.

In Bezug auf die EN 13000 handelt es sich bei der in den Tragfähigkeitstabellen genannten Windgeschwindigkeit um die sogenannte "Drei–Sekunden–Böe", gemessen am höchsten Punkt des Auslegersystems. Es handelt sich nicht um die mittlere Windgeschwindigkeit, gemessen in 10 m (33 ft) Höhe über einen Zeitraum von 10 Minuten, wie von den meisten Wetterstationen angegeben.

Die Windgeschwindigkeit bei einer "Drei-Sekunden-Böe" kann um das Doppelte und mehr darüber liegen, d. h. die Berücksichtigung der mittleren Windgeschwindigkeit auf einer Höhe von 10 m (33 ft) kann eine erhebliche Unterschätzung der tatsächlichen Gegebenheiten bedeuten!

# 9.2.4.3 Vereinfachtes Verfahren zur Ermittlung der zulässigen Windgeschwindigkeit für den Kranbetrieb

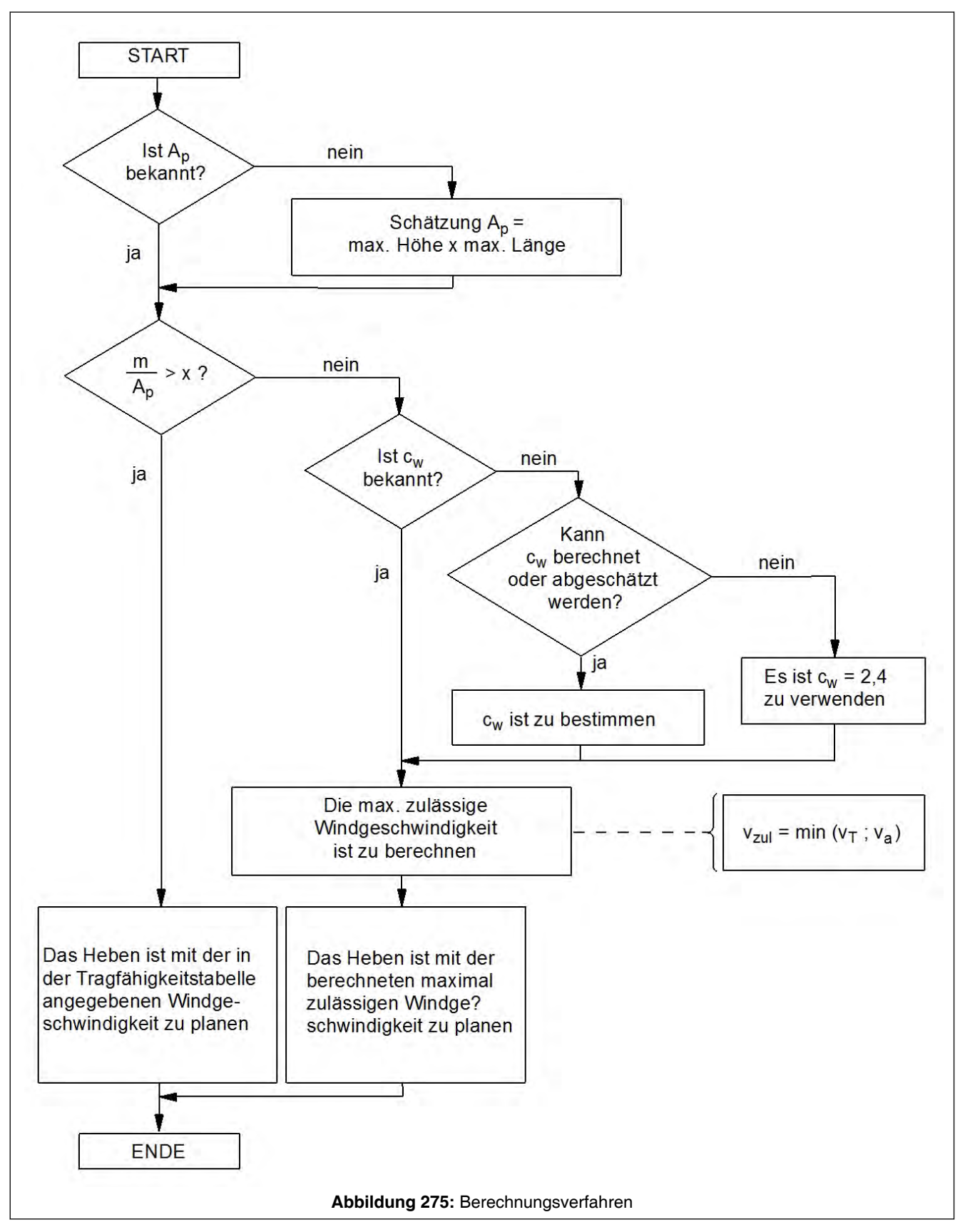

In diesem Abschnitt wird ein vereinfachtes Berechnungsverfahren zur Berechnung der zulässigen Windgeschwindigkeit vorgestellt. Die Vorgehensweise zur Bestimmung der zulässigen Windgeschwindigkeit ist im Bild "Berechnungsverfahren" dargestellt. Dieses Berechnungsverfahren deckt alle Einzelfälle ab und ist daher als konservativ zu betrachten. Genaue Berechnungen können höhere zu- lässige Windgeschwindigkeiten ergeben. Der Kranhersteller kann genaue Berechnungen zur Verfügung stellen.

#### Legende (zum Ablaufdiagramm)

- m Hublast in t (kip)
- Ap Projektionsfläche in m<sup>2</sup> (ft<sup>2</sup>)
- c<sub>w</sub> Strömungswiderstandskoeffizient (Windwiderstandsbeiwert) Eine Tabelle mit typischen Körperformen und den dazugehörigen Windwiderstandsbeiwerten (c<sub>W</sub>) befindet sich in \$ 9.2.4.3.3 Tabelle mit typischen Körperformen und dazugehörigen Windwiderstandsbeiwerten, Seite 405).
- v<sub>zul</sub> max. zulässige Windgeschwindigkeit einer Drei-Sekunden-Böe am höchsten Punkt des Auslegersystems in m/s bzw. mph. Die zulässige Windgeschwindigkeit darf nicht höher sein als die maximale Windgeschwindigkeit laut Tragfähigkeitstabelle (v<sub>T</sub>) in m/s (mph).
- v<sub>T</sub> max. Windgeschwindigkeit laut Tragfähigkeitstabelle in m/s (mph)
- v<sub>a</sub> für den Kranbetrieb ermittelte eventuell abgesenkte Windgeschwindigkeit in m/s (mph) unter Berücksichtigung von Masse (m), Projektionsfläche (A<sub>P</sub>) und Windwiderstandsbeiwert (c<sub>W</sub>) (siehe <sup>t</sup> 9.2.4.3.1 Berechnung der zulässigen Windgeschwindigkeit, Seite 399 bzw. <sup>t</sup> 9.2.4.3.2 Windgeschwindigkeitsverminderungsdiagramm, Seite 402)
- x Faktor abhängig von den verwendeten Maßeinheiten. Siehe hierzu die folgenden "Erläuterungen zum zweiten Verzweigungs- / Entscheidungselement".

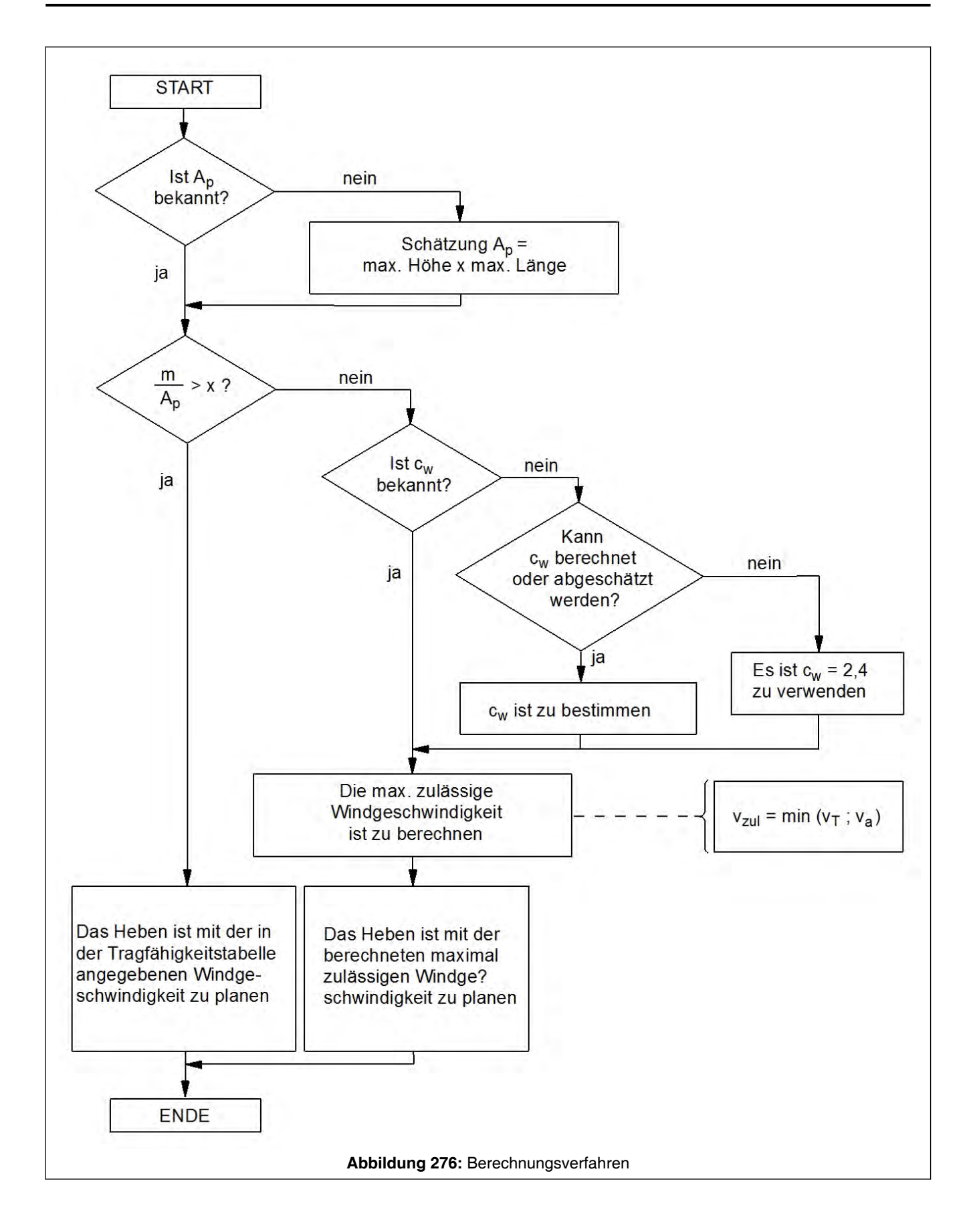

#### Erläuterungen zum zweiten Verzweigungs- / Entscheidungselement

Im Ablaufdiagramm ( Abb. 276, Seite 395) im zweiten Verzweigungs- / Entscheidungselement wird die Masse (m) zur Projektionsfläche (A<sub>P</sub>) ins Verhältnis gesetzt.

Der in der Formel genannte Faktor "x" bezieht sich auf das Verhältnis zwischen dem maximalen Strömungswiderstandskoeffizienten 2,4 und dem Standard-Strömungswiderstandskoeffizienten 1,2, der für die Lastannahme herangezogen wird.

Abhängig von den Maßeinheiten, in denen die Berechnung durchgeführt wird, muss der Faktor "x" in folgender Tabelle ausgewählt werden:

| Berechnung in           | Faktor "x" |  |
|-------------------------|------------|--|
| t und m <sup>2</sup>    | 2          |  |
| kip und ft <sup>2</sup> | 0.41       |  |

Tabelle 3: Berechnungstabelle

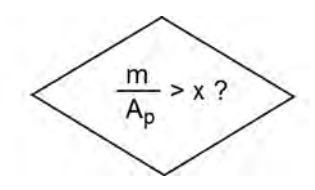

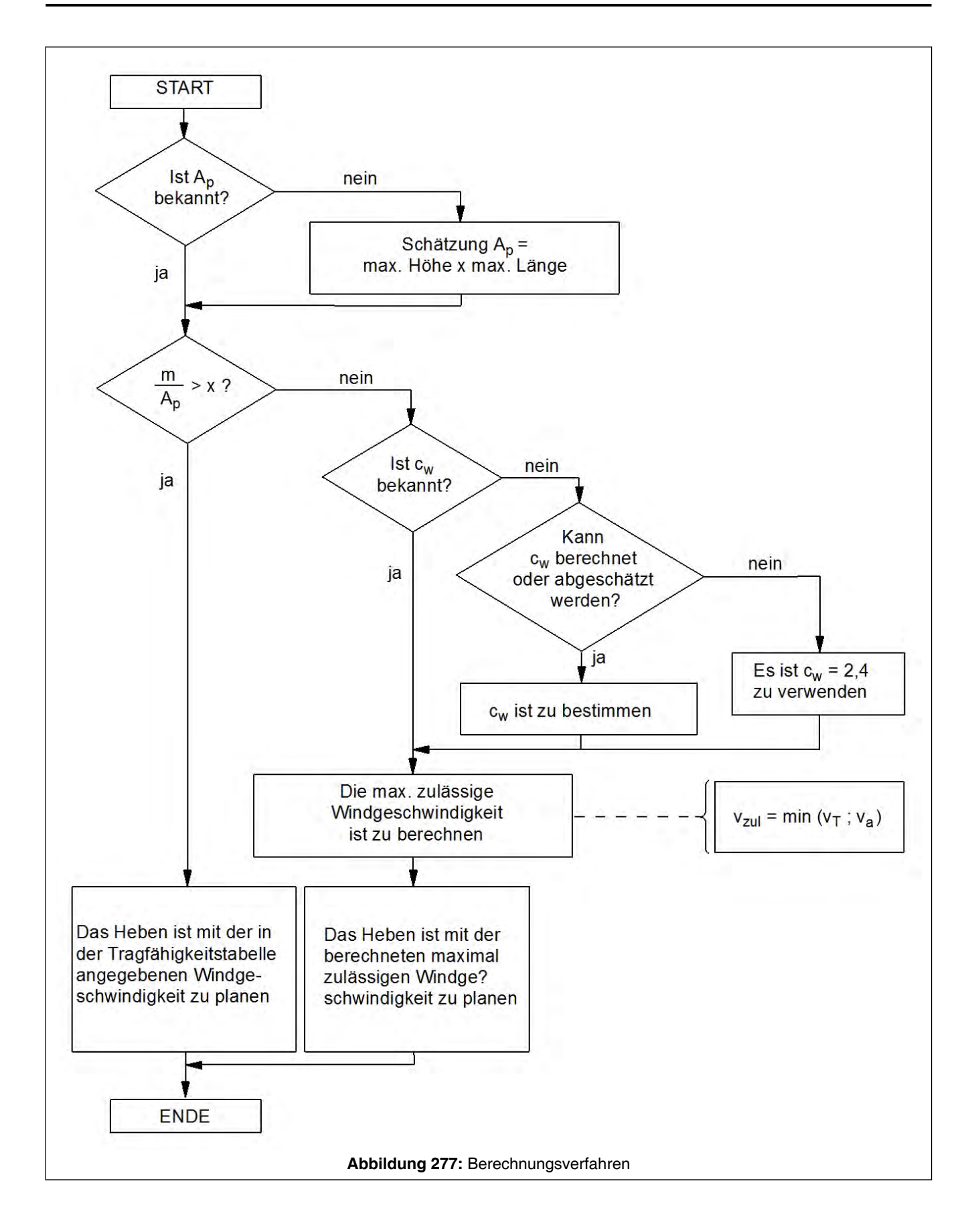

#### zulässige Windgeschwindigkeit vzul

Die zulässige Windgeschwindigkeit ( $v_{zul}$ ) für den Kranbetrieb ist das Minimum der maximalen Windgeschwindigkeit aus der Tragfähigkeitstabelle ( $v_T$ ) und der für den Kranbetrieb ermittelten, evtl. abgesenkten Windgeschwindigkeit ( $v_a$ ) unter Berücksichtigung von Masse (m), Projektionsfläche (A<sub>P</sub>) und Windwiderstandsbeiwert ( $c_W$ ).

Die Ermittlung der für den Kranbetrieb ermittelten, evtl. abgesenkten Windgeschwindigkeit (v<sub>a</sub>) kann rechnerisch (siehe *9.2.4.3.1 Berechnung der zulässigen Windgeschwindigkeit*, Seite 399) oder mit Hilfe eines sog. "Windgeschwindigkeitsverminderungsdiagramm" (siehe *9.2.4.3.2 Windgeschwindigkeitsverminderungsdiagramm*, Seite 402) durchgeführt werden.

Die ermittelte zulässige Windgeschwindigkeit ( $v_{zul}$ ) für den Kranbetrieb ist nicht in der Kransteuerung / dem Lastmomentbegrenzer (LMB) programmiert. Es erfolgt keine Warnung, wenn die ermittelte zulässige Windgeschwindigkeit ( $v_{zul}$ ) überschritten wird.

# 🚹 GEFAHR

#### Kipp- und Bruchgefahr!

Wenn Lasten bei unzulässig hoher Windgeschwindigkeit gehoben werden, besteht Kipp- und Bruchgefahr!

Der Kranbediener muss die Einhaltung der maximal zulässigen Windgeschwindigkeit am Bediengerät der Kransteuerung überwachen. Wenn die zulässige Windgeschwindigkeit ( $v_{zul}$ ) erreicht oder überschritten wird, muss die Last möglichst schnell wieder auf dem Boden aufgesetzt werden.

Da es häufig sehr schwierig oder sogar unmöglich ist, eine bereits schwebende Last wieder auf dem Boden abzusetzen, ist es für einen sicheren Hubvorgang äußerst wichtig, dass die während der gesamten Dauer der Kranarbeit herrschenden Windbedingungen bereits im Vorfeld bekannt sind. Dies ist durch Einholen einer detaillierten Wettervorhersage möglich. Die Dauer der Kranarbeit beinhaltet den Hubvorgang und das Auf- und Abrüsten.

Um die tatsächlichen Windbedingungen an der Baustelle beurteilen zu können, muss der Kran vor dem Hubbetrieb im unbelasteten Zustand um 360° gedreht werden. Dabei muss die Anzeige der aktuellen Windgeschwindigkeit an der Spitze des Auslegersystems an der Anzeige am Bediengerät der Kransteuerung beobachtet werden. Da sich das Anemometer im Windschatten der Last (z. B. Windkraftanlage) oder der Krankonstruktion befinden könnte, kann sich die maximale Windgeschwindigkeit beim Drehen des Kranes verändern.

# <u> G</u>EFAHR

Beim Heben von Lasten bei zu hoher Windgeschwindigkeit besteht Kippgefahr!

Kontrollieren Sie vor Hubbeginn die Windbedingungen durch Drehen des Oberwagens um 360° und gleichzeitigem Beobachten des Anemometers.

# 9.2.4.3.1 Berechnung der zulässigen Windgeschwindigkeit

Die zulässige Windgeschwindigkeit ( $v_{zul}$ ) für den Kraneinsatz ist das Minimum der Windgeschwindigkeit aus der Tragfähigkeitstabelle ( $v_T$ ) und der für den Hubeinsatz ermittelten eventuell abgesenkten Windgeschwindigkeit ( $v_a$ ).

# $v_{zul} = \min(v_T; v_a)$

Abbildung 278: Berechnung der zulässigen Windgeschwindigkeit in m/s

Die abgesenkte Windgeschwindigkeit ( $v_a$ ) wird berechnet aus der Masse (m), Projektionsfläche ( $A_P$ ) und Windwiderstandsbeiwert ( $c_W$ ). Bei der im folgenden aufgeführten Berechnungsformel muss beachtet werden, dass es sich um eine Zahlenwertgleichung handelt. Bei Zahlenwertgleichungen müssen die Werte in einer bestimmten Maßeinheit eingeben werden, damit das Ergebnis stimmt.  metrisch: in m/s mit Masse (m) in metrischen Tonnen (t) und die Projektionsfläche (A<sub>P</sub>) in Quadratmeter (m<sup>2</sup>)

$$v_a = v_T \sqrt[*]{\frac{1,2 * m}{A_p * c_W}}$$

Abbildung 279: abgesenkte Windgeschwindigkeit in m/s

 imperial: in mph mit Masse (m) in kip und die Projektionsfläche (A<sub>P</sub>) in ft<sup>2</sup>

$$v_a = v_T * \sqrt{\frac{1.2 * m}{A_p * c_W}} * 4.88$$

Abbildung 280: abgesenkte Windgeschwindigkeit in mph

#### **Beispiel 1**

Eine Last mit einem Gewicht m von 85 t (187.4 kip) hat einen  $c_W$ -Wert von 1,2 und eine Projektionsfläche  $A_P$  von 50 m<sup>2</sup> (538 ft<sup>2</sup>). In diesem Beispiel ist laut Tragfähigkeitstabelle eine maximale Windgeschwindigkeit ( $v_T$ ) von 9,8 m/s (21.9 mph) zulässig. Berechnung der evtl. abgesenkten Windgeschwindigkeit ( $v_a$ ):

Berechnung der evtl. abgesenkten Windgeschwindigkeit (va):

- in m/s:

$$v_a = 9.8 * \sqrt{\frac{1.2 * 85}{50 * 1.2}} = 12.8 \text{ m/s}$$

Abbildung 281: Beispiel 1: abgesenkte Windgeschwindigkeit in m/s

- in mph:

$$v_a = 21.9 * \sqrt{\frac{1.2 * 187.4}{538 * 1.2} * 4.88} = 28.6 \text{ mph}$$

Abbildung 282: Beispiel 1: abgesenkte Windgeschwindigkeit in mph

Berechnung der zulässigen Windgeschwindigkeit (vzul):

- in m/s:

v<sub>zul</sub> = min (9,8 ; 12,8) = 9,8 m/s

Abbildung 283: Beispiel 1: Berechnung der zulässigen Windgeschwindigkeit in m/s

- in mph:

Abbildung 284: Beispiel 1: Berechnung der zulässigen Windgeschwindigkeit in mph

Ergebnis:

Die zulässige Windgeschwindigkeit ( $v_{zul}$ ) für diesen Lastfall bleibt beim Wert 9,8 m/s (21.9 mph) wie in der Tragfähigkeitstabelle angegeben.

#### **Beispiel 2**

Eine Last mit einem Gewicht von 50 t (110.2 kip) hat einen  $c_W$ - Wert von 1,3 und eine Projektionsfläche von 77 m<sup>2</sup> (829 ft<sup>2</sup>). In diesem Beispiel ist laut Tragfähigkeitstabelle eine maximale Windgeschwindigkeit (v<sub>T</sub>) von 9,8 m/s (21.9 mph) zulässig.

Berechnung der evtl. abgesenkten Windgeschwindigkeit (va):

- in m/s:

$$v_a = 9.8 * \sqrt{\frac{1,2 * 50}{77 * 1,3}} = 7.6 \text{ m/s}$$

Abbildung 285: Beispiel 2: abgesenkte Windgeschwindigkeit in m/s

- in mph:

$$v_a = 21.9 * \sqrt{\frac{1.2 * 110.2}{829 * 1.3}} * 4.88 = 17 \text{ mph}$$

Abbildung 286: Beispiel 2: abgesenkte Windgeschwindigkeit in mph

Berechnung der zulässigen Windgeschwindigkeit (vzul):

- in m/s:

Abbildung 287: Beispiel 2: Berechnung der zulässigen Windgeschwindigkeit in m/s

- in mph:

$$v_{zul} = min (21.9; 17) = 17 mph$$

Abbildung 288: Beispiel 2: Berechnung der zulässigen Windgeschwindigkeit in mph

Ergebnis:

Die zulässige Windgeschwindigkeit ( $v_{zul}$ ) für diesen Lastfall muss, verglichen mit dem in der Tragfähigkeitstabelle angegebenen Wert ( $v_T$ ) von 9,8 m/s (21.9 mph), auf ca. 7,6 m/s (17 mph) reduziert werden.

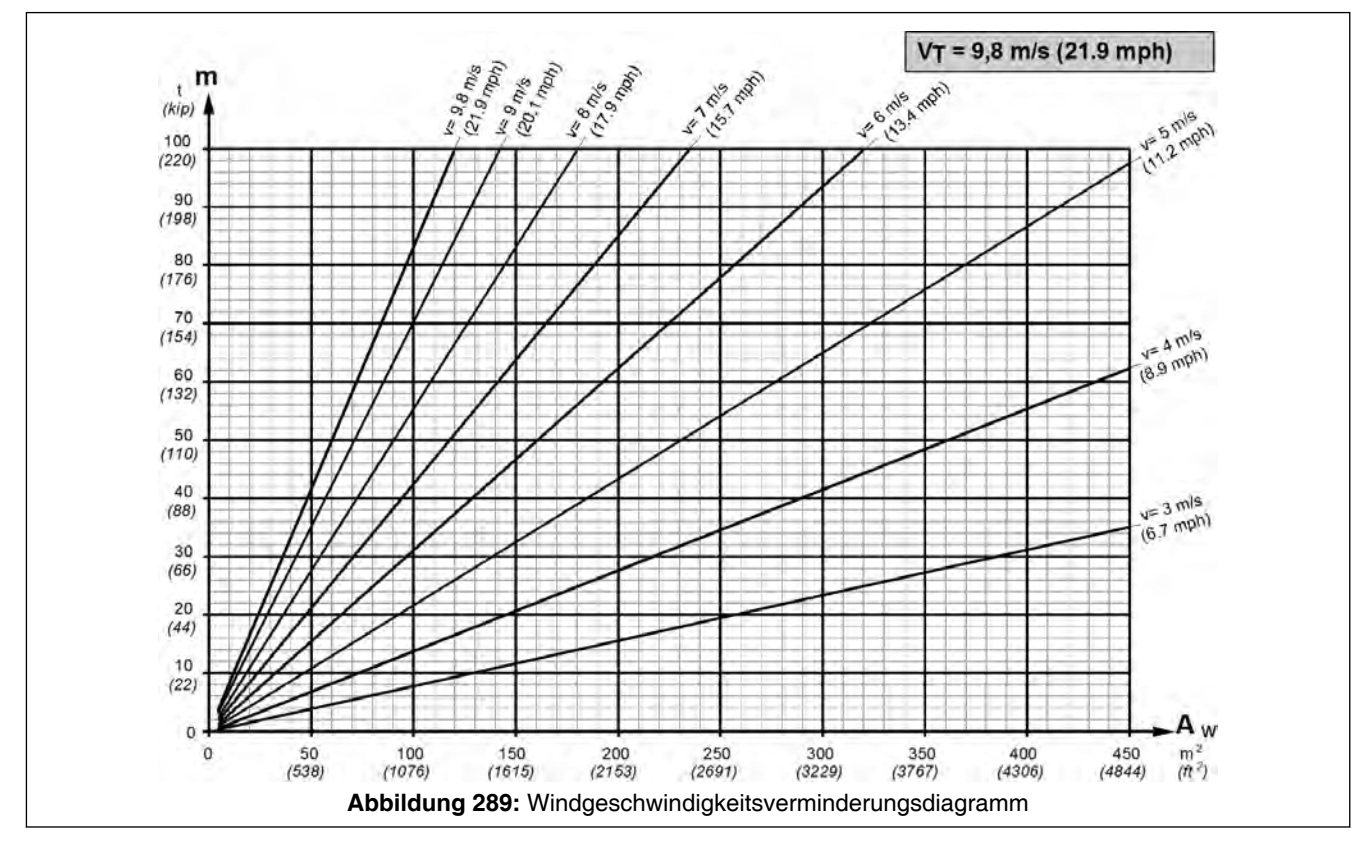

9.2.4.3.2 Windgeschwindigkeitsverminderungsdiagramm

Das Windgeschwindigkeitsverminderungsdiagramm stellt dar, um wieviel die zulässige Windgeschwindigkeit ( $v_{zul}$ ) abhängig vom Verhältnis von Windangriffsfläche ( $A_W$ ) zu Hublast (m) herabgesetzt werden muss. Multipliziert man die Projektionsfläche ( $A_P$ ) mit dem Windwiderstandsbeiwert ( $c_W$ ) erhält man die Windangriffsfläche ( $A_W$ ).

Diese Windgeschwindigkeitsverminderungsdiagramme gibt es für jede in den Tragfähigkeitstabellen / Hinweise zum Kranbetrieb angegebene maximale Windgeschwindigkeit (v<sub>T</sub>).

In diesem Abschnitt ist beispielhaft das Windgeschwindigkeitsverminderungsdiagramm für die Windgeschwindigkeit ( $v_T$ ) von 9,8 m/s (21.9 mph) dargestellt und auch mit Beispielen erläutert.

Dieses und falls erforderlich Windgeschwindigkeitsverminderungsdiagramme für andere maximale Windgeschwindigkeiten ( $v_T$ ) sind bei den Tragfähigkeitstabellen in den "Hinweisen zum Kranbetrieb" dargestellt und beschrieben.

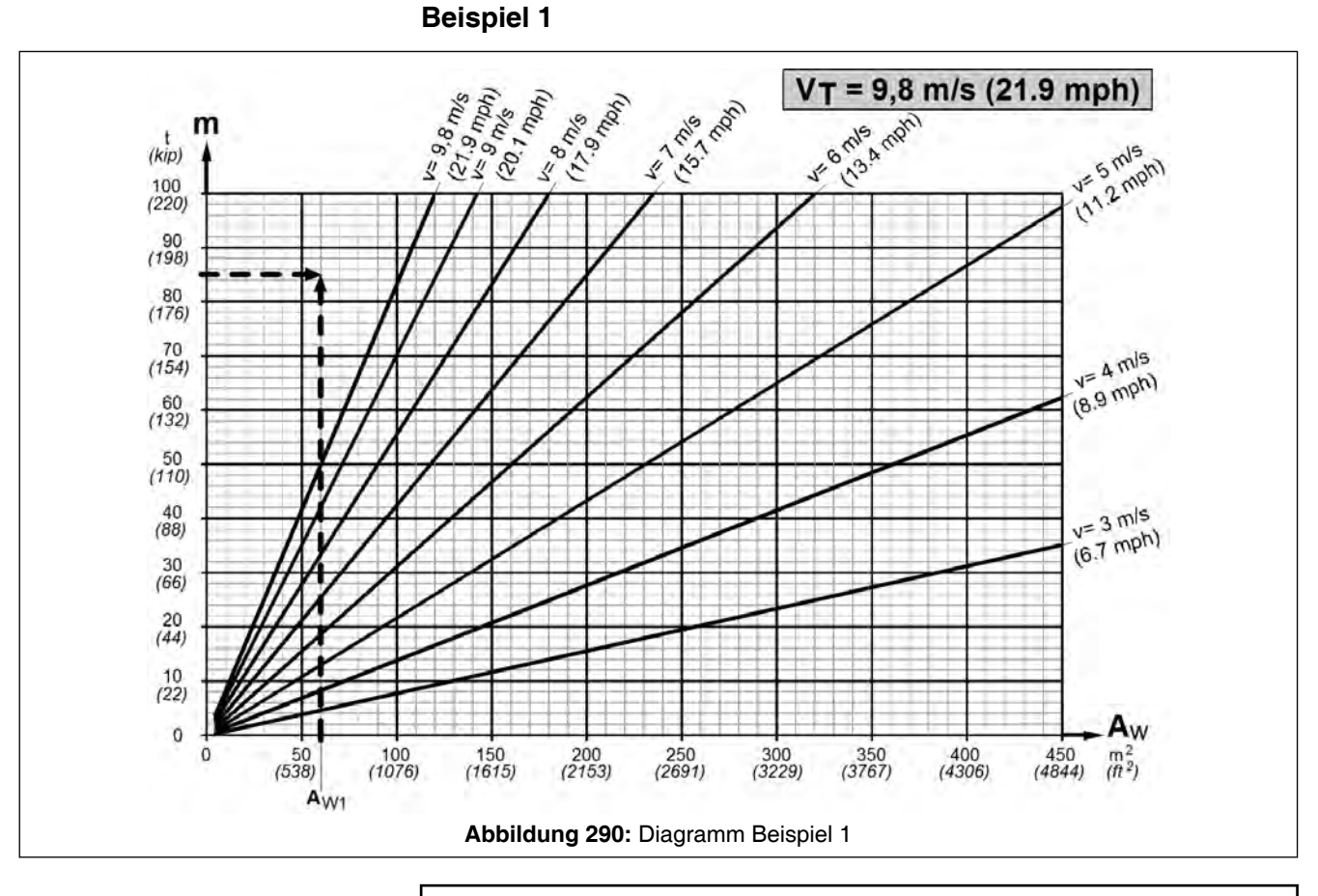

R.

Die gestrichelten Linien im Windgeschwindigkeitsverminderungsdiagramm zeigen das Beispiel 1.

Eine Last mit einem Gewicht von 85 t (187.4 kip) hat einen  $c_W$ - Wert von 1,2 und eine Projektionsfläche von 50 m<sup>2</sup> (538 ft<sup>2</sup>). Mit einem Strömungswiderstandskoeffizienten  $c_W$  von 1,2 und einer Projektionsfläche von 50 m<sup>2</sup> (538 ft<sup>2</sup>) erhält man eine Windangriffsfläche von 60 m<sup>2</sup> (646 ft<sup>2</sup>) (A<sub>W1</sub>). In diesem Beispiel ist laut Tragfähigkeitstabelle eine maximale Windgeschwindigkeit (v<sub>T</sub>) von 9,8 m/s (21.9 mph) zulässig. Daher muss das Windgeschwindigkeitsverminderungsdiagramm mit dem Wert 9,8 m/s (21.9 mph) herangezogen werden. Nun ist eine senkrechte Linie nach oben zum Windangriffsflächenwert A<sub>W1</sub> von 60 m<sup>2</sup> (646 ft<sup>2</sup>) im Windkraftdiagramm 9,8 m/s (21.9 mph) zu ziehen. Eine horizontale Linie ist nach rechts zur Hublast von 85 t (187.4 kip) zu ziehen. Die beiden Linien schneiden sich vor dem Gradienten 9,8 m/s (21.9 mph).

Ergebnis:

Die zulässige Windgeschwindigkeit ( $v_{zul}$ ) für diesen Lastfall bleibt beim Wert 9,8 m/s (21.9 mph), wie in der Tragfähigkeitstabelle angegeben.

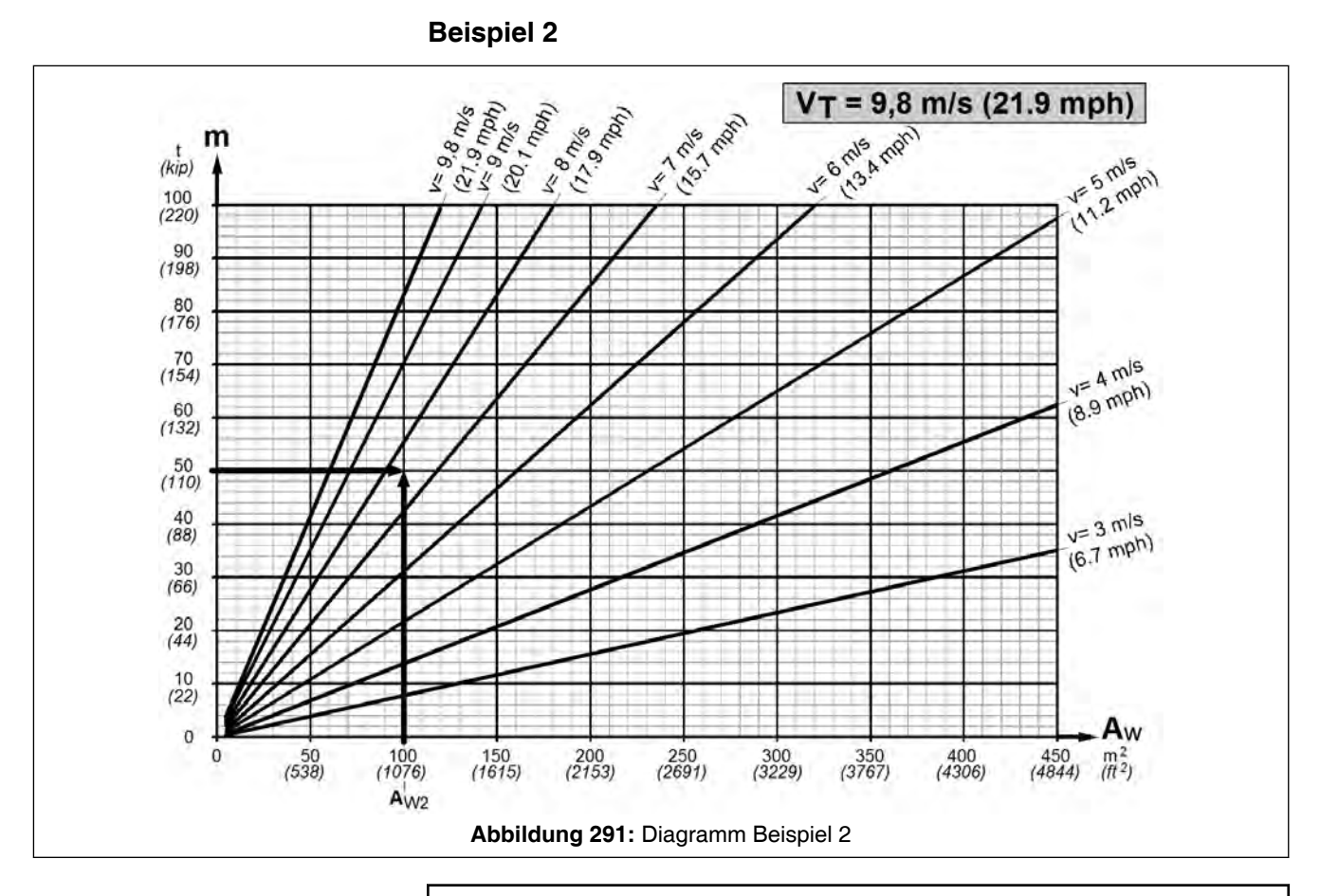

L'S

Die durchgezogenen Linien im Windgeschwindigkeitsverminderungsdiagramm zeigen das Beispiel 2.

Eine Last mit einem Gewicht von 50 t (110.2 kip) hat einen c<sub>W</sub>-Wert von 1,3 und eine Projektionsfläche von 77 m<sup>2</sup> (829 ft<sup>2</sup>). Mit einem Strömungswiderstandskoeffizienten c<sub>W</sub> von 1,3 und einer Projektionsfläche von 77 m<sup>2</sup> (829 ft<sup>2</sup>) erhält man eine Windangriffsfläche von 77 m<sup>2</sup> x 1.3 = 100 m<sup>2</sup> (829 ft<sup>2</sup> x 1,3 = 1076 ft<sup>2</sup>) (A<sub>W2</sub>). In diesem Beispiel ist laut Tragfähigkeitstabelle eine maximale Windgeschwindigkeit (v<sub>T</sub>) von 9,8 m/s (21.9 mph) zulässig. Daher muss das Windkraftdiagramm mit dem Wert 9,8 m/s (21.9 mph) herangezogen werden. Nun ist eine senkrechte Linie nach oben zum Windangriffsflächenwert A<sub>W2</sub> von 100 m<sup>2</sup> (1076 ft<sup>2</sup>) im Windkraftdiagramm 9,8 m/s (21.9 mph) zu ziehen. Eine horizontale Linie ist nach rechts zur Hublast von 50 t (110.2 kip) zu ziehen. Die beiden Linien schneiden sich zwischen dem Gradienten 8 m/s (17.9 mph) und dem Gradienten 7 m/s (15.7 mph).

Ergebnis:

Die zulässige Windgeschwindigkeit ( $v_{zul}$ ) für diesen Lastfall muss auf ca. 7,6 m/s (17 mph) reduziert werden verglichen mit dem in der Tragfähigkeitstabelle angegebenen Wert ( $v_T$ ) von 9,8 m/s (21.9 mph).

# 9.2.4.3.3 Tabelle mit typischen Körperformen und dazugehörigen Windwiderstandsbeiwerten

| Körperform                                    | Widerstandsbeiwert C <sub>W</sub> | Bemerkung    |
|-----------------------------------------------|-----------------------------------|--------------|
|                                               | 1,1 bis 2,0                       |              |
|                                               | 0,3 bis 0,4                       |              |
|                                               | 0,6 bis 1,0                       |              |
| $\Rightarrow$                                 | 0,8 bis 1,2                       |              |
| $\Rightarrow$ ()                              | 0,2 bis 0,3                       |              |
| $\Box \hspace{-0.5ex} \simeq \hspace{-0.5ex}$ | 0,05 bis 0,1                      | Rotorblätter |
|                                               | ca. 1,6                           | Rotorblätter |

Tabelle 4: Typische Körperformen und Widerstandsbeiwerten

# 9.2.4.4 Aus Windvorhersage zu erwartende Windgeschwindigkeit am höchsten Punkt des Auslegers ermitteln

#### 9.2.4.4.1 Allgemeines / Vorgehensweise

Einen wesentlichen Punkt der Einsatzplanung stellt das Einholen von Informationen zu den zu erwartenden Windverhältnissen während der Einsatzdauer beim zuständigen Wetteramt dar.

Es muss beachtet werden, dass z. B. die Windgeschwindigkeiten von Sturmböen bei kräftigen Schauern und Gewitter die vorhergesagten maximalen Windgeschwindigkeiten übersteigen können.

Bei den Windwerten des Wetteramtes handelt es sich in der Praxis meist um einen Mittelwert der Windgeschwindigkeit innerhalb eines Zeitraums von 10 Minuten in einer Höhe von 10 m (33 ft). Siehe § *9.2.4.4.2 "Beaufort-Skala"*, Seite 407.

Die Geschwindigkeit von Windstößen (Windböen) ist höher als die mittlere Windgeschwindigkeit, die über einen Zeitraum von 10 Minuten gemessen wird. Für die Auswirkung auf den Kran ist die sog. "Drei-Sekunden-Böengeschwindigkeit" von Bedeutung. Siehe § *9.2.4.4.3 Böe*, Seite 408.

Zusätzlich beeinflussen noch die Landschaftskontur und die Oberflächeneigenschaften des Erdbodens die Windgeschwindigkeit. Die Oberflächeneigenschaften des Erdbodens kann man in Rauigkeitsklasse 0 bis 4 einteilen. Die Windwerte des Wetteramtes werden für Rauigkeitsklasse 2 (Gelände mit wenigen Häusern und hohen Hecken, Freifläche min. 500 m (1640 ft)) angegeben. D.h. hat die Oberfläche am Einsatzort eine geringere Rauigkeitsklasse, ist die Windgeschwindigkeit höher als der von der Wetterstation vorhergesagte Wert. Siehe § *9.2.4.4.4 Begriff "Bodenrauigkeit"*, Seite 409.

Um nun die für den Kranbetrieb relevante Windgeschwindigkeit v<sub>z</sub> in Höhe der Spitze des Auslegersystems zu ermitteln, werden die Tabellen in 9.2.4.4.5 Bestimmung der voraussichtlichen Windgeschwindigkeit abhängig von der Höhe über Grund, Seite 410 benutzt.

# 9.2.4.4.2 "Beaufort-Skala"

Windgeschwindigkeiten werden in der Regel klassifiziert mit der sogenannten "Beaufort-Skala" in "bft.". Dies ist eine Skala von 0 bis 12 nach phänomenologischen Kriterien (durch Beobachtung von Naturphänomenen). Die Windstärken lassen sich anhand von typischen sichtbaren Auswirkungen und Naturbeobachtungen auf die Landschaft bestimmen. Die Beaufortstärke bezieht sich in der Praxis auf den Mittelwert der Windgeschwindigkeit innerhalb eines Zeitraums von 10 Minuten in einer Höhe von 10 m (33.0 ft). Beaufort-Werte liegen im Bereich von 0 (Windstille) bis 12 (Orkan).

| Windstärke        |                   | Windgeschwindigkeit (Durchnitts-<br>wert über 10 Min) |                        | Augwirkungen des Windes                                                                |  |
|-------------------|-------------------|-------------------------------------------------------|------------------------|----------------------------------------------------------------------------------------|--|
| Beaufort<br>Skala | Bezeich-<br>nung  | m/s (mph)                                             | km/h (mph)             | Auswirkungen des windes                                                                |  |
| 0                 | still             | 0 - 0,2<br>(0-0.45)                                   | 1<br>(0.62)            | Windstille, Rauch steigt gerade empor                                                  |  |
| 1                 | leiser Zug        | 0,3 - 1,5<br>(0.67-3.4)                               | 1 - 5<br>(0.62-3.1)    | Windrichtung angezeigt nur<br>durch Zug des Rauches, aber<br>nicht durch die Windfahne |  |
| 2                 | leichte Brise     | 1,6 - 3,3<br>(3.6-7.4)                                | 6 - 11<br>(3.7-6.8)    | Wind am Gesicht spürbar, Blät-<br>ter säuseln, Windfahne bewegt<br>sich                |  |
| 3                 | schwache<br>Brise | 3,4 - 5,4<br>(7.6-12.1)                               | 12 - 19<br>(7.5-11.8)  | Blätter und dünne Zweige bewe-<br>gen sich, Wind streckt einen<br>Wimpel               |  |
| 4                 | mäßige Brise      | 5,5 - 7,9<br>(12.3-17.7)                              | 20 - 28<br>(12.4-17.4) | Hebt Staub und Ioses Papier,<br>bewegt Zweige und dünnere Äs-<br>te                    |  |
| 5                 | frische Brise     | 8,0 - 10,7<br>(17.9-23.9)                             | 29 - 38<br>(18.0-23.6) | Kleine Laubbäume beginnen zu<br>schwanken, Schaumköpfe bil-<br>den sich auf Seen       |  |

Tabelle 5: Beaufort-Skala

Fortsetzung auf nächster Seite

| Windstärke        |                       | Windgeschwindigkeit (Durchnitts-<br>wert über 10 Min) |                          | Augustulaus son des Mündes                                                                           |  |
|-------------------|-----------------------|-------------------------------------------------------|--------------------------|----------------------------------------------------------------------------------------------------|--|
| Beaufort<br>Skala | Bezeich-<br>nung      | m/s (mph)                                             | km/h (mph)               | Auswirkungen des windes                                                                              |  |
| 6                 | starker<br>Wind       | 10,8 - 13,8<br>(24.2-30.9)                            | 39 - 49<br>(24.2-30.4)   | Starke Äste in Bewegung, Pfeifen<br>in Telegraphenleitungen, Regen-<br>schirme schwierig zu benutzen |  |
| 7                 | steifer Wind          | 13,9 - 17,1<br>(31.1-38.3)                            | 50 - 61<br>(31.1-37.9)   | Ganze Bäume in Bewegung, fühl-<br>bare Hemmung beim Gehen ge-<br>gen den Wind                        |  |
| 8                 | stürmischer<br>Wind   | 17,2 - 20,7<br>(38.5-46.3)                            | 62 - 74<br>(38.5-46.0)   | Bricht Zweige von den Bäumen,<br>erschwert erheblich das Gehen<br>im Freien                          |  |
| 9                 | Sturm                 | 20,8 - 24,4<br>(46.5-54.6)                            | 75 - 88<br>(46.6-54.7)   | Kleinere Schäden an Häusern<br>(Rauchhauben und Dachziegel<br>werden abgeworfen)                     |  |
| 10                | schwerer<br>Sturm     | 24,5 - 28,4<br>(54.8-63.5)                            | 89 - 102<br>(55.3-63.4)  | Entwurzelt Bäume, bedeutende<br>Schäden an Häusern                                                   |  |
| 11                | orkanartiger<br>Sturm | 28,5 - 32,6<br>(63.8-72.9)                            | 103 - 117<br>(64.0-72.7) | Verbreitete Sturmschäden (sehr<br>selten im Binnenland)                                              |  |
| 12                | Orkan                 | 32,7 (73.1)<br>und mehr                               | 118 (73.3)<br>und mehr   | Schwerste Verwüstungen                                                                               |  |

Tabelle 6: Beaufort-Skala

# 9.2.4.4.3 Böe

Ein starker Windstoß, der innerhalb eines Wind- oder Sturmsystems aktiv ist, ist bekannt unter der Bezeichnung Böe. Immer wieder sind Hörer des Wetterberichts überrascht, wenn von einer Windgeschwindigkeit von z. B. 33 km/h (20.5 mph) die Rede ist, da sie den Wind wesentlich stärker einschätzen. Tatsächlich haben wir es bei Böen mit einem Windstoß zu tun, der wesentlich stärker und von der mittleren Windgeschwindigkeit unabhängig ist. Somit kann eine Böe 60 km/h (37.3 mph) oder mehr erreichen, während die Mittelwerte deutlich niedriger liegen (z. B. 33 km/h / 20.5 mph).

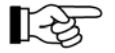

Die Geschwindigkeit einer Böe ist der Mittelwert der Windgeschwindigkeit, die für die Dauer von 3 Sekunden gemessen wird. Die Geschwindigkeit der Böe ist höher als die mittlere Windgeschwindigkeit, die über einen Zeitraum von 10 Minuten gemessen wird. Ferner kann die Windrichtung während einer Böe um bis zu ca. 30 Grad abweichen, was zu zusätzlichen unerwünschten Nebenerscheinungen führen kann.

Besonders gefährlich sind lokale Böen, die z. B. in Verbindung mit schweren Regengüssen und Stürmen auftreten können.
# 9.2.4.4.4 Begriff "Bodenrauigkeit"

Hoch über dem Bodenniveau, auf einer Höhe von ca. 1 km (3280 ft), wird der Wind nicht mehr von den Oberflächeneigenschaften des Bodens beeinflusst. Die Windgeschwindigkeiten in den unteren Luftschichten werden durch den Reibungswiderstand des Bodens vermindert. Es wird unterschieden zwischen der Bodenrauigkeit, dem Einfluss von Hindernissen und dem Einfluss von Landschaftskonturen, die ebenfalls unter der Bezeichnung "Orografie" des Geländes bekannt ist. Diese Rauigkeitsklassen liegen zwischen 0 (Wasserfläche) und 4 (Städte mit sehr hohen Gebäuden).

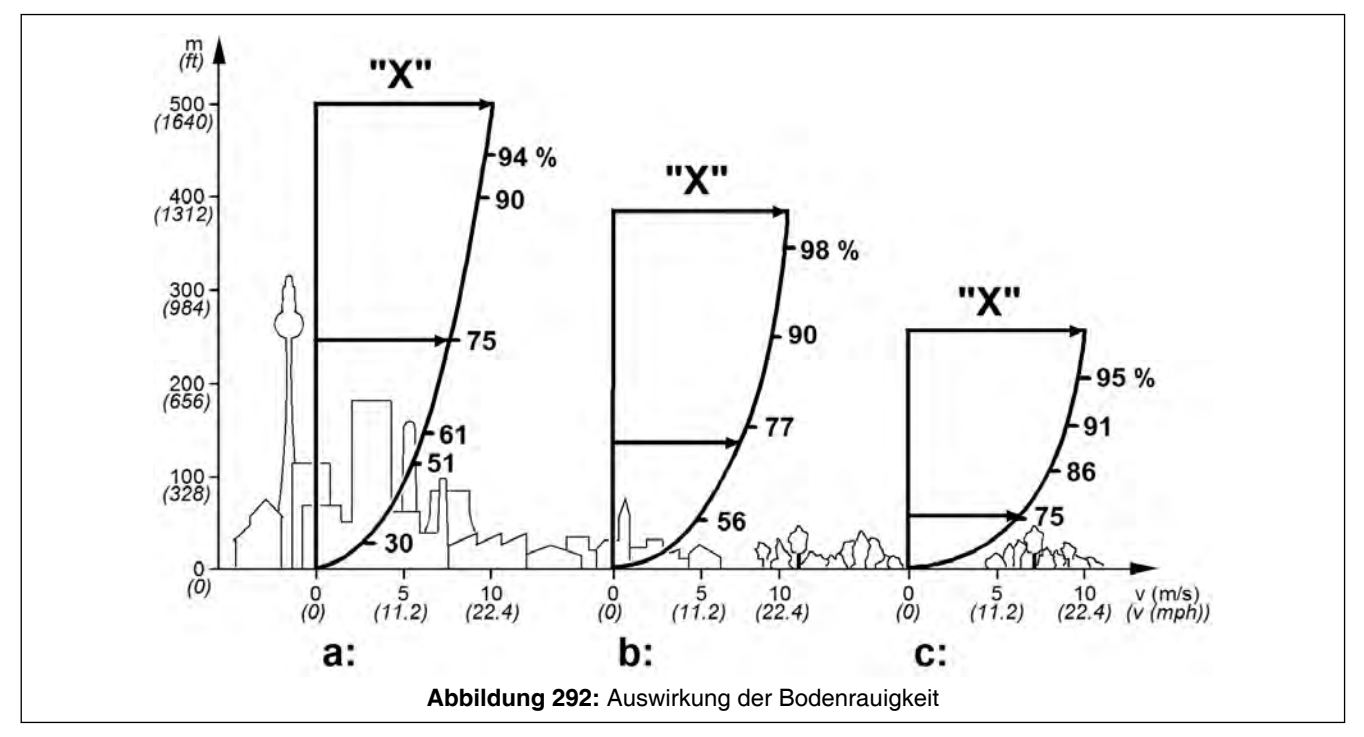

Bild oben zeigt die Auswirkung der Rauigkeitsklasse des Bodens auf die Windgeschwindigkeit. Die Windgeschwindigkeit (X) ist bei allen 3 Darstellungen gleich.

Bild ("a") stellt symbolisch den Stadtkern dar, Bild ("b") stellt den Stadtrand dar und Bild ("c") stellt die Verhältnisse auf dem freien Land dar. Die Rauigkeitsklasse wird vom Stadtkern über den Stadtrand zu freiem Land immer geringer. Die jeweilige Kurve zeigt das Geschwindigkeitsprofil des Windes dar. Oberhalb der jeweiligen Kurve strömt der Wind unbeeinflusst von den Bodeneigenschaften.

Man erkennt, dass die Zone, wo der Wind unbeeinflusst von den Bodeneigenschaften weht, bei geringerer Bodenrauigkeit bei einer geringeren Höhe beginnt. In der Windindustrie verweisen Techniker häufig auf Rauigkeitsklassen, wenn es darum geht, die Windverhältnisse einer Landschaft zu bewerten. Üblicherweise wird der Wind umso mehr gebremst, je ausgeprägter die Rauigkeit des Bodens ist.

Im folgenden befinden sich einige Beispiele zu den Rauigkeitsklassen:

| Rauigkeits-<br>klasse | Beschreibung                                                                                     |  |  |  |  |  |  |
|-----------------------|--------------------------------------------------------------------------------------------------|--|--|--|--|--|--|
| 0                     | Wasseroberfläche                                                                                 |  |  |  |  |  |  |
| 0,5                   | offenes Gelände, glatte Oberfläche, z. B. Landebahnen                                            |  |  |  |  |  |  |
| 1                     | Gelände, ohne Zäune, ohne Hecken, einzelne Häuser                                                |  |  |  |  |  |  |
| 1,5                   | Gelände mit wenigen Häusern und hohen Hecken,<br>Freifläche min. 1,25 km (4100 ft)               |  |  |  |  |  |  |
| 2                     | Gelände mit wenigen Häusern und hohen Hecken,<br>Freifläche min. 500 m (1640 ft)                 |  |  |  |  |  |  |
| 2,5                   | Gelände mit wenigen Häusern und hohen Hecken,<br>Freifläche min. 250 m (820 ft)                  |  |  |  |  |  |  |
| 3                     | Gelände mit vielen Bäumen, hohen Hecken und Ge-<br>bäuden, unebenes Gelände, Dörfer, Kleinstädte |  |  |  |  |  |  |
| 3,5                   | Große Städte mit hohen Gebäuden                                                                  |  |  |  |  |  |  |
| 4                     | Städte mit sehr hohen Gebäuden                                                                   |  |  |  |  |  |  |

 Tabelle 7: Rauigkeitsklassen

R.

Die Werte des Wetteramtes und die Berechnungen der Windgeschwindigkeit beziehen sich auf Rauigkeitsklasse 2. Bei niedrigeren Rauigkeitsklassen am Einsatzort ist zu berücksichtigen, dass die Windgeschwindigkeit höher ist, als die von der Wetterstation vorgegebenen Zahlen!

# 9.2.4.4.5 Bestimmung der voraussichtlichen Windgeschwindigkeit abhängig von der Höhe über Grund

Zur Berechnung der voraussichtlichen Windgeschwindigkeit am höchsten Punkt des Auslegersystems kommen die im folgenden beschriebenen Tabellen "Windgeschwindigkeiten abhängig von der Höhe über Grund" zur Anwendung:

- Windgeschwindigkeit in m/s: siehe & 9.2.4.4.5.1 Tabelle "Windgeschwindigkeit abhängig von der Höhe über Grund" in m/s, Seite 411.
- Windgeschwindigkeit in mph: siehe \$ 9.2.4.4.5.2 Tabelle "Windgeschwindigkeit abhängig von der Höhe über Grund" in mph, Seite 412.

# 9.2.4.4.5.1 Tabelle "Windgeschwindigkeit abhängig von der Höhe über Grund" in m/s

Die Tabelle zeigt den Zusammenhang zwischen der Drei-Sekunden-Böengeschwindigkeit v(z) in Abhängigkeit von der mittleren Windgeschwindigkeit  $\overline{v}$  nach Beaufort-Skala und der Höhe z.

| Beaufort Grad              | 3                                                                                                    | 4                | 5                  |                   | 6                 | 7                  | ,                 | 8                     | 9                 | 10                |
|----------------------------|----------------------------------------------------------------------------------------------------|------------------|--------------------|-------------------|-------------------|--------------------|-------------------|-----------------------|-------------------|-------------------|
| ⊽ [m/s]                    | 5,4 <sup>b</sup>                                                                                      | 7,9 <sup>b</sup> | 10,1 <sup>a1</sup> | 10,7 <sup>b</sup> | 13,8 <sup>b</sup> | 14,3 <sup>a2</sup> | 17,1 <sup>b</sup> | 20,7 <sup>b</sup>     | 24,4 <sup>b</sup> | 28,4 <sup>b</sup> |
| z [m]                      | v(z) [m/s]                                                                                            |                  |                    |                   |                   |                    |                   |                       |                   |                   |
| 10                         | 7,6                                                                                                   | 11,1             | 14,1               | 15,0              | 19,3              | 20,0               | 23,9              | 29,0                  | 34,2              | 39,8              |
| 20                         | 8,1                                                                                                   | 11,9             | 15,2               | 16,1              | 20,7              | 21,5               | 25,7              | 31,1                  | 36,6              | 42,7              |
| 30                         | 8,5                                                                                                   | 12,4             | 15,8               | 16,8              | 21,6              | 22,4               | 26,8              | 32,4                  | 38,2              | 44,5              |
| 40                         | 8,7                                                                                                   | 12,8             | 16,3               | 17,3              | 22,3              | 23,1               | 27,6              | 33,4                  | 39,4              | 45,8              |
| 50                         | 8,9                                                                                                   | 13,1             | 16,7               | 17,7              | 22,8              | 23,6               | 28,3              | 34,2                  | 40,3              | 46,9              |
| 60                         | 9,1                                                                                                   | 13,3             | 17,0               | 18,0              | 23,3              | 24,1               | 28,8              | 34,9                  | 41,1              | 47,9              |
| 70                         | 9,3                                                                                                   | 13,5             | 17,3               | 18,3              | 23,6              | 24,5               | 29,3              | 35,5                  | 41,8              | 48,7              |
| 80                         | 9,4                                                                                                   | 13,7             | 17,6               | 18,6              | 24,0              | 24,8               | 29,7              | 36,0                  | 42,4              | 49,4              |
| 90                         | 9,5                                                                                                   | 13,9             | 17,8               | 18,8              | 24,3              | 25,1               | 30,1              | 36,4                  | 42,9              | 50,0              |
| 100                        | 9,6                                                                                                   | 14,1             | 18,0               | 19,1              | 24,6              | 25,4               | 30,4              | 36,9                  | 43,4              | 50,6              |
| 110                        | 9,7                                                                                                   | 14,2             | 18,2               | 19,2              | 24,8              | 25,7               | 30,8              | 37,2                  | 43,9              | 51,1              |
| 120                        | 9,8                                                                                                   | 14,3             | 18,3               | 19,4              | 25,1              | 25,9               | 31,1              | 37,6                  | 44,3              | 51,6              |
| 130                        | 9,9                                                                                                   | 14,5             | 18,5               | 19,6              | 25,3              | 26,2               | 31,3              | 37,9                  | 44,7              | 52,0              |
| 140                        | 10,0                                                                                                  | 14,6             | 18,7               | 19,8              | 25,5              | 26,4               | 31,6              | 38,2                  | 45,1              | 52,5              |
| 150                        | 10,0                                                                                                  | 14,7             | 18,8               | 19,9              | 25,7              | 26,6               | 31,8              | 38,5                  | 45,4              | 52,9              |
| 160                        | 10,1                                                                                                  | 14,8             | 18,9               | 20,1              | 25,9              | 26,8               | 32,1              | 38,8                  | 45,7              | 53,2              |
| 170                        | 10,2                                                                                                  | 14,9             | 19,1               | 20,2              | 26,0              | 27,0               | 32,3              | 39,1                  | 46,0              | 53,6              |
| 180                        | 10,3                                                                                                  | 15,0             | 19,2               | 20,3              | 26,2              | 27,1               | 32,5              | 39,3                  | 46,3              | 53,9              |
| 190                        | 10,3                                                                                                  | 15,1             | 19,3               | 20,4              | 26,4              | 27,3               | 32,7              | 39,5                  | 46,6              | 54,2              |
| 200                        | 10,4                                                                                                  | 15,2             | 19,4               | 20,6              | 26,5              | 27,4               | 32,8              | 39,8                  | 46,9              | 54,6              |
| a Windstufen für           | Kran in                                                                                               | Betriet          | ):                 |                   |                   |                    |                   |                       |                   |                   |
| 1 leicht                   |                                                                                                    | -                | ⊽ = 10,1 [         | m/s] =>           | für z = 1         | 0 [m] => c         | q(z) = 12         | 5 [N/m <sup>2</sup> ] |                   |                   |
| 2 normal                   | 2 normal $\nabla = 14,3 \text{ [m/s]} => \text{für } z = 10 \text{ [m]} => q(z) = 250 \text{ [N/m2]}$ |                  |                    |                   |                   |                    |                   |                       |                   |                   |
| <sup>b</sup> Obergrenze de | r Beauf                                                                                               | ort-Stul         | e                  |                   |                   |                    |                   |                       |                   |                   |

Tabelle 8: Zusammenhang zwischen Drei-Sekunden-Böengeschwindigkeit und Windgeschwindigkeit

⊽ [m/s]: über 10 min gemittelte Windgeschwindigkeit in 10 m Höhe (Obergrenze der Beaufort-Stufe)

z [m]: Höhe über ebenem Boden

- v(z) [m/s]: in der Höhe z wirkende, für die Berechnung maßgebende Geschwindigkeit einer Drei-Sekunden-Windböe
- q(z) [N/m<sup>2</sup>]: in der Höhe z wirkender quasistatischer Staudruck, siehe % *9.2.4.4.6 Staudruck abhängig von der Höhe über Grund*, Seite 414 ermittelt aus v(z)

# 9.2.4.4.5.2 Tabelle "Windgeschwindigkeit abhängig von der Höhe über Grund" in mph

Die Tabelle zeigt den Zusammenhang zwischen der Drei-Sekunden-Böengeschwindigkeit v(z) in Abhängigkeit von der mittleren Windgeschwindigkeit  $\nabla$  nach Beaufort-Skala und der Höhe z.

| Beaufort Grad | 3                 | 4                 | 5                  | 5                 | 6                 | 7                  | ,                 | 8                 | 9                 | 10                |  |
|---------------|-------------------|-------------------|--------------------|-------------------|-------------------|--------------------|-------------------|-------------------|-------------------|-------------------|--|
| ⊽ [mph]       | 12.1 <sup>b</sup> | 17.7 <sup>b</sup> | 22.6 <sup>a1</sup> | 23.9 <sup>b</sup> | 30.9 <sup>b</sup> | 32.0 <sup>a2</sup> | 38.3 <sup>b</sup> | 46.3 <sup>b</sup> | 54.6 <sup>b</sup> | 63.5 <sup>b</sup> |  |
| z [ft]        |                   | v(z) [mph]        |                    |                   |                   |                    |                   |                   |                   |                   |  |
| 33            | 17.0              | 24.8              | 31.5               | 33.6              | 43.2              | 44.7               | 53.5              | 64.9              | 76.5              | 89.0              |  |
| 66            | 18.1              | 26.6              | 34.0               | 36.0              | 46.3              | 48.1               | 57.5              | 69.6              | 81.9              | 95.5              |  |
| 98            | 19.0              | 27.7              | 35.3               | 37.6              | 48.3              | 50.1               | 59.9              | 72.5              | 85.5              | 99.5              |  |
| 131           | 19.5              | 28.6              | 36.5               | 38.7              | 49.9              | 51.7               | 61.7              | 74.7              | 88.1              | 102.5             |  |
| 164           | 19.9              | 29.3              | 37.4               | 39.6              | 51.0              | 52.8               | 63.3              | 76.5              | 90.1              | 104.9             |  |
| 197           | 20.4              | 29.8              | 38.0               | 40.3              | 52.1              | 53.9               | 64.4              | 78.1              | 91.9              | 107.1             |  |
| 230           | 20.8              | 30.2              | 38.7               | 40.9              | 52.8              | 54.8               | 65.5              | 79.4              | 93.5              | 108.9             |  |
| 262           | 21.0              | 30.6              | 39.4               | 41.6              | 53.7              | 55.5               | 66.4              | 80.5              | 94.8              | 110.5             |  |
| 295           | 21.3              | 31.1              | 39.8               | 42.1              | 54.4              | 56.1               | 67.3              | 81.4              | 96.0              | 111.8             |  |
| 328           | 21.5              | 31.5              | 40.3               | 42.7              | 55.0              | 56.8               | 68.0              | 82.5              | 97.1              | 113.2             |  |
| 361           | 21.7              | 31.8              | 40.7               | 42.9              | 55.5              | 57.5               | 68.9              | 83.2              | 98.2              | 114.3             |  |
| 394           | 21.9              | 32.0              | 40.9               | 43.4              | 56.1              | 57.9               | 69.6              | 84.1              | 99.1              | 115.4             |  |
| 427           | 22.1              | 32.4              | 41.4               | 43.8              | 56.6              | 58.6               | 70.0              | 84.8              | 100.0             | 116.3             |  |
| 459           | 22.4              | 32.7              | 41.8               | 44.3              | 57.0              | 59.1               | 70.7              | 85.5              | 100.9             | 117.4             |  |
| 492           | 22.4              | 32.9              | 42.1               | 44.5              | 57.5              | 59.5               | 71.1              | 86.1              | 101.6             | 118.3             |  |
| 525           | 22.6              | 33.1              | 42.3               | 45.0              | 57.9              | 59.9               | 71.8              | 86.8              | 102.2             | 119.0             |  |
| 558           | 22.8              | 33.3              | 42.7               | 45.2              | 58.2              | 60.4               | 72.3              | 87.5              | 102.9             | 119.9             |  |
| 591           | 23.0              | 33.6              | 42.9               | 45.4              | 58.6              | 60.6               | 72.7              | 87.9              | 103.6             | 120.6             |  |
| 623           | 23.0              | 33.8              | 43.2               | 45.6              | 59.1              | 61.1               | 73.1              | 88.4              | 104.2             | 121.2             |  |
| 656           | 23.3              | 34.0              | 43.4               | 46.1              | 59.3              | 61.3               | 73.4              | 89.0              | 104.9             | 122.1             |  |

 a
 Windstufen für Kran in Betrieb:

 1
 leicht
  $\nabla = 22.6 \text{ [mph]} => \text{für } z = 32.8 \text{ [ft]} => q(z) = 2.61 \text{ [lb}_F/\text{ft}^2 \text{]}$  

 2
 normal
  $\nabla = 32.0 \text{ [mph]} => \text{für } z = 32.8 \text{ [ft]} => q(z) = 5.22 \text{ [lb}_F/\text{ft}^2 \text{]}$ 

b Obergrenze der Beaufort-Stufe

Tabelle 9: Zusammenhang zwischen Drei-Sekunden-Böengeschwindigkeit und Windgeschwindigkeit

- ⊽ [mph]: über 10 min gemittelte Windgeschwindigkeit in 32.8 ft Höhe (Obergrenze der Beaufort-Stufe)
- z [ft]: Höhe über ebenem Boden
- v(z) [mph]: in der Höhe z wirkende, für die Berechnung maßgebende Geschwindigkeit einer Drei-Sekunden-Windböe
- q(z) [Ib<sub>F</sub>/ft<sup>2</sup>]: in der Höhe z wirkender quasistatischer Staudruck, siehe % *9.2.4.4.6 Staudruck ab-hängig von der Höhe über Grund*, Seite 414 ermittelt aus v(z)

### 9.2.4.4.5.3 Beispiel

|     | Beaufort<br>Grad     | 3   | 4           |       | Beaufort<br>Grad     | 3      | 4    |
|-----|----------------------|-----|-------------|-------|----------------------|--------|------|
|     | v [m/s] <sup>b</sup> | 5,4 | 7,9         |       | √ [mph] <sup>b</sup> | 12.1   | 17.7 |
|     | z [m]                |     |             |       | z [ft]               |        |      |
|     | 10                   | 7,6 | 11,1        |       | 33                   | 17.0   | 24.8 |
| 1   | 20                   | 8,1 | 11,9        | 1.1.1 | 66                   | 18.1   | 26.6 |
| T T | 30                   | 8,5 | 12,4        | 1.11  | 98                   | 19.0   | 27.7 |
|     | 40                   | 8,7 | 12,8        |       | 131                  | 19.5   | 28.6 |
| 2-1 | 50                   | 8,9 | 13,1        | 2     | 164                  | 19.9   | 29.3 |
| - U | 60                   | 9,1 | 13,3        | 1.00  | 197                  | 20.4   | 29.8 |
| 3   | 70                   | 9,3 | 13,5        | 3     | 230                  | 20.8   | 30.2 |
| - T | 80                   | 9,4 | 13,7        |       | 262                  | 21.0   | 30.6 |
| - 1 | 90                   | 9,5 | 13,9        |       | 295                  | 21.3   | 31.1 |
|     |                      |     | bbildung 29 |       | Tabelle              | 1 01 5 | 015  |

Sie erhalten (z. B. von der Wetterstation) die Angabe einer Windgeschwindigkeit von 6,2 m/s (13.9 mph) bei 10 m (33 ft) über dem Bodenniveau, berechnet über 10 Minuten. Dies entspricht laut Beaufort-Tabelle (siehe § *9.2.4.4.2 "Beaufort-Skala"*, Seite 407) einer Windgeschwindigkeit (1) mit einem Beaufort-Wert von 4.

Sie verfügen über eine maximale Hubhöhe (2) von z. B. 50 m (164 ft). Nun kann die Drei-Sekunden- Böenwindgeschwindigkeit mit Hilfe der Tabelle "Windgeschwindigkeiten abhängig von der Höhe über Grund" (siehe § 9.2.4.4.5.1 Tabelle "Windgeschwindigkeit abhängig von der Höhe über Grund" in m/s, Seite 411 in m/s bzw. § 9.2.4.4.5.2 Tabelle "Windgeschwindigkeit abhängig von der Höhe über Grund" in mph, Seite 412 in mph) ausgelesen werden.

Die Drei-Sekunden-Böenwindgeschwindigkeit (3;  $v_z$ ) beträgt bei einer maximalen Hubhöhe (2) von 50 m (164 ft) und einer Windgeschwindigkeit (1) mit einem Beaufort-Wert von 4 lt. Tabelle 13,1 m/s (29.3 mph). Da sie die maximal zulässige Windstoßgeschwindigkeit ( $v_T$ ) von 9,8 m/s (21.9 mph) laut Tragfähigkeitstabelle überschreitet, darf der Lasthub nicht durchgeführt werden.

# 9.2.4.4.6 Staudruck abhängig von der Höhe über Grund

Zur Information ist an dieser Stelle der sog. "quasistatische" Staudruck abhängig von der Windgeschwindigkeit nach der Beaufort-Skala und der Höhe über Grund abgedruckt. Damit kann beurteilt werden, wie sich der Staudruck und damit die Kräfte auf Last und Auslegersystem höhenabhängig verändern.

| Beaufort Grad                     | 3                | 4                        | 5                  | 5                 | 6                 | 7                  | ,                 | 8                 | 9                 | 10                |  |
|-----------------------------------|------------------|--------------------------|--------------------|-------------------|-------------------|--------------------|-------------------|-------------------|-------------------|-------------------|--|
| ⊽ [m/s]                           | 5,4 <sup>b</sup> | 7,9 <sup>b</sup>         | 10,1 <sup>a1</sup> | 10,7 <sup>b</sup> | 13,8 <sup>b</sup> | 14,3 <sup>a2</sup> | 17,1 <sup>b</sup> | 20,7 <sup>b</sup> | 24,4 <sup>b</sup> | 28,4 <sup>b</sup> |  |
| z [m]                             |                  | q(z) [N/m <sup>2</sup> ] |                    |                   |                   |                    |                   |                   |                   |                   |  |
| 10                                | 35,7             | 76,5                     | 125,0              | 140,3             | 233,3             | 250,0              | 358,2             | 524,9             | 729,3             | 988,0             |  |
| 20                                | 41,1             | 88,0                     | 143,8              | 161,4             | 268,5             | 287,7              | 412,2             | 604,1             | 839,4             | 1137,1            |  |
| 30                                | 44,7             | 95,7                     | 156,4              | 175,5             | 292,0             | 312,9              | 448,3             | 657,0             | 912,8             | 1236,6            |  |
| 40                                | 47,5             | 101,6                    | 166,1              | 186,4             | 310,1             | 332,3              | 476,2             | 697,8             | 969,6             | 1313,5            |  |
| 50                                | 49,8             | 106,5                    | 174,2              | 195,5             | 325,1             | 348,4              | 499,2             | 731,5             | 1016,4            | 1376,9            |  |
| 60                                | 51,8             | 110,8                    | 181,0              | 203,2             | 338,0             | 362,2              | 519,0             | 760,5             | 1056,6            | 1431,4            |  |
| 70                                | 53,5             | 114,5                    | 187,1              | 210,0             | 349,3             | 374,3              | 536,4             | 786,0             | 1092,1            | 1479,5            |  |
| 80                                | 55,0             | 117,8                    | 192,6              | 216,1             | 359,5             | 385,2              | 552,0             | 808,9             | 1123,9            | 1522,6            |  |
| 90                                | 56,5             | 120,8                    | 197,5              | 221,7             | 368,8             | 395,1              | 566,2             | 829,7             | 1152,8            | 1561,8            |  |
| 100                               | 57,8             | 123,6                    | 202,1              | 226,8             | 377,3             | 404,3              | 579,3             | 848,9             | 1179,5            | 1597,9            |  |
| 110                               | 59,0             | 126,2                    | 206,3              | 231,6             | 385,2             | 412,7              | 591,4             | 866,7             | 1204,2            | 1631,3            |  |
| 120                               | 60,1             | 128,6                    | 210,3              | 236,0             | 392,6             | 420,6              | 602,8             | 883,3             | 1227,2            | 1662,6            |  |
| 130                               | 61,2             | 130,9                    | 214,0              | 240,2             | 399,5             | 428,1              | 613,4             | 898,8             | 1248,9            | 1691,9            |  |
| 140                               | 62,2             | 133,1                    | 217,5              | 244,1             | 406,0             | 435,1              | 623,4             | 913,6             | 1269,3            | 1719,6            |  |
| 150                               | 63,1             | 135,1                    | 220,8              | 247,8             | 412,2             | 441,7              | 632,9             | 927,5             | 1288,7            | 1745,9            |  |
| 160                               | 64,0             | 137,0                    | 224,0              | 251,4             | 418,1             | 448,0              | 642,0             | 940,8             | 1307,1            | 1770,8            |  |
| 170                               | 64,9             | 138,9                    | 227,0              | 254,8             | 423,7             | 454,1              | 650,6             | 953,4             | 1324,7            | 1794,7            |  |
| 180                               | 65,7             | 140,6                    | 229,9              | 258,0             | 429,1             | 459,8              | 658,9             | 965,5             | 1341,6            | 1817,5            |  |
| 190                               | 66,5             | 142,3                    | 232,6              | 261,1             | 434,3             | 465,4              | 666,8             | 977,2             | 1357,7            | 1839,3            |  |
| 200                               | 67,3             | 144,0                    | 235,3              | 264,1             | 439,3             | 470,7              | 674,5             | 988,3             | 1373,2            | 1860,4            |  |
| a Windstufen für Kran in Betrieb: |                  |                          |                    |                   |                   |                    |                   |                   |                   |                   |  |

9.2.4.4.6.1 Tabelle "Staudruck abhängig der Höhe über Grund" in m/s

| 1 | leicht | $\overline{v} = 10,1 \text{ [m/s]} \Rightarrow \text{für } z = 10 \text{ [m]} \Rightarrow q(z) = 125 \text{ [N/m^2]}$ |
|---|--------|----------------------------------------------------------------------------------------------------|
| 2 | normal | $\overline{v} = 14,3 \text{ [m/s]} \Rightarrow \text{für } z = 10 \text{ [m]} \Rightarrow q(z) = 250 \text{ [N/m^2]}$ |

b Obergrenze der Beaufort-Stufe

Tabelle 10: Staudruck abhängig der Höhe über Grund in m/s

 $\nabla$  [m/s]: über 10 min gemittelte Windgeschwindigkeit in 10 m Höhe (Obergrenze der Beaufort-Stufe)

z [m]: Höhe über ebenem Boden

- v(z) [m/s]: in der Höhe z wirkende, für die Berechnung maßgebende Geschwindigkeit einer Drei-Sekunden-Windböe
- q(z) [N/m<sup>2</sup>]: in der Höhe z wirkender quasistatischer Staudruck, ermittelt aus v(z)

| Beaufort Grad    | 3                                                                                                    | 4                       | 5                  | 5                 | 6                 | 7                  | ,                 | 8                       | 9                  | 10                |
|------------------|----------------------------------------------------------------------------------------------------|-------------------------|--------------------|-------------------|-------------------|--------------------|-------------------|-------------------------|--------------------|-------------------|
| ⊽ [mph]          | 12.1 <sup>b</sup>                                                                                                    | 17.7 <sup>b</sup>       | 22.6 <sup>a1</sup> | 23.9 <sup>b</sup> | 30.9 <sup>b</sup> | 32.0 <sup>a2</sup> | 38.3 <sup>b</sup> | 46.3 <sup>b</sup>       | 54.6 <sup>b</sup>  | 63.5 <sup>b</sup> |
| z [ft]           | q(z) [lb <sub>F</sub> /ft <sup>2</sup> ]                                                                              |                         |                    |                   |                   |                    |                   |                         |                    |                   |
| 33               | 0.75                                                                                                    | 1.60                    | 2.61               | 2.93              | 4.87              | 5.22               | 7.48              | 10.96                   | 15.23              | 20.63             |
| 66               | 0.86                                                                                                    | 1.84                    | 3.00               | 3.37              | 5.61              | 6.01               | 8.61              | 12.62                   | 17.53              | 23.75             |
| 98               | 0.93                                                                                                    | 2.00                    | 3.27               | 3.67              | 6.10              | 6.54               | 9.36              | 13.72                   | 19.06              | 25.83             |
| 131              | 0.99                                                                                                    | 2.12                    | 3.47               | 3.89              | 6.48              | 6.94               | 9.95              | 14.57                   | 20.25              | 27.43             |
| 164              | 1.04                                                                                                    | 2.22                    | 3.64               | 4.08              | 6.79              | 7.28               | 10.43             | 15.28                   | 21.23              | 28.76             |
| 197              | 1.08                                                                                                    | 2.31                    | 3.78               | 4.24              | 7.06              | 7.56               | 10.84             | 15.88                   | 22.07              | 29.90             |
| 230              | 1.12                                                                                                    | 2.39                    | 3.91               | 4.39              | 7.30              | 7.82               | 11.20             | 16.42                   | 22.81              | 30.90             |
| 262              | 1.15                                                                                                    | 2.46                    | 4.02               | 4.51              | 7.51              | 8.05               | 11.53             | 16.89                   | 23.47              | 31.80             |
| 295              | 1.18                                                                                                    | 2.52                    | 4.12               | 4.63              | 7.70              | 8.25               | 11.83             | 17.33                   | 24.08              | 32.62             |
| 328              | 1.21                                                                                                    | 2.58                    | 4.22               | 4.74              | 7.88              | 8.44               | 12.10             | 17.73                   | 24.63              | 33.37             |
| 361              | 1.23                                                                                                    | 2.64                    | 4.31               | 4.84              | 8.05              | 8.62               | 12.35             | 18.10                   | 25.15              | 34.07             |
| 394              | 1.26                                                                                                    | 2.69                    | 4.39               | 4.93              | 8.20              | 8.78               | 12.59             | 18.45                   | 25.63              | 34.72             |
| 427              | 1.28                                                                                                    | 2.73                    | 4.47               | 5.02              | 8.34              | 8.94               | 12.81             | 18.77                   | 26.08              | 35.34             |
| 459              | 1.30                                                                                                    | 2.78                    | 4.54               | 5.10              | 8.48              | 9.09               | 13.02             | 19.08                   | 26.51              | 35.91             |
| 492              | 1.32                                                                                                    | 2.82                    | 4.61               | 5.18              | 8.61              | 9.23               | 13.22             | 19.37                   | 26.92              | 36.46             |
| 525              | 1.34                                                                                                    | 2.86                    | 4.68               | 5.25              | 8.73              | 9.36               | 13.41             | 19.65                   | 27.30              | 36.98             |
| 558              | 1.36                                                                                                    | 2.90                    | 4.74               | 5.32              | 8.85              | 9.48               | 13.59             | 19.91                   | 27.67              | 37.48             |
| 591              | 1.37                                                                                                    | 2.94                    | 4.80               | 5.39              | 8.96              | 9.60               | 13.76             | 20.16                   | 28.02              | 37.96             |
| 623              | 1.39                                                                                                    | 2.97                    | 4.86               | 5.45              | 9.07              | 9.72               | 13.93             | 20.41                   | 28.36              | 38.41             |
| 656              | 1.41                                                                                                    | 3.01                    | 4.91               | 5.52              | 9.17              | 9.83               | 14.09             | 20.64                   | 28.68              | 38.86             |
| a Windstufen für | Kran in                                                                                                    | Betrieb:                |                    |                   |                   |                    |                   |                         |                    |                   |
| 1 leicht         |                                                                                                    | $\overline{\mathbf{v}}$ | = 22.6 [n          | nph] => 1         | für z = 3         | 2.8 [ft] =>        | • q(z) = 2        | 2.61 [lb <sub>F</sub> / | ′ft <sup>2</sup> ] |                   |
| 2 normal         | $\nabla = 32.0 \text{ [mph]} => \text{für } z = 32.8 \text{ [ft]} => q(z) = 5.22 \text{ [lb}_{F}/\text{ft}^2\text{]}$ |                         |                    |                   |                   |                    |                   |                         |                    |                   |
| b Obergrenze de  | r Beaufo                                                                                                    | ort-Stufe               |                    |                   |                   |                    |                   |                         |                    |                   |

9.2.4.4.6.2 Tabelle "Staudruck abhängig der Höhe über Grund" in mph

Tabelle 11: Staudruck abhängig der Höhe über Grund in mph

- ⊽ [mph]: über 10 min gemittelte Windgeschwindigkeit in 32.8 ft Höhe (Obergrenze der Beaufort-Stufe)
- z [ft]: Höhe über ebenem Boden
- v(z) [mph]: in der Höhe z wirkende, für die Berechnung maßgebende Geschwindigkeit einer Drei-Sekunden-Windböe
- q(z) [lb<sub>F</sub>/ft<sup>2</sup>]: in der Höhe z wirkender quasistatischer Staudruck, ermittelt aus v(z)

#### 9.2.5 Zulässige Höchstwerte der Windgeschwindigkeit

#### Montage / Demontage / Aufrichten des Auslegersystems

Windgeschwindigkeit, Rüstzustand des Krans und die Positionierung des Auslegers / Auslegersystems haben während der Montage / Demontage einen wesentlichen Einfluss auf die Standsicherheit des Krans.

Für alle Krankonfigurationen darf das Auslegersystem nur dann montiert / demontiert bzw. aufgerichtet (vom Boden abgehoben) werden, wenn die aktuelle und die zu erwartenden Windgeschwindigkeiten (Wettervorhersage) auch für den Kranbetrieb zulässig sind.

#### Maßnahmen entsprechend der Windgeschwindigkeit

GEFAHR

A

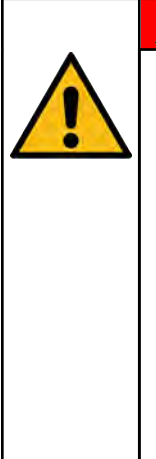

Unfallgefahr durch Nichtbeachten der zu erwartenden Windverhältnisse!

- Zur Einsatzplanung beim zuständigen Wetteramt über die für die Einsatzdauer zu erwartenden Windverhältnisse informieren!
- Die zulässige Windgeschwindigkeit für den Hubeinsatz einhalten (siehe % 9.2.4 Ermittlung der zulässigen Windgeschwindigkeit für den Kranbetrieb, Seite 391).
- Geltende nationale Vorschriften beachten.

| Betriebszu-<br>stand                  | Windgeschwindigkeit                                                                                                    | Was Sie tun müssen                                                                                                    |
|---------------------------------------|----------------------------------------------------------------------------------------------------|----------------------------------------------------------------------------------------------------|
| Kranbetrieb                           | bis zur zulässigen Windgeschwin-<br>digkeit für den Kranbetrieb (siehe<br>& 9.2.4 Ermittlung der zulässigen<br>Windgeschwindigkeit für den<br>Kranbetrieb, Seite 391) | Kranbetrieb uneingeschränkt zulässig                                                                                                    |
| Kran außer<br>Betrieb:<br>aufgerüstet | über der zulässigen Windge-<br>schwindigkeit für den Kranbetrieb<br>bis 15 m/s (54 km/h; 33.6 mph)                                                                    | Kranbetrieb einstellen; Hauptausleger in Steil-<br>stellung bringen und vollständig einteleskopie-<br>ren; Hauptauslegerverlängerung kann in Ar-<br>beitsstellung verbleiben; Auslegersystem nach<br>Möglichkeit in den Wind stellen. |
| Kran außer<br>Betrieb:<br>abgelegt    | über 15 m/s (54 km/h; 33.6 mph)                                                                                                    | Hauptausleger einteleskopieren und in Trans-<br>portstellung ablegen<br>bei montiertem Hilfsausleger: Hauptausleger<br>einteleskopieren, Hilfsausleger auf Boden able-<br>gen                                                         |

Tabelle 12: Vorgehensweise bei Windgeschwindigkeiten

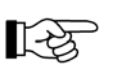

Hierzu auch die Informationen in den "Hinweisen zum Kranbetrieb", die sich bei den Tragfähigkeitstabellen befinden, beachten.

#### Rechtzeitiges Ablegen bei zu hoher Windgeschwindigkeit

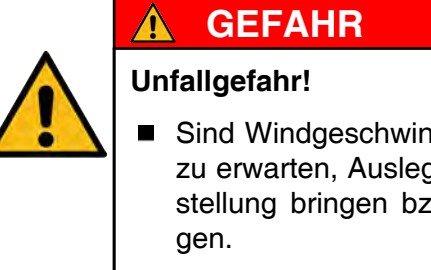

■ Sind Windgeschwindigkeiten über 15 m/s (33.6 mph) zu erwarten, Auslegersystem rechtzeitig in Transportstellung bringen bzw. Hilfsausleger auf Boden able-

#### Kran ohne Aufsicht

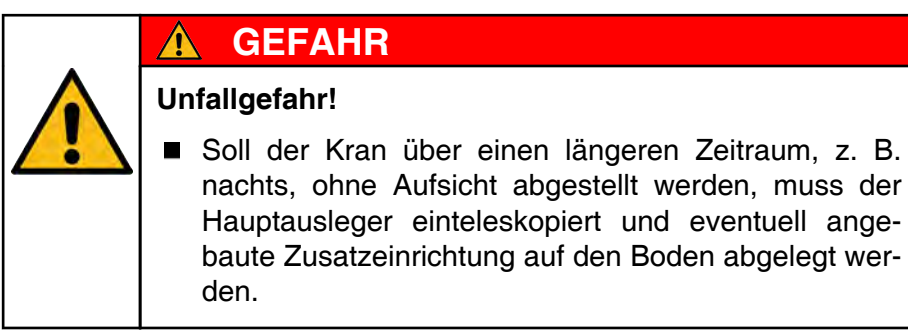

#### 9.2.6 Messen der Windgeschwindigkeit

Zur Kontrolle der Windgeschwindigkeit ist der Kran mit einem Windmessgerät (Anemometer) ausgestattet.

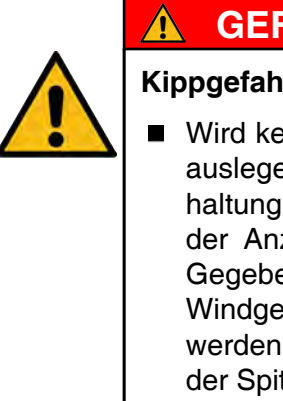

# **GEFAHR**

# Kippgefahr!

Wird kein Anemometerrotor an der Spitze des Hauptauslegers / Auslegersystems angebaut, kann die Einhaltung der zulässigen Windgeschwindigkeit nicht an der Anzeige der Kransteuerung überwacht werden. Gegebenenfalls muss die Einhaltung der zulässigen Windgeschwindigkeit auf eine andere Art überwacht werden (z. B. externe Windmesseinrichtung in Höhe der Spitze des Hauptauslegers / Auslegersystems).

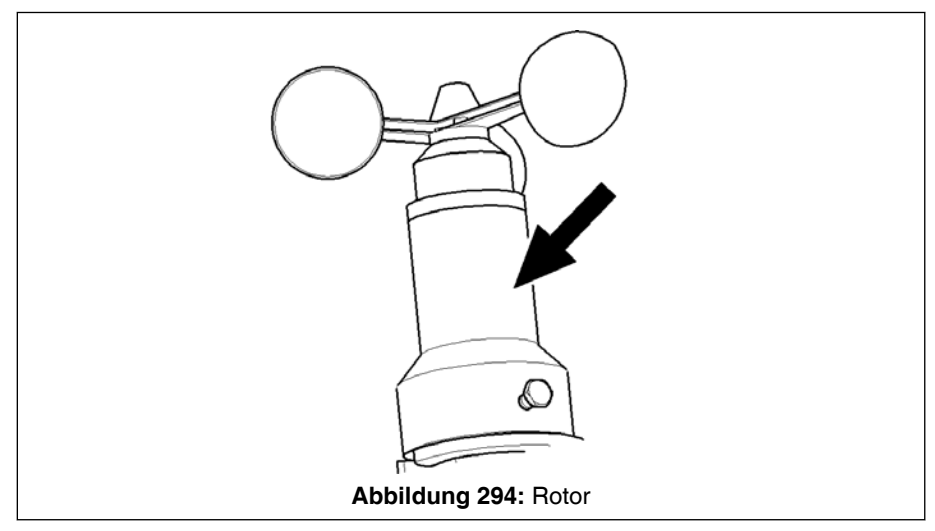

Das Windmessgerät besteht aus zwei Elementen:

- dem Rotor (siehe Pfeil), der am Kopf von Hauptausleger oder Hilfsausleger angebaut werden muss. Detaillierte Informationen zum Anbau finden Sie:
  - bzgl. Hauptauslegerkopf in Kapitel "Sicherheitseinrichtungen" unter "Sicherheitskette"
  - bzgl. Hilfsausleger in den entsprechenden Kapiteln.

# HINWEIS

Bei am Hauptausleger in Arbeitsstellung angebautem Rotor (siehe Pfeil) werden die in den amtlichen Kranpapieren eingetragenen Transportmaße überschritten!

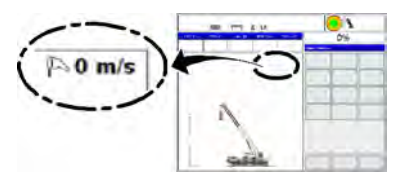

 der Anzeige am IC-1-Display mit entsprechendem Symbol. Die durch den Wind verursachte Drehbewegung des Rotors wird in ein elektrisches Signal umgewandelt, welches am IC-1 Display in der Krankabine angezeigt wird. Der Kranführer kann dort die Windgeschwindigkeit in m/s (mph) ablesen.

# **HINWEIS**

Vor dem Arbeitsbeginn bzw. Aufrichten muss sichergestellt sein, dass das Anemometer in Funktion ist. Das ist daran erkennbar, dass sich der dargestellte Wert in Abhängigkeit von der Drehung des Rotors ändert. Bei Windstille ist dies durch manuelles Drehen des Rotors zu simulieren.

# 9.3 Kameras am Kran (Option)

# 9.3.1 Kamerasystem Fa. Motec (Option)

# 9.3.1.1 Komponenten des Kamerasystemes

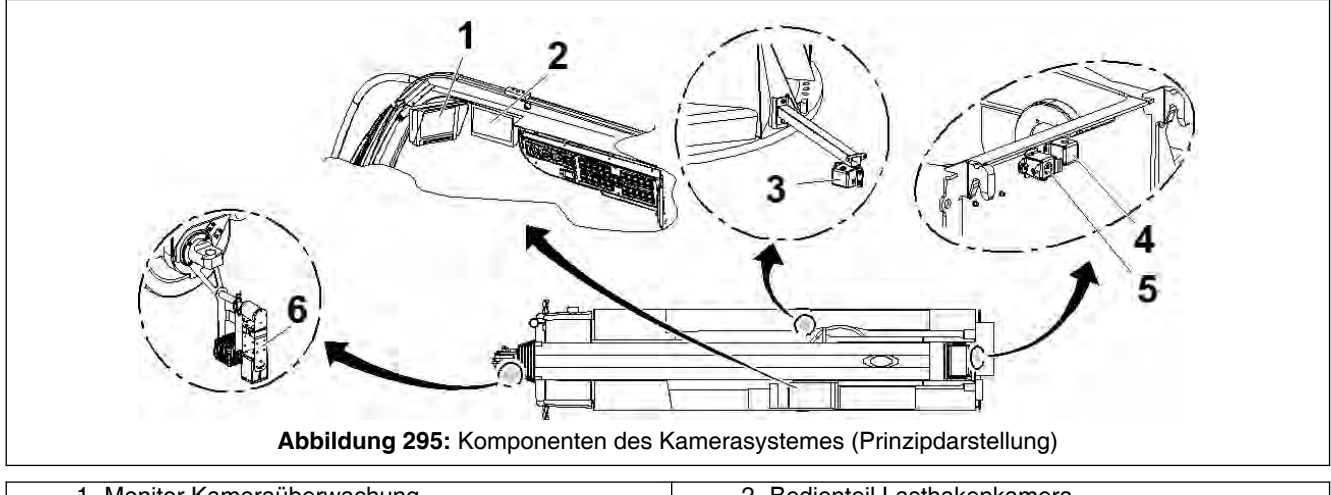

| 1 Monitor Kameraüberwachung     | 2 Bedienteil Lasthakenkamera          |
|---------------------------------|---------------------------------------|
| 3 Kamera Oberwagen rechte Seite | 4 Kamera Hubwerk 1                    |
| 5 Kamera Hubwerk 2              | 6 Lasthakenkamera auf Pendelhalterung |
| 7 Pendelleuchte                 |                                       |

| Pos. | Erläuterung                                                                                                    |
|------|----------------------------------------------------------------------------------------------------|
| 1    | Monitor Kameraüberwachung<br>Siehe & 9.3.1.2 Monitor Kameraüberwachung (Option), Seite 422                                                                                                    |
| 2    | Bedienteil Lasthakenkamera<br>Siehe <sup>t</sup> <i>9.3.1.3 Lasthakenkamera</i> , Seite 425.                                                                                                    |
| 3    | Kamera Oberwagen rechte Seite<br>zum Beobachten des Bereiches rechts vom Oberwagen beim Drehen siehe Kapitel "Dre-<br>hen des Oberwagens".                                                                                                    |
| 4    | <b>Kamera Hubwerk 1</b><br>zur Überwachung des Wickelverhaltens des Hubseiles, siehe % <i>12 Hubwerk 1</i> , Seite 523.                                                                                                    |
| 5    | <ul> <li>Kamera Hubwerk 2</li> <li>zur Überwachung des Wickelverhaltens des Hubseiles, siehe Kapitel "Hubwerk 2" unter<br/>"Kameraüberwachung des Hubwerkes (Option)";</li> <li>bei demontiertem Hubwerk 2: zum Beobachten des dahinterliegenden Bereiches beim<br/>Drehen des Oberwagens, siehe Kapitel "Drehen des Oberwagens".</li> </ul> |
| 6    | Lasthakenkamera auf Pendelhalterung<br>zur Beobachtung der Last am Haken und des unmittelbaren Umfeldes, siehe % 9.3.1.3<br>Lasthakenkamera, Seite 425.                                                                                                    |
| 7    | Pendelleuchte<br>(Siehe unter "Pendelleuchte am Hauptauslegerkopf")                                                                                                    |

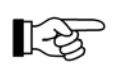

Sobald die Zündung und der Monitor in der Krankabine betriebsbereit sind, ist das Kamerasystem eingeschaltet.

# 9.3.1.2 Monitor Kameraüberwachung (Option)

# 9.3.1.2.1 Allgemeines

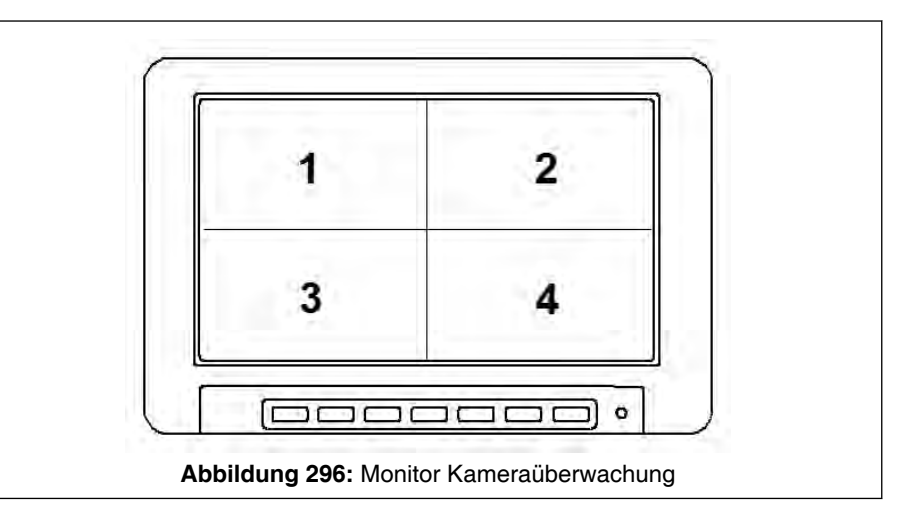

#### Voreingestellte Prioritäten der einzelnen Kameras

| Priorität | Anzeige auf Bild-<br>schirm | Kamera                             |
|-----------|-----------------------------|------------------------------------|
| 1         | oben links                  | Hubwerk 1                          |
| 2         | oben rechts                 | Hubwerk 2 (Option)                 |
| 3         | unten links                 | Lasthakenkamera                    |
| 4         | unten rechts                | Kamera Oberwagen rechte Sei-<br>te |

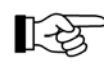

Ist eine Kamera nicht vorhanden / nicht in Betrieb, rückt das nächste Bild entsprechend der Prioritätenfestlegung nach.

# 9.3.1.2.2 Bedien- und Anzeigeelemente

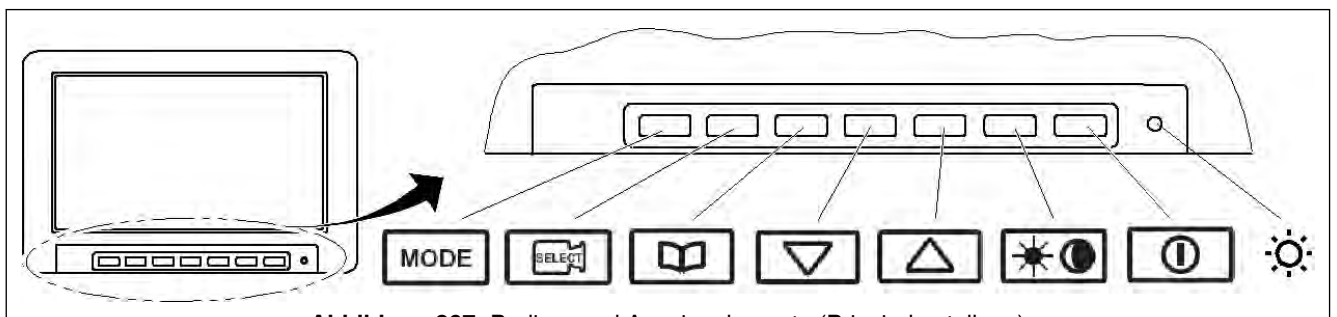

| Abb | ildung 297: Be | dien- und Anz | eigeelemente | (Prinzipdarste | llung) |
|-----|----------------|---------------|--------------|----------------|--------|
|     |                |               |              |                |        |

| Symbol      | Erläuterungen                                                                                                    |                                         |  |
|-------------|----------------------------------------------------------------------------------------------------|-----------------------------------------|--|
| MODE        | <ul> <li>Mode-Taste</li> <li>Durch Betätigen der Mode-Taste kann zwischen den einzelnen Darstellungsmodi<br/>(Einzelbild, geteiltem Bild, gedrittelten Bild, quadriertem Bild und Timer Modus) um-<br/>geschaltet werden.</li> </ul>                                                                                                    |                                         |  |
| )<br>SELEȚI | <ul> <li>Einzelbildmodus</li> <li>Mit dieser Taste kann im Einzelbildmodus zwischen den angeschlossenen Kameras umgeschaltet werden. Im geteilten Bildmodus kann zwischen den Kameraanzeigen 1/2, 2/3, 3/4, 4/1, 1/3 und den Kameranzeigen 2/4 umgeschaltet werden. Im Timer Modus wird die Taste als Play/Pause Funktion verwendet. Im gedrittelten und quadrierten Bildmodus besitzt diese Taste keine Funktion.</li> </ul> |                                         |  |
|             | Aufruf und U                                                                                                    | mschalten des Menüs in der Reihenfolge: |  |
|             | Helligkeit                                                                                                    | Helligkeit - 0(MIN) 60(MAX)             |  |
|             | Kontrast Kontrast - 0(MIN) 60(MAX)                                                                                                    |                                         |  |
|             | Farbe Farbsättigung – 0(MIN) 60(MAX)                                                                                                    |                                         |  |
|             | Standard Zurücksetzen auf Werkseinstellungen                                                                                                    |                                         |  |
|             | Sprache Sprache – englisch, französisch, deutsch, spanisch, portugiesisch, enisch, polnisch                                                                                                    |                                         |  |
|             | Spiegelung das Kamerabild wird gespiegelt. Mit dem Menüpunkt "Eingabe" ge<br>man zurück in das Hauptmenü. Mit dem Menüpunkt "Beenden" wird<br>Menü beendet.                                                                                                    |                                         |  |
|             | Video                                                                                                    | PAL, NTSC, Auto                         |  |
|             | Poc nicht belegt                                                                                                    |                                         |  |
|             | Timer                                                                                                    | OFF/ON - Timer Modus wird aktiviert     |  |
|             | Timer Setup Kameraauswahl welche im Timer Modus angezeigt werden und einste len der Anzeigedauer (OFF/ON 5-30 Sek.)                                                                                                    |                                         |  |
|             | Beenden Beendet das Menü                                                                                                    |                                         |  |

# 9 Arbeitshinweise

| Mode End Control Control Contr |                         |  |  |  |
|----------------------------------------------------------------------------------------------------|-------------------------|--|--|--|
| Symbol                                                                                                    | Erläuterungen           |  |  |  |
| $\Box$                                                                                                    | Auswahltaste "Minus"    |  |  |  |
| $\square$                                                                                                    | Auswahltaste "Plus"     |  |  |  |
| *•                                                                                                    | Tag / Nacht Umschaltung |  |  |  |
|                                                                                                    | Monitor an /aus         |  |  |  |
| -`Ċ <u></u>                                                                                                    | Kontrollleuchte         |  |  |  |

# 9.3.1.3 Lasthakenkamera

#### 9.3.1.3.1 Allgemeines

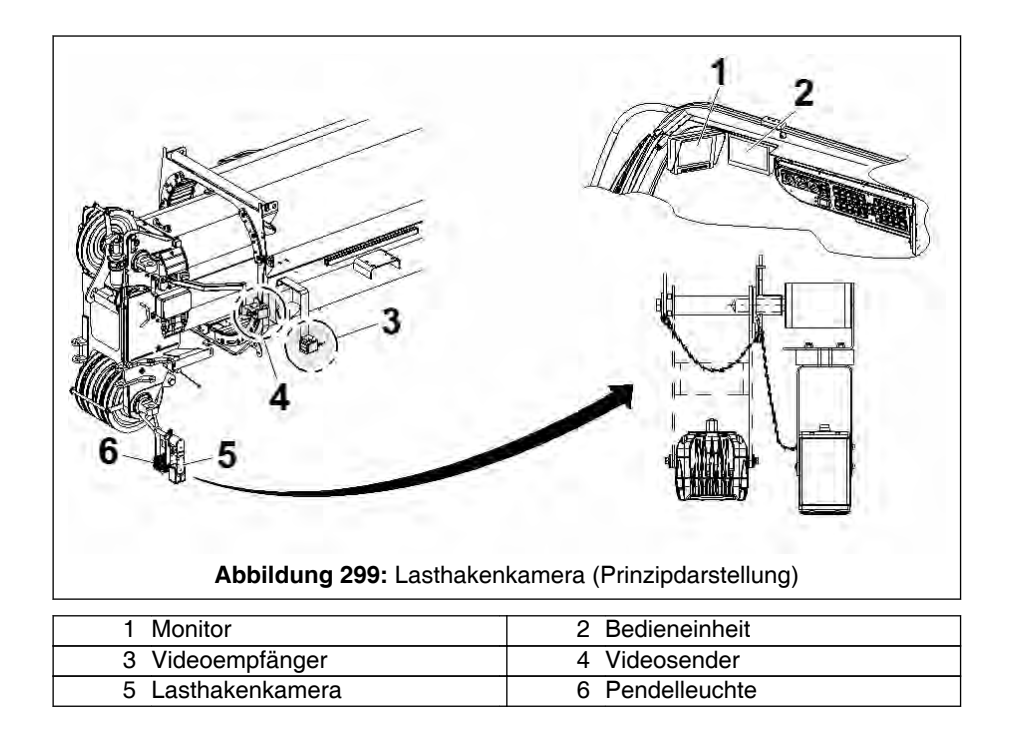

Durch die Lasthakenkamera hat der Kranführer von oben Sicht auf die Last und das unmittelbare Arbeitsumfeld. Um den Lastbereich besser auszuleuchten, kann die Pendelleuchte (6), die in "Pendelleuchte am Hauptauslegerkopf" beschrieben ist, benutzt werden.

Das Videosignal der am Hauptauslegerkopf pendelnd aufgehängten Lasthakenkamera (5) wird mittels Kabel zum Videosender (4), von hier über Funksignal zum Videoempfänger (3), von hier mittels Kabel zur Bedieneinheit (2) und weiter zum Monitor (1) in der Krankabine, übertragen.

Das Bedienteil ist in 9.3.1.3.5 Bedienteil Lasthakenkamera, Seite 428 beschrieben.

#### 9.3.1.3.2 Wichtige Hinweise / Warnhinweise

#### Zum Betrieb der Lasthakenkamera

| ▲ GEFAHR                                                                                                    |
|----------------------------------------------------------------------------------------------------|
| Unfallgefahr!                                                                                                    |
| <ul> <li>Überprüfen Sie vor jedem Einsatzbeginn das Kame-<br/>rasystem auf erkennbare Mängel und Funktionalität<br/>und beobachten Sie das System während des ge-<br/>samten Betriebes auf Mängel.</li> </ul> |
| <ul> <li>Das Kamerasystem darf nicht ohne Fallsicherung (Si-<br/>cherheitskette) betrieben werden!</li> </ul>                                                                                                 |

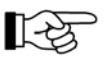

Bei kurzen Austeleskopierlängen des Hauptauslegers, bei denen der Abstand zwischen Videosender und Videoempfänger weniger als 10 m (33 ft) beträgt, kann es aus technischen Gründen zu Störungen des Videobildes kommen.

#### Zum Verfahren des Kranes

| ▲ GEFAHR                                                                                                    |  |  |  |  |
|----------------------------------------------------------------------------------------------------|--|--|--|--|
| Lebensgefahr durch Sichtbehinderung!                                                                         |  |  |  |  |
| Tod oder ernsthafte Verletzungen können die Folge sein, wenn der Kran trotz Sichtbehinderung verfahren wird. |  |  |  |  |
| Die Lasthakenkamera zum Verfahren des Kranes<br>entfernen.                                                   |  |  |  |  |

Wenn der Kran mit abgelegtem Hauptausleger und gleichzeitig am Hauptauslegerkopf angebauter Lasthakenkamera (siehe Pfeil, Prinzipdarstellung) verfahren wird, besteht eine Sichtbehinderung für den Kranfahrer.

Wenn der Kran mit abgelegtem Hauptausleger und gleichzeitig eingescherter Unterflasche verfahren wird, kann die Unterflasche mit der Lasthakenkamera kollidieren.

# HINWEIS

Beschädigungsgefahr für die Lasthakenkamera durch Kollision!

Die Lasthakenkamera zum Verfahren entfernen.

# 9.3.1.3.3 Betrieb der Lasthakenkamera

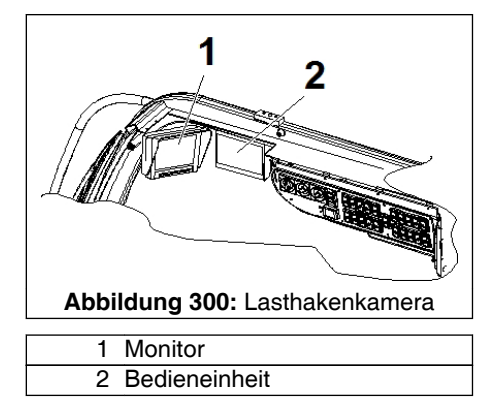

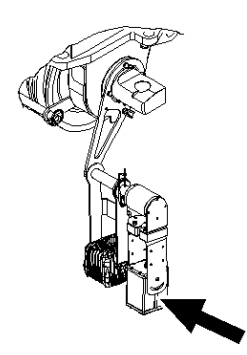

Sobald die Zündung, die Bedieneinheit (2) und der Monitor (1) in der Krankabine eingeschaltet sind, ist das System der Lasthakenkamera aktiv. Der Lasthaken (Unterflasche) kann am Monitor (1), nach entsprechender Anwahl, überwacht werden.

# 9.3.1.3.4 Montage / Demontage der Lasthakenkamera am Hauptauslegerkopf

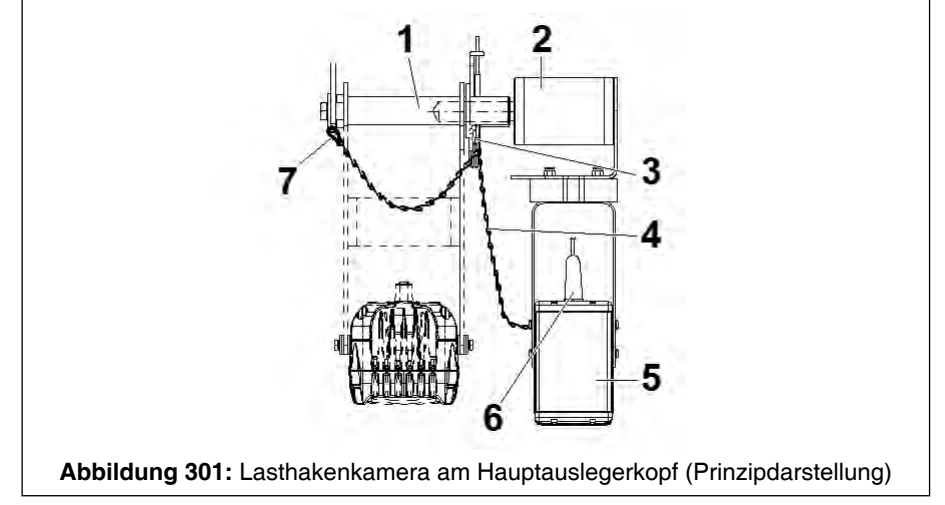

| 1 Halter          | 2 Pendelhalterung |
|-------------------|-------------------|
| 3 Sicherungsfeder | 4 Sicherungskette |
| 5 Lasthakenkamera | 6 Anschluss       |
| 7 Karabinerhaken  |                   |

#### Montage der Lasthakenkamera am Hauptauslegerkopf

- 1. Die Lasthakenkamera (5) mit der Welle der Pendelhalterung (2) in den Halter (1) einstecken.
- 2. Die Lasthakenkamera mit der Sicherungsfeder (3), die an der Sicherungskette (4) befestigt ist, sichern.

# HINWEIS

#### Beschädigungsgefahr!

- Die Sicherungsfeder (3) muss von unten durchgesteckt werden, um eine Kollision mit der Halterung der Pendelleuchte zu vermeiden (falls die Pendelleuchte montiert ist).
- 3. Den Karabinerhaken (7) der Sicherungskette (4) in der Bohrung am Halteblech des Hauptauslegerkopfes befestigen.

 Die Lasthakenkamera elektrisch anschließen. Hierzu Anschluss (6) des Anschlusskabels des Senders an der Lasthakenkamera (5) anschließen.

# Unfallgefahr!

Â

**GEFAHR** 

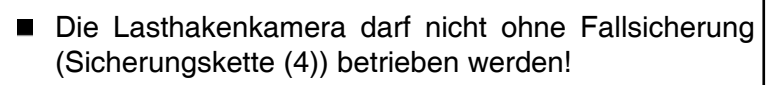

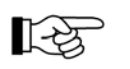

Die Demontage wird sinngemäß in umgekehrter Reihenfolge wie die Montage vorgenommen.

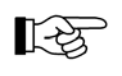

Im demontierten Zustand muss die Kamera so transportiert werden, dass der Anschluss des Kamerakabels nicht nass werden kann.

# 9.3.1.3.5 Bedienteil Lasthakenkamera

# HINWEIS

Das Bedienteil darf nur in einwandfreiem Zustand, unter Beachtung der Betriebsanleitung betrieben werden. Der Anwender selbst ist für die korrekte Benutzung verantwortlich.

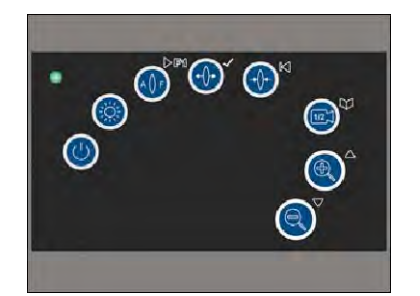

Die Bedienung der Lasthakenkamera erfolgt über das dargestellte Bedienteil (Prinzipdarstellung).

| Element            | Anzeige                          | Funktion                                                                                           |                                                                                                    |  |
|--------------------|----------------------------------|----------------------------------------------------------------------------------------------------|----------------------------------------------------------------------------------------------------|--|
|                    |                                  | Ein- bzw. Ausschalten                                                                              |                                                                                                    |  |
|                    | Brightness                       | Ein- bzw. Ausschalten Bildaufhellung                                                               |                                                                                                    |  |
|                    | Auto-Focus<br>AF OFF             | Aus-                                                                                               | bzw. Einschalten des Autofokus                                                                                                    |  |
|                    |                                  | Funk                                                                                               | tionstaste in Kombination mit anderen Tasten                                                                                                |  |
|                    | Focus                            | Man<br>OFF                                                                                         | uelles Fokussieren der Motorzoomkamera im Zustand von "AF<br>"                                                                              |  |
|                    | Focus                            | Manuelles Fokussieren der Motorzoomkamera im Zustand von "AF OFF"                                  |                                                                                                    |  |
| 🕞 🖾 Camera xx Umsc |                                  | Ums                                                                                                | chalten zwischen Kamera 1 und Kamera 2                                                                                                    |  |
|                    |                                  | 1 <sup>2</sup>                                                                                     | Bei der Installation an diesem Kran ist keine zweite Kamera<br>angeschlossen, somit ist der Bildschirm blau (kein Videosignal<br>vorhanden) |  |
|                    | Zoom                             | Auszoomen (im Normalmode)                                                                          |                                                                                                    |  |
|                    | Video Channel xx<br>Service-Mode | Man                                                                                                | uelles Umschalten zum nächsten Videokanal (im Service Mode)                                                                                 |  |
|                    | Zoom                             | Einzoomen (im Normalmode)                                                                          |                                                                                                    |  |
|                    | Camera xx Video<br>Channel xx    | eo Manuelles Umschalten zum vorhergehenden Videokanal (im S<br>vice Mode)                          |                                                                                                    |  |
| LED                | grün<br>rot                      | System eingeschaltet<br>Lasthakenkamera defekt bzw. die Verbindung zu der Kamera unter-<br>brochen |                                                                                                    |  |
|                    |                                  | ß                                                                                                  | Prüfen Sie in diesem Fall die Verkabelung.                                                                                                  |  |

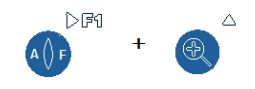

Durch gleichzeitiges Betätigen der beiden links dargestellten Tasten wird der Servicemode angewählt. Abhängig der Ausführung des Bedienteils wird der Servicemode automatisch nach 20 Sekunden beendet.

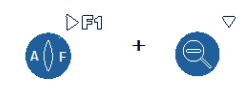

Bei der Ausführung des Bedienteils bei der der Servicemode nicht automatisch beendet wird, müssen gleichzeitig die links dargestellten Tasten zum Verlassen betätigt werden.

# 9.3.2 Lasthakenkamera Fa. Orlaco (Option)

# 9.3.2.1 Allgemeines / Wichtige Hinweise / Warnhinweise

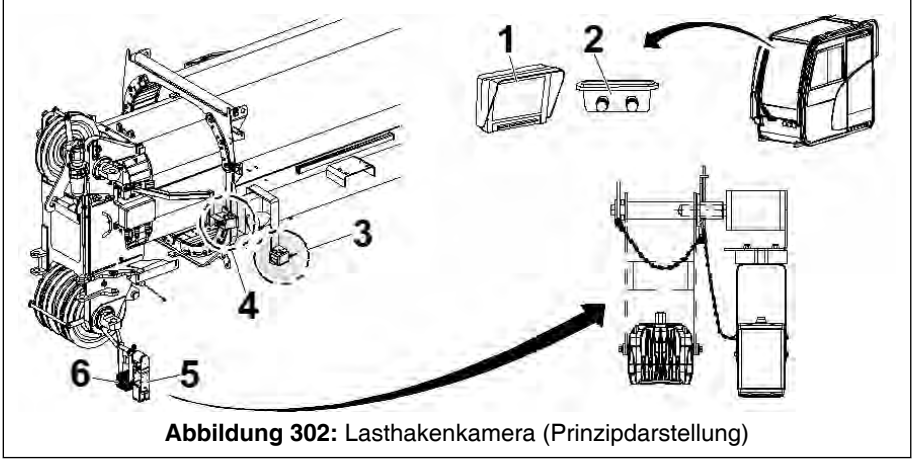

| 1 Monitor         | 2 Zoom-Steuereinheit der Lastha-<br>kenkamera |
|-------------------|-----------------------------------------------|
| 3 Videoempfänger  | 4 Videosender                                 |
| 5 Lasthakenkamera | 6 Pendelleuchte                               |

Durch die Lasthakenkamera hat der Kranführer von oben Sicht auf die Last und das unmittelbare Arbeitsumfeld. Um den Lastbereich besser auszuleuchten, kann die Pendelleuchte (6), die in "Pendelleuchte am Hauptauslegerkopf" beschrieben ist, benutzt werden.

Das Videosignal der am Hauptauslegerkopf pendelnd aufgehängten Lasthakenkamera (5) wird mittels Kabel zum Videosender (4), von hier über Funksignal zum Videoempfänger (3) übertragen. An der Zoom-Steuereinheit (2) kann die Kamera gezoomt werden. Am Monitor (1) in der Krankabine wird das Kamerabild angezeigt.

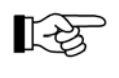

Befinden sich die Lasthakenkamera der Fa. Orlaco und weitere Kameras der Fa. Motec am Kran, befinden sich zwei Monitore in der Krankabine.

Beachten Sie den Abschnitt & 9.3.1.3.2 Wichtige Hinweise / Warnhinweise, Seite 425.

Zur Montage und Demontage der Lasthakenkamera am Hauptauslegerkopf siehe § 9.3.1.3.4 Montage / Demontage der Lasthakenkamera am Hauptauslegerkopf, Seite 427.

# 9.3.2.2 Bedien- und Anzeigeelemente

# 9.3.2.2.1 Monitor

| Element  | Funktion                                                                                                    |
|----------|----------------------------------------------------------------------------------------------------|
|          | Kameraauswahl<br>Zur manuellen Kameraauswahl diese Taste drücken: Kamera-LED blinkt. Kamera mit<br>Minus-und Plus-Taste auswählen. Zum Deaktivieren der Funktion erneut Taste drücken. |
|          | Tag-/Nachteinstellungen (Hintergrundbeleuchtung)<br>Zum Umschalten zwischen den Tag- und Nachteinstellungen für die automatische Hin-<br>tergrundbeleuchtung diese Taste drücken.      |
|          | Kontrast<br>Diese Taste drücken, mit der Minus- und Plustaste gewünschten Kontrast einstellen.<br>Zum Deaktivieren der Funktion erneut Taste drücken.                                  |
|          | Helligkeit<br>Diese Taste drücken, mit der Minus- und Plustaste gewünschte Helligkeit einstellen.<br>Zum Deaktivieren der Funktion erneut Taste drücken.                               |
| 0        | Farbsättigung<br>Diese beiden Tasten gleichzeitig drücken, mit der Minus- und Plustaste gewünschte<br>Farbsättigung einstellen. Zum Deaktivieren der Funktion erneut Taste drücken.    |
|          | Zurück (Option)<br>Zurück zum vorherigen Menü.                                                                                                    |
|          | Minus<br>Zum nächsten Menüpunkt oder nach links gehen.                                                                                                    |
| <b>.</b> | Plus<br>Zum vorherigen Menüpunkt oder nach rechts gehen.                                                                                                    |
| <b>.</b> | Enter<br>Auf Standby schalten oder in den Menüs die ausgewählte Option aktivieren.                                                                                                    |

# 9.3.2.2.2 Zoomen der Lasthakenkamera

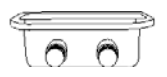

Die Lasthakenkamera wird mit der Zoom-Steuereinheit in der Krankabine gezoomt.

# 9.3.2.3 Betrieb der Lasthakenkamera

Sobald die Zündung und der Monitor in der Krankabine eingeschaltet sind, ist die Lasthakenkamera aktiv.

# 9.3.3 Pendelleuchte am Hauptauslegerkopf

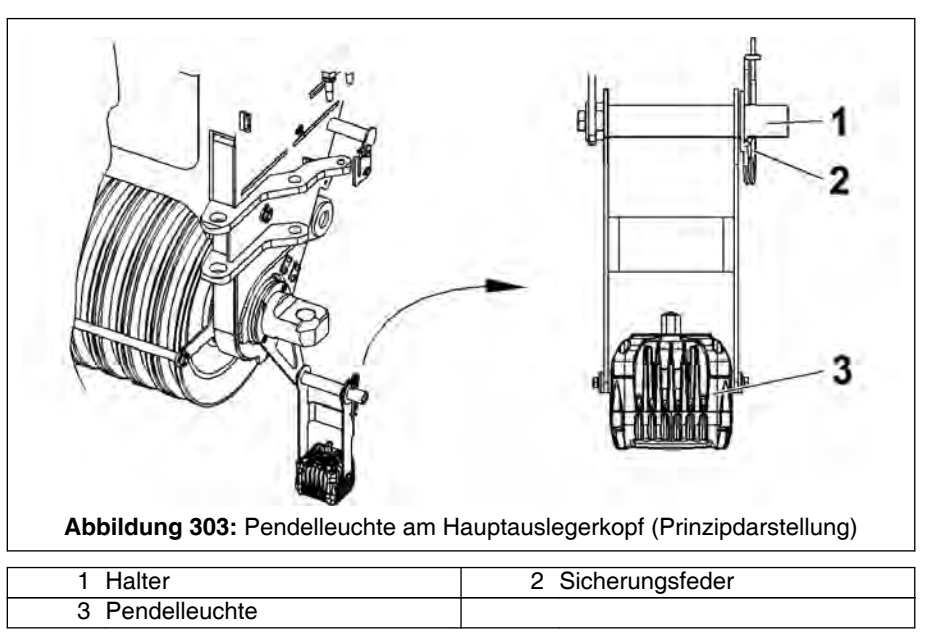

#### Montage / Demontage der Pendelleuchte am Hauptauslegerkopf

- 1. Die Pendelleuchte (3) auf den Halter (1) aufstecken.
- 2. Die Pendelleuchte (3) mit der Sicherungsfeder (2) sichern.

# HINWEIS

#### Beschädigungsgefahr!

Die Sicherungsfeder (2) muss von unten durchgesteckt werden, um eine Kollision mit der Halterung der Pendelleuchte zu vermeiden.

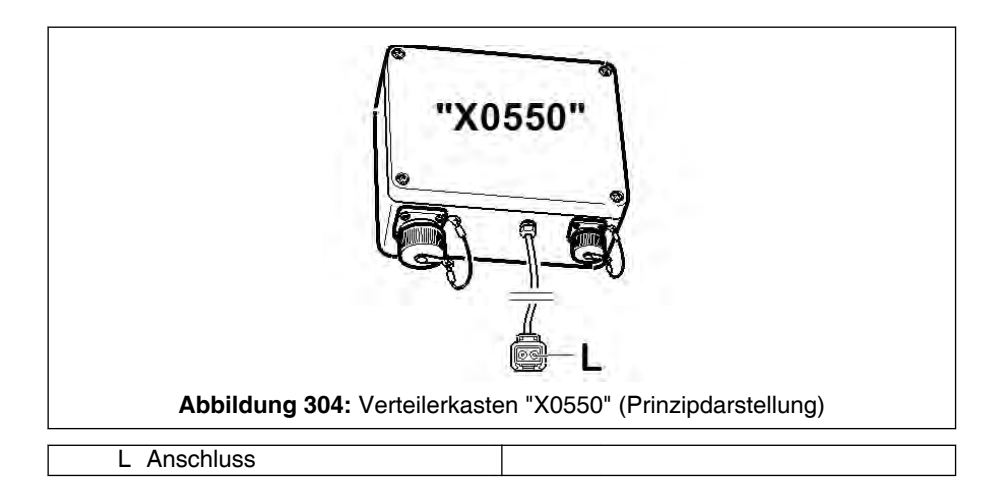

3. Die Pendelleuchte am Anschluss (L) am Verteilerkasten "X0550" elektrisch anschließen.

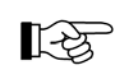

Die Demontage wird sinngemäß in umgekehrter Reihenfolge wie die Montage vorgenommen. Der Anschluss der Pendelleuchte muss mit der dazugehörigen Verschlusskappe verschlossen werden.

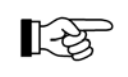

Im demontierten Zustand muss die Pendelleuchte so transportiert werden, dass der Anschluss des Elektrokabels nicht nass werden kann.

#### Betrieb

Der Schalter zum Ein- und Ausschalten befindet sich in der Krankabine.

#### Zum Verfahren des Kranes

Wenn der Kran mit abgelegtem Hauptausleger und gleichzeitig am Hauptauslegerkopf angebauter Pendelleuchte verfahren wird, besteht eine Sichtbehinderung für den Kranfahrer.

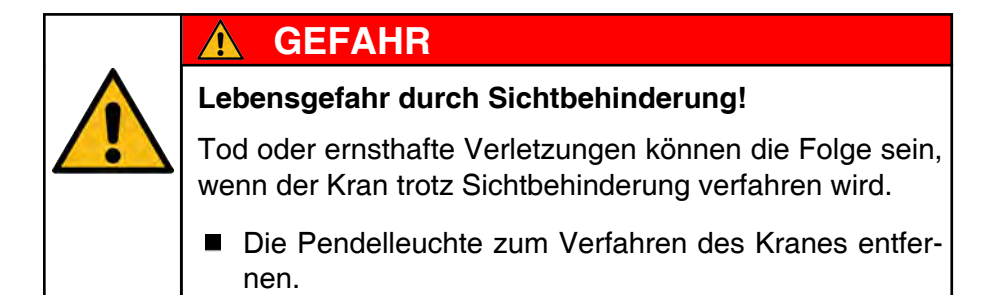

Wenn der Kran mit abgelegtem Hauptausleger und gleichzeitig eingescherter Unterflasche verfahren wird, kann die Unterflasche und die Pendelleuchte kollidieren.

# HINWEIS

Beschädigungsgefahr für die Pendelleuchte durch Kollision!

Die Pendelleuchte zum Verfahren des Kranes entfernen.

# 9.4 Umrechnung Einheiten

#### Gebrauchshinweis:

Multiplizieren des bekannten Wertes mit dem Umrechnungsfaktor um die Zieleinheit zu errechnen.

Beispiel: 2 kg in lbs (US) wie folgt:

- 2 x 2.2046 = 4.4092 lbs (US)

| Umrechnen von | in           | Multiplizieren mit |
|---------------|--------------|--------------------|
| kg            | lbs          | 2.2046             |
| lbs           | kg           | 0.45359            |
| lbs           | kip          | 0.001              |
| kip           | lbs          | 1000               |
| kg            | kip          | 0.002205           |
| kip           | kg           | 453.6              |
| t (metrisch)  | kip          | 2.2046             |
| kip           | t (metrisch) | 0.0004535924       |
| t (metrisch)  | ton (US)     | 1.103              |
| ton (US)      | t (metrisch) | 0.907              |
| kip           | ton (US)     | 0.5                |
| ton (US)      | kip          | 2.0                |

| Umrechnen von                    | in                               | Multiplizieren mit        |
|----------------------------------|----------------------------------|---------------------------|
| mm                               | inch (in)                        | 0.039                     |
| inch (in)                        | mm                               | 25.4                      |
| cm                               | inch (in)                        | 0.394                     |
| inch (in)                        | cm                               | 2.54                      |
| m                                | ft                               | 3.281                     |
| ft                               | m                                | 0.3048                    |
| km                               | mile                             | 0.621                     |
| mile                             | km                               | 1.6093                    |
| cm <sup>2</sup>                  | inch <sup>2</sup>                | 0.155                     |
| inch <sup>2</sup>                | cm <sup>2</sup>                  | 6.4516                    |
| sq,ft. (ft <sup>2</sup> )        | m <sup>2</sup>                   | 9.2903 x 10 <sup>-2</sup> |
| m <sup>2</sup>                   | sq,ft. (ft <sup>2</sup> )        | 10.746                    |
| m/s                              | ft/sec                           | 3.281                     |
| ft/sec                           | m/s                              | 0.3048                    |
| m/s                              | ft/min                           | 196.86                    |
| ft/min                           | m/s                              | 0.00508                   |
| m/s                              | mph                              | 2.236                     |
| mph                              | m/s                              | 0.447                     |
| km/h                             | mph                              | 0.621                     |
| mph                              | km/h                             | 1.6093                    |
| bar                              | psi                              | 14.513                    |
| psi                              | bar                              | 0.0689                    |
| psf                              | lbs/ft <sup>2</sup>              | 1.0                       |
| lbs/ft <sup>2</sup>              | psf                              | 1.0                       |
| N/cm <sup>2</sup>                | psi                              | 1.478                     |
| psi                              | N/cm <sup>2</sup>                | 0.677                     |
| N/m <sup>2</sup>                 | lb <sub>F</sub> /ft <sup>2</sup> | 0.0208                    |
| lb <sub>F</sub> /ft <sup>2</sup> | N/m <sup>2</sup>                 | 48.07                     |
| Nm                               | lbf-ft                           | 0.7376                    |
| lbf-ft                           | Nm                               | 1.3558                    |
| kW                               | HP                               | 1.3410                    |
| HP                               | kW                               | 0.7457                    |
| ltr                              | gal (US)                         | 0.264                     |

| Umrechnen von | in     | Multiplizieren mit  |
|---------------|--------|---------------------|
| gal (US)      | ltr    | 3.7854              |
| ltr           | barrel | 0.0063              |
| barrel        | ltr    | 158.99              |
| ml            | floz   | 0.0338              |
| floz          | ml     | 29.6                |
| °C            | °F     | t°F= 1.8 (t°C) + 32 |
| °F            | °C     | t°C= (t°F-32) / 1.8 |

# 10 Teleskopieren

#### 10.1 Allgemeines

#### Inhalt des Kapitels

- Teleskopiervorgang, incl. Aufbau und Funktionsprinzip des Hauptauslegers, soweit dies zum Verständnis des Telekopiervorganges erforderlich ist.
- Tragfähigkeiten in unverbolztem Zustand des Hauptauslegers, Teleskopieren unter Last: Erklärung des Zusammenhanges zwischen Zustand des Hauptauslegers (verbolzt, unverbolzt in Zwischenstellung) und zulässige bzw. erreichbaren Traglasten (siehe "Tragfähigkeiten in unverbolztem Zustand")
- Hauptauslegerzustand zum Verfahren des Kranes in Transportstellung (siehe "Hauptausleger in Transportzustand bringen").

#### **Definition Teleskopieren**

Unter "Teleskopieren" wird das Ein- oder Ausfahren des Hauptauslegers verstanden.

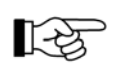

Lackbeschädigungen im Bereich der oberen Gleitbahnen der Teleskope stellen keine Qualitätsminderung dar. Sie entstehen betriebsbedingt und führen zu keiner Funktionsbeeinträchtigung.

#### Quetschgefahr an den Lagerstellen

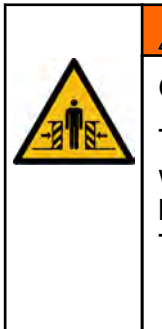

#### 

Quetschgefahr beim Teleskopieren!

Tod oder ernsthafte Verletzungen können die Folge sein, wenn sich jemand beim Ein- und Austeleskopieren (z. B. bei Wartungsarbeiten) im Bereich der Lagerstellen der Teleskope aufhält.

Der Aufenthalt von Personen im Gefahrenbereich ist verboten.

#### Geräuschentwicklung beim Teleskopieren

Beim Teleskopieren des Hauptauslegers und beim Verbolzen der Teleskope kann es systembedingt zu Geräuschen und Vibrationen kommen, welche auch in der Krankabine wahrnehmbar sind.

Tauchen während des Betriebs ungewohnte Geräusche auf, sollten die Gleitflächen neu mit Schmiermittel eingeschmiert werden bzw. die Sicherungs- und Verbolzungseinheit abgeschmiert und kontrolliert werden. Gegebenenfalls sollte unsere Service-Abteilung informiert werden. Krane mit am Kopf des Hauptauslegers in Transportstellung angebauter Montagespitze

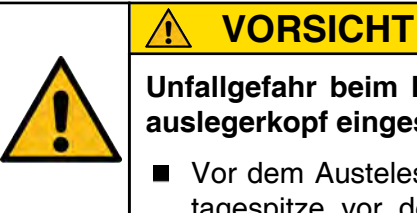

Unfallgefahr beim Heben von Lasten mit am Hauptauslegerkopf eingeschertem Hubseil!

Vor dem Austeleskopieren des Hauptauslegers Montagespitze vor den Hauptauslegerkopf in Montagestellung klappen oder entfernen.

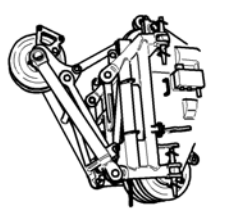

Zum Klappen der Montagespitze in Montagestellung siehe Kapitel "Montagespitze".

# 10.2 Aufbau, Funktionsweise des Hauptauslegers

#### 10.2.1 Bestandteile des Hauptauslegers

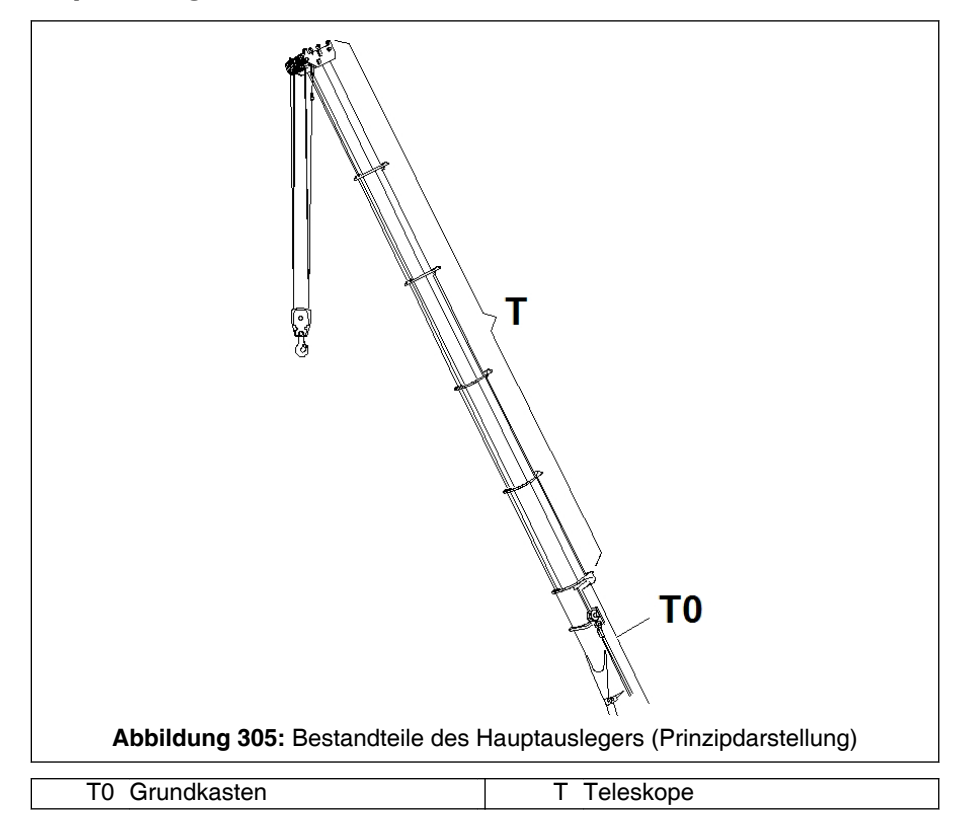

Der Hauptausleger besteht aus dem Grundkasten (feststehender äußerer Kasten) und einer krantypabhängigen Anzahl von Teleskopen (bewegliche innere Kästen). Die Abbildung zeigt beispielhaft einen Hauptausleger mit 5 Teleskopen.

#### 10.2.2 Ausfahrzustände des Hauptauslegers

Alle Teleskope können bei 0% / 45% / 90% und 100% ihrer möglichen Ausfahrlänge verbolzt werden. Für alle in Tragfähigkeitstabellen benutzte Ausfahrzustände gibt es Längencodes ("LK").

#### 10.2.3 Funktionsweise des Teleskopiersystems

Das Ein- und Austeleskopieren der Teleskope wird über folgende Elemente realisiert:

- einem Teleskopierzylinder, dessen Zylinderstange hinten am Grundkasten befestigt ist.
- einer Sicherungs- und Verbolzungseinheit "SVE", die an dem Zylinderrohr des Teleskopierzylinders angebracht ist und hydraulisch betätigt wird. Die SVE wird in Hauptauslegerlängsrichtung mitbewegt, sobald der Teleskopierzylinder gefahren wird.

# 10.2.4 Sicherungs- und Verbolzungseinheit (SVE)

#### 10.2.4.1 Funktionsweise der SVE

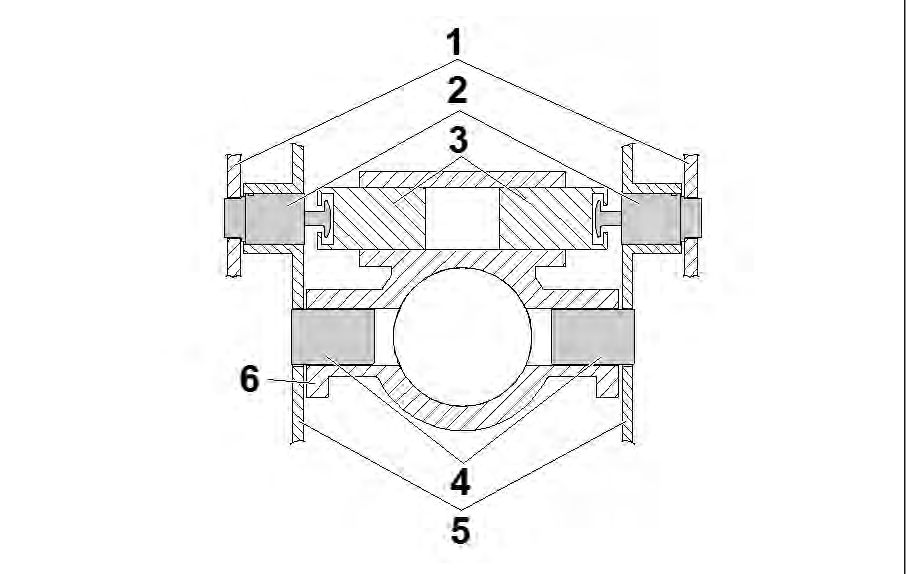

Abbildung 306: Sicherungs- und Verbolzungseinheit (SVE) (Prinzipdarstellung)

| 1 nächst grösseres Teleskop  | 2 Bolzen                       |
|------------------------------|--------------------------------|
| 3 Greifer                    | 4 Bolzen                       |
| 5 Teleskop das bewegt werden | 6 Sicherungs- und Verbolzungs- |
| soll                         | einheit (SVE)                  |

| Pos. | Erläuterung                                                                                                    |
|------|----------------------------------------------------------------------------------------------------|
| 1    | nächst grösseres Teleskop (wird nicht bewegt)                                                                     |
| 2    | Bolzen zur Verriegelung zwischen den Teleskopen                                                                   |
| 3    | Greifer an SVE                                                                                                    |
| 4    | Bolzen zur Verriegelung zwischen dem zu bewegenden Tele-<br>skop und der Sicherungs- und Verbolzungseinheit (SVE) |
| 5    | Teleskop das bewegt werden soll                                                                                   |
| 6    | Sicherungs- und Verbolzungseinheit (SVE)                                                                          |

Die Sicherungs- und Verbolzungseinheit (6) ist an dem Zylinderrohr des Teleskopierzylinders angebracht. Daher wird die SVE in Hauptauslegerlängsrichtung mitbewegt, sobald der Teleskopierzylinder austeleskopiert wird.

Eine hydraulisch bewegte Schaltkulisse steuert Bolzen für die Sicherungs- und Verbolzungsbewegung:

 Sichern / Entsichern:
 Zwei horizontal angeordnete Bolzen (4) seitlich an der SVE dienen zur mechanischen Verriegelung zwischen Sicherungs- und Verbolzungseinheit und dem jeweiligen Teleskop. - Verbolzen / Entbolzen:

Zwei horizontal angeordnete Bolzen (2) seitlich an der SVE dienen zur Verriegelung zwischen dem jeweiligem Teleskop und dem nächstgrößeren Teleskop.

#### Zustände der Sicherungs- und Verbolzungseinheit (SVE)

Für die Funktion sind 3 Zustände der SVE von Bedeutung:

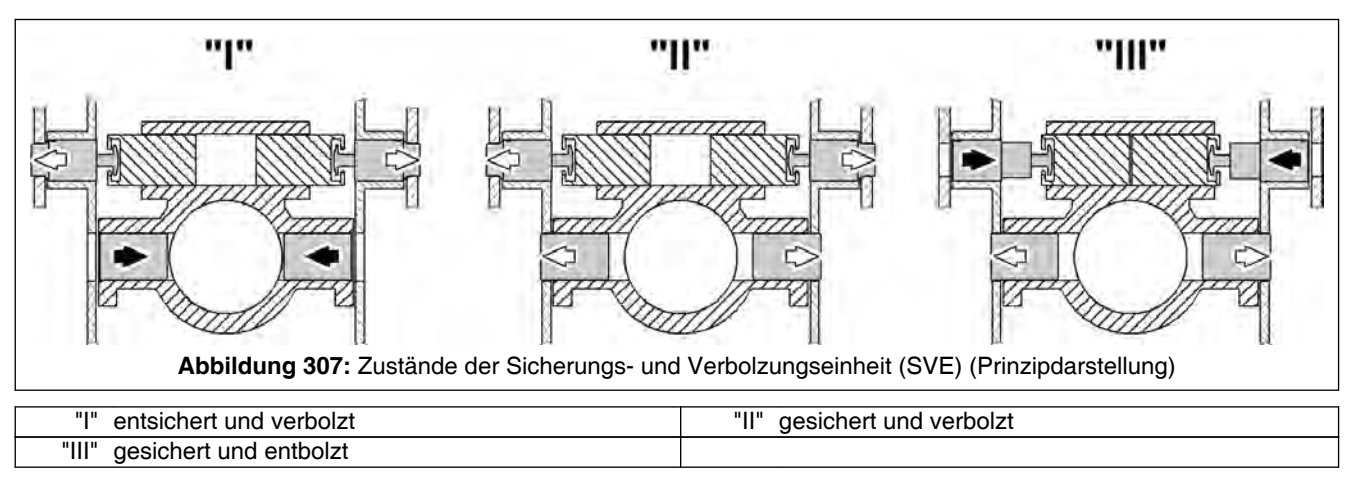

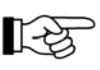

Die Pfeile in den Bildern stellen den Ausfahrzustand (Eingefahren / Ausgefahren) des betreffenden Bolzens dar.

| Symbol              | Ausfahrzustand |
|---------------------|----------------|
| <b>≁/</b>           | eingefahren    |
| $\langle   \rangle$ | ausgefahren    |

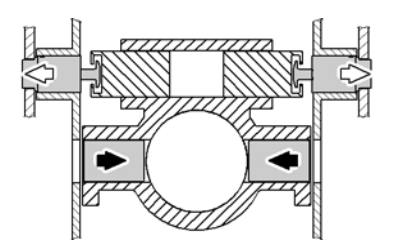

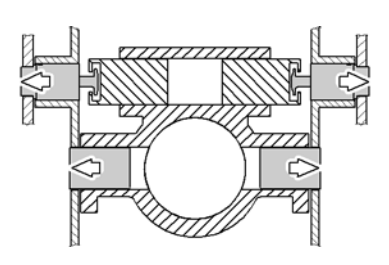

# Entsichert und Verbolzt

Wenn die einzelnen Teleskope miteinander mit Bolzen verbunden sind, ist die SVE im Zustand "entsichert und verbolzt". Dabei kann der Teleskopierzylinder "leer", d. h. ohne verriegeltes Teleskop bewegt werden.

### Gesichert und Verbolzt

Während des Wechsels zwischen den beiden Zuständen "entsichert und verbolzt" und "gesichert und entbolzt", befindet sich die SVE im Zustand "gesichert und verbolzt". Dabei ist das zu bewegende Teleskop sowohl mit der SVE als auch mit dem nächst größeren Teleskop verriegelt.

#### **Gesichert und Entbolzt**

Während des Teleskopierens des Hauptauslegers ist die SVE im Zustand "gesichert und entbolzt". Dabei ist das größte zu bewegende Teleskop über die SVE mit dem Teleskopierzylinder verriegelt.

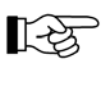

Die Sicherungs- und Verbolzungseinheit ist konstruktiv so ausgeführt, dass niemals der Zustand "entsichert und entbolzt" auftreten kann.

# 10.2.4.2 Versorgung der SVE mit Hydrauliköl

# 10.2.4.2.1 Automatische Versorgung

Bei der Versorgung der SVE mit Hydrauliköl wird ein hydraulischer Speicher benötigt.

Fällt der Druck im Speicher unter den Sollwert, wird der Ladevorgang im Normalfall automatisch gestartet.

#### Der automatische Ladevorgang wird nicht durchgeführt, wenn:

- der Druck im Speicher größer als der Solldruck ist.
- der Teleskopierzylinder eingefahren wird.
- sich die SVE im Zustand "gesichert / entbolzt" befindet und der Teleskopierzylinder nicht teleskopiert wird (unverbolzte Lasten).
- sich die SVE im Zustand "entsichert / verbolzt" befindet, der Teleskopierzylinder nicht teleskopiert wird und dabei der gesamte Teletrieb weniger als 1,5 m (4.9 ft) austeleskopiert ist.
- sich die SVE beim Sicherungs- oder Verbolzungsvorgang in Vorposition, Feinposition oder Nachposition befindet.

#### Fehlfunktion des Drucksensors

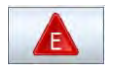

Bei Fehlfunktion des Drucksensors erscheint eine entsprechende Fehlermeldung.

In diesem Fall muss der Hydraulikspeicherdruck kontrolliert werden (siehe *10.2.4.2.2 Anzeige des Hydraulikspeicherdrucks*, Seite 443). Ist der Druck zu gering, kann der Hydraulikspeicher auch manuell nachgeladen werden (siehe *10.2.4.2.3 Manuelle Ladung des Hydraulikspeichers*, Seite 445).

#### 10.2.4.2.2 Anzeige des Hydraulikspeicherdrucks

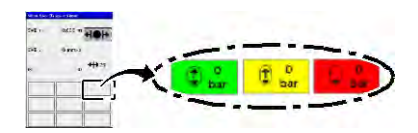

Die Druckanzeige erfolgt in der Maske "Manuelles Teleskopieren" an der markierten Stelle.

|                | Teleanzeige        |                         |
|----------------|--------------------|-------------------------|
|                | TY #%.             | es.                     |
|                | 12 5%              | 25                      |
|                | 12 8%              | 15                      |
|                | 11.05              | 15                      |
|                | 15.0%              | -                       |
|                | D mm/s             | 0%                      |
|                | LKI                | Mr.                     |
| Abbildung 308: | Maske "Teleanzeige | e" (Prinzipdarstellung) |

1. Maske "Teleanzeige" aufrufen (siehe entsprechenden Abschnitt).

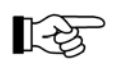

Unabhängig der tatsächlichen Anzahl der Teleskope ist hier beispielhaft die Maske für einen Hauptausleger mit 5 Teleskopen dargestellt.

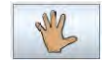

2. In der Maske "Teleanzeige" die Maske "Manuelles Teleskopieren" anwählen. Hierzu die dargestellte Taste betätigen.

|         | Manuelles Teleskopieren                 |
|---------|-----------------------------------------|
|         | SVE s: 0.000 m HOH                      |
|         | SVE v: 0 mm/s                           |
|         | IK: 0 +++ 23                            |
|         |                                         |
|         |                                         |
|         | 1-1 -1-1                                |
| Abbildu | ng 309: Maske "Manuelles Teleskopieren" |

⇒ Die Maske "Manuelles Teleskopieren" erscheint (siehe unter "Manuelles Teleskopieren").

An der markierten Stelle wird der Hydraulikspeicherdruck angezeigt.

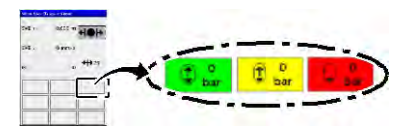

Bedeutung der Farben der Taste:

| Symbol     | Farbe | Bedeutung                             |
|------------|-------|---------------------------------------|
| D bar      | grün  | Druck im Sollbereich                  |
| Q o bar    | rot   | Druck außerhalb des Sollbereichs      |
| t 0<br>bar | gelb  | während des Ladevorganges (max. 15 s) |
# 10.2.4.2.3 Manuelle Ladung des Hydraulikspeichers

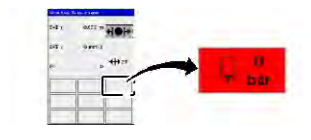

Falls die automatische Versorgung der Sicherungs- und Verbolzungseinheit (SVE) mit Hydrauliköl nicht funktioniert, wird in der Maske "Manuelles Teleskopieren" die Taste "Hydraulikversorgung der SVE" mit roter Hintergrundfarbe dargestellt. Der Druck des Hydraulikspeichers muss manuell in den Sollbereich gebracht werden.

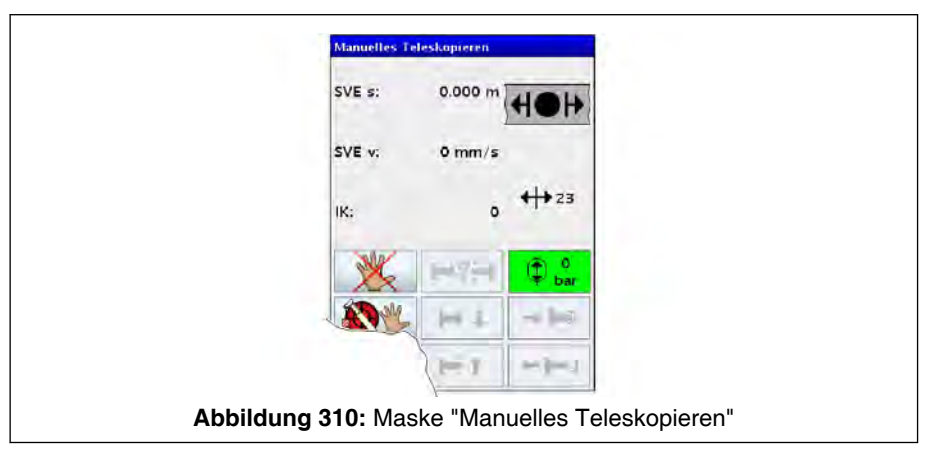

- 1. Maske "Manuelles Teleskopieren" aufrufen (siehe unter "Manuelles Teleskopieren").
- 2. Taste "Hydraulikversorgung der SVE" (rot hinterlegt) betätigen.

⇒ Während des Ladens wird im Hydraulikspeichersymbol ein Pfeil dargestellt.

Bei einem Druck größer als dem Solldruck kann der Ladevorgang bei intaktem Drucksensor nicht manuell gestartet werden.

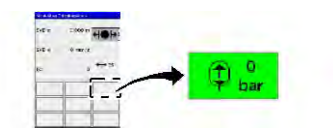

1-33

Wenn der Ladevorgang abgeschlossen ist, muss die Taste wieder grün hinterlegt sein.

# 10.2.4.2.4 Maske verlassen

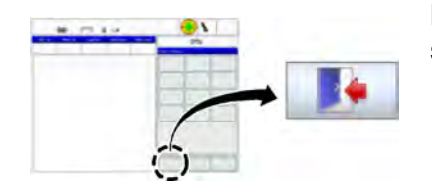

Betätigen Sie die dargestellte Taste, um die Maske wieder zu verlassen.

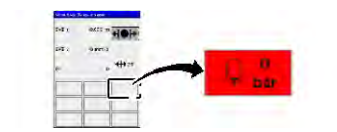

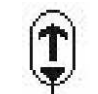

# 10.2.5 Zusammenwirken der Komponenten

Um einen Ausfahrzustand zu erreichen, müssen nacheinander die zu bewegenden Teleskopkästen teleskopiert werden.

In der weiteren Beschreibung sind Pfeilsymbole in den Prinzipskizzen abgebildet. Diese haben folgende Bedeutung:

| Symbol              | Ausfahrzustand |
|---------------------|----------------|
| <b>◆</b> / <b>◆</b> | eingefahren    |
| <⊅ <b>/</b> ⇔       | ausgefahren    |

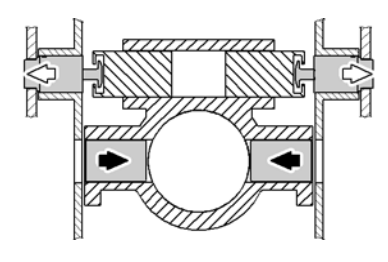

### Ausgangssituation

Vor jedem Teleskopiervorgang sind alle Teleskope verbolzt und entsichert.

Dies bedeutet, dass jedes Teleskop im hinteren Bereich durch zwei Bolzen mit dem nächstgrößeren Teleskop verriegelt ist.

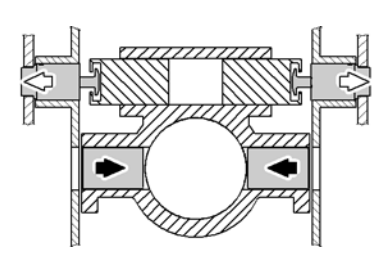

### Austeleskopieren

Beim Austeleskopieren wird mit dem kleinsten zu teleskopierenden Teleskop begonnen.

Die Sicherungs- und Verbolzungseinheit (SVE) wird an das hintere Ende des zu bewegenden Teleskops bewegt.

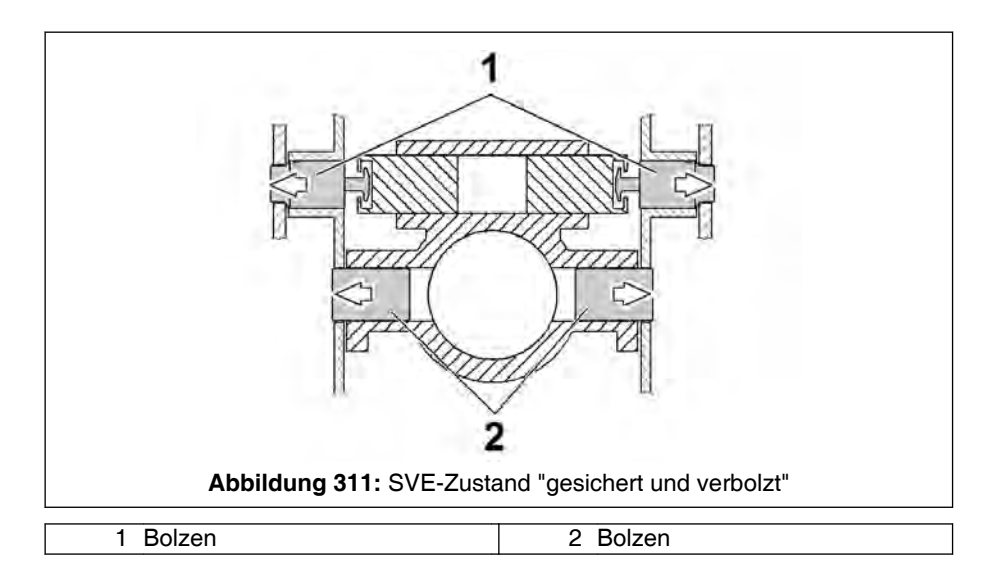

Die horizontalen Bolzen (2) verriegeln die Sicherungs- und Verbolzungseinheit mit dem jeweiligen Teleskop. Dies wird als "Sichern" bezeichnet (siehe Zustand des Bolzen (2)). Die SVE befindet sich nach dem Ausführen der Bewegung "Sichern" im Zustand "gesichert und verbolzt".

Das zu bewegende Teleskop ist mit dem nächst größeren Teleskop noch verbolzt.

Damit der im folgenden beschriebene Entbolzungsvorgang durchgeführt werden kann, müssen die Bolzen (1) entlastet werden. Hierzu wird der Teleskopierzylinder geringfügig austeleskopiert.

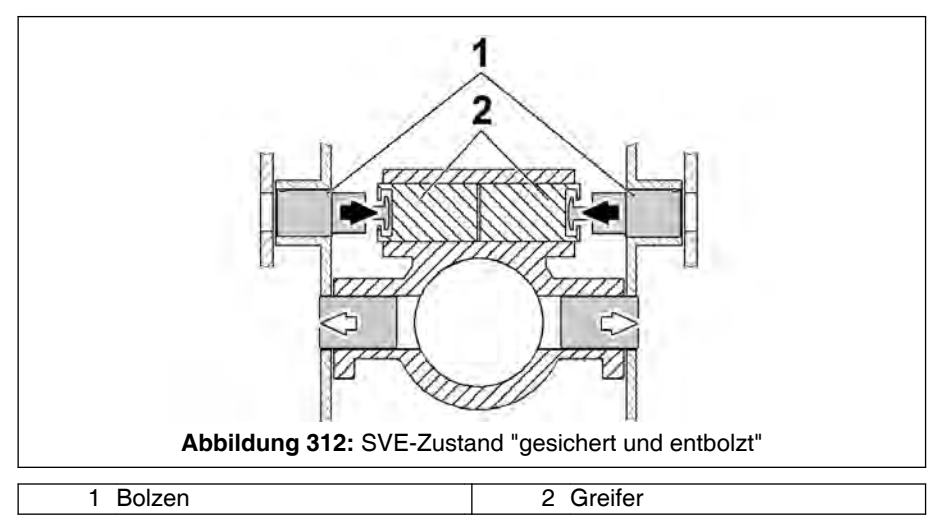

Jetzt folgt das "Entbolzen". Dabei ziehen Greifer (2) die beiden Bolzen (1) nach innen und lösen somit die Verriegelung zwischen dem jeweiligen und dem nächstgrößeren Teleskop. Die SVE befindet sich nach dem Ausführen der Bewegung "Entbolzen" im Zustand "gesichert und entbolzt".

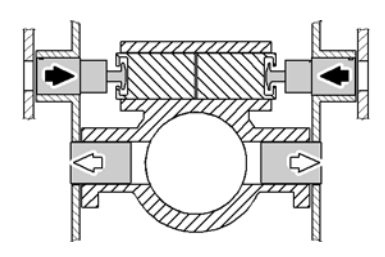

Das zu bewegende Teleskop ist nur noch an der SVE verriegelt. In diesem Zustand kann das Teleskop teleskopiert werden.

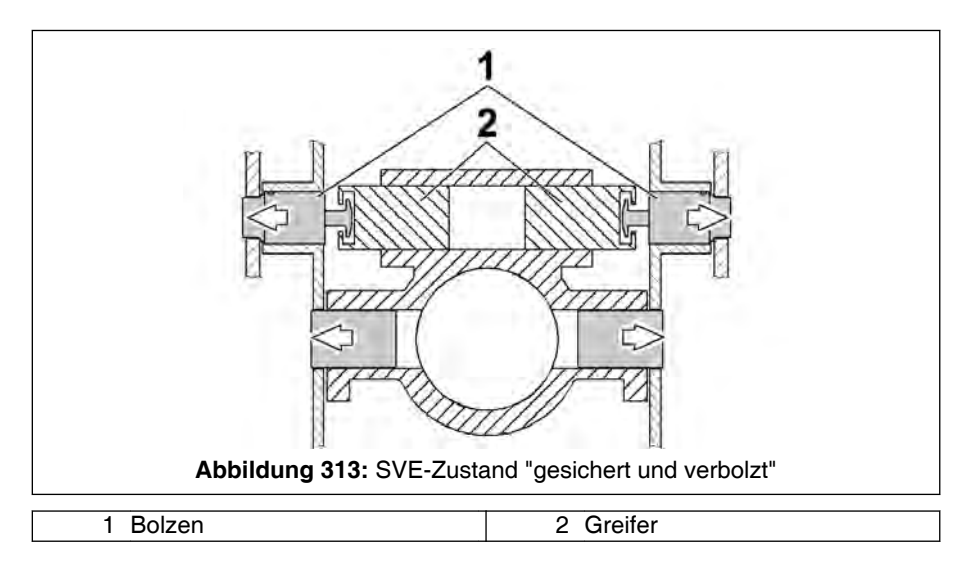

Zum Absetzen des an der SVE verriegelten Teleskops an der neuen Verbolzungsstelle muss das Teleskop wieder verbolzt werden. Hierbei lassen die Greifer (2) der beiden Bolzen (1) wieder die Verriegelung zwischen diesem und dem nächstgrößeren Teleskop herstellen (= "Verbolzen"). Die SVE befindet sich nach dem Ausführen der Bewegung "Verbolzen" im Zustand "gesichert und verbolzt".

Das Teleskop ist sowohl mit der SVE verriegelt als auch mit dem nächst größeren Teleskop verbolzt.

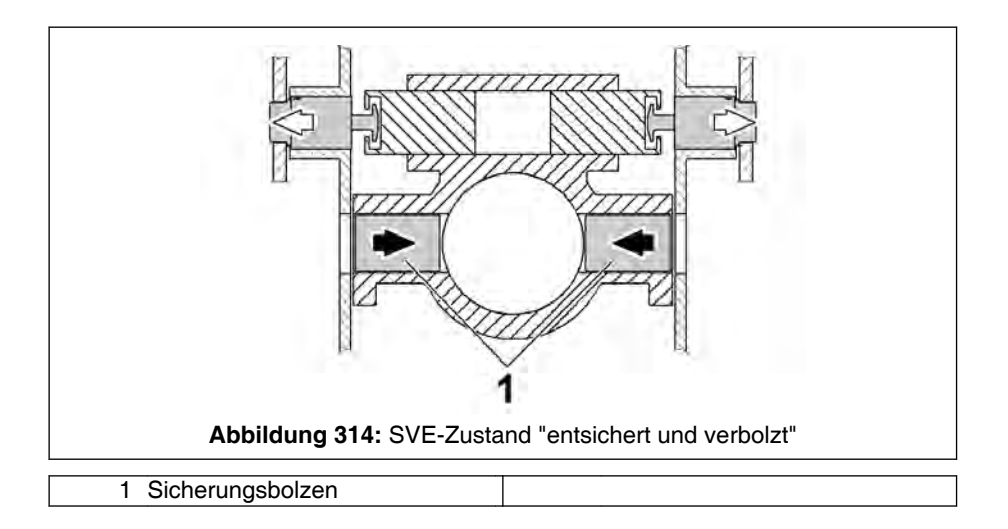

Dann werden die beiden horizontalen Sicherungsbolzen (1) eingefahren, so dass keine Verbindung mehr zwischen Sicherungs- und Verbolzungseinheit und Teleskop besteht (= "Entsichern"). Die SVE befindet sich nach dem Ausführen der Bewegung "Entsichern" im Zustand "entsichert und verbolzt".

Um das nächste Teleskop auszuteleskopieren, muss der Teleskopierzylinder mit "leerer" Sicherungs- und Verbolzungseinheit zurückbewegt werden.

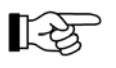

lst der Hauptausleger auf seine endgültige Arbeitslänge aus- bzw. eingefahren und verbolzt, so muss der Teleskopierzylinder vollständig eingefahren werden! Die Werte der Traglasttabellen werden erst freigegeben, nachdem der Teleskopierzylinder vollständig eingefahren ist!

### Einteleskopieren

Das Einteleskopieren funktioniert umgekehrt zum Austeleskopieren, d.h. es wird dabei mit dem größten zu teleskopierenden Teleskop begonnen.

# 10.3 Bedienelemente / Hilfsmittel

### 10.3.1 Steuerhebel in der Krankabine

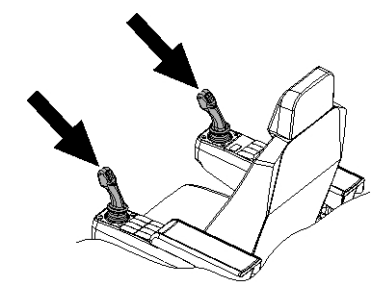

Durch Betätigen des entsprechenden Steuerhebels (siehe Pfeile in Bild) (abhängig von der eingestellten Steuerhebelbelegung) wird beim Teleskopieren der Teleskopierzylinder ein- bzw. ausgefahren. Weitere Informationen zu den möglichen Steuerhebelbelegungen, zur Änderung der Steuerhebelbelegung usw. finden Sie im Kapitel "Sicherheitseinrichtungen" unter Maske " Joystick-Modi" / "Steuerhebelbelegung".

Der Teleskopierzylinder mit der fest angebauten Sicherungs- und Verbolzungseinheit (SVE) kann leer oder mit anhängendem Teleskop (gesichert) ein- und austeleskopiert werden.

| Auslenkrichtung der ents | sprechenden Steue                      | rhebel                             |                                                                                                    | Manuel-                     |
|--------------------------|----------------------------------------|------------------------------------|----------------------------------------------------------------------------------------------------|-----------------------------|
|                          | linker Steuerhe-<br>bel (Modi 1, 3, 4) | rechter Steuerhe-<br>bel (Modus 6) | Automatisches<br>Teleskopieren                                                                                                    | les Tele-<br>skopie-<br>ren |
|                          | nach vorne                             | nach rechts                        | nach Eingabe des<br>Längencodes (LK)<br>anfahren; entspre-<br>chend dem aktuel-<br>len Zustand wird<br>ein- oder austeles-<br>kopiert | Austeles-<br>kopieren       |
|                          | nach hinten                            | nach links                         | einteleskopieren<br>ohne Anwahl eines<br>LKs (dabei ist auto-<br>matisch der LK 1<br>angewählt)                                       | Einteles-<br>kopieren       |

Tabelle 13: Teleskopierrichtung abhängig der Teleskopierart

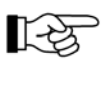

Um ein unbeabsichtigtes Auslösen von Kranbewegungen zu verhindern, ist der Kran mit einer Freigabeschaltung ausgestattet. Nur solange einer der Freigabetaster der Freigabeschaltung betätigt wird, kann eine Kranbewegung ausgeführt werden. Dazu die detaillierten Angaben in Kapitel "Sicherheitseinrichtungen" unter "Freigabeschaltung für Kranbewegungen" beachten.

# 10.3.2 Eingabe- und Kontrollmasken an der Kransteuerung

Es gibt zum Teleskopieren Eingabe- und Kontrollmasken. Es werden abhängig von der Vorgehensweise zum Teleskopieren ("Automatisch" oder "Manuell") unterschiedliche Masken benutzt. Die Erklärung der Masken befindet sich bei der jeweiligen Beschreibung der Vorgehensweise.

# 10.4 Teleskopieren des Hauptauslegers

# 10.4.1 Allgemeines

### Einleitung

In diesem Abschnitt ist das Teleskopieren des Hauptauslegers ohne Last von einem verbolzten Zustand in einen anderen verbolzten Zustand beschrieben.

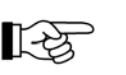

LE S Sollen Lasten in unverbolztem Zustand gehoben werden, siehe "Tragfähigkeiten in unverbolztem Zustand".

Teleskopieren mit angebauter Zusatzeinrichtung: Falls hierbei Besonderheiten beachtet werden müssen, sind diese in dem Kapitel beschrieben, in dem die entsprechende Zusatzeinrichtung behandelt wird.

### Automatisches Teleskopieren

Solange keine Störung vorliegt, muss das Teleskopieren immer im Automatikbetrieb erfolgen.

Die Beschreibung des automatischen Teleskopierens befindet sich unter "Automatisches Teleskopieren".

### Manuelles Teleskopieren

Treten mechanische oder elektrische Störungen auf, kann manuell teleskopiert werden.

Zur Beschreibung des manuellen Teleskopierens siehe "Manuelles Teleskopieren".

### 10.4.2 Automatisches Teleskopieren

### 10.4.2.1 Allgemeines

### Einleitung

Solange keine Störung vorliegt, muss das Teleskopieren immer im Automatikbetrieb erfolgen. Das automatische Teleskopieren erfolgt mit Unterstützung des Teleskopier-Informationssystemes der Kransteuerung.

Das Teleskopier-Informationssystem ist eine Bedienhilfe! Es ist kein Ersatz und soll auch kein Ersatz sein für Urteilsvermögen und Erfahrung des Kranführers sowie anerkannt sichere Arbeitsverfahren beim Einsatz von Kranen!

Der Kranführer wird bei dem Gebrauch der Bedienhilfe nicht von der Verantwortung für die sichere Bedienung des Kranes enthoben!

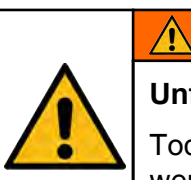

### WARNUNG

Unfallgefahr durch Fehlbedienung!

Tod oder ernsthafte Verletzungen können die Folge sein, wenn der Kran infolge falschen Eingaben an der Kransteuerung kippt oder beschädigt wird.

- Der Kranfahrer muss sich seiner Verantwortung für die sichere Bedienung des Kranes bewusst sein.
- Der Kranfahrer muss sicherstellen, dass er die erteilten Hinweise und Anweisungen an der Kransteuerung und in der Betriebsanleitung in vollem Umfang versteht und beachtet.

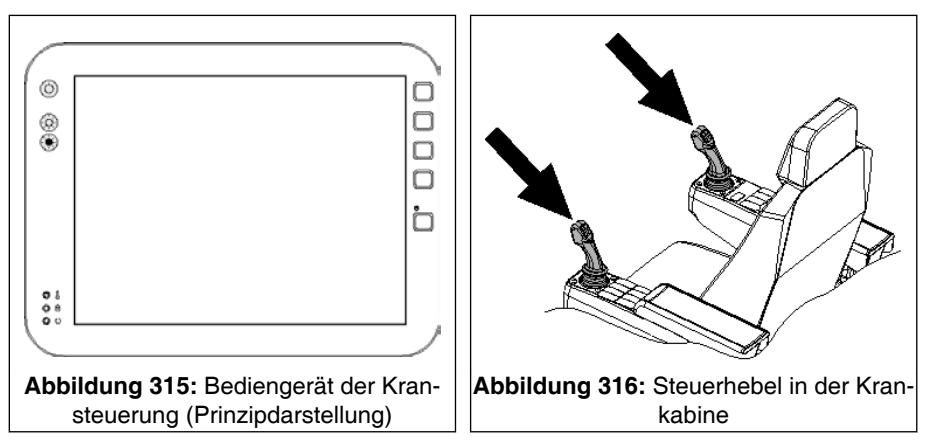

Hauptausleger auf neue Endlänge teleskopieren

Die Kransteuerung S Abb. 315, Seite 452 ermöglicht es, den Teleskopiervorgang nach Eingabe des Längencodes "LK" der gewünschten Endlänge am Bediengerät der Kransteuerung und Betätigen des entsprechenden Steuerhebels S Abb. 316, Seite 452 automatisch ablaufen zu lassen.

135

Dies gilt auch, wenn die neue Hauptauslegerlänge kürzer als die aktuelle ist.

### Hauptausleger einteleskopieren

Der Hauptausleger kann auf zwei Arten durch automatisches Teleskopieren einteleskopiert werden:

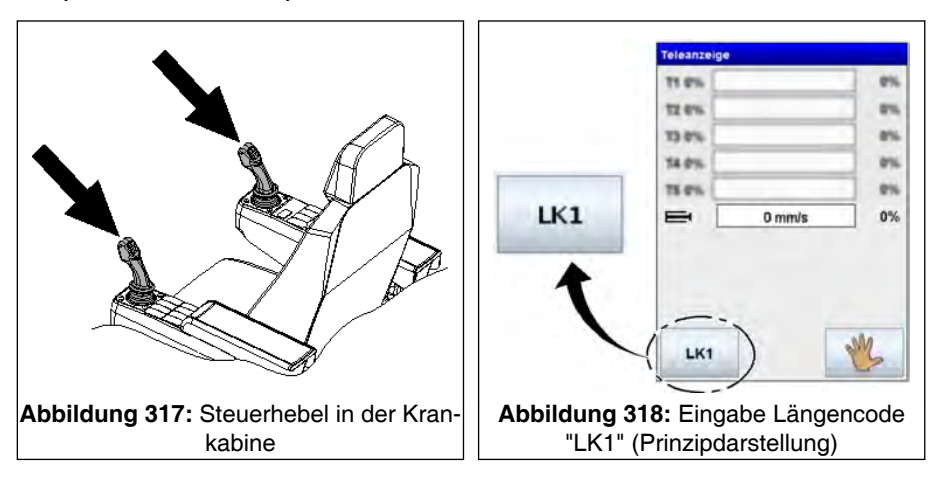

- Steuerhebel (siehe Pfeile in linkem Bild) in Einfahrrichtung auslenken: Es ist dann automatisch der "LK 1" (alle Teleskope 0%) angewählt.
- Am Bediengerät der Kransteuerung "LK 1" (siehe rechtes Bild) anwählen und entsprechenden Ausfahrzustand so wie im Abschnitt "Hauptausleger auf neue Endlänge teleskopieren" beschrieben, herstellen.

### Teleskopiervorgang

Die aktuelle Teleskopiergeschwindigkeit variiert während des Vorganges. Kurz vor Erreichen der Verbolzungsposition wird die Geschwindigkeit des Teleskopiervorganges reduziert, damit die Teleskope verbolzt werden können.

| Teleanzeige    |                   |
|----------------|-------------------|
| T1 #%.         |                   |
| 12 8%          |                   |
| T5 #%          |                   |
| 74.0%          |                   |
| 19.0%          |                   |
|                | mm/s 0%           |
| LK1            | my .              |
| bildung 319: M | aske "Teleskopier |

Die Kransteuerung gibt die Fahrfolge der Teleskope zum Erreichen des angewählten Längencodes vor. In der Maske "Teleskopieranzeige" werden die Ausfahrzustände der Teleskope farblich als Balkenanzeige dargestellt (siehe 10.4.2.2.1 Maske "Teleanzeige", Seite 454). Darüberhinaus wird auch die aktuelle Telesekopiergeschwindigkeit (siehe Markierung in 4bb. 319, Seite 453) angezeigt.

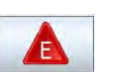

Tritt ein Fehler beim Teleskopieren auf, erscheint das dargestellte Fehlersymbol am Bediengerät der Kransteuerung.

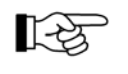

Für detaillierte Informationen zum Abrufen von Fehlermeldungen (siehe % *8.1.7.21 Maske "Fehlermeldungen"*, Seite 326).

Nach Behebung des Fehlers kann erst weitergearbeitet werden, nachdem die Fehlermeldung bestätigt worden ist.

# 10.4.2.2 Eingabe- und Kontrollmasken an der Kransteuerung (Automatisches Teleskopieren)

10.4.2.2.1 Maske "Teleanzeige"

## 10.4.2.2.1.1 Maske "Teleanzeige" aufrufen

1.

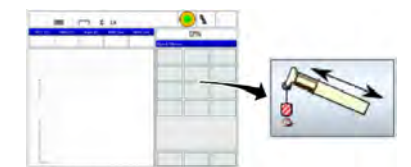

In der Maske "Quick Menue" die Maske "Teleanzeige" anwählen. Hierzu die dargestellte Taste betätigen.

| Tel    | eanzeige          |                      |                      |        |
|--------|-------------------|----------------------|----------------------|--------|
| 71     | 0%                |                      | 85                   |        |
| 72     | 0%                |                      | 05                   |        |
| 73     | 0%                |                      | 25                   | ē      |
| 74     | 0%                |                      | 8%                   |        |
| 78     | 0%                |                      | 0%                   | -      |
| =      | ⇒ [               | 0 mm/s               | 0%                   | ,      |
|        | LK1               |                      | W                    |        |
| Abbild | ung 320<br>(Prinz | ): Maske<br>ipdarste | e "Telean<br>Illung) | zeige" |

⇒ Es erscheint die Maske "Teleanzeige" anstelle der Maske "Quick Menue".

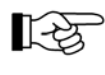

Unabhängig der tatsächlichen Anzahl der Teleskope ist hier beispielhaft die Maske für einen Hauptausleger mit 5 Teleskopen dargestellt.

An dieser Maske können sowohl Untermenüs angewählt, als auch Informationen zum Zustand des Teleskopiersystems entnommen werden.

# 10.4.2.2.1.2 Aufbau Maske "Teleanzeige"

|                                                  | Teleanzeige |                     |
|--------------------------------------------------|-------------|---------------------|
| - F                                              | T1 0%       | 0%                  |
|                                                  | T2 0%       | 0%                  |
| 1-                                               | T3 0%       | 0%                  |
|                                                  | T4 0%       | 0%                  |
|                                                  | T5 0%       | 0%                  |
|                                                  | D mm/s      | 0%                  |
| Abbildung 3                                      | LK1         | Weinzindarstellung) |
|                                                  |             |                     |
| <ol> <li>Ausfahrzustand der Teleskope</li> </ol> |             |                     |

| Pos. | Farbe   | Erläuterung                                                                                                    |
|------|---------|----------------------------------------------------------------------------------------------------|
| 1    |         | Ausfahrlänge der Teleskope als Balkenanzeige und in Prozent                                                                                                    |
|      | blau    | Teleskop ist für den gewählten Längencode ausgefahren                                                                                                    |
|      | grau    | Teleskop ist eingefahren und muss ausgefahren werden                                                                                                    |
|      | schwarz | Teleskop muss ein- und eventuell nochmals entsprechend dem gewählten Längen-<br>code (LK) ausgefahren werden                                                                                                |
|      | gelb    | Teleskop fährt mit der SVE ein oder aus                                                                                                    |
|      | weiß    | Teleskop ist eingefahren                                                                                                    |
|      |         | Die Anzahl der Balken symbolisiert die Anzahl der Teleskope, die der Haupt-<br>ausleger hat. In der Abbildung ist beispielhaft die Maske für einen Hauptausle-<br>ger mit 5 Teleskopen dargestellt.         |
|      |         | Befindet sich der Hauptausleger im Zustand zum Verfahren des Kranfahrzeu-<br>ges (siehe "Hauptausleger in Transportzustand bringen") wird anstatt der Bal-<br>kenanzeige ein symbolhafter Kran dargestellt. |

| Teleanzeige                                                                                                    | Concernance of the second second second second second second second second second second second second second s |
|----------------------------------------------------------------------------------------------------|----------------------------------------------------------------------------------------------------|
| Teleanzelge         T1 0%         T2 0%         T3 0%         T4 0%         T5 0%         Image: telestation of telestation of telesta | 0%<br>0%<br>0%<br>0%<br>1/s 0%                                                                                  |
| Abbildung 322: Maske "Tele                                                                                                    | eanzeige" (Prinzipdarstellung)                                                                                  |
| 1 Kombinierte Anzeige                                                                                                    | 2 Aufrufen der Maske "Manuelles Teleskopieren"                                                                  |

| Pos. | Symbol | Erläuterung                                                                                                    |
|------|--------|----------------------------------------------------------------------------------------------------|
| 1    |        | Kombinierte Anzeige:<br>- Positionsanzeige der SVE als Balkenanzeige und in Prozent                                                                                                    |
|      |        | - Anzeige der Teleskopiergeschwindigkeit des Hauptauslegers bzw. Teleskopierzylinders                                                                                                    |
|      |        | Kurz vor Erreichen der Verbolzungsposition wird die Geschwindigkeit des Tele-<br>skopiervorganges reduziert, damit die Teleskope verbolzt werden können.                                                                                                    |
| 2    | W.     | Aufrufen der Maske "Manuelles Teleskopieren" (siehe unter "Manuelles Telesko-<br>pieren")<br>Beim Automatischen Teleskopieren wird die Maske "Manuelles Teleskopieren"<br>nicht benötigt. Die Maske "Manuelles Teleskopieren" kann während des automa-<br>tischen Teleskopierens zur Betrachtung der am Teleskopierzylinder und an der<br>SVE ablaufenden Vorgänge aufgerufen werden. |

| Teleanzeig                                       | e                                             |
|--------------------------------------------------|-----------------------------------------------|
| T1 0%                                            | 0%                                            |
| T2 0%                                            | 0%                                            |
| T3 0%                                            | 0%                                            |
| T4 0%                                            | 0%                                            |
| T5 0%                                            | 0%                                            |
|                                                  | 0 mm/s 0%                                     |
| 2<br>Abbildung 323: Maske                        | e "Teleanzeige" (Prinzipdarstellung)          |
| 1 aktuelle Verfahrzustände des Teleskopierzyling | ders 2 Aufruf Maske "Auswahl Längencode (LK)" |

| Pos. | Symbol        | Farbe | Erläuterung                                                                             |
|------|---------------|-------|-----------------------------------------------------------------------------------------|
| 1    |               |       | Anzeige des aktuellen Verfahrzustandes des Teleskopierzylinders                         |
|      | $\rightarrow$ |       | vorwärts mit reduzierter Geschwindigkeit                                                |
|      | $\leftarrow$  |       | rückwärts mit reduzierter Geschwindigkeit                                               |
|      | $\rightarrow$ |       | vorwärts mit hoher Geschwindigkeit                                                      |
|      | ↔             |       | rückwärts mit hoher Geschwindigkeit                                                     |
| 2    |               |       | Aufruf Maske "Auswahl Längencode (LK)"<br>(siehe unter Maske "Auswahl Längencode (LK)") |
|      | LK 1          | grau  | der angewählte Längencode ist nicht erreicht                                            |
|      | LK 1          | grün  | der angewählte Längencode ist erreicht                                                  |

# 10.4.2.2.2 Maske "Auswahl Längencode (LK) nach Hauptauslegerlänge"

# 10.4.2.2.2.1 Maske "Auswahl Längencode (LK) nach Hauptauslegerlänge" aufrufen

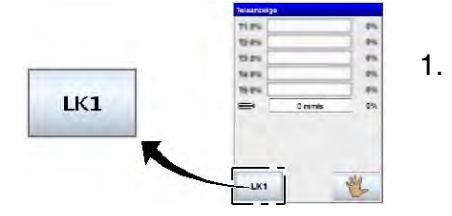

 In der Maske "Teleskopieranzeige" die dargestellte Taste betätigen. (Weitere Informationen zur Maske "Teleskopieranzeige" siehe \$ 10.4.2.2.1 Maske "Teleanzeige", Seite 454).

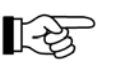

Die auf der Taste dargestellte Ziffer ist die Nummer des aktuell angewählten Längencodes (LK).

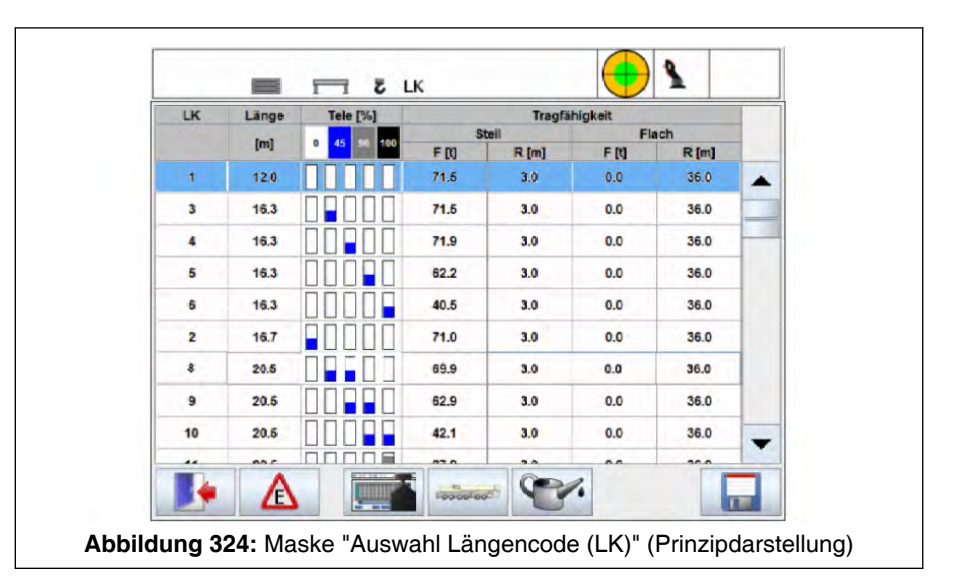

Es erscheint die Maske "Auswahl Längencode (LK)" anstelle der Maske "Kranbetrieb".

In der Maske "Auswahl Längencode (LK)" werden alle Längencodes inklusive zugehöriger Hauptauslegerlänge, Ausfahrzustand der einzelnen Teleskope und möglicher max. Tragfähigkeiten angezeigt, die für die angewählte Betriebsart zulässig und anwählbar sind.

Der prinzipielle Aufbau der Maske ist für alle Hauptausleger gleich, unabhängig der Anzahl der Teleskope. In der Abbildung und der weiteren Beschreibung ist beispielhaft die Maske für einen Hauptausleger mit 5 Teleskopen dargestellt.

| <b>5450</b> | Tele [%] Tragfähigkeit | 0 45 100 F [t] R m] F [t] R [t] | 71.5 3.0 0.0 36.0 | 71.5 3.0 0.0 36.0 | 71.9 3.0 0.0 36.0 | <b>52.2</b> 3.0 0.0 36.0 | 40.5 3.0 0.0 36.0 | 71.0 3.0 0.0 36.0 | 68.9 3.0 0.0 36.0 | <b>52.9 3.0 0.0 36.0</b> | 42.1 3.0 0.0 36.0 |      |
|-------------|------------------------|---------------------------------|-------------------|-------------------|-------------------|--------------------------|-------------------|-------------------|-------------------|--------------------------|-------------------|------|
| 2           | Linge Tele [%]         | [m] D 45 ≤ 1                    | 12.0              | 16.3              | 16.3              | L3 [ ] ] ]               | 16.3              | 6.7               |                   |                          |                   | ГОПО |
| -           | L                      |                                 |                   | 3                 |                   | 16                       |                   | 1                 | 20.5              | 20.5                     | 20.6              |      |

# 10.4.2.2.2.2 Aufbau Maske "Auswahl Längencode (LK) nach Hauptauslegerlänge"

| 1 Nummer des Längencodes              | 2 Länge des Hauptauslegers |
|---------------------------------------|----------------------------|
| 3 Max. Tragfähigkeit in Steilstellung | 4 Radius in Steilstellung  |
| 5 Max. Tragfähigkeit in Flachstellung | 6 Radius in Flachstellung  |
|                                       |                            |

| Pos. | Erläuterung                                                                                               |
|------|----------------------------------------------------------------------------------------------------|
| 1    | Nummer des Längencodes (LK-Nr.)                                                                           |
| 2    | Länge des Hauptauslegers                                                                                  |
| 3    | Max. Tragfähigkeit in Steilstellung<br>(wird nur bei eingestellten symmetrischen Abstützbasen angezeigt)  |
| 4    | Radius in Steilstellung<br>(wird nur bei eingestellten symmetrischen Abstützbasen angezeigt)              |
| 5    | Max. Tragfähigkeit in Flachstellung<br>(wird nur bei eingestellten symmetrischen Abstützbasen angezeigt)) |
| 6    | Radius in Flachstellung<br>(wird nur bei eingestellten symmetrischen Abstützbasen angezeigt)              |

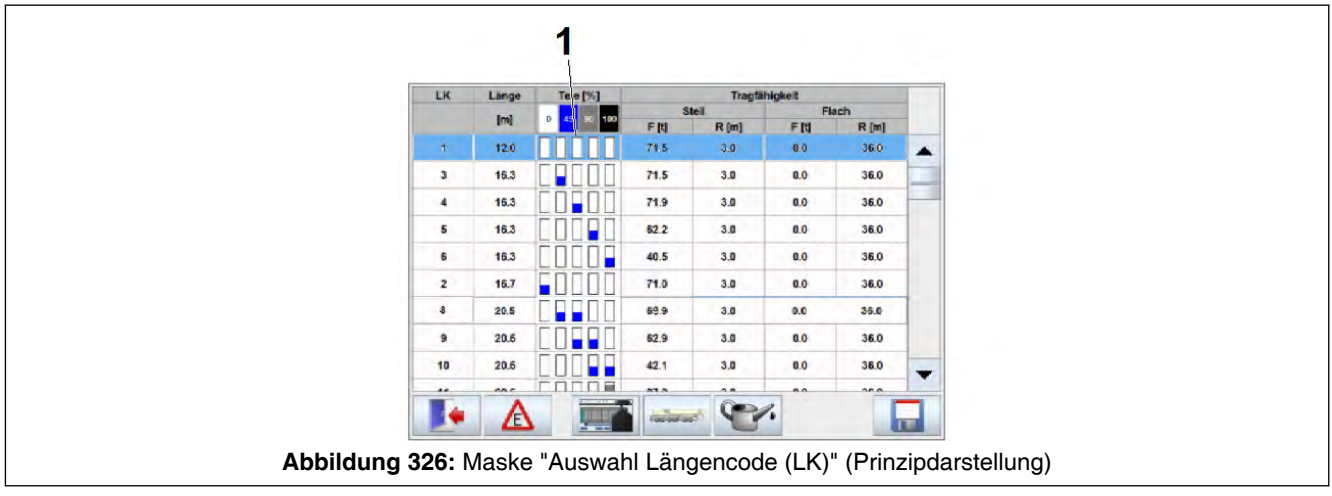

1 Ausfahrzustand der Teleskope

| Pos. | Symbol | Farbe   | Erläuterung                                                                                                    |
|------|--------|---------|----------------------------------------------------------------------------------------------------|
| 1    |        |         | Ausfahrzustand der Teleskope (von links nach rechts)                                                                                                    |
|      |        | weiß    | 0 % ausgefahren                                                                                                    |
|      |        | blau    | 45 % ausgefahren                                                                                                    |
|      |        | grau    | 90 % ausgefahren                                                                                                    |
|      |        | schwarz | 100 % ausgefahren                                                                                                    |
|      |        |         | Die Anzahl der Balken symbolisiert die Anzahl der Teleskope,<br>die der Hauptausleger hat. In der Abbildung ist beispielhaft die<br>Maske für einen Hauptausleger mit 5 Teleskopen dargestellt. |

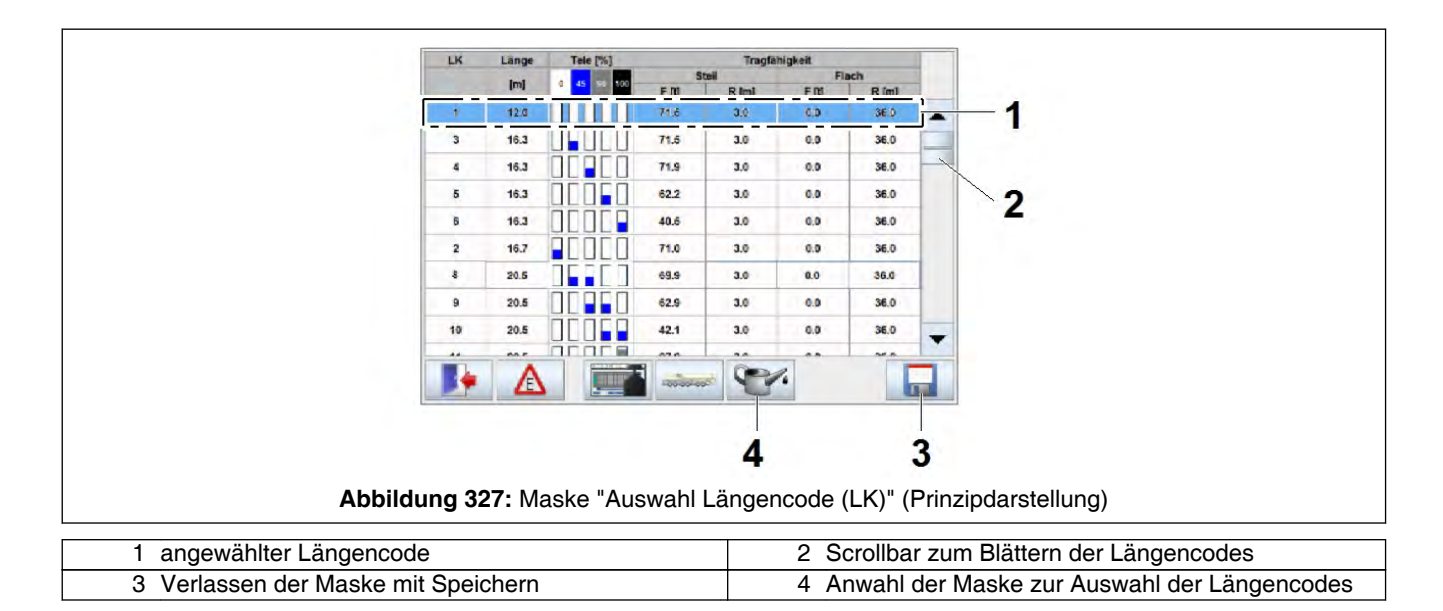

| Pos. | Erläuterung                                                                                                    |
|------|----------------------------------------------------------------------------------------------------|
| 1    | angewählter Längencode<br>Durch Drücken auf den gewünschten Längencode (gesamte Zeile ist berührungssensitiv)<br>wird dieser angewählt und farbig hinterlegt.                                                                                                    |
| 2    | Scrollbar zum Blättern der Längencodes:<br>- zeilenweise: Berühren der Dreieckmarkierung unten und oben am Balkenende<br>- über gesamte Tabelle: Schieben über den Fortschrittsbalken                                                                                                    |
| 3    | Verlassen der Maske mit Speichern. Die Einstellungen werden übernommen.<br>Es erscheint wieder die Maske "Teleskopieranzeige". Weitere Informationen zur Maske "Te-<br>leskopieranzeige" siehe \$ 10.4.2.2.1 Maske "Teleanzeige", Seite 454.                                                                                    |
| 4    | Anwahl der Maske zur Auswahl der Längencodes zum Schmieren des Hauptauslegers (nur<br>bei Betriebsart "HA"möglich)<br>(wird nur bei eingestellten symmetrischen Abstützbasen angezeigt)<br>Detaillierte Informationen dazu finden Sie in der Schmier- und Wartungsanleitung unter<br>"Hauptausleger, Beseilung, Einrichtungen". |

|                 | LK             | Länge | Tele [%]    |            | Tragfa | higkeit |         |      |
|-----------------|----------------|-------|-------------|------------|--------|---------|---------|------|
|                 |                | Ini   | 0 45 50 100 | SI         | tell   | F       | lach    |      |
|                 |                | fut   |             | FI         | R [m]  | Ft      | R [m]   |      |
|                 | 1              | 12.0  |             | 71.5       | 3.0    | 0.0     | 36.0    |      |
|                 | 3              | 15.3  |             | 71.5       | 3.0    | 0.0     | 36.0    |      |
|                 | 4              | 16.3  |             | 71.9       | 3.0    | 0.0     | 36.0    | -    |
|                 | 5              | 16.3  |             | 62.2       | 3.0    | 0.0     | 36.0    |      |
|                 | 5              | 16.3  |             | 40.5       | 3.0    | 0.0     | 36.0    |      |
|                 | 2              | 16.7  |             | 71.0       | 3.0    | 0.0     | 36.0    |      |
|                 | 8              | 20.5  |             | 69.9       | 3.0    | 0.0     | 36.0    |      |
|                 | 9              | 20.6  |             | 62.9       | 3.0    | 0.0     | 36.0    |      |
|                 | 10             | 20.5  |             | 42.1       | 3.0    | 0.0     | 36.0    | -    |
|                 |                |       |             |            |        |         | 00.0    |      |
|                 |                | A     |             | 100.001.00 | 6      | •       |         |      |
|                 |                |       |             |            |        |         |         |      |
|                 | 4              | 3     | 2           | 1          |        |         |         |      |
| 1 hhi           | Iduna 200.     | Mook  | o "Auowo    | hllör      |        | da (I k |         |      |
|                 | idung 320.     | wask  | e Auswa     | ni Lai     | igenco | ue (Lr  |         | IZI  |
| encodeanwahl fü | ir die Positio | n der | SVE         |            | 2      | Anw     | ahl der | · N  |
|                 |                |       | 0.2         |            | -      | Trad    | fähiake | eite |
| uttop           |                |       |             |            | 1      | Vorl    | accon ( |      |
|                 |                |       |             |            | 4      | ven     | 233611  | ue   |

| Pos. | Erläuterung                                                                                                    |
|------|----------------------------------------------------------------------------------------------------|
| 1    | Längencodeanwahl für die Position der SVE zum Verfahren des Kranfahrzeuges (nur bei ein-<br>gestellter Krankonfiguration "HA" anwählbar). Siehe hierzu "Hauptausleger in Transportzu-<br>stand bringen".                                            |
| 2    | Anwahl der Maske "Auswahl Längencode (LK) nach Tragfähigkeiten". Siehe hierzu<br><i>10.4.2.2.3 Maske "Auswahl Längencode (LK) nach Tragfähigkeiten (verbolzt-unverbolzt)"</i> ,<br>Seite 462.                                                       |
| 3    | Fehlerbutton (Erscheint, falls Fehler angezeigt werden. Siehe hierzu Kapitel "Sicherheitsein-<br>richtungen")                                                                                                    |
| 4    | Verlassen der Maske ohne Speichern. Die Einstellungen werden nicht übernommen.<br>Es erscheint wieder die Maske "Teleskopieranzeige". Weitere Informationen zur Maske "Te-<br>leskopieranzeige" siehe \$ 10.4.2.2.1 Maske "Teleanzeige", Seite 454. |

# 10.4.2.2.3 Maske "Auswahl Längencode (LK) nach Tragfähigkeiten (verbolzt-unverbolzt)"

# 10.4.2.2.3.1 Maske "Auswahl Längencode (LK) nach Tragfähigkeiten" aufrufen (verbolzt-unverbolzt)"

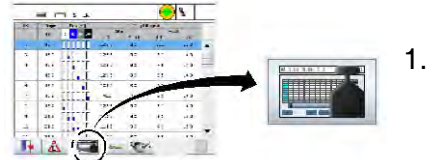

- In der Maske "Auswahl Längencode (LK)" die dargestellte Taste betätigen.
  - Es erscheint die Maske "Auswahl Längencode (LK) nach Tragfähigkeiten (verbolzt-unverbolzt)" anstelle der Maske "Auswahl Längencode (LK)".

# 10.4.2.2.3.2 Aufbau Maske "Auswahl Längencode (LK) nach Tragfähigkeiten (verbolzt-unverbolzt)"

| 3 4 5 6                       | 7 2 9 10 11 12 13                     | 8 1    | 3 6                  | 7 2 9 10 11                | 12 13 8 14 1          | 1 |
|-------------------------------|---------------------------------------|--------|----------------------|----------------------------|-----------------------|---|
| 30 1300 1300 13 1300 050      | 703 1300 1300 1300 107 757 455        | 1275   | K 12,9 10 15,9 5,5   | 9 16.9 17.4 212 21.2 212   | 21.2 21.2 21.5 2 2:   | - |
| 3.5 130.0 150.0 13 130.0 02.5 | 66.8 130.0 130.0 1295 103.5 72.3 47.0 | 127.5  | 35 313 4 32.0 39     | 7 410 282 815 344 970      | 392 233 242 208       | - |
| 4.0 125.0 124.5 12 125.5 95.4 | 633 1240 1230 1235 57.1 68.8 440      | 1240 - | 4.0 31.3 34 37.0 31  | 2 410 2K2 315 344 570      | 39.2 2LE 28.2 19.4    |   |
| 4.5 1165 1160 11 117.0 90.4   | 603 1150 1160 1170 922 658 418        | 1/45   | 4.5 31.5 34 37.0 39  | 2 41.0 28.2 315 344 370    | 39.3 20.8 282 R=      |   |
| 5.0 1055 1045 10 1060 B19     | 57.2 1035 1050 1060 87.0 62.8 35.6    | 103.5  | 5.0 31.5 3/ 37.0 39  | 2 410 282 315 344 370      | 39.2 19.7 28.2 17.4   |   |
| 6.0 86.2 55.6 B 87.3 75.8     | 52.2 64.4 81.7 64.2 78.4 57.3 35.6    | 77.9   | E.D 31.5 84 37.0 39  | 2 37.8 28.2 31.5 34.4 57.0 | 39.2 17.8 28.2 15.7   |   |
| 7.0 718 584 D 714 55.7        | 48.2 65.7 63.6 55.9 67.3 52.5 32.4    | 68.4   | 7.0 31.5 34 57.0 39  | 2 35.2 28.2 31.5 34.4 37.4 | 39.2 361 282 142      |   |
| 8.0 538 529 5 555 555         | 452 511 515 536 554 482 29.6          | 48.7 , | 8.0 31.5 34 37.0 39  | 2 332 282 315 344 376      | 383 147 282 138       |   |
| 9.0 12.3 11.4 = 43.8 44.7     | 42.3 399 41.9 137 45.1 445 27.3       | 39.6 0 | 9.0 31.5 3: 37.0 39  | 2 314 282 315 344 370      | 35.1 136 282 119      |   |
| 10.0 34.1 33.6 3 33.8 35.6    | 37.4 32.0 34.0 35.7 37.2 38.6 23.5    | 31.7 ; | 10,0 31,5 5- 37.0 39 | 2 29.8 28.2 31.5 34.4 37.0 | 32.7 12.7 28.2 11.1   |   |
| 12.0 0.0 22.9 2 24.9 25.4     | 265 215 232 248 263 275 226           | 21.3   | 12,0 31.5 8- 32.0 31 | 2 22.0 28.2 31.5 34.4 37.0 | 29.0 113 25.2 9.8 🗸 🛶 |   |
| 14.0 8.0 16.7 1 18.5 15.2     | 199 154 169 183 198 208 222           | 151    | 14.0 31.5 32 32.5 35 | 8 249 282 315 344 345      | 255 101 282 RB        |   |
| EIN 14 14 14 14 12            | 9 14 14 14 12 8 6                     | 14     | EIN 4 4 4 5          | 5 3 4 4 4                  | 5 3 3 3 .             |   |
| H-1L 21.4 13.4 14 14.7 3.2 1  | \$6 119 91 101 116 117 121            | 0.8 I. | +TL 31.5 34 37.0 5.0 | 24,7 28,2 31,5 33.1 25.3   | 19.2 5.2 25.2 6.5 24  |   |
|                               |                                       |        | 4                    |                            | •                     |   |
|                               | 10700013                              |        |                      | 145                        |                       | 2 |
|                               | 30709012                              |        |                      |                            | 36711512              |   |
| 1                             |                                       |        |                      |                            |                       | - |
|                               |                                       |        |                      |                            |                       |   |
|                               |                                       |        |                      | •                          |                       |   |
| 6 5 - 1                       | 40.00 -4                              | 2      | 6                    | 3                          | 2                     |   |
| • • V                         | Inca - 110                            |        | •                    | -                          | -                     |   |

| 1 angewählter Längencode                    | 2 Verlassen der Maske mit Speichern           |
|---------------------------------------------|-----------------------------------------------|
| 3 Wechsel zu den verbolzten Tragfähigkeiten | 4 Wechsel zu den unverbolzten Tragfähigkeiten |
| 5 Anzeige aktueller Winkelschritt           | 6 Verlassen der Maske ohne Speichern          |

| Pos. | Symbol       | Erläuterung                                                                                                    |
|------|--------------|----------------------------------------------------------------------------------------------------|
| 1    |              | angewählter Längencode<br>Durch Drücken auf den gewünschten Längencode (gesamte Spalte ist berüh-<br>rungssensitiv) wird dieser angewählt und farbig hinterlegt.                                                          |
| 2    |              | Verlassen der Maske mit Speichern<br>Die Einstellungen werden übernommen.                                                                                                    |
| 3    | 1            | Wechsel zu den verbolzten Tragfähigkeiten<br>nur bei Betriebsart "HA" vorhanden                                                                                                    |
| 4    |              | Wechsel zu den unverbolzten Tragfähigkeiten<br>nur bei Betriebsart "HA" vorhanden                                                                                                    |
| 5    | <b>40.00</b> | bei wippbaren Auslegerverlängerungen (HAVHY) wird hier der aktuelle Winkel-<br>schritt (z. B. 40°) angezeigt<br>Durch Drücken auf diese Taste können dann nacheinander die übrigen Winkel-<br>schritte aufgerufen werden. |
| 6    |              | Verlassen der Maske ohne Speichern<br>Die Einstellungen werden nicht übernommen.                                                                                                    |

#### 10.4.2.3 Vorgehensweise zum Automatischen Teleskopieren

### Voraussetzungen:

- Kranfahrzeug nach Vorschrift aufgebaut, abgestützt und ausgerichtet.
- Kranmotor läuft.
- Kransteuerung:
  - An Maske "Anwahl der Betriebsart" den korrekten Rüstzustand eingestellt.
  - Steuerhebelbelegung gewählt, bei der teleskopiert werden kann.

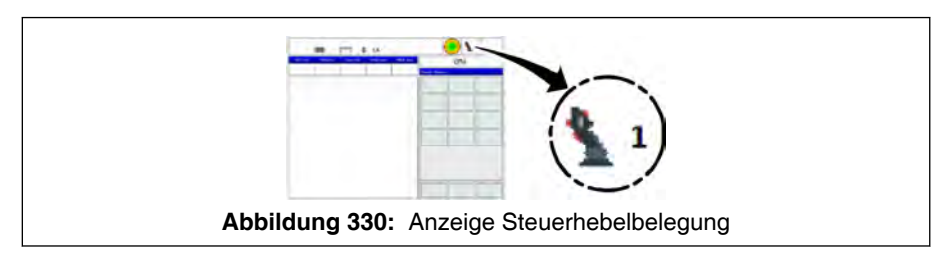

Die aktuelle Belegung der Steuerhebel (hier: 1) wird durch das entsprechende Symbol in der obersten Zeile des IC-1 Displays angezeigt.

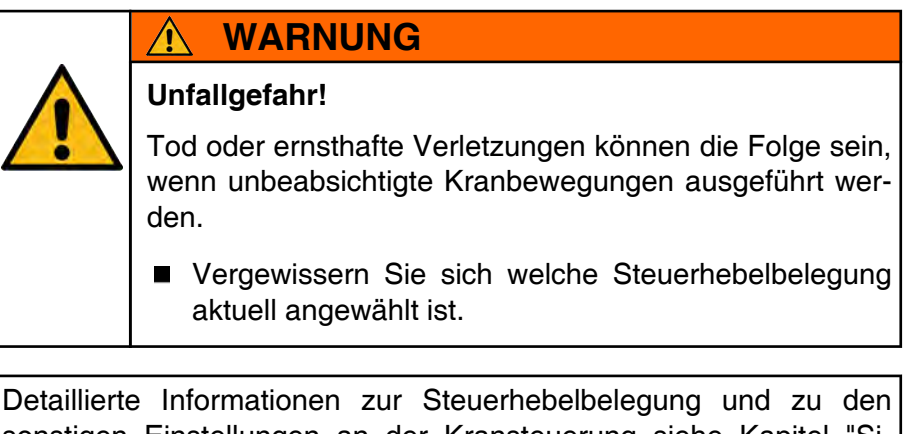

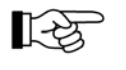

1-33

sonstigen Einstellungen an der Kransteuerung siehe Kapitel "Sicherheitseinrichtungen".

1. Längencode (LK) eingeben:

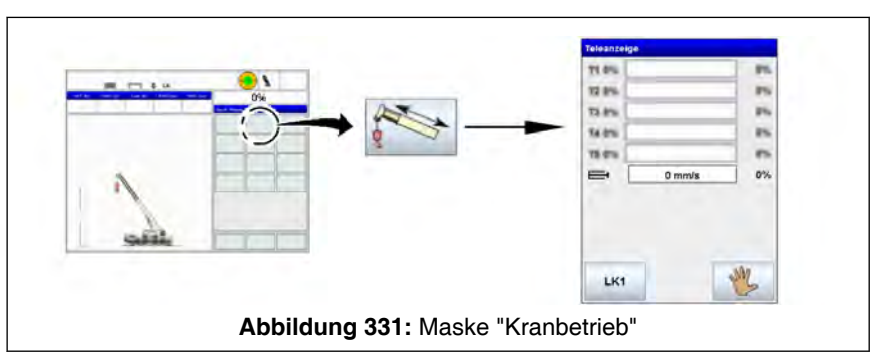

1.1. In der Maske "Kranbetrieb" mit Teilmaske "Quick Menue" die dargestellte Taste betätigen. Die Maske "Teleskopieranzeige" erscheint.

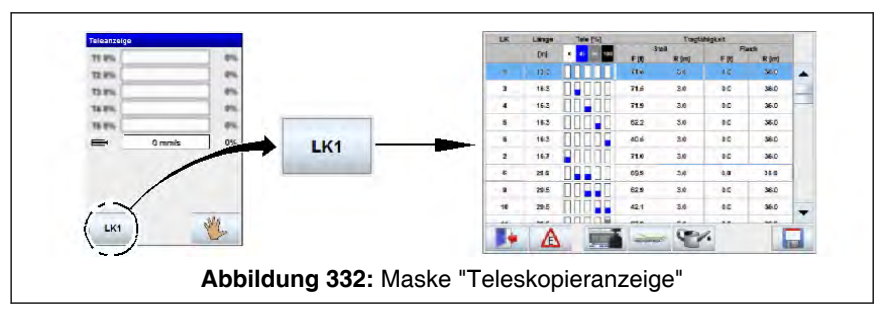

1.2. In der Maske "Teleskopieranzeige" die Taste zur Anwahl der Maske "Auswahl Längencode (LK)" betätigen. Die Maske "Auswahl Längencode (LK)" erscheint.

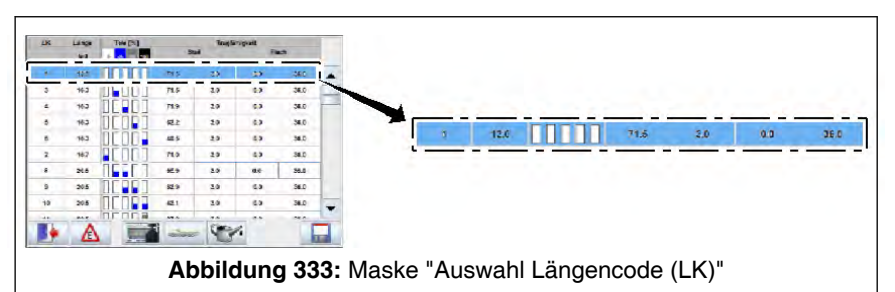

 In der Maske "Auswahl Längencode (LK)" den gewünschten Längencode (gesamte Zeile ist berührungssensitiv) drücken. Der angewählte Längencode wird farbig hinterlegt.

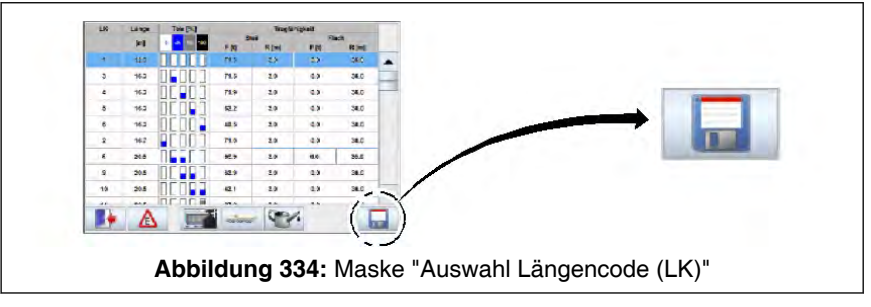

1.4. Maske mit Speichern verlassen

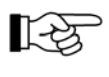

Alternativ kann auch in die Maske "Auswahl Längencode (LK) nach Tragfähigkeit (verbolzt-unverbolzt)" gewechselt werden und dort ein entsprechender Längencode (LK) ausgewählt werden.

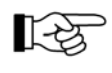

Weitere Informationen zum Auswählen des Längencodes (LK) siehe 5 10.4.2.2.2 Maske "Auswahl Längencode (LK) nach Hauptauslegerlänge", Seite 458.

Bei der Ausführung des folgenden Arbeitsschrittes muss folgendes beachtet werden:

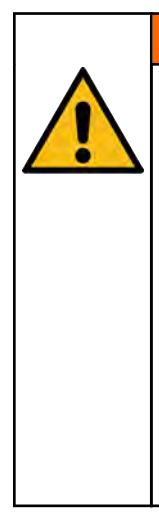

# 🚹 WARNUNG

Unfallgefahr!

Tod oder ernsthafte Verletzungen können die Folge sein, wenn unbeabsichtigte Kranbewegungen ausgeführt werden.

- Vergewissern Sie sich welche Steuerhebelbelegung aktuell angewählt ist.
- Beachten Sie die Warnhinweise und sonstige Hinweise zur Freigabeschaltung. Siehe hierzu Kapitel "Sicherheitseinrichtungen" unter "Freigabeschaltung für Kranbewegungen".

# WARNUNG

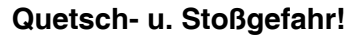

Tod oder ernsthafte Verletzungen können die Folge sein, wenn beim Abschalten der jeweiligen Kranbewegung die Last oder die Unterflasche ausschwingt.

 Führen Sie Kranbewegungen nur mit angepasster Beschleunigung bzw. Geschwindigkeit aus.

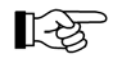

Der Steuerhebel geht nach dem Loslassen selbsttätig in Neutralstellung zurück. Die eingeleitete Kranbewegung wird abgestoppt.

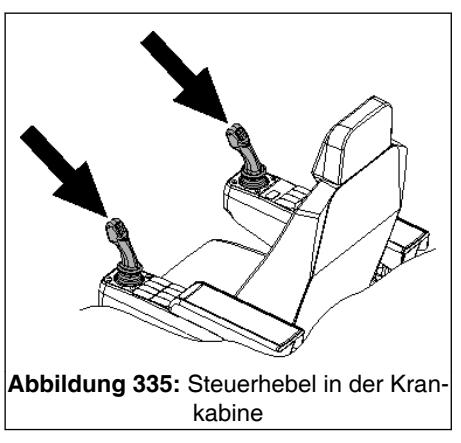

- 2. Teleskopiervorgang durch Betätigen eines der Taster der "Freigabeschaltung" und vorsichtiges Auslenken des entsprechenden Steuerhebels (siehe Pfeile), auf dem die Teleskopierbewegung liegt, in Ausfahrrichtung einleiten.
- LK1
- Sobald die gewählte Endlänge erreicht ist, wechselt die Farbe von Taste "LK" von grau auf grün.

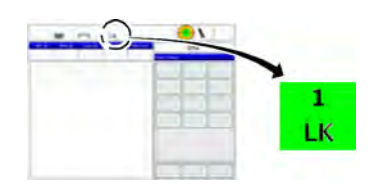

⇒ Bei den Rüstinformationen in der Maske "Kranbetrieb" wird die angewählte Längencodenummer (LK) mit grüner Hintergrundfarbe dargestellt.

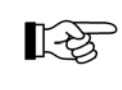

Beim Teleskopieren ändert sich die Hakenhöhe. Beim Austeleskopieren muss darauf geachtet werden, dass der Hubendschalter nicht geschaltet wird. Daher muss beim Austeleskopieren zusätzlich das Hubwerk (der Haken) gesenkt werden.

### Einteleskopieren

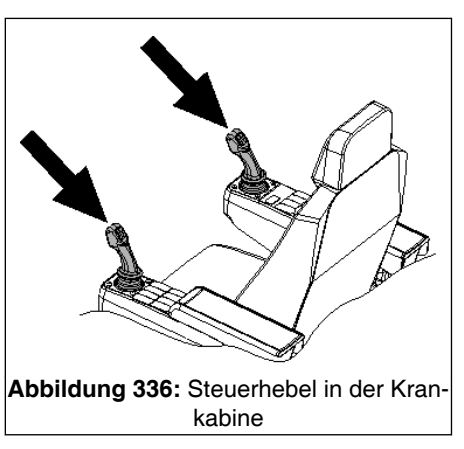

1. Möglichkeit:

Durch Betätigen eines der Taster der "Freigabeschaltung" und vorsichtiges Zurückziehen des entsprechenden Steuerhebels (siehe Pfeile in % Abb. 336, Seite 468) in Einteleskopierrichtung wird der Hauptausleger automatisch vollständig einteleskopiert. Es ist dann der "LK 1" aktiviert.

2. Möglichkeit:

Vorgehensweise zum Teleskopieren wie in diesem Abschnitt weiter vorne beschrieben mit Eingabe des Längencodes "LK 1".

### 10.4.3 Manuelles Teleskopieren

### 10.4.3.1 Allgemeines

Das manuelle Teleskopieren sollte nur in Ausnahmefällen bei Störungen des automatischen Teleskopiersystemes angewendet werden.

### Mechanische Störungen

Treten mechanische Störungen auf, kann manuell teleskopiert werden. Die Kransteuerung ist dabei voll funktionstüchtig. Die Vorgehensweise zum manuellen Teleskopieren ist unter § 10.4.3.4 Vorgehensweise zum manuellen Teleskopieren bei mechanischen Störungen, halbautomatisch, Seite 483 beschrieben.

### Elektrische Störungen

Treten elektrische Störungen auf, muss beim manuellen Teleskopieren zusätzlich der Lastmomentbegrenzer (LMB) überbrückt werden. Beachten Sie die Beschreibung, Hinweise und Warnhinweise unter § 10.4.3.6 Vorgehensweise zum manuellen Teleskopieren bei elektrischen Störungen, Seite 498.

### Anzeige an der Kransteuerung

|     | Manuelles relescopleton                     |
|-----|---------------------------------------------|
|     | SVE s: 0.000 m                              |
|     | SVE v: 0 mm/s                               |
|     | IK: 0 <b>4</b> →23                          |
|     |                                             |
|     |                                             |
|     | 🐙 HT -F-1                                   |
| Abl | ildung 337: Maske "Manuelles Teleskopieren" |

Die erforderlichen Informationen (Position und Zustand der SVE) und die Betätigungselemente zum manuellen Teleskopieren befinden sich in der Maske "Manuelles Teleskopieren". Die Beschreibung der Eingabe- und Kontrollmasken an der Kransteuerung zum manuellen Teleskopieren befinden sich unter \$10.4.3.3 Eingabe- und Kontrollmasken an der Kransteuerung (Manuelles Teleskopieren), Seite 470.

## 10.4.3.2 Prinzipielle Vorgehensweise zur Ausführung der Funktionen Sichern/Entsichern oder Ver-/Entbolzen

### 10.4.3.2.1 Variante 1: Halbautomatisch (mit Vorwahl)

Vorgehensweise zu folgenden Situationen:

- bei mech. Störung
- bei elektrischer Störung, die das halbautomatische Ausführen der Funktionen nicht verhindert
- 1. Teleskopieren bis kurz vor die jeweilige Position zum Sichern/ Entsichern bzw. Ver-/Entbolzen.
- 2. Vorwahl aktivieren.
- 3. Gewünschte Funktion aktivieren; sie wird zunächst noch nicht ausgeführt.
- Langsam weiterteleskopieren; sobald entsprechende Feinposition erreicht ist, wird die angewählte Funktion automatisch ausgeführt.
- 5. Nach Ausführung angewählte Funktion und Vorwahl manuell abwählen

# 10.4.3.2.2 Variante 2: Manuell (ohne Vorwahl)

Vorgehensweise bei elektrischer Störung, die das halbautomatische Ausführen der Funktion verhindert.

Gehen Sie dazu prinzipiell folgendermaßen vor:

1. Teleskopieren, bis jeweilige Feinposition erreicht ist.

# HINWEIS

### Beschädigungsgefahr!

- Funktion darf im folgenden erst aktiviert werden, nachdem die entsprechende Feinposition erreicht ist (Anzeige grün)!
- 2. Gewünschte Funktion aktivieren; sie wird unmittelbar ausgeführt.

### 10.4.3.2.3 Hinweis zu beschriebenem Beispiel

Im Beispiel "Vorgehensweise zum manuellen Teleskopieren, bei mechanischen Störungen, halbautomatisch" wird die Variante "Halbautomatisch (mit Vorwahl)" detailliert beschrieben. Verfahren Sie für die Variante "Manuell (ohne Vorwahl)" sinngemäß analog unter Beachtung des oben beschriebenen prinzipiellen Ablaufes.

- 10.4.3.3 Eingabe- und Kontrollmasken an der Kransteuerung (Manuelles Teleskopieren)
- 10.4.3.3.1 Maske "Manuelles Teleskopieren"
- 10.4.3.3.1.1 Zweck der Maske "Manuelles Teleskopieren"

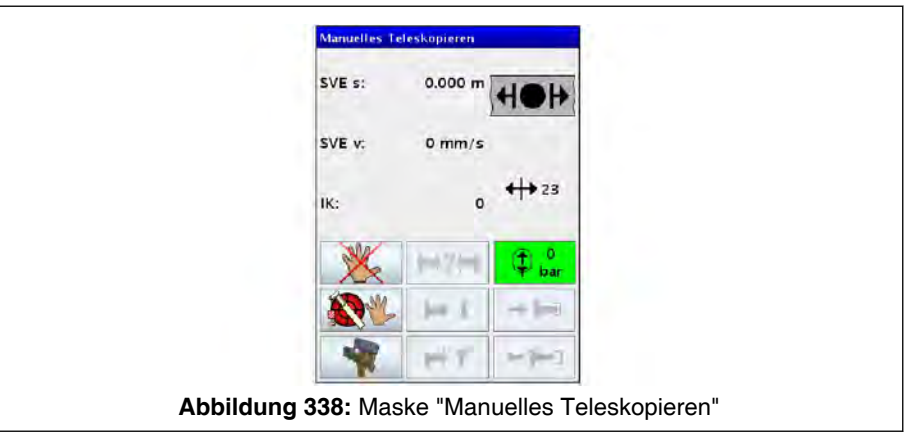

An der Maske "Manuelles Teleskopieren" werden Statusmeldungen und Tasten zum manuellen Bedienen der Sicherungs- und Verbolzungseinheit (SVE) dargestellt.

Die Maske "Manuelles Teleskopieren" kann auch während des automatischen Teleskopierens zur Betrachtung der am Teleskopierzylinder und der SVE ablaufenden Vorgänge aufgerufen werden.

# 10.4.3.3.1.2 Maske "Manuelles Teleskopieren" aufrufen

1.

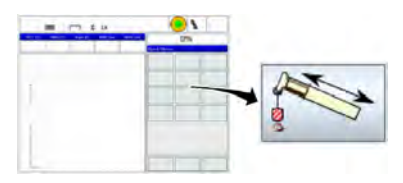

In der Maske "Kranbetrieb" im Bereich "Quick Menue" die markierte Taste betätigen.

|        | Teleanzeige |              |              |
|--------|-------------|--------------|--------------|
|        | T1 2%       |              | 25           |
|        | TE Chi      |              |              |
|        | 75.0%       |              |              |
|        | 10.0%       |              |              |
|        | 18.0%       |              |              |
|        |             | 0 mm/s       | 0%           |
|        |             |              |              |
|        | LK1         |              | W.           |
| Abbild | ung 339     | 9: Maske "Te | leskopieran- |
|        | zeige (i    | inizipuarsie | iung)        |

⇒ Anstelle des "Quick Menue" erscheint die Maske "Teleskopieranzeige".

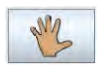

2. In der Maske "Teleskopieranzeige" die dargestellte Taste betätigen.

| Manuelles T | eleskopieren       |                                               |
|-------------|--------------------|-----------------------------------------------|
| SVE s:      | 0.000 m            | 40+                                           |
| SVE v:      | 0 mm/s             |                                               |
| ІК:         | o                  | <b>↔</b> 23                                   |
| *           | I→?∺I              | D bar                                         |
| 10 m        | 1                  | → (++3)                                       |
| -           | Ht.                | $t \! \leftarrow \! \parallel \! = \! = \! 1$ |
| bbildung 34 | 0: Maske<br>zeige" | "Teleskopiera                                 |

☐> Anstelle der Maske "Teleskopieranzeige" erscheint die Maske "Manuelles Teleskopieren".

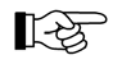

Wenn sich die Maske "Manuelles Teleskopieren" öffnet, ist das Handsymbol durchgestrichen. Das bedeutet, dass der Automatikmodus aktiv ist. Die Funktionstasten zur Bedienung der Sicherungsund Verbolzungseinheit (SVE) sind ausgegraut dargestellt.

# 10.4.3.3.1.3 Verlassen der Maske "Manuelles Teleskopieren"

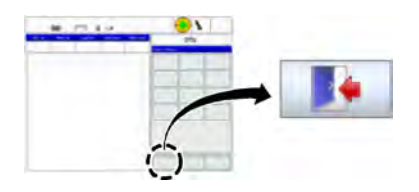

In zwei Fällen kann die Maske "Manuelles Teleskopieren" direkt durch Drücken der Taste "Verlassen" verlassen werden:

- An der Maske wurde keine Veränderung vorgenommen.
- Es wurde manuell teleskopiert und es liegt kein elektrischer Fehler vor.

Liegt ein elektrischer Fehler vor, muss nach dem manuellen Teleskopieren zum Verlassen der Maske "Manuelles Teleskopieren" der Vorgang "Teachen" durchgeführt werden. D. h. dem Teleskopiersystem muss mitgeteilt werden, in welchem Ausfahrzustand sich jedes Teleskop befindet. Siehe hierzu \$ 10.4.3.5 Teachen des Ausfahrzustandes der Teleskope, Seite 495

Wenn "geteacht" werden muss, ist die Taste "Verlassen" im Bereich der Maske "Kranbetrieb" "ausgegraut" dargestellt und kann nicht betätigt werden.

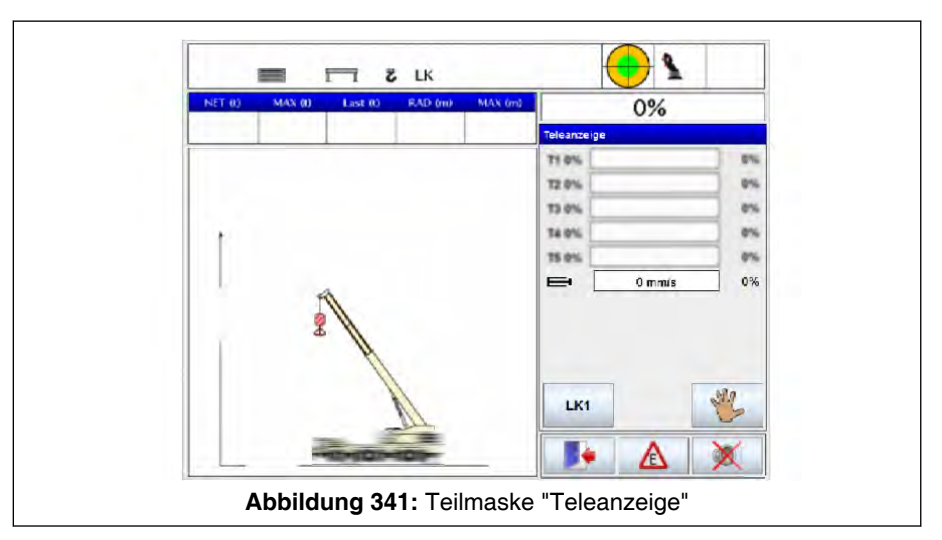

Nach dem Verlassen erscheint wieder die Maske "Kranbetrieb" mit der Teilmaske "Teleanzeige".

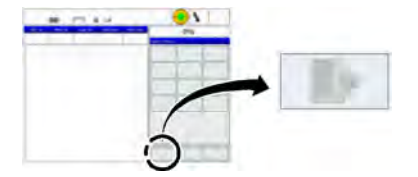

| 1 2            | 2 3           | 4 5                    |  |
|----------------|---------------|------------------------|--|
| Maruelles      | Teleskopieren |                        |  |
| SVE s:         | 0.000 m       |                        |  |
| SVE v:         | 0 mm/s        |                        |  |
| <u>ік:</u>     | 0             | <b>+→</b> 23           |  |
| 1              | ₩?∺           | D bar                  |  |
| <b>N</b>       | H L           |                        |  |
| -              | Ht            |                        |  |
| Abbildung 342: | Maske "Man    | nuelles Teleskopieren" |  |

# 10.4.3.3.1.4 Aufbau der Maske "Manuelles Teleskopieren"

| 1 Position der SVE                  | 2 Geschwindigkeit der SVE          |
|-------------------------------------|------------------------------------|
|                                     | <u> </u>                           |
| 3 Nummer des Teleskons              | 4 Vorposition "Sicherungsposition" |
|                                     |                                    |
| 5 Nachposition "Sicherungsposition" |                                    |
| 5 Nachposition Sicherungsposition   |                                    |

| Pos. | Farbe | Erläuterung                                                                                                    |
|------|-------|----------------------------------------------------------------------------------------------------|
|      |       | Position der SVE                                                                                                    |
| 1    |       | Abhängig von der in der Maske "System" eingestellten Maßeinheit wird der Po-<br>sitionswert in m ("Metrisch") oder ft ("Feet") angezeigt.                      |
|      |       | Geschwindigkeit der SVE                                                                                                    |
| 2    |       | Abhängig von der in der Maske "System" eingestellten Maßeinheit wird der Ge-<br>schwindigkeitswert in mm/s ("Metrisch") oder ft/min ("Feet") angezeigt.        |
| 3    |       | Nummer des Teleskops, das von der Kransteuerung erkannt wurde.<br>Die dargestellte Nummer "0" bedeutet, dass die Kransteuerung kein Teleskop er-<br>kannt hat. |
| 4    | grün  | Vorposition "Sicherungsposition" (Symbol grün hinterlegt wenn Position erreicht ist)                                                                           |
| 5    | grün  | Nachposition "Sicherungsposition" (Symbol grün hinterlegt wenn Position erreicht ist)                                                                          |

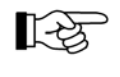

Wenn Vor- und Nachposition "Sichern" erreicht ist (Symbole (4) und (5) grün hinterlegt), befindet sich das betreffende Teleskop in Feinposition "Sichern".

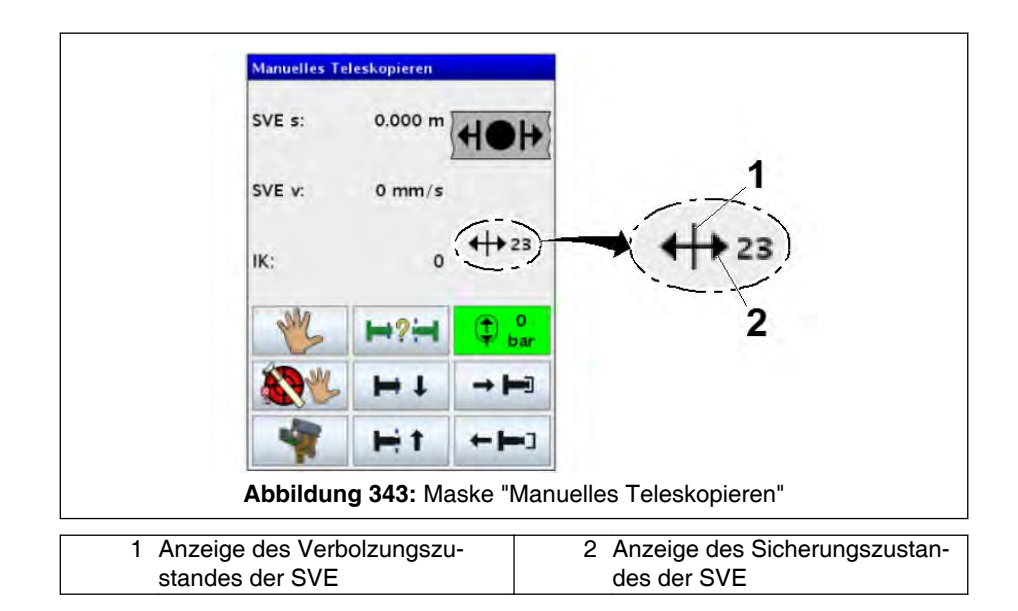

# (1) - Anzeige des Verbolzungszustandes der SVE

| Symbol | Bedeutung              |
|--------|------------------------|
|        | Grundsymbol Verbolzung |
| ¢      | verbolzt               |
| X      | entbolzt               |

# (2) - Anzeige des Sicherungszustandes der SVE

| Symbol                | Bedeutung             |
|-----------------------|-----------------------|
|                       | Grundsymbol Sicherung |
| $\longleftrightarrow$ | gesichert             |
| ><                    | entsichert            |

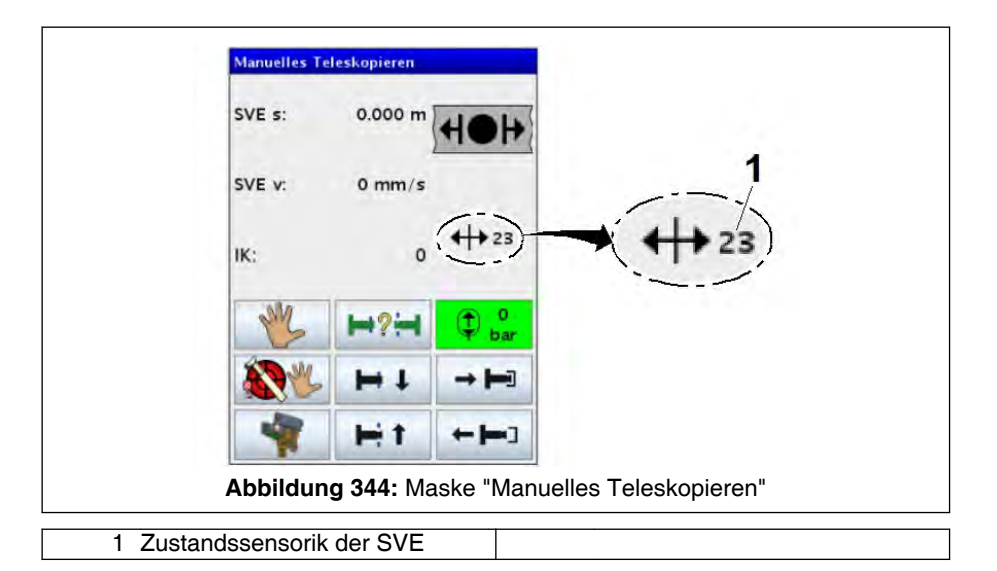

(1) - Zustandssensorik der SVE

| Zustandscode | Symbol                                    | Zustand der SVE                               |  |
|--------------|-------------------------------------------|-----------------------------------------------|--|
| 1            | >‡≺                                       | entsichert und verbolzt                       |  |
| 12           | +                                         | Zustandswechsel Sicherung und verbolzt        |  |
| 2            | $\stackrel{\bullet}{\longleftrightarrow}$ | gesichert und verbolzt                        |  |
| 23           | +                                         | gesichert und Zustandswechsel Ver-<br>bolzung |  |
| 3            | <b>↓</b>                                  | gesichert und entbolzt                        |  |
| 5            |                                           | Zustand Sicherung / Verbolzung un-<br>bekannt |  |

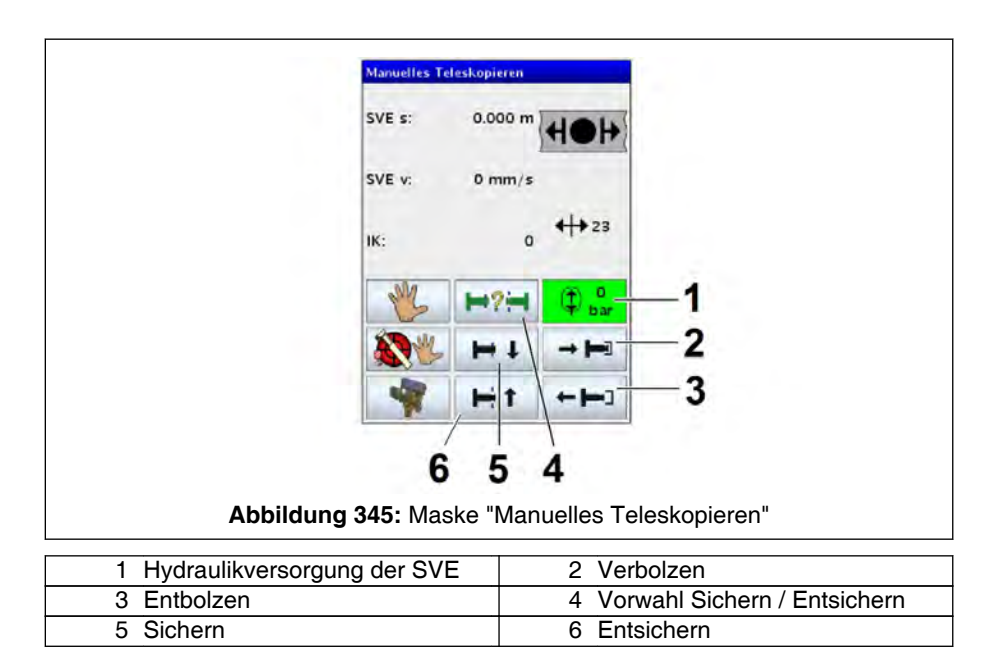

| Pos. | Symbol        | Erläuterung                                                                                       |
|------|---------------|---------------------------------------------------------------------------------------------------|
| 1    | D bar         | Hydraulikversorgung der SVE (siehe % 10.2.4.2 Versorgung der SVE mit Hydrau-<br>liköl, Seite 442) |
| 2    | → <b> =</b> ] | Verbolzen                                                                                         |
| 3    |               | Entbolzen                                                                                         |
| 4    | ₩?₩           | Vorwahl Sichern / Entsichern                                                                      |
| 5    | H +           | Sichern                                                                                           |
| 6    | H t           | Entsichern                                                                                        |

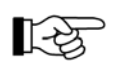

Hinweis zu Tasten (2) bis (6): Nach Betätigung wird die betreffende Taste rot hinterlegt dargestellt.

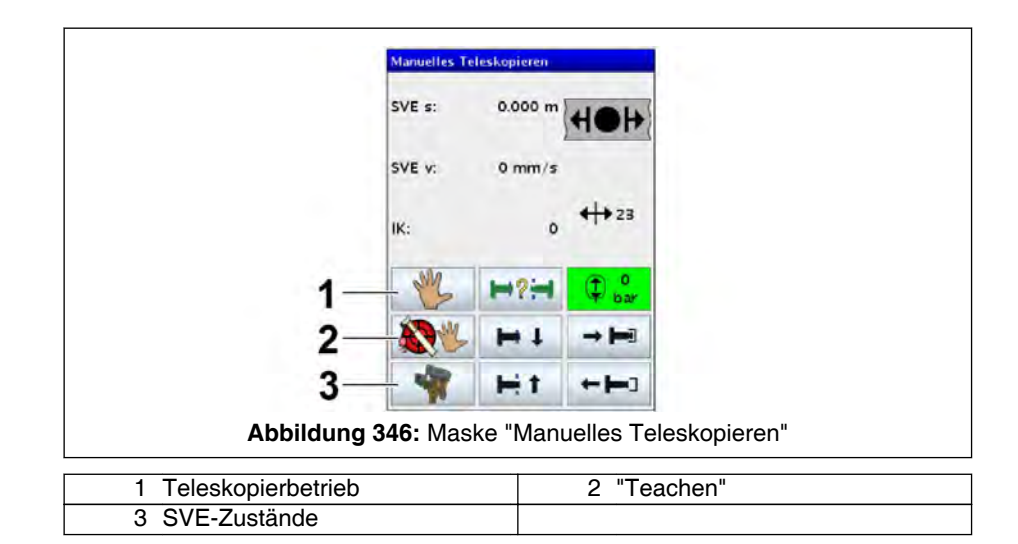

| Pos. | Symbol | Erläuterung                                                                                                    |
|------|--------|----------------------------------------------------------------------------------------------------|
| 1    |        | Umschalten zwischen automatischem und manuellem Teleskopierbetrieb:                                                                                                    |
|      | ×      | Automatischer Teleskopierbetrieb aktiv                                                                                                    |
|      |        | Manueller Teleskopierbetrieb aktiv.                                                                                                    |
|      | me -   | Muss nach dem manuellen Teleskopieren zuerst "geteacht" werden, er-<br>scheint nach Anwahl dieser Taste die Maske "Teleskop teachen" (siehe ent-<br>sprechenden Abschnitt). Nach dem "Teachen" ist der "Automatische Tele-<br>skopierbetrieb aktiv". |
| 2    |        | Aufrufen der Maske "Teleskop teachen" (Setzen und Speichern der Position der Teleskope). Siehe dazu den entsprechenden Abschnitt.                                                                                                    |
| 3    | -      | Aufrufen einer bildlichen Darstellung des aktuellen SVE-Zustandes (siehe 40.4.3.3.1.5 Maske "Bildliche Darstellung der SVE-Zustände", Seite 478)                                                                                                    |

# 10.4.3.3.1.5 Maske "Bildliche Darstellung der SVE-Zustände"

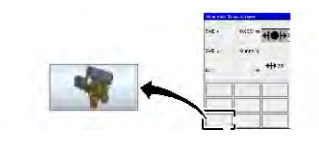

Durch Betätigen der dargestellten Taste werden bildliche Darstellungen der aktuellen in der Maske "Manuelles Teleskopieren" angezeigten SVE-Zustände aufgerufen.

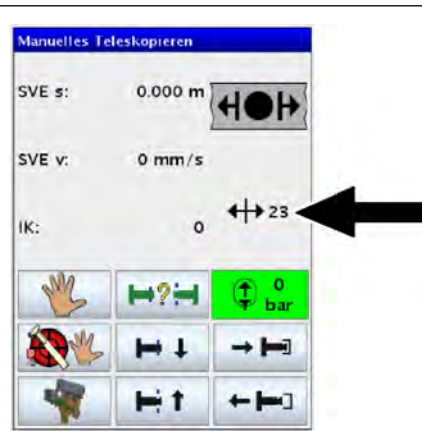

Abbildung 347: Maske "Manuelles Teleskopieren"

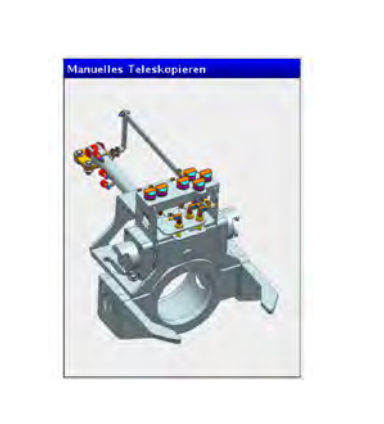

Abbildung 348: entsichert und verbolzt

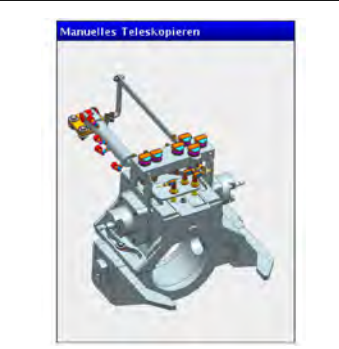

Abbildung 349: gesichert und verbolzt

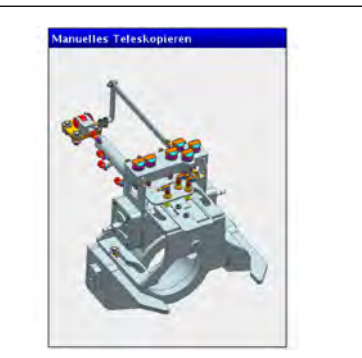

Abbildung 350: gesichert und entbolzt

| Bild                  | Zustandscode in Maske (Bild<br>Abb. 347, Seite 478) | Bedeutung                                |
|-----------------------|-----------------------------------------------------|------------------------------------------|
| ✤ Abb. 348, Seite 478 | 1                                                   | entsichert und verbolzt                  |
|                       | 12                                                  | Zustandswechsel Sicherung und verbolzt   |
| 4 Abb 349 Soite 478   | 2                                                   | gesichert und verbolzt                   |
| ♦ ADD. 349, Selle 476 | 23                                                  | gesichert und Zustandswechsel Verbolzung |
| 4 Abb 350 Soite 478   | 3                                                   | gesichert und entbolzt                   |
|                       | 5                                                   | Zustand Sicherung / Verbolzung unbekannt |

# 10.4.3.3.1.6 Maske "Teleskop teachen"

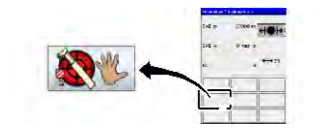

Zum "Teachen", d. h. um dem Teleskopiersystem mitzuteilen in welchem Ausfahrzustand sich jedes Teleskop befindet, muss in der Maske "Manuelles Teleskopieren" die dargestellte Taste betätigt werden.

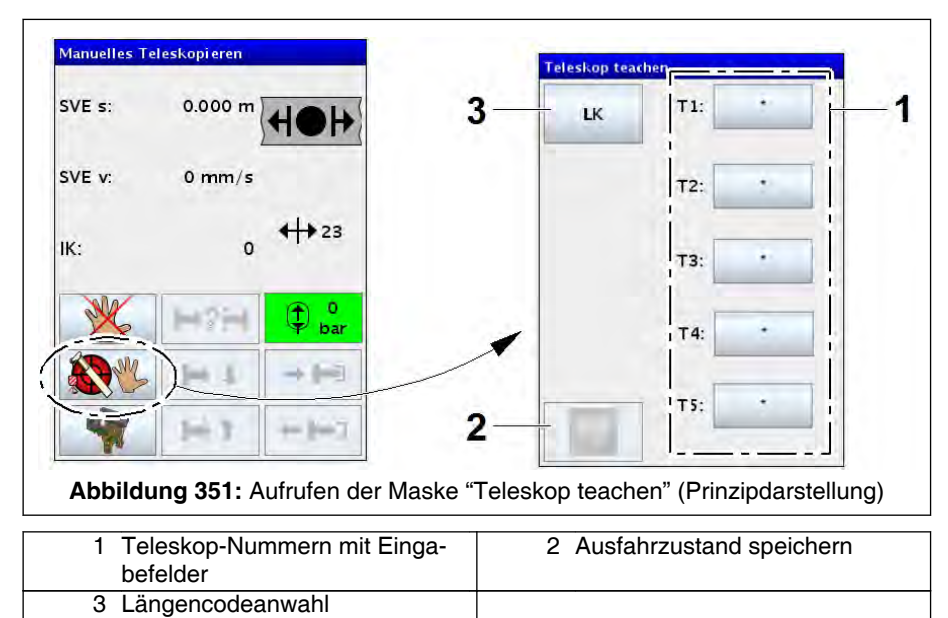

Aufbau der Maske "Teleskop teachen":

| Pos. | Erläuterung                                                                                                    |
|------|----------------------------------------------------------------------------------------------------|
| 1    | Teleskop-Nummern und zugehörige Eingabefelder                                                                                                    |
|      | Durch Betätigen des Eingabefeldes wechselt der angezeigte Wert. Alle den einzelnen<br>Teleskopen zugeordneten Eingabefelder sind bei Anwahl der Maske mit einem Stern<br>ausgefüllt. In der Folge muss für alle Teleskope der aktuelle Ausfahrzustand manuell an-<br>gewählt werden. Es gibt folgende Wahlmöglichkeiten: "0", "45", "90" und "100" für einen<br>verbolzten Zustand und "SVE", wenn das Teleskop entbolzt und an der SVE gesichert<br>ist. |
|      | Die Anzahl der Balken symbolisiert die Anzahl der Teleskope, die der Hauptausleger hat.<br>In der Abbildung ist beispielhaft die Maske für einen Hauptausleger mit 5 Teleskopen dargestellt.                                                                                                    |
| 2    | Speichern des eingestellten Ausfahrzustandes: Die Einstellungen werden übernommen.                                                                                                    |
| 3    | Längencodeanwahl<br>Falls der Ausfahrzustand einem vorhandenen Längencode (LK) entspricht:<br>Aufrufen der Maske "Auswahl Längencode (LK) - Teachen", siehe % <i>10.4.3.3.1.7 Maske "Aus-<br/>wahl Längencode (LK) - Teachen"</i> , Seite 480 zur Einstellung des Längencodes (LK).<br>In Maske "Auswahl Längencode (LK) - Teachen" den entsprechenden Längencode (LK) an-<br>wählen und Maske mit "Speichern" verlassen.                                 |

# 10.4.3.3.1.7 Maske "Auswahl Längencode (LK) - Teachen"

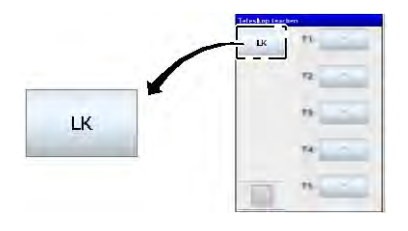

Zum Auswählen des Längencodes (LK) für die gewünschte Hauptauslegerlänge in der Maske "Teleskop teachen" links dargestellte Taste betätigen.

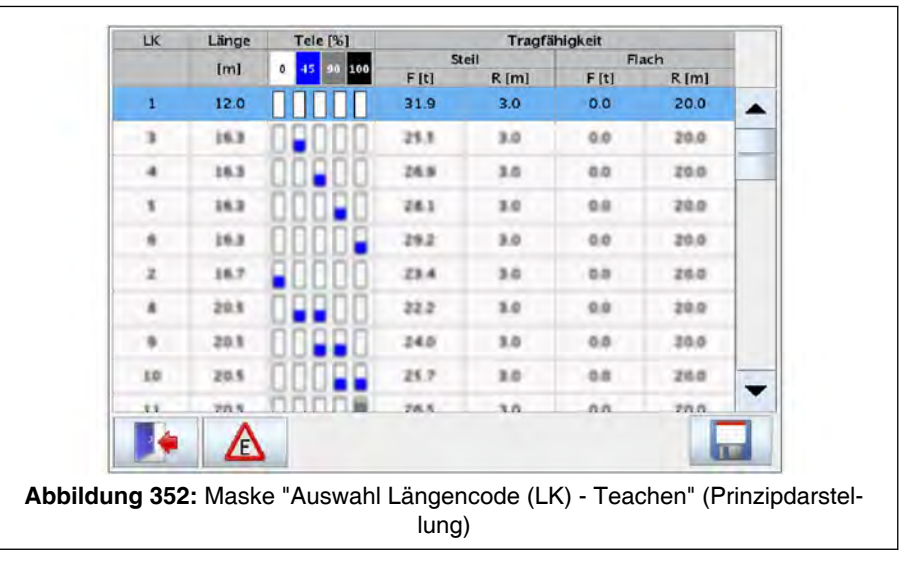

Es erscheint die Maske "Auswahl Längencode (LK) - Teachen".

In der Maske "Auswahl Längencode (LK) - Teachen" werden alle Längencodes inklusive zugehöriger Hauptauslegerlänge, Ausfahrzustand der einzelnen Teleskope und möglicher max. Tragfähigkeiten angezeigt, die für die angewählte Betriebsart zulässig und anwählbar sind.

Der prinzipielle Aufbau der Maske ist für alle Hauptausleger gleich, unabhängig der Anzahl der Teleskope. In der Abbildung und der weiteren Beschreibung ist beispielhaft die Maske für einen Hauptausleger mit 5 Teleskopen dargestellt.
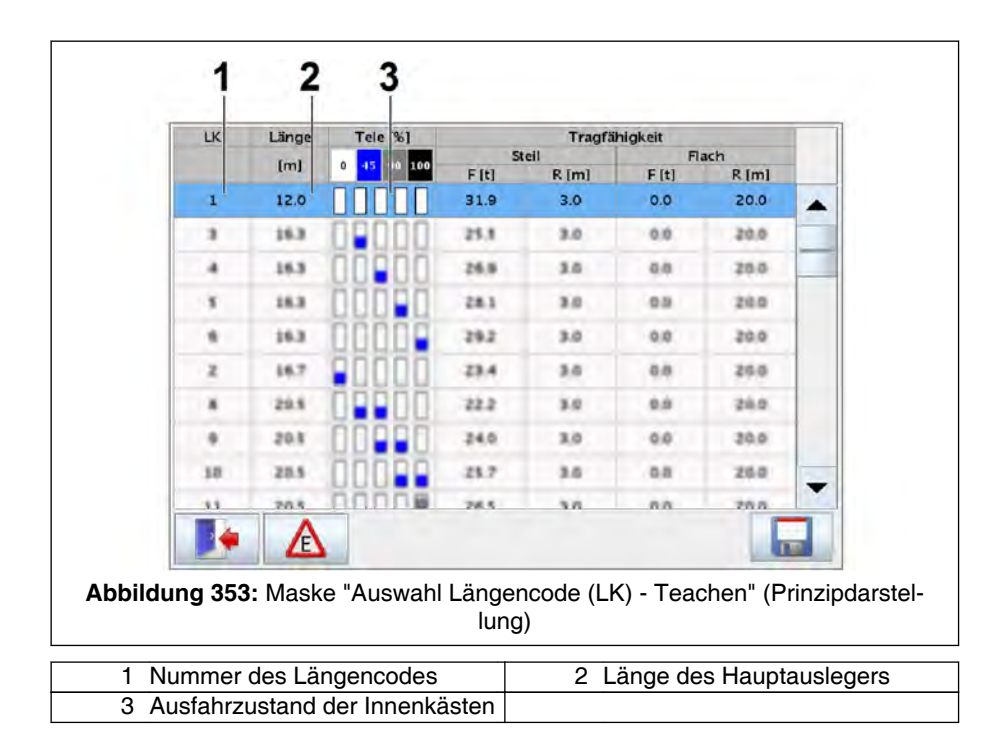

| Pos.                      | Symbol | Farbe             | Erläuterung                     |  |
|---------------------------|--------|-------------------|---------------------------------|--|
| 1                         |        |                   | Nummer des Längencodes (LK-Nr.) |  |
| 2                         |        |                   | änge des Hauptauslegers         |  |
| 3                         |        | weiß              | ) % ausgefahren                 |  |
|                           |        | blau              | 45 % ausgefahren                |  |
|                           |        | grau              | 90 % ausgefahren                |  |
| schwarz 100 % ausgefahren |        | 100 % ausgefahren |                                 |  |

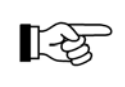

Die Anzahl der Balken symbolisiert die Anzahl der Teleskope, die der Hauptausleger hat. In der Abbildung ist beispielhaft die Maske für einen Hauptausleger mit 5 Teleskopen dargestellt.

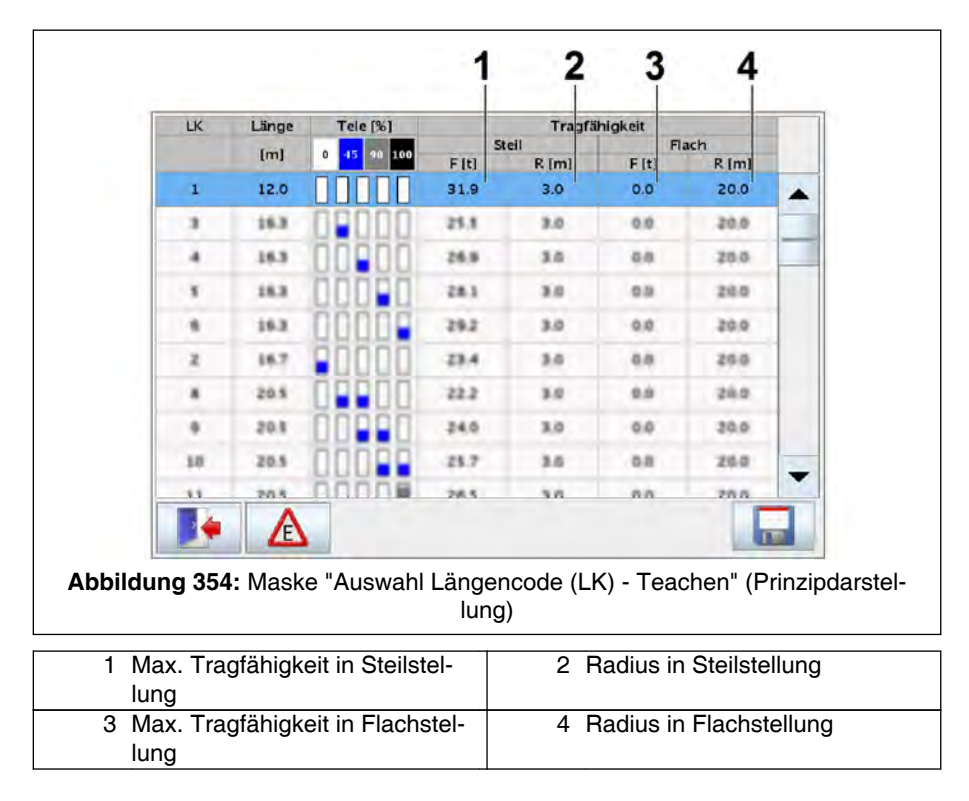

| Pos. | Erläuterung                         |
|------|-------------------------------------|
| 1    | Max. Tragfähigkeit in Steilstellung |
| 2    | Radius in Steilstellung             |
| 3    | Max. Tragfähigkeit in Flachstellung |
| 4    | Radius in Flachstellung             |

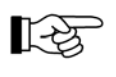

Diese Positionen werden nur bei eingestellten symmetrischen Abstützbasen angezeigt.

|     | LK     | Länge          | Tele [%]    |                | Tragfä         | higkeit  |         |         |           |
|-----|--------|----------------|-------------|----------------|----------------|----------|---------|---------|-----------|
|     |        | Iml            | 0 45 90 100 | St             | eil            | FI       | ach     |         | _1        |
|     | 1      | 12.0           | 00000       | 31.9           | 3.0            | 0.0      | 20.0    |         | (cz. 1    |
| 1   | 3      | 16.2           | UUUU        | 25.5           | 3.0            | 0.0      | 20.0    |         | ~2        |
|     | . 4    | 38.3           | 00000       | 26.5           | 3.0            | 0.0      | 20.0    |         |           |
|     | - 5    | 18.0           | 00000       | 28.1           | 3.0            |          | 20.0    |         |           |
|     |        | 19.8           | 00000       | 29.2           | 3.0            | 0.0      | 20.0    |         |           |
|     | z      | 38.7           | 00000       | 23.4           | 3.0            | 0.0      | 28.0    |         |           |
|     |        | 20.5           |             | 22.2           | 3.0            | 0.0      | 20.0    |         |           |
|     |        | 20.5           | 00000       | 24.0           | 3,0            | 0.0      | 30.0    |         |           |
|     | 50     | 20.5           | 00000       | 25.7           | 3.0            | 0.0      | 20.0    | -       |           |
|     |        | 20.5           | nnnne       | 26.3           | 3.0            | 0.0      | 20.0    |         | 3         |
|     |        | A              |             |                |                |          |         |         |           |
| bbi | ildung | <b>355:</b> Ma | ske "Auswa  | ahl Läng<br>Iu | gencode<br>ng) | (LK) - T | eachen" | (Prinzi | pdarstel- |
| 1   | angew  | /ählter L      | ängencode   | ,              | 2              | Scroll   | ar zum  | Blätter | n des Lär |
|     | Ū      |                | -           |                |                | genco    | des     |         |           |
| 3   | Basisz | eile           |             |                |                |          |         |         |           |

| Pos. | Erläu                                                                                                    | Erläuterung                                                                                                    |                                                            |  |  |  |
|------|----------------------------------------------------------------------------------------------------|----------------------------------------------------------------------------------------------------|------------------------------------------------------------|--|--|--|
| 1    | angev                                                                                                    | angewählter Längencode                                                                                                    |                                                            |  |  |  |
|      | 1 <sup>2</sup>                                                                                                    | Durch Drücken auf den gewünschten Längencode (gesamte Zeile ist berührungssen-<br>sitiv) wird dieser angewählt und farbig hinterlegt. |                                                            |  |  |  |
| 2    | Scroll                                                                                                    | Scrollbar zum Blättern der Längencodes:                                                                                               |                                                            |  |  |  |
|      | > zeilenweise: Berühren de Dreieckmarkierung unten und oben am Balkenende                                                                                   |                                                                                                    | Berühren de Dreieckmarkierung unten und oben am Balkenende |  |  |  |
|      | >                                                                                                    | über gesamte<br>Tabelle:                                                                                                    | Schieben über den Fortschrittsbalken                       |  |  |  |
| 3    | Basiszeile:<br>Die Tasten, die in der Basiszeile vorkommen, sind in % <i>8.1.7.2 Untermenüs - grundsätzlicher</i><br><i>Aufbau</i> , Seite 265 beschrieben. |                                                                                                    |                                                            |  |  |  |

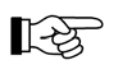

Nach Verlassen der Maske erscheint wieder die Maske "Teleskop teachen" (siehe state 10.4.3.3.1.6 Maske "Teleskop teachen", Seite 478)

# 10.4.3.4 Vorgehensweise zum manuellen Teleskopieren bei mechanischen Störungen, halbautomatisch

Beachten Sie die Beschreibung der prinzipiellen Vorgehensweise zur Ausführung der Funktionen Sichern / Entsichern bzw. Ver- / Entbolzen bei & 10.4.3.2 Prinzipielle Vorgehensweise zur Ausführung der Funktionen Sichern/Entsichern oder Ver-/Entbolzen, Seite 469.

#### Voraussetzungen:

Siehe diesbezügliche Beschreibung am Anfang des Abschnitts "Vorgehensweise zum Automatischen Teleskopieren".

#### Vorgehensweise:

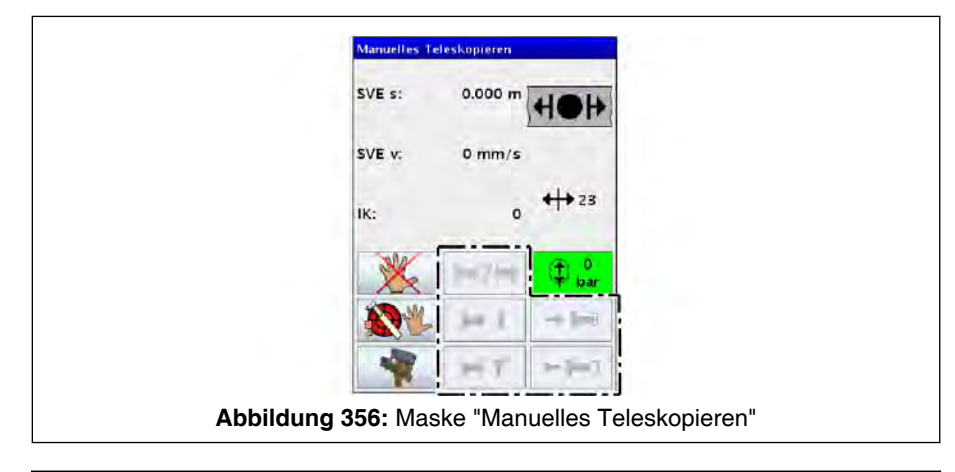

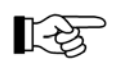

Die Funktionstasten zur Bedienung der Sicherungs- und Verbolzungseinheit (SVE) sind ausgegraut dargestellt.

- 1. Maske "Manuelles Teleskopieren" aufrufen. Siehe 🗞 *10.4.3.3.1 Maske "Manuelles Teleskopieren"*, Seite 470.
- 2. Manueller Teleskopierbetrieb aktivieren. Hierzu in der Maske "Manuelles Teleskopieren" die markierte Taste betätigen.

| set . Batt = HOH: | H?H |               |
|-------------------|-----|---------------|
| ne elles          | H L | → <b> -</b> 3 |
|                   | HT  |               |

X

Die Funktionstasten zur Bedienung der Sicherungs- und Verbolzungseinheit (SVE) sind nicht mehr ausgegraut dargestellt. Die Kransteuerung befindet sich jetzt im manuellen Teleskopierbetrieb.

82640 2021-06-29

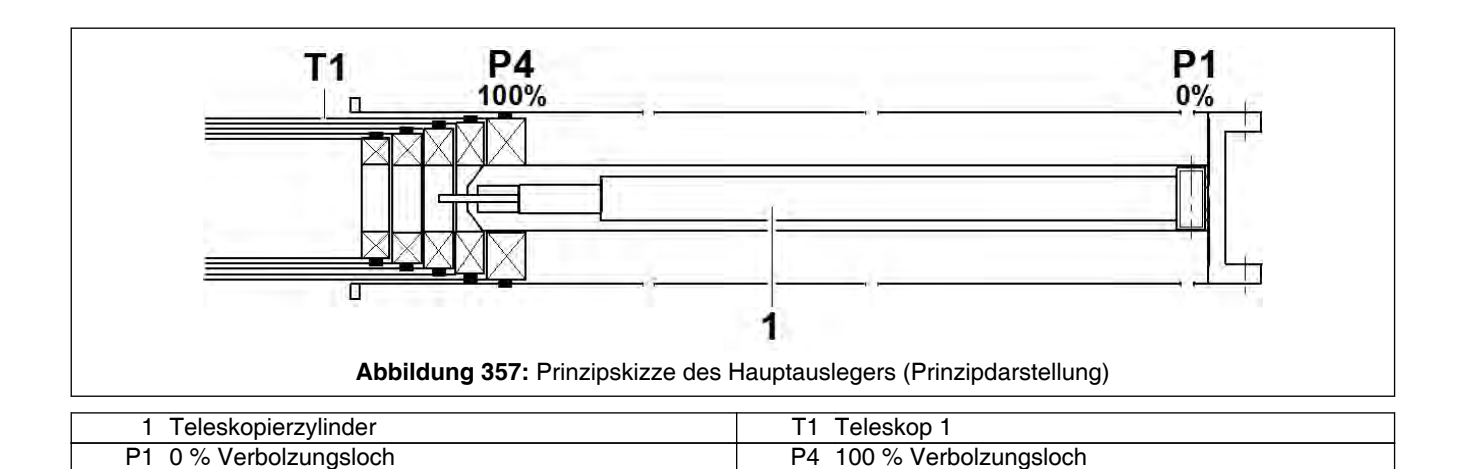

Zur Verdeutlichung wird die weitere Vorgehensweise beispielhaft an einem Hauptausleger mit 5 Teleskopen beschrieben.

Das Teleskop 1 (T1) soll aus dem 100% Verbolzungsloch (P4) in das 0% Verbolzungsloch (P1) verfahren (einteleskopiert) werden.

Der Teleskopierzylinder (1) ist zu Beginn vollständig eingefahren.

135

Teleskopieren von mehreren Teleskopen:

Sollen mehrere Teleskope bewegt werden, muss beim Austeleskopieren des Hauptauslegers immer mit dem kleinsten zu bewegenden Teleskop begonnen werden.

Beim Einteleskopieren muss immer mit dem größten zu bewegenden Teleskop begonnen werden.

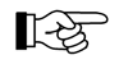

Im folgenden Ablauf muss das Teleskopieren des Hydraulikzylinders - entsprechend den vorgegebenen Handlungsschritten - mit dem entsprechenden Steuerhebel jeweils unterbrochen bzw. wieder aufgenommen werden.

Beim Teleskopieren muss gleichzeitig einer der Taster der Freigabeschaltung betätigt und der entsprechende Steuerhebel ausgelenkt werden.

Falls ein elektrischer Fehler vorliegt, muss zusätzlich der Lastmomentbegrenzer (LMB) überbrückt werden. Siehe hierzu 40.4.3.6*Vorgehensweise zum manuellen Teleskopieren bei elektrischen Störungen*, Seite 498.

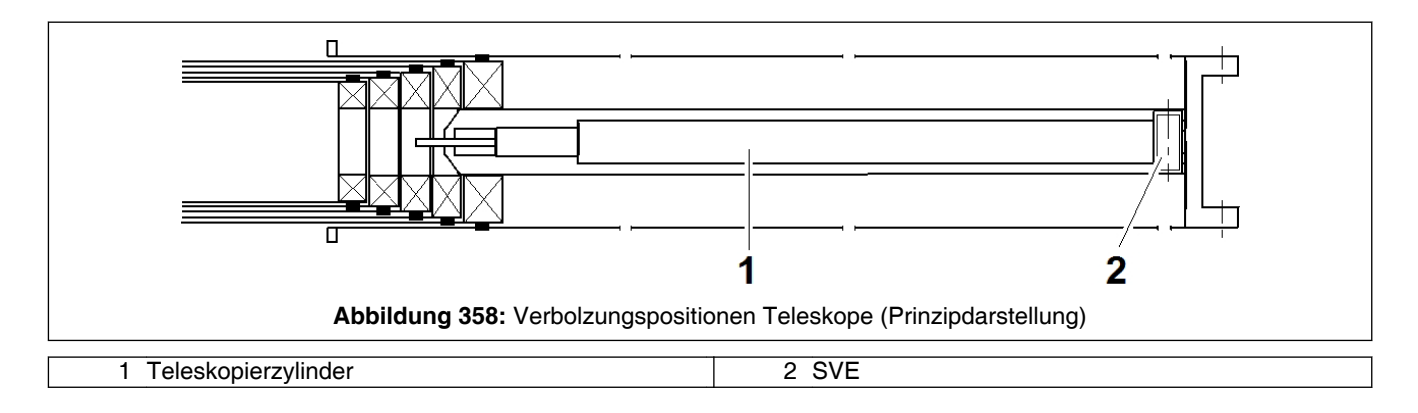

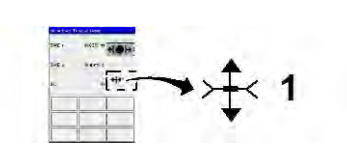

 Überprüfen Sie in der Maske "Manuelles Teleskopieren", anhand der dargestellten Symbolik, ob sich die SVE (2) im Zustand "entsichert und verbolzt" befindet, es muss die Ziffer "1" erscheinen. Zur Beschreibung der Zustände der SVE siehe \$10.4.3.3.1 Maske "Manuelles Teleskopieren", Seite 470. Der Teleskopierzylinder (1) lässt sich in diesem Zustand über den Steuerhebel, auf dem die Teleskopierbewegung liegt, bewegen, ohne dass dabei ein Teleskop bewegt wird.

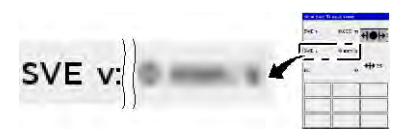

⇒ Dies ist in der Maske "Manuelles Teleskopieren" an der in dargestellten Stelle zu erkennen: Es muss dann ein Geschwindigkeitswert ("SVE v:") > 0 mm/s (ft/min) angezeigt werden, ohne dass sich ein Teleskop bewegt.

Im folgenden Ablauf wird von folgendem ausgegangen:

- Das Teleskopieren muss entsprechend den vorgegebenen Handlungsschritten - mit dem entsprechenden Steuerhebel jeweils unterbrochen bzw. wieder aufgenommen werden.
- Der Teleskopierzylinder (1) ist anfänglich einteleskopiert.

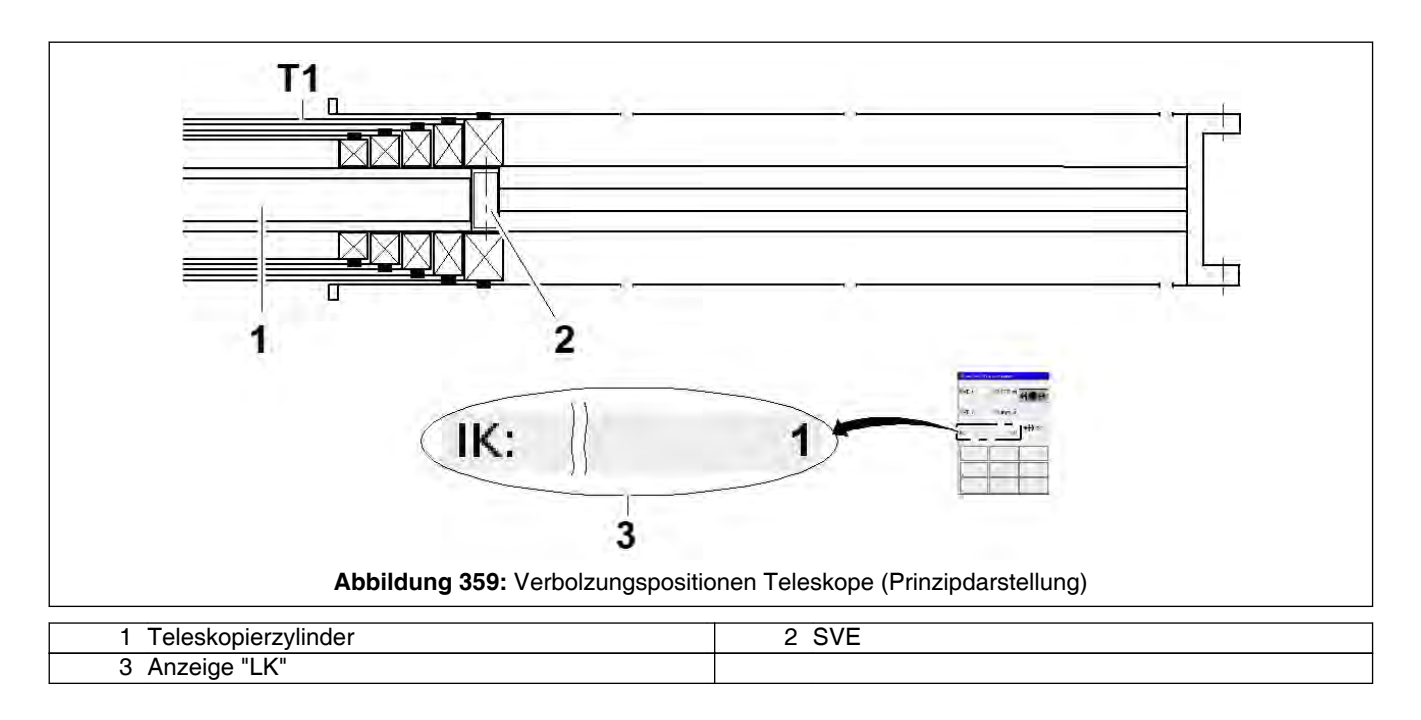

4. Teleskopierzylinder (1) bis kurz vor Sicherungsposition teleskopieren. Entsprechenden Steuerhebel zum Austeleskopieren auslenken. Der Teleskopierzylinder (1) mit daran befestigter SVE (2) wird zur Sicherungsposition am Teleskop 1 (T1) verfahren. Sobald das Teleskop 1 (T1) erreicht ist, ändert sich die Anzeige (3) von "IK: 0" auf "IK: 1".

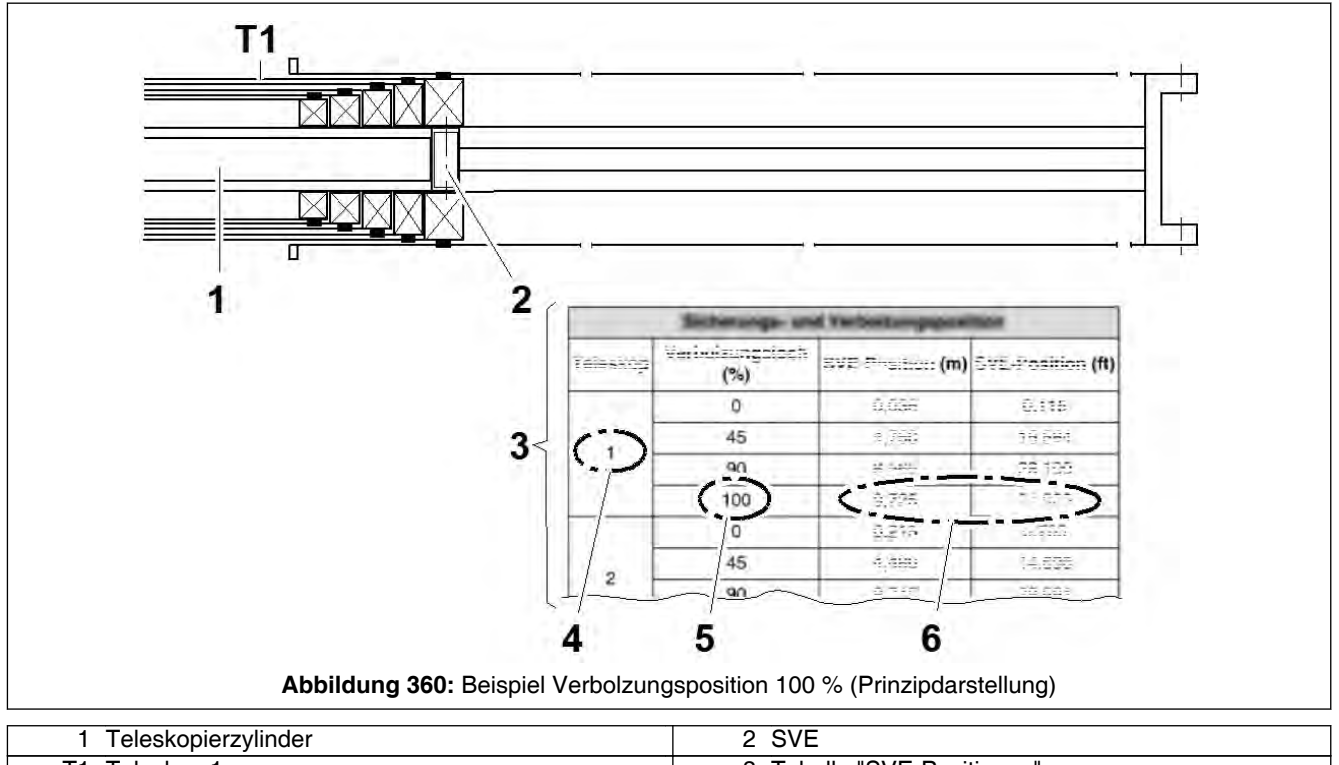

| 1 Teleskopierzylinder     | 2 SVE                      |
|---------------------------|----------------------------|
| T1 Teleskop 1             | 3 Tabelle "SVE-Positionen" |
| 4 Teleskop 1              | 5 100%-Verbolzungsloch     |
| 6 relevanter Tabellenwert |                            |

 Teleskopieren unterbrechen, sobald sich die SVE kurz vor der Sicherungsposition befindet Auf welche Ausfahrlänge der Teleskopierzylinder zum "Sichern" teleskopiert werden muss, ist in der Tabelle der "SVE-Positionen des Hauptauslegers" im Abschnitt "Sicherungs- und Verbolzungspositionen des Teleskopierantriebes" ersichtlich. In unserem Beispiel (Teleskop 1: 100% austeleskopiert) muss das Teleskopiersystem auf den in der Tabelle "Sicherungs- und Verbolzungsposition" (3) bei Teleskop 1 (4) und 100% (5) eingetragene Tabellenwert (6) austeleskopiert sein, um die SVE (2) am Teleskop 1 (T1) zu sichern.

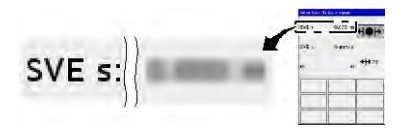

⇒ Die maßgebliche Ausfahrlänge ("SVE s:") wird in der Maske "Manuelles Teleskopieren" wie hier dargestellt angezeigt.

## **HINWEIS**

Beachten Sie beim Betätigen der Tasten die korrekte Reihenfolge!

Erst Taste "Vorwahl", dann Taste "Sichern" betätigen!

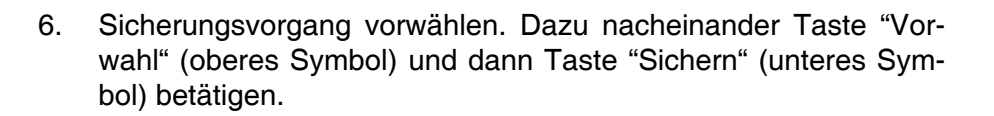

⇒ Die Tasten werden nach der Betätigung rot dargestellt.

- 7. Langsam weiterteleskopieren.
  - ⇒ Beim Erreichen der Feinposition "Sichern" werden die beiden entsprechenden Symbole gr
    ün hinterlegt dargestellt. Der Sicherungsvorgang wird automatisch ausgelöst.

Der Sicherungsvorgang ist abgeschlossen, sobald für die SVE der Zustand "gesichert und verbolzt" (an der markierten Stelle in der Maske "Manuelles Teleskopieren" muss die Ziffer "2" erscheinen) angezeigt wird.

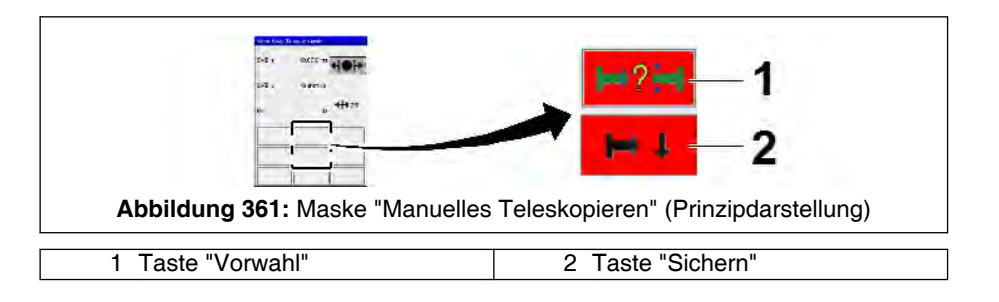

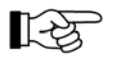

Obwohl der Sicherungsvorgang abgeschlossen ist, werden die Tasten "Vorwahl" (1) und "Sichern" (2) immer noch rot hinterlegt dargestellt. D. h. das Hydraulikventil zur Ausführung der Sicherungsbewegung ist immer noch geschaltet.

8. Hydraulikventil zur Steuerung der Sicherungsbewegung in den Ruhezustand bringen. Dazu die Tasten "Vorwahl" (1) und "Sichern" (2) erneut betätigen.

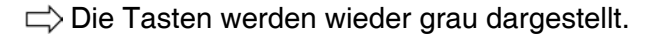

9. Um die Bolzen der Verbolzung zwischen den Teleskopen zu entlasten, muss der Teleskopierzylinder ca. 10 mm (0,4 in) austeleskopiert werden.

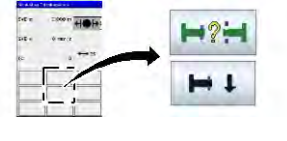

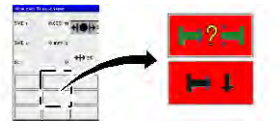

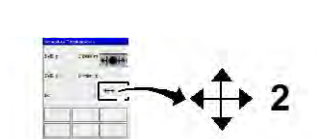

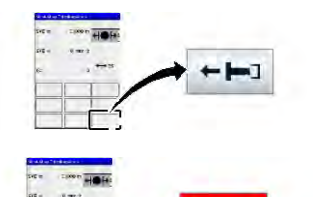

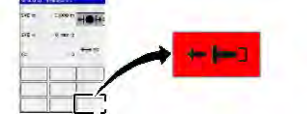

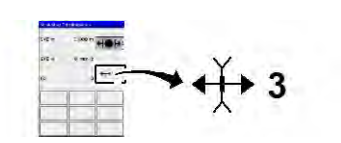

10. Zum Entbolzen in der Maske "Manuelles Teleskopieren" dargestellte Taste "Entbolzen" betätigen.

⇒ Die Taste wird nach der Betätigung rot dargestellt.

Der Entbolzungsvorgang ist abgeschlossen, sobald für die SVE der Zustand "gesichert und entbolzt" (an der markierten Stelle in der Maske "Manuelles Teleskopieren" muss die Ziffer "3" erscheinen) angezeigt wird.

Das Teleskop 1 ist in diesem Zustand an der SVE gesichert und kann im folgenden einteleskopiert werden.

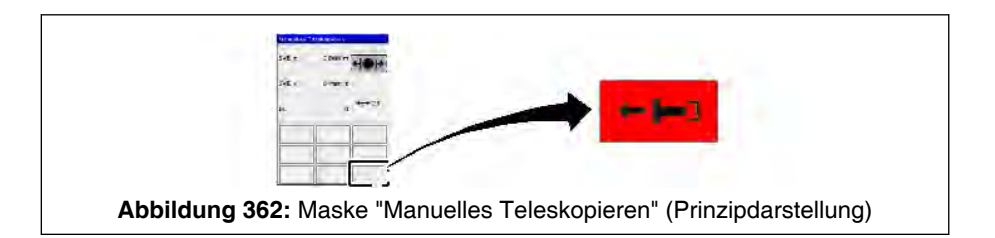

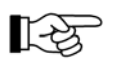

Obwohl der Entbolzungsvorgang abgeschlossen ist, wird die im Bild markierte Taste "Entbolzen" immer noch rot hinterlegt dargestellt. D. h. das Hydraulikventil zur Ausführung der Entbolzungsbewegung ist immer noch geschaltet.

11. Hydraulikventil zur Steuerung der Entbolzungsbewegung in den Ruhezustand bringen. Dazu dargestellte Taste "Entbolzen" erneut betätigen.

ightarrow Die Taste wird wieder grau dargestellt.

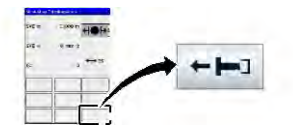

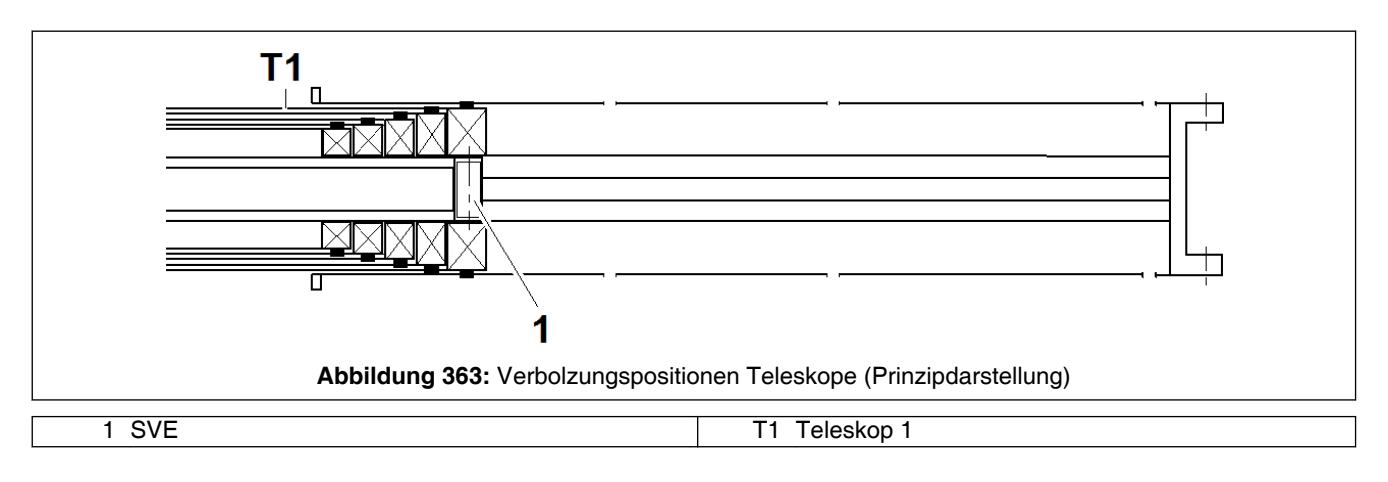

12. Das an der SVE (1) gesicherte Teleskop 1 (T1) durch Betätigen des Steuerhebels in Einteleskopierrichtung einteleskopieren.

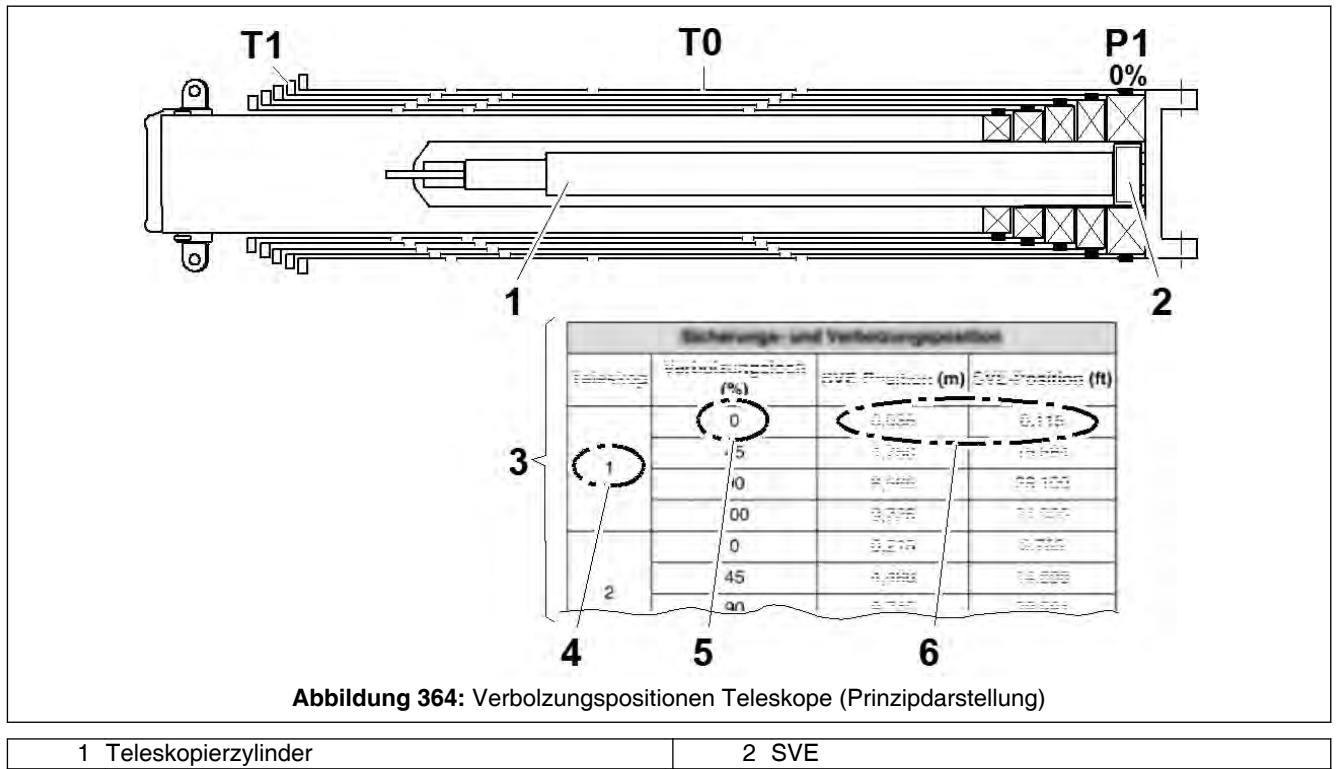

| 1 Teleskopierzylinder      | 2 SVE                     |
|----------------------------|---------------------------|
| T1 Teleskop 1              | P1 0%-Verbolzungsloch     |
| 3 Tabelle "SVE-Positionen" | 4 Teleskop 1              |
| 5 0%-Verbolzungsloch       | 6 relevanter Tabellenwert |

In unserem Beispiel soll das Teleskop 1 (T1) vollständig einteleskopiert werden.

Auf welche Ausfahrlänge der Teleskopierzylinder (1) hierbei teleskopiert werden muss, ist in der Tabelle der "SVE-Positionen des Hauptauslegers" im Abschnitt "Sicherungs- und Verbolzungspositionen des Teleskopierantriebes" ersichtlich. In unserem Beispiel (Teleskop 1: 0 % austeleskopiert) muss das Teleskopiersystem auf den in der Tabelle "Sicherungs- und Verbolzungsposition" (3) bei Teleskop 1 (4) und 0% (5) eingetragene Tabellenwert (6) einteleskopiert werden, um das an der SVE (2) gesicherte Teleskop 1 (T1) bei (P1) in "0 %-Verbolzungsloch" zu verbolzen.

Die aktuelle Ausfahrlänge "SVE s" wird in der Maske "Manuelles Teleskopieren" wie dargestellt angezeigt.

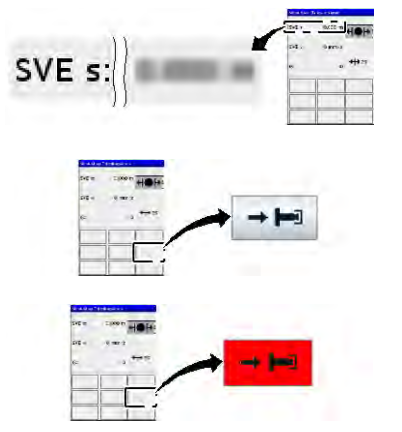

- 13. Kurz vor Erreichen des Verbolzungspunktes: dargestellte Taste "Verbolzen" betätigen.
  - ⇒ Die Taste wird nach der Betätigung rot dargestellt.

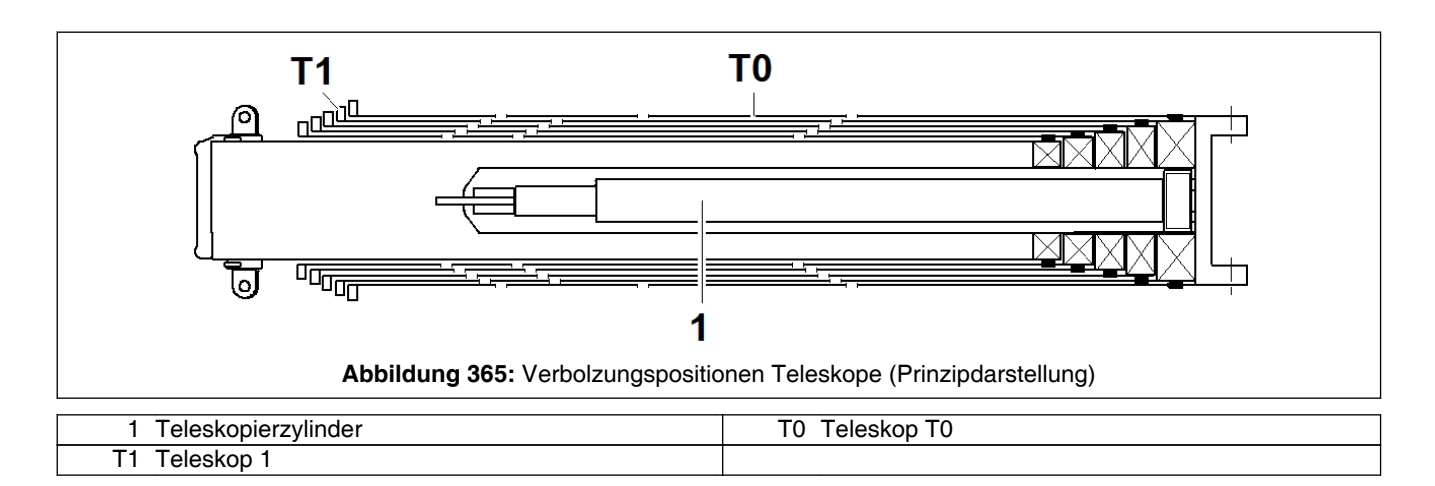

14. Teleskopierzylinder (1) langsam weiterteleskopieren, bis das gesicherte Teleskop (hier: Teleskop T1 (1)) mit dem nächstgrößeren Teleskop (hier: Teleskop T0 (0)) verbolzt ist.

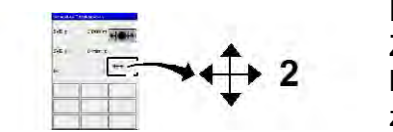

Der Verbolzungsvorgang ist abgeschlossen, sobald für die SVE der Zustand "gesichert und verbolzt" (an der markierten Stelle in der Maske "Manuelles Teleskopieren" muss die Ziffer "2" erscheinen) angezeigt wird.

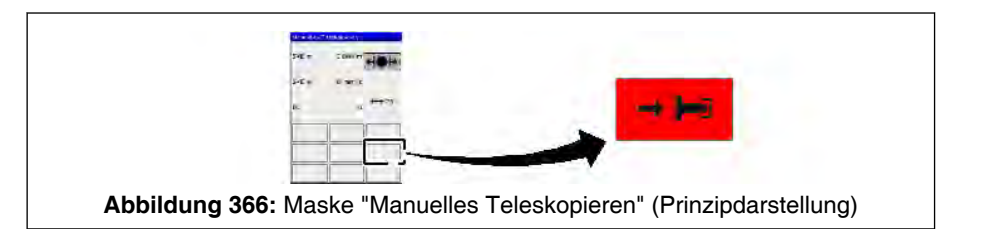

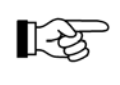

Obwohl der Verbolzungsvorgang abgeschlossen ist, wird die im Bild markierte Taste "Verbolzen" immer noch rot hinterlegt dargestellt. D. h. das Hydraulikventil zur Ausführung der Verbolzungsbewegung ist immer noch geschaltet.

- 15. Hydraulikventil zur Steuerung der Verbolzungsbewegung in den Ruhezustand bringen. Dazu dargestellte Taste "Verbolzen" erneut betätigen.
  - ightarrow Die Taste wird wieder grau dargestellt.

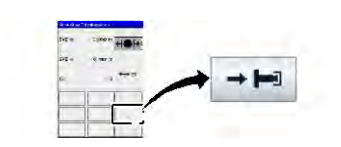

## HINWEIS

Beachten Sie beim Betätigen der Tasten die korrekte Reihenfolge!

Erst Taste "Vorwahl", dann Taste "Entsichern" betätigen!

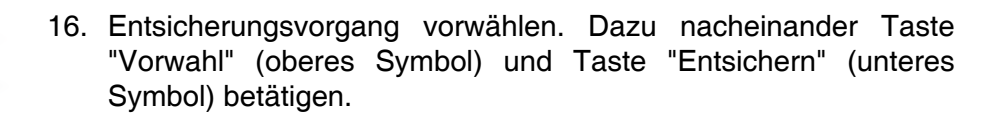

⇒ Die Tasten werden nach der Betätigung rot dargestellt.

17. Langsam weiter teleskopieren. Beim Erreichen der Feinposition "Sichern / Entsichern" werden die beiden entsprechenden Symbole grün hinterlegt dargestellt. Der Entsicherungsvorgang wird automatisch ausgelöst.

Der Entsicherungsvorgang ist abgeschlossen, sobald für die SVE der Zustand "entsichert und verbolzt" (an der markierten Stelle in der Maske "Manuelles Teleskopieren" muss die Ziffer "1" erscheinen) angezeigt wird.

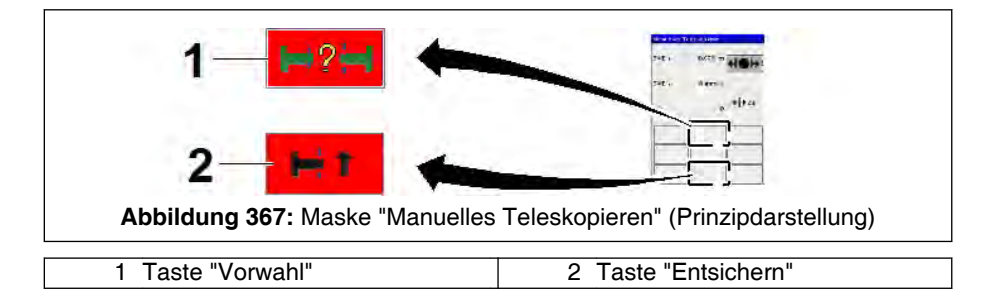

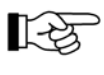

Obwohl der Entsicherungsvorgang abgeschlossen ist, werden die im Bild markierten Tasten "Vorwahl" (1) und "Entsichern" (2) immer noch rot hinterlegt dargestellt. D. h. das Hydraulikventil zur Ausführung der Entsicherungsbewegung ist immer noch geschaltet.

- 18. Hydraulikventil zur Steuerung der Entsicherungsbewegung in den Ruhezustand bringen. Dazu die Tasten "Vorwahl" (oberes Symbol) und "Entsichern" (unteres Symbol) erneut betätigen.
  - $\Box$  Die Taste wird wieder grau dargestellt.

| S-E.E. | : poor HOH |          |
|--------|------------|----------|
| ar.    | . 40       | 1000 000 |
|        |            |          |
| -      | 8          |          |

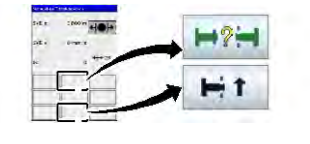

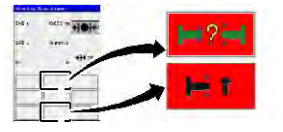

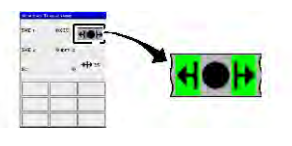

![](_page_193_Picture_17.jpeg)

![](_page_194_Figure_1.jpeg)

Damit ist der eigentliche Beispielvorgang für das manuelle Teleskopieren abgeschlosssen. Die SVE befindet sich im Zustand "entsichert und verbolzt". Der Teleskopierzylinder (1) kann daher "leer", d. h. ohne verriegeltes Teleskop bewegt werden.

Der in diesem Abschnitt beschriebene Vorgang kann nun für das nächste zu bewegende Teleskop wiederholt werden.

Zum Verlassen der Maske "Manuelles Teleskopieren", siehe *10.4.3.3.1 Maske "Manuelles Teleskopieren"*, Seite 470 die Ausführungen zum Thema "Verlassen der Maske Manuelles Teleskopieren".

#### 10.4.3.5 Teachen des Ausfahrzustandes der Teleskope

#### 10.4.3.5.1 Allgemeine Gefahrenhinweise

Abhängig von vorliegenden Fehlern/Störungen und Tätigkeiten, die am Teleskopiersystem beim manuellen Teleskopieren durchgeführt wurden, kann die Maske "Manuelles Teleskopieren" evtl. nicht direkt verlassen werden. In diesem Fall ist es erforderlich, dem Teleskopiersystem mitzuteilen, in welchem Ausfahrzustand sich jedes Teleskop befindet.

Dieser Vorgang wird als "Teachen" bezeichnet. Beim "Teachen" werden die Positionen der Teleskope "gesetzt" und gespeichert.

# Image: Constraint of the second system GEFAHR Unfallgefahr! Image: Constraint of the second system Image: Constraint of the second system</

an der Steuerung eingegeben werden, die dem tatsächlichen Zustand entsprechen! Dies liegt ausschließlich in der Verantwortung des Kranführers!

#### 10.4.3.5.2 Vorgehensweise zum Teachen

![](_page_195_Figure_2.jpeg)

1. Dargestellte Taste in der Maske "Manuelles Teleskopieren" betätigen.

![](_page_195_Figure_4.jpeg)

⇒ Maske "Teleskop teachen" erscheint.

135

Die Anzahl der Felder symbolisiert die Anzahl der Teleskope, die der Hauptausleger hat. In der Abbildung ist beispielhaft die Maske für einen Hauptausleger mit 5 Teleskopen dargestellt. Alle den einzelnen Teleskopen zugeordnete Tasten sind erst einmal nur mit einem Stern ausgefüllt.

Falls der Längencode (LK) für den zu teachenden Ausfahrzustand bekannt ist:

2. Längencode (LK), wie bei <sup>th</sup> *10.4.3.5.3 Längencode beim Teachen direkt eingeben*, Seite 497 beschrieben, eingeben.

![](_page_195_Figure_10.jpeg)

- 3. Falls der Längencode (LK) nicht bekannt ist, ein Teleskop an der "SVE" gesichert ist bzw. wenn es für den aktuellen Ausfahrzustand keinen LK gibt, muss der Ausfahrzustand für jedes Teleskop einzeln eingegeben werden. Es gibt folgende Wahlmöglichkeiten: "0", "45", "90" und "100" für einen verbolzten Zustand und "SVE", wenn das Teleskop entbolzt und an der SVE gesichert ist. Hierzu: Taste neben T1 so oft betätigen, bis der entsprechende Wert erscheint. In unserem Beispiel "0", d. h., Teleskop 1 ist 0% ausgefahren).
- 4. Die für das Teleskop 1 beschriebene Vorgehensweise entsprechend für die restlichen Teleskope wiederholen.

![](_page_196_Figure_1.jpeg)

5. Vergewissern Sie sich, dass der eingestellte Zustand für alle Teleskope dem tatsächlichen Ausfahrzustand entspricht. In unserem Beispiel ist bei allen Teleskope "0" eingetragen.

![](_page_196_Picture_3.jpeg)

⇒ Es erscheint die Maske "Manuelles Teleskopieren.

#### 10.4.3.5.3 Längencode beim Teachen direkt eingeben

In diesem Abschnitt ist beispielhaft das Teachen bei einem Hauptausleger mit 5 Teleskopen beschrieben. Hat der Kran eine abweichende Anzahl von Teleskopen gilt die Beschreibung sinngemäß.

![](_page_196_Figure_7.jpeg)

LK

1. In Maske "Teleskop teachen" Taste "LK" drücken.

Die Maske "Auswahl Längencode (LK) - Teachen" erscheint.

2. Zeile des Längencodes anwählen, der dem tatsächlichen Ausfahrzustand der Teleskope entspricht (rechte Bildseite).

![](_page_197_Figure_1.jpeg)

- 3. Maske "Auswahl Längencode (LK) Teachen" mit dargestellter Taste "Speichern" verlassen.
  - ⇒ Es erscheint wieder die Maske "Teleskop teachen" und alle Felder zu den einzelnen Teleskopen sind ausgefüllt.

## 🛕 GEFAHR

Kippgefahr falls falsche Werte eingeteacht wurden!!

- Sorgfältig die eingestellten Werte kontrollieren.
- 4. Vergewissern Sie sich, dass der eingestellte Zustand für alle Teleskope dem tatsächlichen Ausfahrzustand entspricht. In unserem Beispiel ist bei allen Teleskope "0" eingetragen.
- 5. Maske "Teleskop teachen" mit "Speichern" verlassen.

⇒ Es erscheint die Maske "Manuelles Teleskopieren.

#### 10.4.3.6 Vorgehensweise zum manuellen Teleskopieren bei elektrischen Störungen

Liegt ein elektrischer Fehler vor, muss zum Ein- und Austeleskopieren des Teleskopierzylinders während des Manuellen Teleskopierens der Lastmomentbegrenzer (LMB) überbrückt werden. Ansonsten ist die Vorgehensweise prinzipiell identisch mit derjenigen bei mechanischen Störungen (siehe entsprechenden Abschnitt).

Bei der Überbrückung der LMB muss zwischen den Ausführungen "EN 13000" und "Nicht-EN 13000" unterschieden werden. Siehe hierzu die entsprechenden Beschreibungen in Kapitel "Sicherheitseinrichtungen" unter "Überbrücken des Lastmomentbegrenzers".

Insbesondere muss beachtet werden, dass bei der "EN13000"-Ausführung die Überbrückung über eine gewisse Zeit anhält. Bei der "Nicht-EN 13000" muss während der Ausführung jeder Teleskopierbewegung der Überbrückungstaster erneut betätigt werden.

![](_page_198_Picture_1.jpeg)

## GEFAHR

A

## Unfall-, Kipp- und Beschädigungsgefahr!

Bei überbrücktem Lastmomentbegrenzer (LMB) werden alle Kranbewegungen ausgeführt, ohne dass die Kransteuerung überwacht, ob die ausgeführten Bewegungen zu Gefährdungen führen.

- Die Überbrückung darf nur durch befugte Personen erfolgen, die mit der Bedienung des Kranes vertraut sind.
- Der Kranführer muss sich bewusst sein, dass er für entstehende Schäden und Unfälle verantwortlich ist.
- Entsprechend vorsichtig vorgehen

Nach Beenden des Teleskopierens bei elektrischen Störungen muss "geteacht" werden (siehe unter "Teachen des Ausfahrzustandes der Teleskope". Ohne "Teachen" kann die Maske "Manuelles Teleskopieren" nicht verlassen werden.

## Herabgleiten von den inneren Gleitbahnen

![](_page_198_Figure_10.jpeg)

## HINWEIS

#### Beschädigungsgefahr!

Der Teleskopierantrieb kann bei überbrücktem Lastmomentbegrenzer (LMB) soweit ausgefahren werden, dass er von den inneren Führungsbahnen herabgleitet!

- Daher befindet sich im Unterpunkt "Sicherungs- und Verbolzungspositionen des Teleskopierantriebes" eine Tabelle mit den ungefähren Sicherungs- und Verbolzungspositionen der SVE.
- Die Tabellenwerte entsprechen der SVE-Position (1) in der Maske "Manuelles Teleskopieren".
- Wird die entsprechende Sicherungs- und Verbolzungsposition nicht gefunden, sind wahrscheinlich mehrere elektronische Initiatoren gleichzeitig defekt. In diesem Fall oder wenn der Teleskopierantrieb von den inneren Gleitbahnen herunter geglitten ist, kontaktieren Sie bitte unsere Kundendienstabteilung.

![](_page_199_Picture_1.jpeg)

Wenn der Teleskopierantrieb von den inneren Gleitbahnen herunter geglitten ist, ist kein Teleskopieren mehr möglich. Der Teleskopierantrieb lässt sich zwar ausfahren, bleibt aber beim Einfahren immer an derselben Stelle hängen.

#### 10.4.3.7 Sicherungs- und Verbolzungspositionen des Teleskopierantriebes

#### HINWEIS

#### Beschädigungsgefahr!

Die angegebenen Ausfahrlängen dürfen beim manuellen Teleskopieren höchstens um ca. 0,05 m (ca. 0.164 ft) überschritten werden, damit der Teleskopierantrieb nicht von den inneren Führungsbahnen heruntergleiten kann.

![](_page_199_Figure_7.jpeg)

Die Sicherungs- und Verbolzungspositionen werden beim manuellen Teleskopieren benötigt.

Um anhand der Angabe (1, SVE–Position) zweifelsfrei erkennen zu können, an welchem Verbolzungsloch sich die SVE für das jeweilige Teleskop (Anzeige des Teleskops bei "2") befindet, beachten Sie die folgenden Tabellen.

## 10.4.3.7.1 SVE-Position des Hauptauslegers vom AC 250-5

|          | Sicherungs- und Verbolzungsposition |                                                                                                    |                   |  |  |  |
|----------|-------------------------------------|----------------------------------------------------------------------------------------------------|-------------------|--|--|--|
| Teleskop | Verbolzungsloch<br>(%)              | SVE-Position (m)                                                                                                    | SVE-Position (ft) |  |  |  |
|          | 0                                   | 0,035                                                                                                    | 0.115             |  |  |  |
| 1        | 45                                  | Verbolzungsposit           SVE-Position (m)           0,035           4,750           8,565           9,725           0,215           4,480           8,745           9,905           0,395           4,660           8,925           10,085           0,575           4,840           9,105           10,235           0,755           5,020           9,285           10,255           0,935           5,200           9,465           10,210                                                                                                    | 15.584            |  |  |  |
|          | 90                                  | 8,565                                                                                                    | 28.100            |  |  |  |
|          | 100                                 | 9,725                                                                                                    | 31.906            |  |  |  |
|          | 0                                   | 0,215                                                                                                    | 0.705             |  |  |  |
| 0        | 45                                  | 4,480                                                                                                    | 14.698            |  |  |  |
| 2        | 90                                  | 8,745                                                                                                    | 28.691            |  |  |  |
|          | 100                                 | 9,905                                                                                                    | 32.497            |  |  |  |
|          | 0                                   | 0,395                                                                                                    | 1.296             |  |  |  |
| 2        | 45                                  | und Verbolzungspositi           SVE-Position (m)         S           0,035         1           4,750         1           8,565         1           9,725         1           0,215         1           4,480         1           9,905         1           9,905         1           9,905         1           9,905         1           9,905         1           9,905         1           9,905         1           9,905         1           9,905         1           9,905         1           9,905         1           9,905         1           9,905         1           9,905         1           9,905         1           9,905         1           9,905         1           9,905         1           9,905         1           9,905         1           9,905         1           9,105         1           9,285         1           9,285         1           9,465         1           9, | 15.289            |  |  |  |
| 3        | 90                                  | 8,925                                                                                                    | 29.281            |  |  |  |
|          | 100                                 | 10,085                                                                                                    | 33.087            |  |  |  |
|          | 0                                   | 0,575                                                                                                    | 1.886             |  |  |  |
| 4        | 45                                  | 4,840                                                                                                    | 15.879            |  |  |  |
| 4        | 90                                  | 9,105                                                                                                    | 29.872            |  |  |  |
|          | 100                                 | 10,235                                                                                                    | 33.579            |  |  |  |
|          | 0                                   | 0,755                                                                                                    | 2.477             |  |  |  |
| F        | 45                                  | 5,020                                                                                                    | 16.470            |  |  |  |
| 5        | 90                                  | 9,285                                                                                                    | 30.463            |  |  |  |
|          | 100                                 | 10,255                                                                                                    | 33.645            |  |  |  |
|          | 0                                   | 0,935                                                                                                    | 3.068             |  |  |  |
| e        | 45                                  | 5,200                                                                                                    | 17.060            |  |  |  |
| Ö        | 90                                  | 9,465                                                                                                    | 31.053            |  |  |  |
|          | 100                                 | 10,210                                                                                                    | 33.497            |  |  |  |

| Sicherungs- und Verbolzungsposition |                        |                                                                                                    |                   |  |  |  |
|-------------------------------------|------------------------|----------------------------------------------------------------------------------------------------|-------------------|--|--|--|
| Teleskop                            | Verbolzungsloch<br>(%) | SVE-Position (m)                                                                                                    | SVE-Position (ft) |  |  |  |
|                                     | 0                      | 0,035                                                                                                    | 0.115             |  |  |  |
| 4                                   | 45                     | 4,750                                                                                                    | 15.584            |  |  |  |
| I                                   | 90                     | 8,265                                                                                                    | 27.116            |  |  |  |
|                                     | 100                    | 9,475                                                                                                    | 31.086            |  |  |  |
|                                     | 0                      | 0,215                                                                                                    | 0.705             |  |  |  |
| 2                                   | 45                     | 4,330                                                                                                    | 14.206            |  |  |  |
| 2                                   | 90                     | 8,445                                                                                                    | 27.707            |  |  |  |
|                                     | 100                    | 9,785                                                                                                    | 32.103            |  |  |  |
|                                     | 0                      | 0,395                                                                                                    | 1.296             |  |  |  |
| •                                   | 45                     | 4,510                                                                                                    | 14.797            |  |  |  |
| 3                                   | 90                     | 8,625                                                                                                    | 28.297            |  |  |  |
|                                     | 100                    | 9,935                                                                                                    | 32.595            |  |  |  |
|                                     | 0                      | 0,575                                                                                                    | 1.886             |  |  |  |
| 4                                   | 45                     | 4,690                                                                                                    | 15.387            |  |  |  |
| 4                                   | 90                     | SVE-Position (m)           0,035           4,750           8,265           9,475           0,215           4,330           4,330           8,445           9,785           0,395           4,510           8,625           9,935           0,575           4,690           8,805           10,055           0,755           4,870           8,985           9,885           0,935           10,055           9,165           10,180           1,115           9,345           10,165 | 28.888            |  |  |  |
|                                     | 100                    | 10,055                                                                                                    | 32.989            |  |  |  |
|                                     | 0                      | 0,755                                                                                                    | 2.477             |  |  |  |
| _                                   | 45                     | 4,870                                                                                                    | 15.978            |  |  |  |
| 5                                   | 90                     | 8,985                                                                                                    | 29.478            |  |  |  |
|                                     | 100                    | 9,885                                                                                                    | 32.431            |  |  |  |
|                                     | 0                      | 0,935                                                                                                    | 3.068             |  |  |  |
|                                     | 45                     | 5,050                                                                                                    | 16.568            |  |  |  |
| 6                                   | 90                     | 9,165                                                                                                    | 30.069            |  |  |  |
|                                     | 100                    | 10,180                                                                                                    | 33.399            |  |  |  |
|                                     | 0                      | 1,115                                                                                                    | 3.658             |  |  |  |
| -,                                  | 45                     | 5,230                                                                                                    | 17.159            |  |  |  |
| 1                                   | 90                     | 9,345                                                                                                    | 30.659            |  |  |  |
|                                     | 100                    | 10,165                                                                                                    | 33.350            |  |  |  |

## 10.4.3.7.2 SVE-Position des Hauptauslegers vom AC 220-5

## 10.4.3.7.3 SVE-Position des Hauptauslegers vom AC 160-5

| Sicherungs- und Verbolzungsposition |                        |                  |                   |  |  |
|-------------------------------------|------------------------|------------------|-------------------|--|--|
| Teleskop                            | Verbolzungsloch<br>(%) | SVE-Position (m) | SVE-Position (ft) |  |  |
|                                     | 0                      | 0,035            | 0.115             |  |  |
| 4                                   | 45                     | 4,600            | 15.092            |  |  |
| I                                   | 90                     | 8,265            | 27.116            |  |  |
|                                     | 100                    | 9,445            | 30.987            |  |  |
|                                     | 0                      | 0,215            | 0.705             |  |  |
| 0                                   | 45                     | 4,330            | 14.206            |  |  |
| 2                                   | 90                     | 8,445            | 27.707            |  |  |
|                                     | 100                    | 9,625            | 31.578            |  |  |
|                                     | 0                      | 0,395            | 1.296             |  |  |
| 0                                   | 45                     | 4,510            | 14.797            |  |  |
| 3                                   | 90                     | 8,625            | 28.297            |  |  |
|                                     | 100                    | 9,785            | 32.103            |  |  |
|                                     | 0                      | 0,575            | 1.886             |  |  |
| 4                                   | 45                     | 4,690            | 15.387            |  |  |
| 4                                   | 90                     | 8,805            | 28.888            |  |  |
|                                     | 100                    | 9,935            | 32.595            |  |  |
|                                     | 0                      | 0,755            | 2.477             |  |  |
| E                                   | 45                     | 4,870            | 15.978            |  |  |
| 5                                   | 90                     | 8,985            | 29.478            |  |  |
|                                     | 100                    | 9,975            | 32.726            |  |  |
|                                     | 0                      | 0,935            | 3.068             |  |  |
| e                                   | 45                     | 5,050            | 16.568            |  |  |
| Ö                                   | 90                     | 9,165            | 30.069            |  |  |
|                                     | 100                    | 9,930            | 32.579            |  |  |

|          | Sicherungs- und Verbolzungsposition |                  |                   |  |  |  |
|----------|-------------------------------------|------------------|-------------------|--|--|--|
| Teleskop | Verbolzungsloch<br>(%)              | SVE-Position (m) | SVE-Position (ft) |  |  |  |
|          | 0                                   | 0,035            | 0.115             |  |  |  |
| 1        | 45                                  | 4,600            | 15.092            |  |  |  |
| I        | 90                                  | 8,265            | 27.116            |  |  |  |
|          | 100                                 | 9,670            | 31.726            |  |  |  |
|          | 0                                   | 0,215            | 0.705             |  |  |  |
| 0        | 45                                  | 4,330            | 14.206            |  |  |  |
| 2        | 90                                  | 8,445            | 27.707            |  |  |  |
|          | 100                                 | 9,830            | 32.251            |  |  |  |
|          | 0                                   | 0,395            | 1.296             |  |  |  |
| 0        | 45                                  | 4,510            | 14.797            |  |  |  |
| 3        | 90                                  | 8,625            | 28.297            |  |  |  |
|          | 100                                 | 9,980            | 32.743            |  |  |  |
|          | 0                                   | 0,575            | 1.886             |  |  |  |
| 4        | 45                                  | 4,690            | 15.387            |  |  |  |
| 4        | 90                                  | 8,805            | 28.888            |  |  |  |
|          | 100                                 | 10,020           | 32.874            |  |  |  |
|          | 0                                   | 0,755            | 2.477             |  |  |  |
| F        | 45                                  | 4,870            | 15.978            |  |  |  |
| D D      | 90                                  | 8,985            | 29.478            |  |  |  |
|          | 100                                 | 9,975            | 32.726            |  |  |  |

#### 10.4.3.7.4 SVE-Position des Hauptauslegers vom AC 130-5

#### 10.5 Tragfähigkeiten in unverbolztem Zustand

#### 10.5.1 Allgemeines

#### Notwendigkeit

Die mitgelieferten Tragfähigkeitstabellen gelten nur für Ausfahrzustände, bei denen alle Teleskope miteinander verbolzt sind.

Zusätzlich gibt es Tragfähigkeiten in unverbolztem Zustand des Hauptauslegers:

- Zum Heben von Lasten in Zwischenstellungen des Hauptauslegers, für die es keinen Längencode (LK) gibt (siehe % 10.5.4 Heben von Lasten in unverbolzten Zwischenstellungen, Seite 512).  Wenn der Hauptausleger mit angehängter Last teleskopiert werden soll (siehe % 10.5.5 Teleskopieren mit angehängter Last, Seite 512).

Der Hauptausleger wird in einer Länge ausgefahren, für den es keinen Längencode (LK) gibt.

Unverbolzte Tragfähigkeiten gibt es nur für den Hauptauslegerbetrieb.

Das unterste ausgefahrene Teleskop ist dabei nicht mit dem nächsten Teleskop verbolzt, sondern über die SVE mit dem Teleskopierzylinder verbunden.

#### Begrenzung der anhängbaren Last

Beim Anhängen von Lasten an den unverbolzten Hauptausleger begrenzen zusätzlich die Tragkraft des Teleskopierzylinders und die Durchbiegung des Hauptauslegers die anhängbaren Lasten.

Unter \$\\$ 10.5.2 Anzeige der Tabelle "Unverbolzte Tragfähigkeiten" am Bediengerät der Kransteuerung, Seite 506 ist beschrieben, wie die Tabelle der unverbolzten Tragfähigkeiten am Bediengerät der Kransteuerung angezeigt werden kann.

#### Anzeige der zulässigen Tragfähigkeiten an der Kransteuerung

Der Lastmomentbegrenzer führt automatisch einen Vergleich zwischen verbolzten und unverbolzten Tragfähigkeiten durch. Beim niedrigeren der beiden verglichenen Tragfähigkeitswerte handelt es sich um die maximal zulässige Last. Diese maximal zulässige Last wird in der Maske "Kranbetrieb" angezeigt.

Unter "Beispiel: Zulässige Tragfähigkeit / Anzeige in Maske - Kranbetrieb" ist ein Beispiel hierzu beschrieben.

## Anwendung der Tragfähigkeit in unverbolztem Zustand des Hauptauslegers

- Unverbolzte Tragfähigkeiten, bei denen die Hauptauslegerlänge unverändert bleibt, sogenannte "Tragfähigkeiten in Zwischenstellungen". Siehe & 10.5.4 Heben von Lasten in unverbolzten Zwischenstellungen, Seite 512.
- Unverbolzte Tragfähigkeiten, bei denen die Hauptauslegerlänge unter Last verändert wird, sogenannte "Teleskopierbare Tragfähigkeiten". Siehe 4 *10.5.5 Teleskopieren mit angehängter Last*, Seite 512.

## 10.5.2 Anzeige der Tabelle "Unverbolzte Tragfähigkeiten" am Bediengerät der Kransteuerung

![](_page_205_Figure_2.jpeg)

1. Dargestellte Taste im Quick Menue (linke Seite) betätigen.

⇒ Es erscheint die Maske "Anwahl der Betriebsart" (rechte Seite der Abbildung).

2. In der Maske "Anwahl der Betriebsart" dargestellte Taste betätigen.

![](_page_205_Figure_6.jpeg)

- ⇒ Es erscheint Maske "Tabellenansicht". Dort erscheinen die verbolzten Tragfähigkeiten (markierter Bereich) für die eingestellte Betriebsart.
- □ In der Fußzeile der Maske wird die links dargestellte Taste angezeigt.

![](_page_205_Picture_9.jpeg)

![](_page_205_Picture_10.jpeg)

![](_page_205_Picture_11.jpeg)

![](_page_206_Picture_1.jpeg)

3. In Maske "Tabellenansicht" dargestellte Taste betätigen.

![](_page_206_Figure_3.jpeg)

⇒ Es erscheinen die unverbolzten Tragfähigkeiten (markierter Bereich) f
ür die eingestellte Betriebsart. Das Hauptauslegersymbol ändert sich wie dargestellt (ohne Doppelpfeil).

![](_page_206_Picture_5.jpeg)

Die Symbole auf den Tasten sind sehr ähnlich. Sie unterscheiden sich nur durch das Vorhandensein bzw. nicht Vorhandensein des Doppelpfeils.

## 10.5.3 Beispiel: Zulässige Tragfähigkeit / Anzeige in Maske "Kranbetrieb"

Bei den in diesem Abschnitt abgebildeten Tragfähigkeitstabellen handelt es sich um Muster.

![](_page_206_Picture_9.jpeg)

Zum Betreiben des Kranes die mit dem Kran mitgelieferten Tragfähigkeitstabellen benutzen.

## 10.5.3.1 Beispiel Tragfähigkeitsvergleich AC 250-5

Verbolzte Tragfähigkeit

![](_page_207_Figure_3.jpeg)

Bei einer Hauptauslegerlänge (A) von 21,2 m / 69.6 ft (mit LK 12) und einem Radius (B) von 4 m (13.1 ft) beträgt die verbolzte Tragfähigkeit (C) 68.8 t / 151.7 kip.

#### Unverbolzte Tragfähigkeit

|     | 3    | 4    | 5    | 6    | 7    | 2     | 9    | 10   | 11    | 12   | 13    | 8    | 14   |    |
|-----|------|------|------|------|------|-------|------|------|-------|------|-------|------|------|----|
| R   | 16.9 | 16.9 | 16.9 | 16.9 | 16.9 | 17.4  | 21.2 | 21.2 | 21.2  | 21.2 | 21.2  | 21.6 | 21.9 | 2! |
| 3.0 | 31.5 | 34.4 | 37.0 | 39.2 | 41.0 | 28.2  | 31.5 | 34.4 | 37.0  | 39.2 | 24.8  | 28.2 | 22,1 |    |
| 3 5 | 31.5 | 34.4 | 37.0 | 39.2 | 41.0 | 28.2  | 31.5 | 34.4 | 37.0  | 39.2 | 23.3  | 28.2 | 20.8 |    |
| 4.0 | 31.5 | 34.4 | 37.0 | 39.2 | 41.0 | 28.2  | 31.5 | 34.4 | 37.   | 39.2 | 21.8  | 28.2 | 19.4 | 4  |
| 4.5 | 31.5 | 34.4 | 37.0 | 39.2 | 41.0 | 28.2  | 31.5 | 34.4 | 37.0  | 39.2 | 20.8  | 28.2 | 18.4 |    |
| 5.0 | 31.5 | 34.4 | 37.0 | 39.2 | 41.0 | 28.2  | 31.5 | 34.4 | 37.0  | 39.2 | 19.7  | 28.2 | 17.4 |    |
| 6.0 | 31.5 | 34.4 | 37.0 | 39.2 | 37.8 | 28.2  | 31.5 | 34.4 | 37.0  | 39.2 | 17.8  | 28.2 | 15.7 |    |
| 7.0 | 31.5 | 34.4 | 37.0 | 39.2 | 35.Z | 28.2  | 31.5 | 34.4 | 37.0  | 39.2 | 16.1  | 28.2 | 14.2 |    |
|     | Ab   | bild | ung  | 379: | Mas  | ske ' | 'Unv | erbo | olzte | Trag | gfähi | gkei | ten" |    |

Bei einer Hauptauslegerlänge (A) von 21,2 m / 69.6 ft (mit LK 12) und einem Radius (B) von 4 m (13.1 ft) wäre die entsprechende unverbolzte Tragfähigkeit (D) 39,2 t / 86.4 kip.

#### Zulässige Tragfähigkeit / Anzeige in Maske "Kranbetrieb"

Der Lastmomentbegrenzer führt wie beschrieben automatisch einen Vergleich zwischen verbolzten und unverbolzten Tragfähigkeiten durch.

![](_page_207_Figure_10.jpeg)

Beim niedrigeren der beiden verglichenen Tragfähigkeitswerte handelt es sich um die maximal zulässige Last. In der Maske "Kranbetrieb" wird dann dieser Tragfähigkeitswert als maximal zulässige Last (hier: MAX (t) 39,2 t / 86.4 kip) angezeigt.

## 10.5.3.2 Beispiel Tragfähigkeitsvergleich AC 220-5

#### Verbolzte Tragfähigkeit

![](_page_208_Figure_3.jpeg)

Bei einer Hauptauslegerlänge (A) von 21,0 m / 68.9 ft (mit LK 12) und einem Radius (B) von 4 m (13.1 ft) beträgt die verbolzte Tragfähigkeit (C) 90,8 t / 200.2 kip.

#### Unverbolzte Tragfähigkeit

| LK. | 3    | 4    | 5    | 6    | 7    | 8    | 2    | 10   | 11   | 12   | 13   | 14    | 15   |    |
|-----|------|------|------|------|------|------|------|------|------|------|------|-------|------|----|
| R   | 16.9 | 16.9 | 16.9 | 16.9 | 16.9 | 16.9 | 17.5 | 21.0 | 21.0 | 21.0 | 21.0 | 21.0  | 21,0 | 2: |
| 3.0 | 31,0 | 33.8 | 36,3 | 38.3 | 40,1 | 38,5 | 27.9 | 31.0 | 33,6 | 20,2 | 38.3 | 40,1  | 19,3 | 2  |
| 35  | 31.0 | 33.8 | 36.3 | 38.3 | 40.1 | 36.9 | 27.9 | 31.0 | 33.8 | 36.3 | 38.3 | 40.1  | 18.1 | 2  |
| 4.0 | 31.0 | 33.8 | 36,3 | 38.3 | 40.1 | 35.2 | 27.9 | 31.0 | 33.1 | 35.3 | 36.3 | 40,1  | 10.9 | 2  |
| 4.5 | 31.0 | 33.8 | 36.3 | 38.3 | 40.1 | 33.6 | 27.9 | 31.0 | 33.8 | 36.3 | 38.3 | 40.1  | 16.1 | 2  |
| 5.0 | 31.0 | 33,8 | 36,3 | 38.3 | 40.1 | 31.9 | 27.9 | 31.0 | 33.8 | 36.3 | 38,3 | 38.3  | 15.4 | 2  |
| 6.0 | 31.0 | 33.8 | 36,3 | 38.3 | 40.1 | 29.8 | 27.9 | 31.0 | 33.8 | 35.3 | 38.3 | 34.2  | 13.8 | 2  |
| 7,0 | 31.0 | 33.8 | 36.3 | 38.3 | 40.1 | 27.7 | 27.9 | 31.0 | 33.8 | 36.3 | 38,3 | 30.4  | 12.5 | 2  |
|     | At   | bild | ung  | 381  | : Ma | ske  | "Unv | rbo  | lzte | Trag | fähi | gkeit | en"  |    |

Bei einer Hauptauslegerlänge (A) von 21,0 m / 68.9 ft (mit LK 12) und einem Radius (B) von 4 m (13.1 ft) wäre die entsprechende unverbolzte Tragfähigkeit (D) 36,3 t / 80.0 kip.

#### Zulässige Tragfähigkeit / Anzeige in Maske "Kranbetrieb"

Der Lastmomentbegrenzer führt wie beschrieben automatisch einen Vergleich zwischen verbolzten und unverbolzten Tragfähigkeiten durch.

Beim niedrigeren der beiden verglichenen Tragfähigkeitswerte handelt es sich um die maximal zulässige Last. In der Maske "Kranbetrieb" wird dann dieser Tragfähigkeitswert als maximal zulässige Last (hier: MAX (t) 36,3 t / 80.0 kip) angezeigt.

![](_page_208_Figure_11.jpeg)

## 10.5.3.3 Beispiel Tragfähigkeitsvergleich AC 160-5

Verbolzte Tragfähigkeit

|     | 1    | 3     | 4    | 5    | 6    | 7    | 2    | 9    | 10    | 11   | 12   | 13    | -    |    | - |
|-----|------|-------|------|------|------|------|------|------|-------|------|------|-------|------|----|---|
| R   | 12.4 | 16.5  | 16.5 | 16.5 | 16.5 | 16.5 | 17.0 | 20.6 | 20.6  | 20.6 | 20.6 | 20.6  | 21.1 | 2: |   |
| 3.0 | 98.6 | 98.3  | 98.8 | 99.2 | 91.1 | 58.2 | 97.8 | 87.9 | 91.0  | 84.6 | 62.1 | 41.6  | 82.1 | з  |   |
| 3.5 | 89.4 | 82.2  | 84.2 | 86,0 | 85.1 | 55.1 | 77.8 | 69.4 | 72.1  | 74.5 | 59.2 | 39.1  | 64.8 | Э  |   |
| 4.0 | 79.2 | 65,6  | 67.4 | 68.9 | 70,2 | 52.0 | 62,1 | 56.8 | 59.2  | 61.4 | 56.4 |       | -    | -  | - |
| 4.5 | 64.3 | 54.1  | 55.7 | 57.1 | 58.3 | 49.7 | 51.2 | 47.8 | 50.0  | 51.9 | 53.8 | 34.6  | 44.4 | 3  |   |
| 5.0 | 50.7 | 45.8  | 47.2 | 48.5 | 49.6 | 47.4 | 43.2 | 40.9 | 42.9  | 44.8 | 46.5 | 32.6  | 37,9 | з  |   |
| 6,0 | 33,8 | 33.2  | 34.2 | 35.1 | 35,9 | 36,7 | 32.0 | 31.2 | 33.0  | 34.7 | 36,2 | 29,4  | 28,6 | 2  |   |
| 7.0 | 24.7 | 24,2  | 25.0 | 25.8 | 26.5 | 27.1 | 23,1 | 24.5 | 25.8  | 27.0 | 28,1 | 27.0  | 22.9 | 2  |   |
|     | 1    | \hhil | dun  | a 38 | 2· M | acko | "\/o | holz | to Tr | educ | hiak | aitan | н    |    |   |

Bei einer Hauptauslegerlänge (A) von 20,6 m / 67.6 ft (mit LK 12) und einem Radius (B) von 4 m (13.1 ft) beträgt die verbolzte Tragfähigkeit (C) 56,4 t / 124.3 kip.

#### Unverbolzte Tragfähigkeit

|     | 3    | 4     | 5    | 6    | 7    | 2    | 9      | 10   | 11   | 12   | 13    |        |       | -   |
|-----|------|-------|------|------|------|------|--------|------|------|------|-------|--------|-------|-----|
| R   | 16.5 | 16.5  | 16.5 | 16.5 | 16.5 | 17.0 | 20.6   | 20,6 | 20.6 | 20.6 | 20.6  | 21.1   | 21.4  | 24  |
| 3.0 | 27.5 | 29.8  | 31.9 | 33,6 | 35.2 | 24.9 | 27.5   | 29,8 | 31,9 | 33,6 | 17.4  | 24.9   | 15.6  | 2 . |
| 3.5 | 27.5 | 29.8  | 31.9 | 33.0 | 33,8 | 24.9 | 27.5   | 29,8 | 31.9 | 33.0 | 16.4  | 24.9   | 14.0  | 2   |
| 4.0 | 27.5 | 29.8  | 31.9 | 33.6 | 32.2 | 24.9 | 27,5   | 29.8 | 31.5 | 33.6 |       | E-11.2 | 1.5.0 | 4   |
| 4.5 | 27.5 | 29.8  | 31.9 | 33,6 | 30.9 | 24,9 | 27.5   | 29.8 | 31.9 | 33.6 | 14.5  | 24.9   | 12.8  | 2   |
| 5.0 | 27.5 | 29.8  | 31,9 | 33.6 | 29.7 | 24.9 | 27.5   | 29.8 | 31.9 | 33.6 | 13,6  | 24.9   | 12.0  | 2   |
| 6.0 | 27.5 | 29.8  | 31.9 | 33.6 | 27.6 | 24.9 | 27.5   | 29.8 | 31.9 | 33.0 | 12.3  | 24.9   | 10.8  | 2   |
| 7.0 | 27.5 | 29.8  | 31.9 | 33.0 | 25.8 | 24.9 | 27,5   | 29,8 | 31,9 | 30.2 | 11.3  | 24.9   | 10.0  | 2   |
|     | Δ    | bbilc | luna | 383  | • Ma | ske  | "l Inv | erho | lzte | Tran | fähio | ıkeite | n"    |     |

Bei einer Hauptauslegerlänge (A) von 20,6 m / 67.6 ft (mit LK 12) und einem Radius (B) von 4 m (13.1 ft) wäre die entsprechende unverbolzte Tragfähigkeit (D) 33,6 t / 74.1 kip.

#### Zulässige Tragfähigkeit / Anzeige in Maske "Kranbetrieb"

Der Lastmomentbegrenzer führt wie beschrieben automatisch einen Vergleich zwischen verbolzten und unverbolzten Tragfähigkeiten durch.

![](_page_209_Figure_10.jpeg)

Beim niedrigeren der beiden verglichenen Tragfähigkeitswerte handelt es sich um die maximal zulässige Last. In der Maske "Kranbetrieb" wird dann dieser Tragfähigkeitswert als maximal zulässige Last (hier: MAX (t) 33,6 t / 74.1 kip) angezeigt.

## 10.5.3.4 Beispiel Tragfähigkeitsvergleich AC 130-5

Verbolzte Tragfähigkeit

|   | LK  | 1    | 3    | 4    | 5    | 6    | 2    | 8      | 9    | 10   | 11   | 7    | 12   | 1.0  | - 1 | () |
|---|-----|------|------|------|------|------|------|--------|------|------|------|------|------|------|-----|----|
|   | R   | 12.5 | 16.6 | 16,6 | 16.6 | 16.6 | 17.0 | 20.7   | 20.7 | 20.7 | 20.7 | 21.1 | 21.6 | 24.8 | 21  |    |
|   | 3.0 | 91.8 | 88.6 | 89,0 | 89,3 | 56.1 | 87.9 | 86,4   | 85.0 | 59.9 | 40.3 | 85.3 | 37.2 | 72.9 | 6   |    |
|   | 3.5 | 84.9 | 81.8 | 82.2 | 82.5 | 53.1 | 81.1 | 80.0   | 79.9 | 57.3 | 38.0 | 79.1 | 35.0 | 72.6 | - 5 |    |
| - | 4.0 | 76.6 | 76.0 | 76,4 | 76.8 | 50,2 | 75.3 | 74.3   | 74.8 | 54.6 | 35.6 | 73.4 | 32.8 |      | -   | 11 |
|   | 4.5 | 72.8 | 71.0 | 71.4 | 71.8 | 48.0 | 70.3 | 69.3   | 69.9 | 52.3 | 33.6 | 58.4 | 31.0 | 68.3 | 5   | -  |
|   | 5.0 | 67.6 | 66.6 | 67.0 | 67.4 | 45,8 | 65.9 | 65,0   | 65.6 | 50.0 | 31.7 | 64.1 | 29.2 | 64.0 | 5   |    |
|   | 5,0 | 59.2 | 59.1 | 59,5 | 59.8 | 42.1 | 58,5 | 57.8   | 58.4 | 46.3 | 28.6 | 56,9 | 26.3 | 56,9 | 9   |    |
|   | 7.0 | 52.4 | 52.3 | 52.8 | 53,1 | 38,9 | 51,8 | 51,9   | 52.6 | 43.2 | 26.3 | 51,1 | 24.1 | 51.2 | - 4 |    |
|   |     | ٨h   | hild | una  | 38/  | • Ma | acko | . "\/c | rhol | - 10 | Tran | fähi | akoi | ton" |     |    |

Bei einer Hauptauslegerlänge (A) von 21,6 m / 70.9 ft (mit LK 12) und einem Radius (B) von 4 m (13.1 ft) beträgt die verbolzte Tragfähigkeit (C) 32,8 t / 72.3 kip.

#### Unverbolzte Tragfähigkeit

|                                                                                                    | LK  | Ξ    | 4    | 5    | 6    | 2      | 8    | 9     | 10   | 11    | 7           | 12   | 14   | 15   | 1   |  |  |
|----------------------------------------------------------------------------------------------------|-----|------|------|------|------|--------|------|-------|------|-------|-------------|------|------|------|-----|--|--|
|                                                                                                    | R   | 16.6 | 16.6 | 16.6 | 16.6 | 17.0   | 20.7 | 20.7  | 20.7 | 20.7  | 21.1        | 21.6 | 24.8 | 24.8 | 24  |  |  |
|                                                                                                    | 3.0 | 19.9 | 22.0 | 23.8 | 25.4 | 17.6   | 19.9 | 22.0  | 23.8 | 16.8  | 17.6        | 14.4 | 19.9 | 22.0 | 1.2 |  |  |
|                                                                                                    | 3.5 | 19.9 | 22.0 | 23.8 | 25,4 | 17.6   | 19,9 | 22.0  | 23.8 | 15.8  | 17.6        | 13,5 | 19.9 | 22.0 | 2   |  |  |
| 4.0 19.9 22.0 23.8 25.4 17.6 19.9 22.0 23.8 14.6 17.6 12.6<br>4.5 19.9 22.0 23.8 25.4 17.6 19.9 22.0 23.8 14.0 17.6 11.9 19.9 22.0 1<br>5.0 10.9 23.0 23.8 25.4 17.6 19.9 23.0 23.8 14.0 17.6 11.9 19.9 22.0 1 | 100 | _    |      |      |      |        |      |       |      |       |             |      |      |      |     |  |  |
|                                                                                                    | 1-  | -    |      |      |      |        |      |       |      |       |             |      |      |      |     |  |  |
|                                                                                                    | 5.0 | 19.9 | 22.0 | 23.8 | 25.4 | 17.6   | 19.9 | 22.0  | 23.8 | 13.1  | 17.6        | 11.2 | 19.9 | 22.0 | 1   |  |  |
|                                                                                                    | 6.0 | 19.9 | 22.0 | 23,8 | 25,4 | 17.6   | 19.9 | 22.0  | 23.8 | 11.9  | 17.6        | 10,0 | 19,9 | 22.0 | 1   |  |  |
|                                                                                                    | 7.0 | 19.9 | 22.0 | 23,8 | 24.9 | 17.6   | 19,9 | 22.0  | 23,8 | 11.0  | 17.6        | 9,2  | 19,9 | 22.0 | 1   |  |  |
|                                                                                                    |     | ٨h   | hlic | ina  | 385  | • Ma   | oko  | "l In | vork | -     | <u> Т</u> г | adfä | hial | oito | m"  |  |  |
|                                                                                                    |     | ADI  | Jiiu | ing  | 303  | . 1110 | ISKE | 011   | vert | JOIZI | C 11        | ayıa | ingr | CILC | 711 |  |  |

Bei einer Hauptauslegerlänge (A) von 21,6 m / 70.9 ft (mit LK 12) und einem Radius (B) von 4 m (13.1 ft) wäre die entsprechende unverbolzte Tragfähigkeit (D) 12,6 t / 27.8 kip.

#### Zulässige Tragfähigkeit / Anzeige in Maske "Kranbetrieb"

Der Lastmomentbegrenzer führt wie beschrieben automatisch einen Vergleich zwischen verbolzten und unverbolzten Tragfähigkeiten durch.

Beim niedrigeren der beiden verglichenen Tragfähigkeitswerte handelt es sich um die maximal zulässige Last. In der Maske "Kranbetrieb" wird dann dieser Tragfähigkeitswert als maximal zulässige Last (hier: MAX (t) 12,6 t / 27.8 kip angezeigt.

![](_page_210_Picture_11.jpeg)

#### 10.5.4 Heben von Lasten in unverbolzten Zwischenstellungen

Der Hauptausleger wird vor dem Anhängen der Last in die gewünschte Hauptauslegerlänge ausgefahren.

Die Hauptauslegerlänge bleibt, während die Last angehängt ist, unverändert.

Die von der Kransteuerung in unverbolztem Zustand zugelassenen Tragfähigkeitswerte "MAX (t)" können gehoben werden.

## 10.5.5 Teleskopieren mit angehängter Last

AX (t)

![](_page_211_Figure_6.jpeg)

Die von der Kransteuerung in unverbolztem Zustand zugelassenen Tragfähigkeitswerte "MAX (t)" werden auch während eines Teleskopiervorganges von der Kransteuerung freigegeben.

Allerdings können die Tragfähigkeiten, die während des Teleskopierens unter Last tatsächlich erreichbar sind, wegen der Vielzahl der variablen äußeren Einflüsse nur als Zirkawerte angegeben werden.

Die teleskopierbaren Tragfähigkeiten (auf Anfrage) werden unter folgenden Bedingungen erreicht:

- Gleitflächen gut geschmiert.
- normale Umgebungstemperatur.
- während des Teleskopierens darf der Hauptauslegerwinkel nicht über Wippzylinder verändert werden.

#### **10.6 Hauptausleger in Transportzustand bringen**

Zum Verfahren des Kranes in Transportstellung müssen alle Teleskope vollständig eingefahren, verbolzt und die Sicherungs- und Verbolzungseinheit (SVE) an der für den Transportzustand vorgesehenen Position gesichert sein. Wenn die in diesem Abschnitt beschriebene Vorgehensweise eingehalten wird, ist dies gewährleistet.

Die prinzipielle Vorgehensweise ist unabhängig der Anzahl der Teleskope für alle Hauptausleger gleich. Dort wo zum Verständnis der Beschreibung Abbildungen benutzt werden, sind beispielhaft Abbildungen für einen Hauptausleger mit 5 Teleskopen dargestellt.

![](_page_212_Picture_1.jpeg)

## WARNUNG

## Kollisionsgefahr!

Wenn die Teleskope des Hauptauslegers nicht in der vorgesehenen Position verbolzt sind, ragt der Hauptausleger entweder nach vorne zu weit über die Krankontur heraus oder die Teleskope können während der Fahrt unkontrolliert herausrutschen.

Den Hauptausleger in der in diesem Abschnitt beschriebenen Vorgehensweise in Transportstellung bringen.

![](_page_212_Picture_6.jpeg)

Befinden sich die Teleskope nicht in der zum Verfahren vorgesehenen Position, stimmen die angegebenen Achslasten nicht.

![](_page_212_Picture_8.jpeg)

Der Transportzustand des Hauptauslegers dient auch als Anfangszustand bei Anbau der Hauptauslegerverlängerung (siehe Kapitel "Hauptauslegerverlängerung (Option)").

## Voraussetzungen:

Hauptausleger einteleskopiert und auf dem Kranfahrgestell in Transportstellung abgelegt (aktueller Längencode LK1).

![](_page_212_Picture_12.jpeg)

1. Am Bediengerät der Kransteuerung in der Maske "Anwahl der Betriebsart" die Krankonfiguration "HA" einstellen.

![](_page_212_Picture_14.jpeg)

Wird für die Krankonfiguration eine abweichende Einstellung vorgenommen, wird in der Maske "Auswahl Längencode (LK)", die in einem der folgenden Arbeitsschritte benutzt wird, die Taste zur Anwahl des Längencodes zum Herstellen des Verfahrzustandes nicht angezeigt.

![](_page_212_Picture_16.jpeg)

Das Aussehen der Maske "Anwahl der Betriebsart" variiert in Details. Dies hat keine Auswirkung auf die beschriebene Vorgehensweise.

![](_page_212_Picture_18.jpeg)

2. Die Maske mit "Speichern" verlassen.

| - | - | -   | 111 | ÷., |
|---|---|-----|-----|-----|
| - |   | -   | T   |     |
|   |   | 11  |     | i.  |
|   |   | 100 | 11  | 11  |
|   |   |     |     | н.  |
|   |   | 1   |     | ч.  |
|   |   | 1   |     | 1.  |

- ⇒ Die Maske "Kranbetrieb" mit Teilmaske "Quick Menue" erscheint.
- 3. In der Maske "Quick Menue" die Maske "Teleskopieranzeige" anwählen. Hierzu die dargestellte Taste betätigen.

![](_page_213_Figure_4.jpeg)

 $\Box$  Die Maske "Teleskopieranzeige" erscheint.

|     | Teleanzeige |     |
|-----|-------------|-----|
|     | T1 8%       | 8%  |
|     | 72 8%       | F%. |
|     | T3 8%.      | #%  |
|     | 74.0%       | 85  |
|     | TS 0%       | 8%. |
| LK1 | 0 mm/s      | 0%  |
| 1   | LKT         | *   |
|     | ~           |     |

![](_page_213_Figure_7.jpeg)

4. In der Maske "Teleskopieranzeige" die Maske "Auswahl Längencode (LK)" anwählen. Hierzu die dargestellte Taste betätigen.

![](_page_213_Figure_9.jpeg)

⇒ Die Maske "Auswahl Längencode (LK)" erscheint.

5. In der Maske "Auswahl Längencode (LK)" den Längencode zum Herstellen des Verfahrzustand des Hauptauslegers zum Verfahren des Kranfahrzeugs anwählen. Hierzu die dargestellte Taste betätigen.

![](_page_214_Figure_2.jpeg)

- □⇒ Die Maske "Teleskopieranzeige" mit angewähltem "LK0" erscheint wieder. Die Taste "LK0" wird grau dargestellt.
- 6. Steuerhebel, auf dem die Teleskopierbewegung liegt, in Richtung "Austeleskopieren" auslenken.
  - □⇒ Die Sicherungs- und Verbolzungseinheit (SVE) wird entsprechend verfahren und gesichert.

![](_page_214_Figure_6.jpeg)

Der Steuerhebel muss solange betätigt werden, bis in der Maske "Teleskopieranzeige" in der oberen Bildhälfte ein symbolischer Kran dargestellt wird. Erst dann befindet sich der Hauptausleger inklusive der SVE im Transportzustand zum Verfahren des Krans.

![](_page_214_Picture_8.jpeg)
#### 11 Wippen

#### 11.1 Wippbetrieb

#### 11.1.1 Allgemeine Sicherheitshinweise

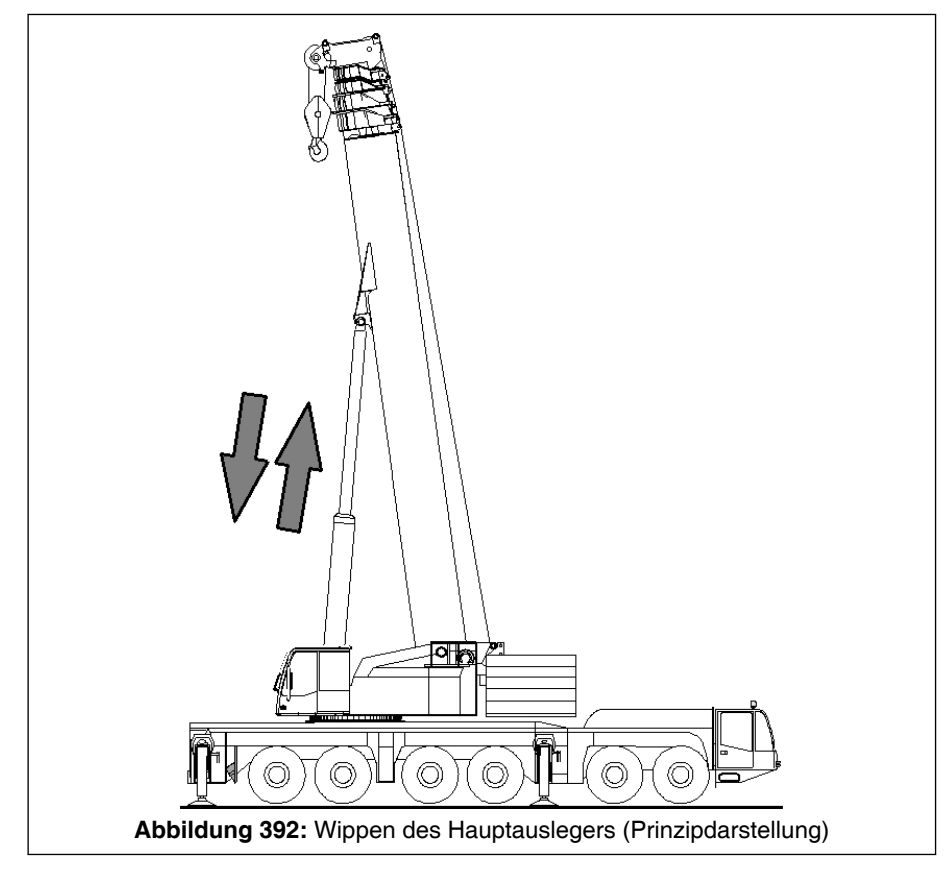

Das Heben bzw. Senken des Hauptauslegers (Wippen) geschieht durch Aus- bzw. Einfahren des Wippzylinders (siehe ♣ Abb. 392, Seite 517).

Ist ein unzulässiger Überlastzustand eingetreten, dann wird auch die lastmomentverringernde Bewegung "Aufwippen" vom Lastmomentbegrenzer abgeschaltet. Um eine frei hängende Last wieder aus dem Überlastbereich in den normalen Arbeitsbereich zurückzunehmen, kann die Bewegung "Aufwippen" überbrückt werden. Beschreibung in Kapitel "Sicherheitseinrichtungen" beachten.

Ist der Haken ganz hochgefahren, und hat die Hubendschaltung angesprochen, kann der Hauptausleger nicht mehr gesenkt werden. Zuerst muss das Hubwerk (der Haken) gesenkt werden (siehe Kapitel "Hubwerk 1" unter "Vorgehensweise zum Auf- und Abwickeln des Hubseiles").

#### 11.1.2 Vorgehensweise zum Wippen

#### Voraussetzungen:

- Kran mit entsprechender Stützbasis und Gegengewicht aufgebaut und waagerecht abgestützt.

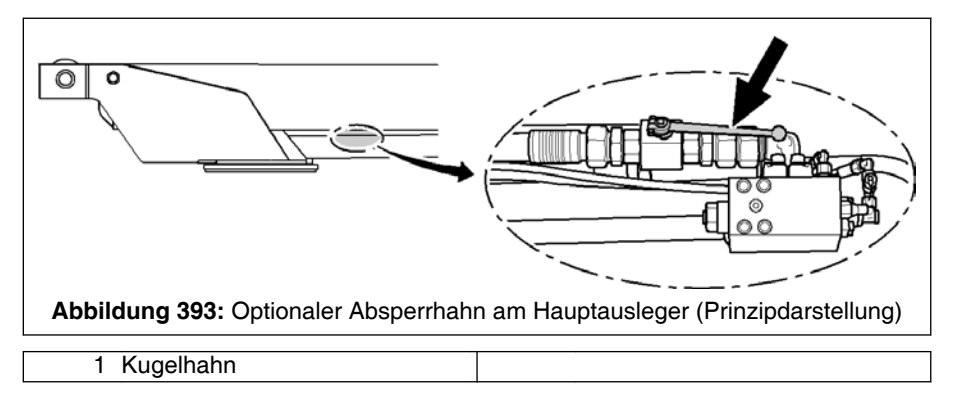

- Optionaler Absperrhahn (siehe S Abb. 393, Seite 518) zum Absperren der Bodenseite des Wippzylinders befindet sich in geöffneter Stellung (Stellung zum Kranbetrieb, siehe hierzu auch 11.4 Dollyvorbereitung / Vorbereitung Demontage Hauptausleger (Optionen), Seite 521).
- Motor läuft. An der Kransteuerung alle Parameter gemäß der tatsächlichen Krankonfiguration angewählt.

#### Vorgehensweise:

#### 🕐 WARNUNG

Unfallgefahr durch Ausführung von unbeabsichtigten Kranbewegungen!

Es liegt in der Verantwortung des Kranführers, sich vor dem Einleiten einer Kranbewegung zu vergewissern, welche die aktuelle Steuerhebelbelegung ist.

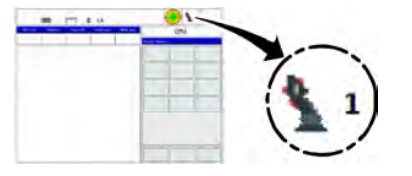

1. Der Arbeitsaufgabe entsprechender Modus für die Belegung der Steuerhebel anwählen. Der aktuelle Modus (hier: 1) wird in der obersten Zeile der Maske "Kranbetrieb" angezeigt.

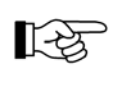

Detaillierte Angaben zu Auswahl und Umfang der verschiedenen Modi sind unter *8.1.7.11.4 Steuerhebelbelegungen (6 Modi)*, Seite 311 beschrieben.

## WARNUNG

Quetsch- und Stoßgefahr durch unangepasste Ausführgeschwindigkeit bzw. Beschleunigung beim Abschalten der jeweiligen Bewegung durch Ausschwingen der Last bzw. der Unterflasche!

Kranbewegungen mit angepasster Geschwindigkeit und Beschleunigung ausführen.

# MARNUNG

#### Unfallgefahr!

Warnhinweise und sonstige Hinweise zur Freigabeschaltung in Kapitel "Sicherheitseinrichtungen" unter "Freigabeschaltung für Kranbewegungen" beachten.

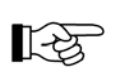

Der Steuerhebel geht nach dem Loslassen selbsttätig in Neutralstellung zurück. Die eingeleitete Kranbewegung wird abgestoppt.

# HINWEIS

### Beschädigungsgefahr!

Steuerhebel dürfen nicht direkt in eine gegensätzliche Bewegungsrichtung umgeschaltet werden, sondern müssen zuerst in Neutralstellung verharren. Erst nach Bewegungsstillstand darf die Gegenbewegung eingeleitet werden.

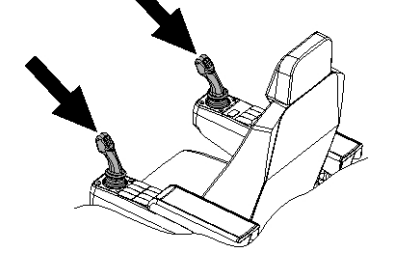

 Wippbewegung durch Betätigen eines der Taster der "Freigabeschaltung" und vorsichtiges Auslenken des entsprechenden Steuerhebels (siehe Pfeile) in die entsprechende Richtung einleiten.

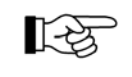

Ist der Haken ganz hochgefahren, und hat die Hubendschaltung angesprochen, kann der Hauptausleger nicht mehr gesenkt werden. Zuerst muss das Hubwerk (der Haken) gesenkt werden (siehe \$12 Hubwerk 1, Seite 523).

#### 11.2 Regulieren der Wippgeschwindigkeit

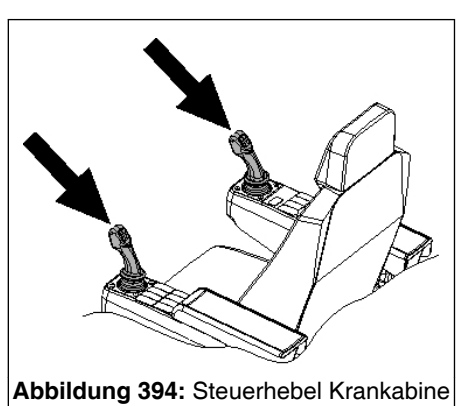

Das Wippwerk wird elektrisch vorgesteuert. Die Wippgeschwindigkeit richtet sich nach der Motordrehzahl und der Auslenkung des entsprechenden Steuerhebels (siehe <sup>t</sup>→ Abb. 394, Seite 520).

#### Schnellgang "Hauptausleger heben" 11.2.1

Für das Heben des Hauptauslegers (Aufwippen) kann ein Schnellgang zugeschaltet werden (siehe Kapitel "Sicherheitseinrichtungen" unter "Schnellgang").

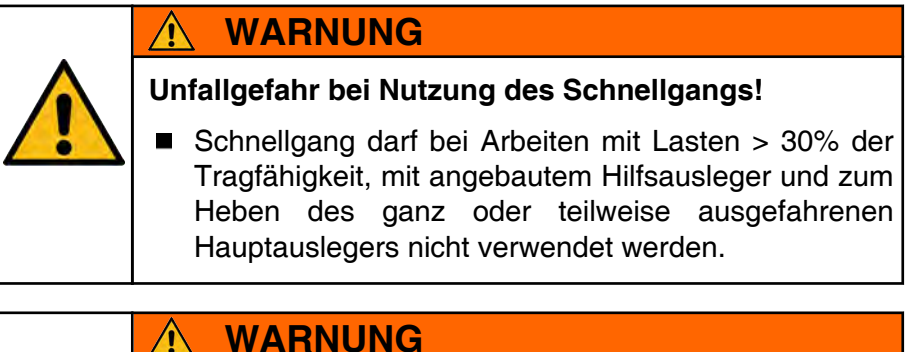

#### Kippgefahr durch Dynamik!

Betätigen des Wippwerkes im Schnellgang bei Hauptauslegerbetrieb ohne Last ist nur bis deutlich vor dem Erreichen der Abschaltung durch den Lastmomentbegrenzer zulässig (maximal bis zur Vorwarnung).

#### 11.2.2 Feinabstimmung "Hauptausleger senken"

Zusätzlich kann für das Senken des Hauptauslegers (Abwippen) eine Feinabstimmung der Geschwindigkeit erfolgen (siehe Kapitel "Sicherheitseinrichtungen" unter "Feinabstimmung der Bewegungsgeschwindigkeit").

#### 11.3 Ablegen des Hauptauslegers in die Auslegerablage

Beim Ablegen des Hauptauslegers in die Auslegerablage müssen Ausrichtung des Oberwagens und Wippwinkel des Hauptauslegers so gewählt werden, dass keine Bestandteile des Fahrgestells (z. B. Hydrauliktank des Fahrgestells) beschädigt werden.

Bei diesem Krantyp wird dies durch eine Bewegungsbegrenzung unterstützt. Bevor etwas beschädigt werden kann, erfolgt eine Drehwerk- oder Wippwerkabschaltung. Es muss dann die Oberwagenstellung entsprechend korrigiert werden, bevor der Hauptausleger weiter abgesenkt werden kann.

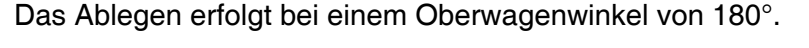

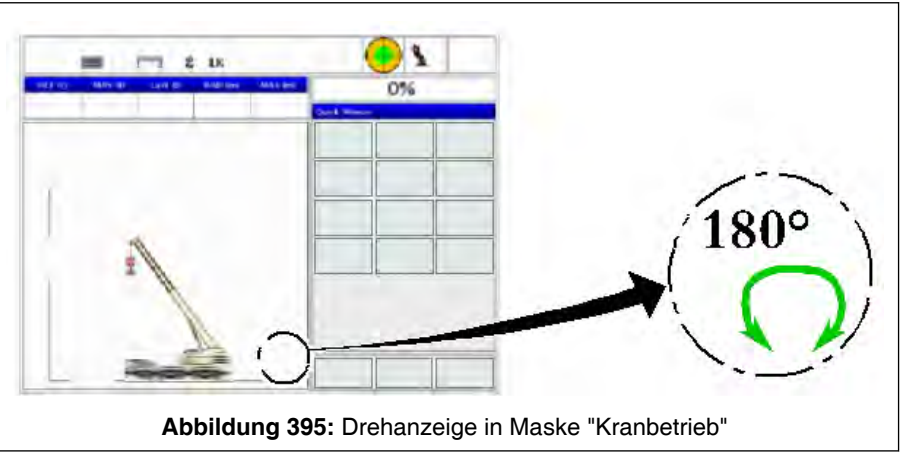

 $\bigcirc$ 

Anhand der Drehanzeige in der Maske "Kranbetrieb" ist erkennbar, in welche Richtung gedreht werden kann, falls eine Abschaltung erfolgt (siehe Kapitel "Drehen des Oberwagens" unter "Drehwinkel / Drehrichtung").

#### 11.4 Dollyvorbereitung / Vorbereitung Demontage Hauptausleger (Optionen)

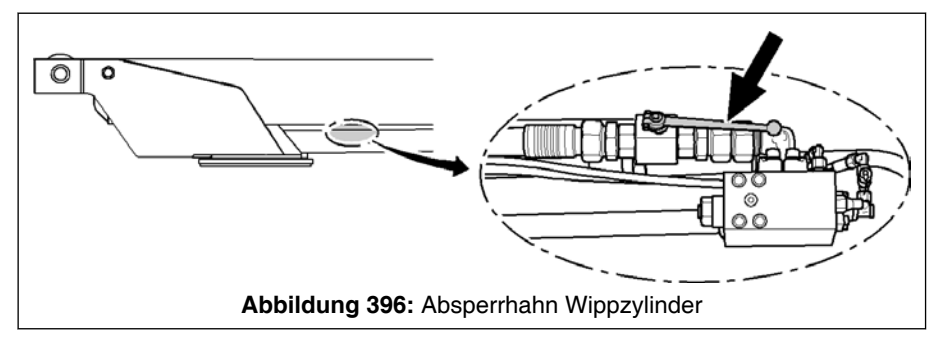

Ist der Kran für das Verfahren mit Dolly (Option) oder zur Demontage des Hauptauslegers (Option) vorbereitet, gibt es einen Absperrhahn (siehe Pfeil in Bild) um die bodenseitige Ölzufuhr des Wippzylinders zu sperren. Zum Kranbetrieb muss der Absperrhahn (siehe Pfeil in Bild) geöffnet sein, d. h. die bodenseitige Ölzufuhr des Wippzylinders muss gewährleistet sein.

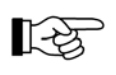

lst der Absperrhahn geschlossen, kann der Hauptausleger weder auf- noch abgewippt werden.

#### 12 Hubwerk 1

#### 12.1 Hubwerksbetrieb

#### 12.1.1 Allgemeine Sicherheitshinweise

Das Heben bzw. Senken von Lasten geschieht durch Auf- bzw. Abwickeln des Hubseiles auf die / von der Seiltrommel des Hubwerkes.

Wickelverhalten des Hubwerkes beobachten (siehe in diesem Kapitel unter "Kameraüberwachung des Hubwerkes (Option)").

#### 12.1.2 Vorgehensweise zum Auf- und Abwickeln des Hubseiles

#### Voraussetzungen:

- Kran mit entsprechender Stützbasis und Gegengewicht aufgebaut und waagerecht abgestützt.
- Motor läuft. An der Kransteuerung alle Parameter gemäß der tatsächlichen Krankonfiguration angewählt.

#### Vorgehensweise:

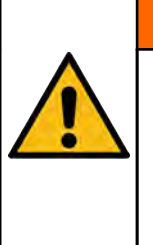

#### WARNUNG

Unfallgefahr durch Ausführung von unbeabsichtigten Kranbewegungen!

Es liegt in der Verantwortung des Kranführers, sich vor dem Einleiten einer Kranbewegung zu vergewissern, welche die aktuelle Steuerhebelbelegung ist.

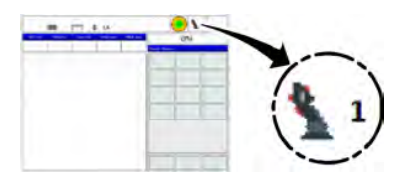

1. Der Arbeitsaufgabe entsprechenden Modus für die Belegung der Steuerhebel anwählen. Der aktuelle Modus (hier: 1) wird in der obersten Zeile der Maske "Kranbetrieb" angezeigt.

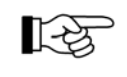

Detaillierte Angaben zu Auswahl und Umfang der verschiedenen Modi sind im Kapitel "Sicherheitseinrichtungen" unter "Steuerhebelbelegungen (6 Modi)" beschrieben.

#### 🔥 WARNUNG

Quetsch- und Stoßgefahr durch unangepasste Ausführgeschwindigkeit bzw. Beschleunigung beim Abschalten der jeweiligen Bewegung durch Ausschwingen der Last bzw. der Unterflasche!

 Kranbewegungen mit angepasster Geschwindigkeit und Beschleunigung ausführen.

### 🚹 WARNUNG

**Unfallgefahr!** 

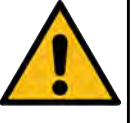

Warnhinweise und sonstige Hinweise zur Freigabeschaltung im Kapitel "Sicherheitseinrichtungen" unter "Freigabeschaltung für Kranbewegungen" beachten.

R.

Der Steuerhebel geht nach dem Loslassen selbsttätig in Neutralstellung zurück. Die eingeleitete Kranbewegung wird abgestoppt.

#### HINWEIS

#### Beschädigungsgefahr!

Steuerhebel dürfen nicht direkt in eine gegensätzliche Bewegungsrichtung umgeschaltet werden, sondern müssen zuerst in Neutralstellung verharren. Erst nach Bewegungsstillstand darf die Gegenbewegung eingeleitet werden.

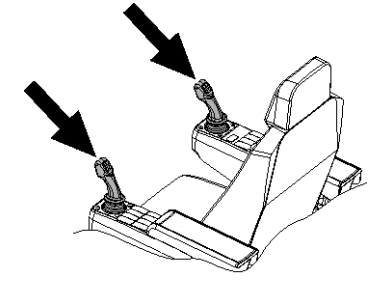

2. Hubbewegung durch Betätigen eines der Taster der "Freigabeschaltung" und vorsichtiges Auslenken der Steuerhebel in die entsprechende Richtung einleiten.

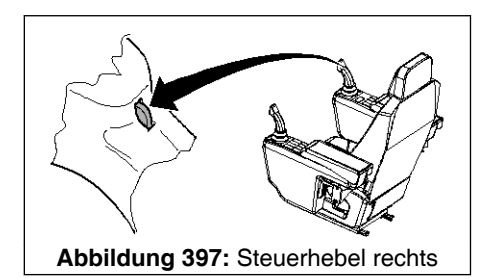

☐ Sobald sich das Hubwerk 1 dreht, ist am Drehmelder des rechten Steuerhebels eine Vibration spürbar.

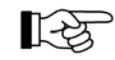

Die Bewegung "Last heben" wird automatisch abgeschaltet, wenn:

- LMB abgeschaltet hat
- die Unterflasche in Hubendschaltung gefahren ist.
- Last senken ist möglich.
- Die Bewegung "Last senken" wird automatisch abgeschaltet, wenn der Senkendschalter für Hubwerk 1 angefahren ist. Last heben ist möglich.
- Ist der Haken ganz hochgefahren, und hat die Hubendschaltung angesprochen, kann der Hauptausleger nicht mehr gesenkt werden. Zuerst muss das Hubwerk (der Haken) gesenkt werden.
- Um ein Einschneiden des auf-/ablaufenden Hubseiles in den Seilverband zu vermeiden, Kapitel "Arbeitshinweise" unter "Aufnahme von Lasten in großer Höhe bzw. Spulen auf den oberen Seillagen der Winden" beachten.

#### 12.2 Regulieren der Hubgeschwindigkeit

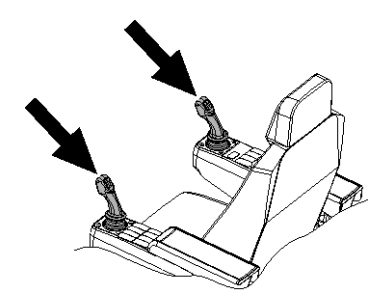

Das Hubwerk wird elektrisch vorgesteuert. Die Hubgeschwindigkeit richtet sich nach der Motordrehzahl und der Auslenkung des entsprechenden Steuerhebels.

#### 12.2.1 Schnellgang

Für das Hubwerk kann ein Schnellgang zugeschaltet werden (siehe Kapitel "Sicherheitseinrichtungen" unter "Schnellgang").

#### HINWEIS

#### Beschädigungsgefahr bei Verwendung des Schnellgangs!

Schnellgang darf bei Arbeiten mit Lasten > 30% der Tragfähigkeit und bei einsträngigem Betrieb der Hauptauslegerverlängerung nicht verwendet werden.

#### 12.2.2 Feinabstimmung

Zusätzlich kann für das Hubwerk eine Feinabstimmung der Geschwindigkeit erfolgen (siehe Kapitel "Sicherheitseinrichtungen" unter "Feinabstimmung der Bewegungsgeschwindigkeit").

#### 12.3 Kameraüberwachung des Hubwerkes (Option)

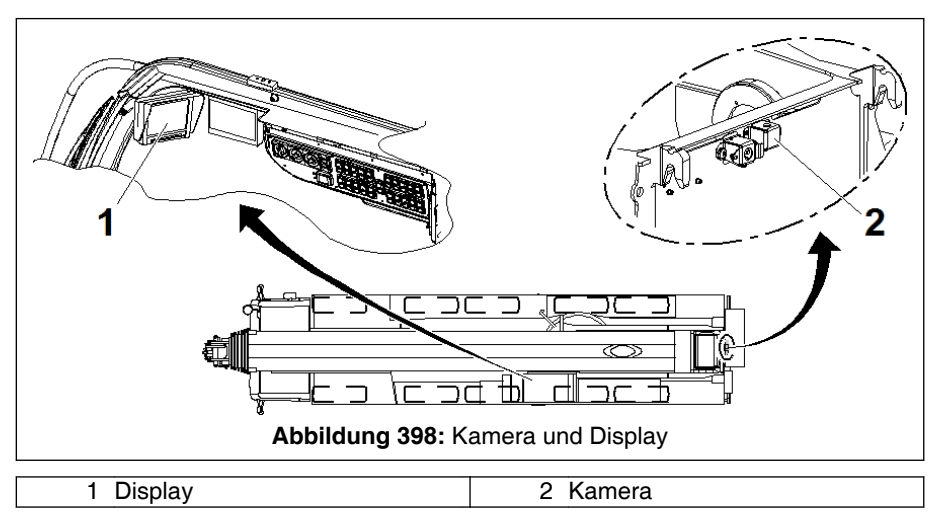

Zur Überwachung des Wickelverhaltens des Hubseiles ist am Hubwerk 1 eine Kamera (2) angebaut. Diese Kamera ist fest installiert.

Das Display (1) befindet sich in der Krankabine.

Bei eingeschalteter Zündung erscheinen die Kamerabilder auf dem Display (1), sofern dieses eingeschaltet ist.

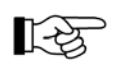

Beachten Sie die detaillierten Angaben zu Bedienung von Kamera und Display unter % *9.3 Kameras am Kran (Option)*, Seite 421.

#### 13 Hubwerk 2 (Option)

#### 13.1 Transportmaße und -gewicht

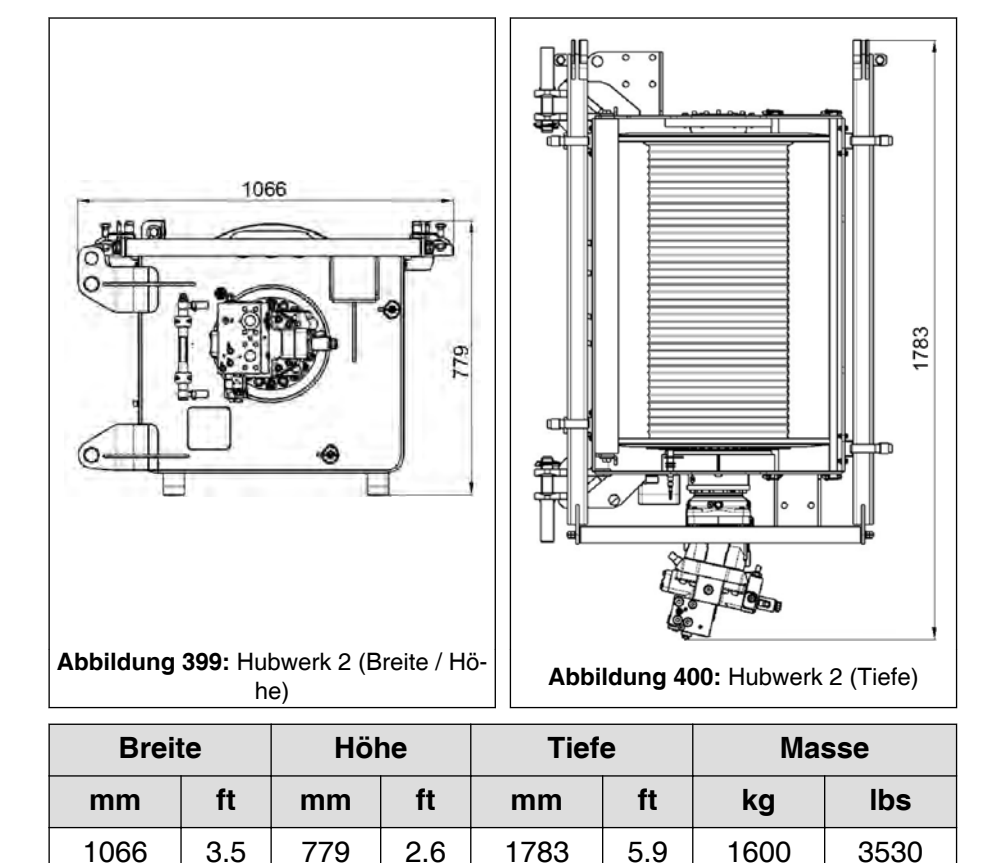

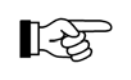

Alle Angaben sind Näherungswerte.

#### 13.2 An- und Abbau von Hubwerk 2

#### 13.2.1 Allgemeines

An- und Abbau von Hubwerk 2 kann auf folgende Arten erfolgen:

- mit Hilfskran (siehe % 13.2.2 An- und Abbau von Hubwerk 2 mit Hilfskran, Seite 528)
- mit Gabelstapler (siehe % 13.2.3 An- und Abbau von Hubwerk 2 mit Gabelstapler, Seite 537)
- mit dem eigenen Kran unter Verwendung von Sonderzubehör (Option); siehe 🗞 *13.2.4 An- und Abbau von Hubwerk 2 mit eigenem Kran (Option)*, Seite 538.

#### WARNUNG

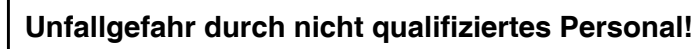

An- und Abbau darf nur durch geschultes und eingewiesenes Personal erfolgen.

#### WARNUNG

X

Absturzgefahr beim Arbeiten ohne geeignete Hilfsmittel!

- Sämtliche Montagearbeiten/Arbeiten in der Höhe mit Hilfe geeigneter Hilfsmittel (Leitern, Hubbühnen, Gerüste, Hilfskran, persönliche Schutzausrüstung) ausführen.
- Detaillierte Informationen dazu in Kapitel "Aufbau des Autokranes" unter "Aufsteigen und Absteigen vom Kran", insbesondere unter "Auf- und Absteigen über bewegliche Mehrzweckleiter" und "Einhängeösen für persönliche Schutzausrüstung" beachten.

#### HINWEIS

Beschädigungsgefahr durch vertauschte Krankomponenten!

 Nur das mit dem Kran ausgelieferte Hubwerk 2 (inkl. aller Hilfsund Montageeinrichtungen) anbauen.

#### 13.2.2 An- und Abbau von Hubwerk 2 mit Hilfskran

#### 13.2.2.1 Vor dem Anbau

1. Kran korrekt abstützen und ausrichten. Stützbasis entsprechend dem späteren Kranbetrieb wählen. Beachten Sie dazu die entsprechende Beschreibung in der Bedienungsanleitung des Kranfahrgestelles.

13

Wir empfehlen, zunächst das Hubwerk 2 anzubauen und erst anschließend das Gegengewicht. Dies erleichtert das Einschlagen der Verbindungsbolzen zur Befestigung von Hubwerk 2. Generell ist der Anbau von Hubwerk 2 auch mit angebautem Gegengewicht möglich. Ausnahme: Bei den beiden größten Gegengewichtskombinationen

51,6 t (113.8 kip) und 70,2 t (154.8 kip) muss zunächst die oberste Gegengewichtsplatte (5) abgebaut werden, um ausreichenden Freiraum zum Einfahren von Hubwerk 2 von unten in die Anbauposition zu erhalten.

2. Ein eingewiesener Montagehelfer muss sich auf den Kran in den Montagebereich begeben.

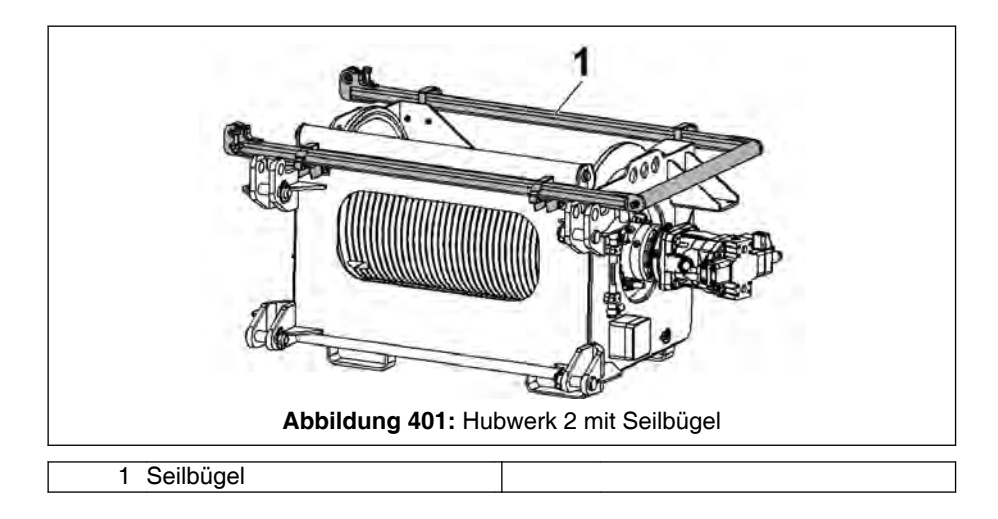

3. Seilbügel (1) aus Transportstellung am Hubwerk 2 lösen und anbauen (siehe Kapitel "Einscherungen" unter "Ein-/Ausscheren des Hubseils").

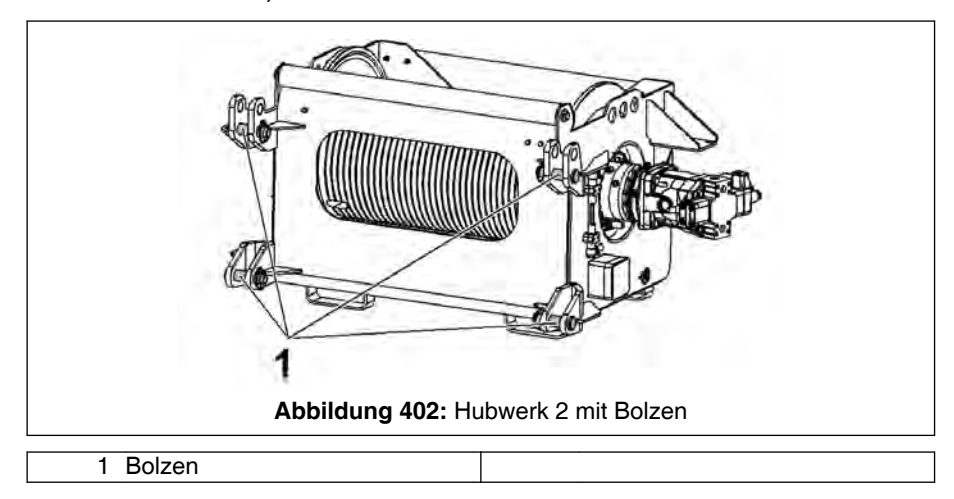

4. Überprüfen Sie, dass sich die 4 Bolzen (1) abgesteckt und gesichert in den Gabelköpfen von Hubwerk 2 befinden wie dargestellt. Sie dienen später beim Anbau zur Fixierung der Montageposition von Hubwerk 2.

#### 13.2.2.2 Anbau

#### HINWEIS

Beschädigungsgefahr des Hubwerks und des Oberwagenrahmens!

Hubwerk 2 darf im folgenden beim Anheben weder auspendeln noch schief hängen.

#### 

Quetschgefahr zwischen Hubwerk 2 und Oberwagenrahmen!

- Entsprechend vorsichtig vorgehen.
- Ausreichenden Sicherheitsabstand einhalten.

#### GEFAHR

Unfallgefahr unter hängenden Lasten bzw. im absturzgefährdeten Bereich!

Der Aufenthalt unter hängenden Lasten bzw. im absturzgefährdeten Bereich ist verboten.

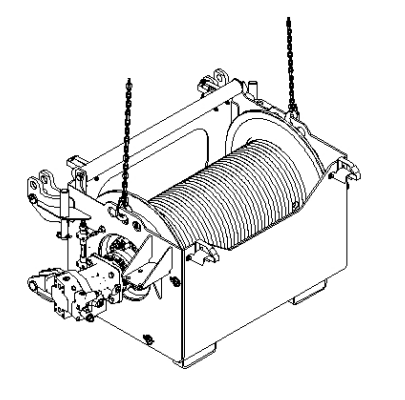

1. Hubwerk 2 an den beiden mittleren Anhängeösen an Hilfskran anschlagen wie dargestellt.

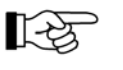

Die Masse des Hubwerkes 2 beträgt ca. 1600 kg (3530 lbs).

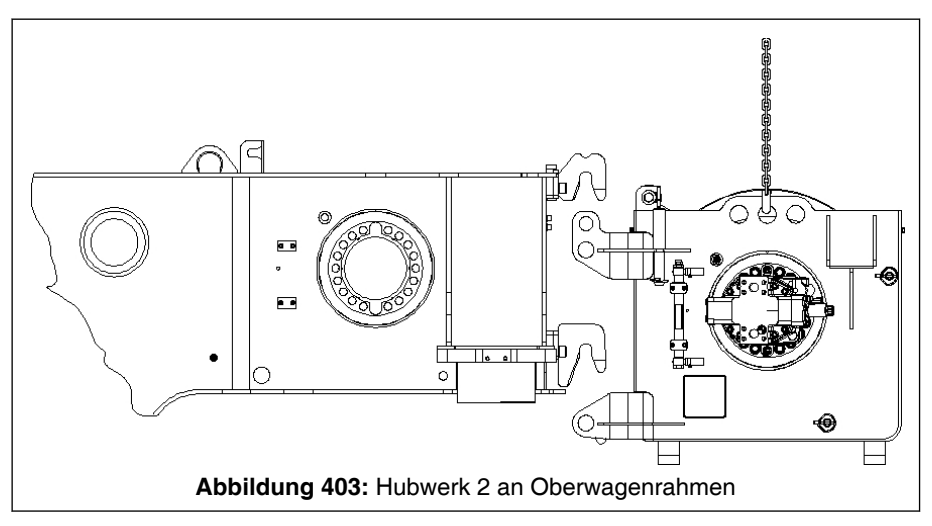

2. Hubwerk 2 anheben und so positionieren, dass die Bolzen in den Gabelköpfen von Hubwerk 2 mit den entsprechenden Hakenmäulern am Oberwagenrahmen fluchten wie dargestellt.

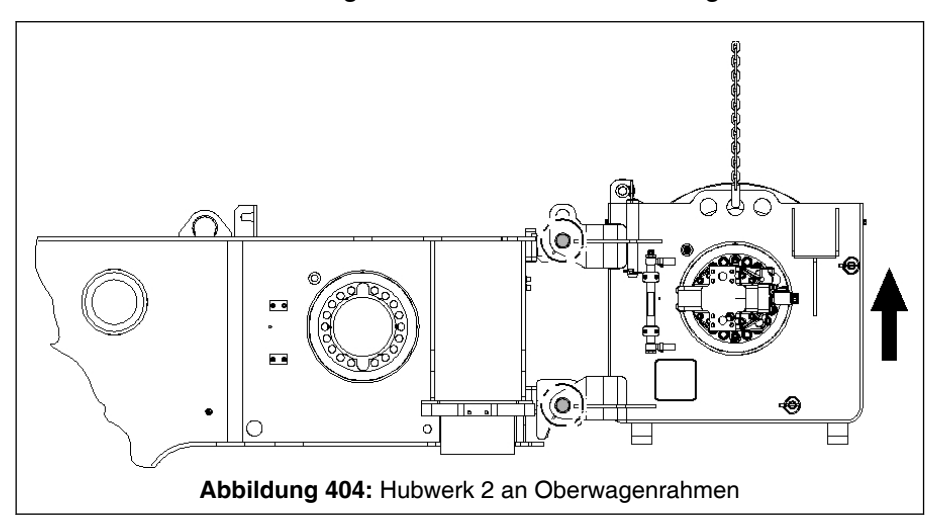

3. Hubwerk 2 mit Hilfskran soweit anheben, bis die Bolzen in den Gabelköpfen von Hubwerk 2 in die Hakenmäuler am Oberwagenrahmen eingefahren sind - wie dargestellt.

#### WARNUNG

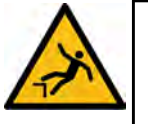

Absturzgefahr beim Arbeiten ohne geeignete Hilfsmittel!

Zur sicheren Durchführung dieser Arbeit in der Höhe müssen zusätzliche geeignete Hilfsmittel (wie z. B. Hubarbeitsbühne) verwendet werden!

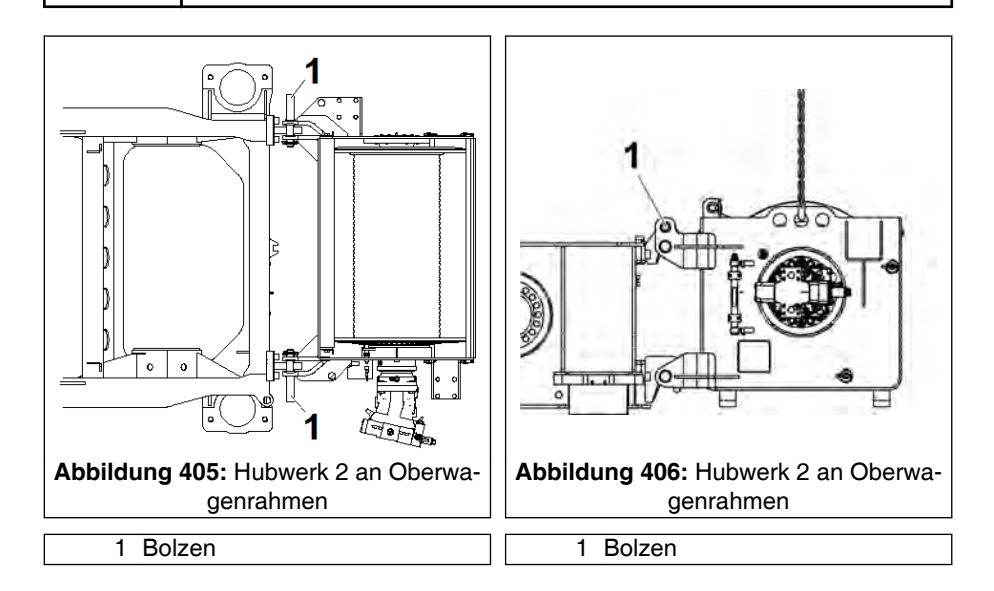

- 4. Hubwerk 2 auf beiden Seiten mit Bolzen (1) abstecken wie dargestellt - und Bolzen jeweils mit Klappstecker sichern.
- 5. Hilfskran lösen.

#### 13.2.2.3 Anschließen

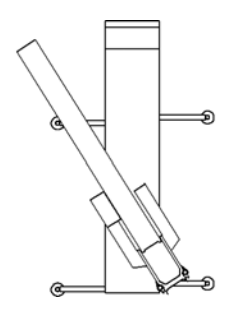

- 1. Oberwagen so zum Kranfahrgestell positionieren (siehe nebenstehende Prinzipdarstellung), dass ein ausreichender Begehungsbereich auf dem Kranfahrgestell zur Verfügung steht, um die hydraulischen und elektrischen Verbindungen am Oberwagen herstellen zu können.
- 2. Hydraulikschläuche und Elektrokabel aus Transportstellung lösen. Dazu am Transporthalter (oberhalb Hubwerksmotor) Schutzrohr lösen, Schläuche und Kabel entnehmen und Schutzrohr wieder anbringen und sichern.

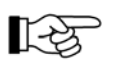

Herstellen und Lösen von Hydraulikverbindungen ist immer nur in drucklosem Zustand zulässig, d. h., Motor darf nicht laufen.

#### HINWEIS

Beschädigungsgefahr durch fehlerhaftes Anschließen der Schnellverschlusskupplungen!

Geschlossene bzw. nur teilweise geöffnete Rückschlagventile der Schnellverschlusskupplungen können zu Schäden an der Hydraulikanlage führen.

- Schnellverschlusskupplungen bis zum Anschlag einschrauben.
- Hubwerk 2 hydraulisch und elektrisch anschließen. Dazu Schutzkappen von entsprechenden Hydraulikkupplungen/Steckdosen abschrauben und Schnellverschlusskupplungen der zugehörigen Hydraulikschläuche vollständig aufschrauben bzw. Stecker der Anschlusskabel einstecken.

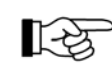

Kupplungsmuffen und -stecker der hydraulischen Schnellverschlusskupplungen sind mit Schildern markiert. Verbinden Sie jeweils die Anschlüsse mit identischer Bezeichnung. Beachten Sie zur Kennzeichnung der Anschlüsse & Abb. 407, Seite 533 und & Abb. 408, Seite 534.

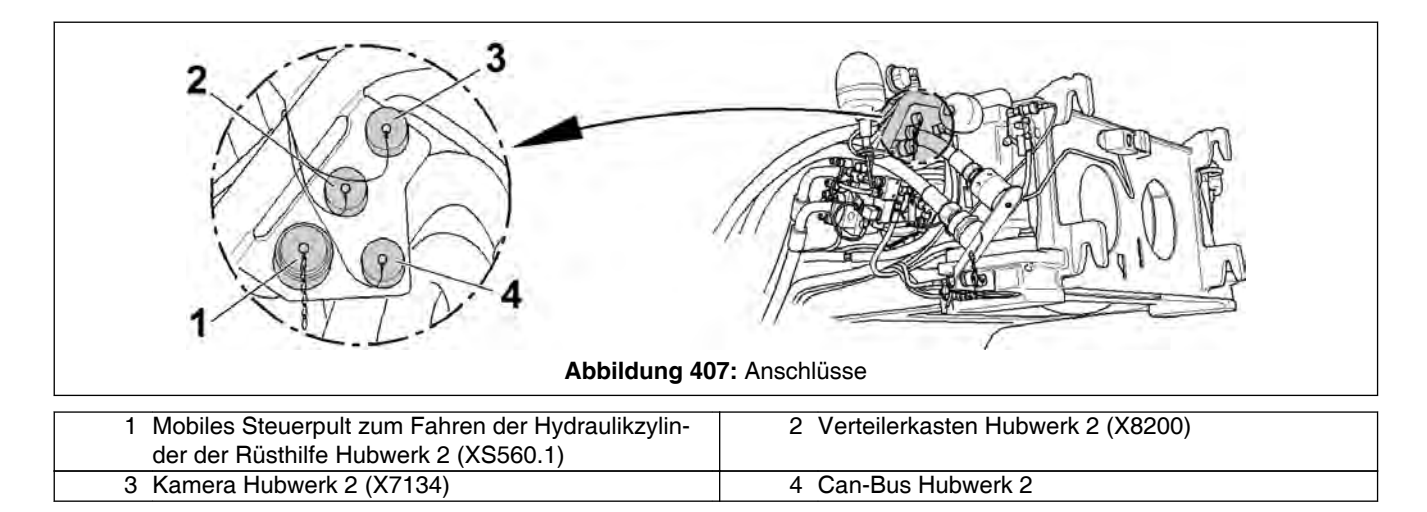

| 6 Steverdruck zum Lösen der Bremse (DN 8. Nem-<br>7 Hubwerk 2 senken (DN 32. Nenndurchmesser ca. |                                                     |
|--------------------------------------------------------------------------------------------------|-----------------------------------------------------|
| 6 Steuerdruck zum Lösen der Bremse (DN 8, Nenn-                                                  | 7 Hubwerk 2 senken (DN 32, Nenndurchmesser ca.      |
|                                                                                                  | 32 (1)(1)/1.20 (1)                                  |
| 8 Hubwerk 2 heben (DN 32, Nenndurchmesser ca.<br>32 mm/1.25 in)                                  | 9 Leckol (DN 20, Nenndurchmesser ca. 20 mm/0.8 in)  |
| 17 Hydraulikzylinder der Rüsthilfe einfahren (DN 8,                                              | 18 Hydraulikzylinder der Rüsthilfe ausfahren (DN 8, |
| Nenndurchmesser ca. 8 mm/0.31 in)                                                                | Nenndurchmesser ca. 8 mm/0.31 in)                   |

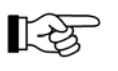

Anschlüsse (17) und (18) sind nur bei Option "An- und Abbau von Hubwerk 2 mit eigenem Kran" zum Fahren der Rüstzylinder vorhanden (siehe ab \$ 13.2.4 An- und Abbau von Hubwerk 2 mit eigenem Kran (Option), Seite 538).

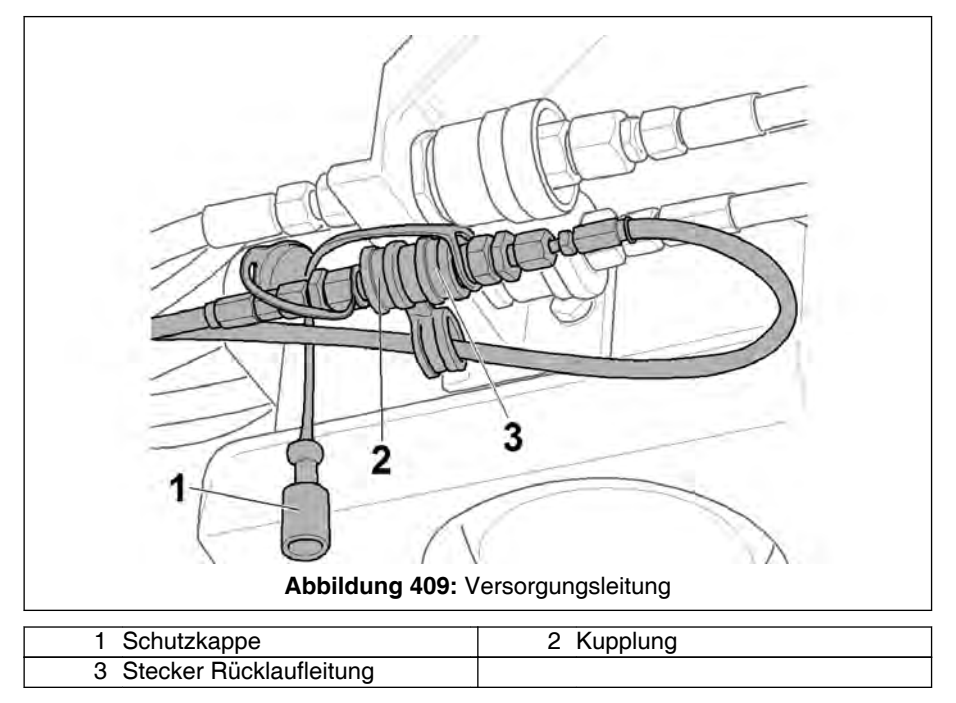

Ist der Kran mit Zentralschmieranlage Oberwagen ausgestattet, Hubwerk 2 anschließen. Dazu die folgenden Arbeitsschritte durchführen.

 Stecker (3) der Rücklaufleitung am dargestellten Sammelblech von Kupplung (2) der Versorgungsleitung lösen und mit Schutzkappe (1) verschließen.

#### HINWEIS

Beschädigungsgefahr durch Verunreinigungen in der Zentralschmieranlage!

Damit keine Verunreinigungen in die Schmieranlage gelangen können, darf der freie Stecker der Rücklaufleitung nicht ungeschützt bleiben.

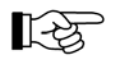

Analog muss nach dem Abbau von Hubwerk 2 und Lösen der Schmierstoffleitung von Hubwerk 2 diese mit Schutzkappe verschlossen und die Rücklaufleitung wieder an die Kupplung der Versorgungsleitung angeschlossen werden.

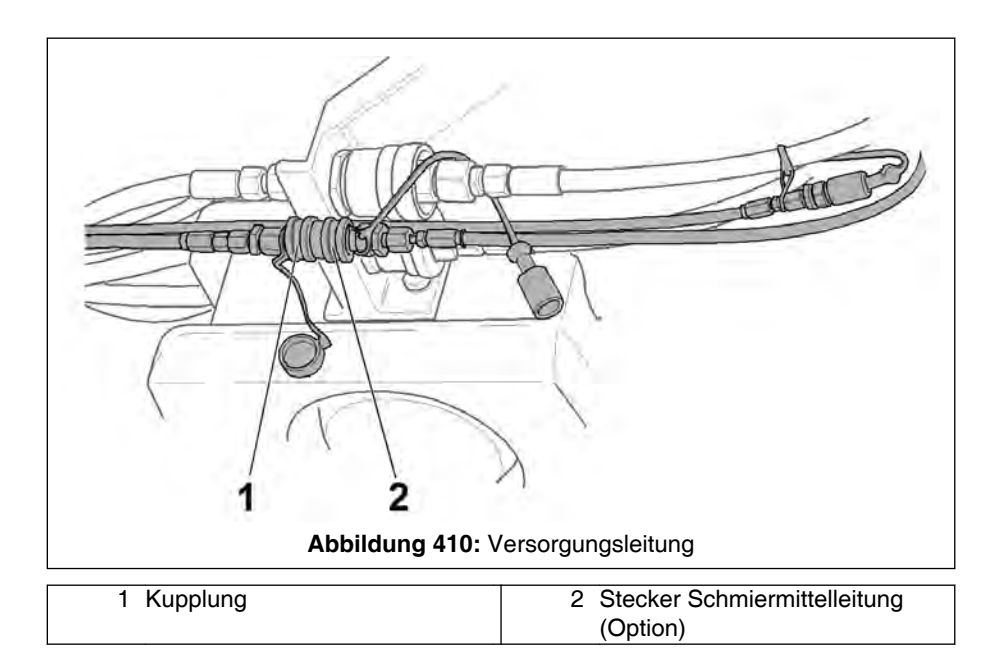

5. Schutzkappe entfernen und dann Stecker (2) der Schmiermittelleitung von Hubwerk 2 an Kupplung (1) der Versorgungsleitung anbringen wie dargestellt

# 🛕 GEFAHR

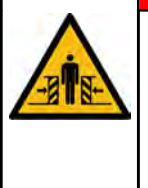

# Quetschgefahr bei Verbleiben des Montagehelfers im gefährdeten Bereich!

 Nach dem Herstellen der Verbindungen muss der Montagehelfer den Kran und den gefährdeten Bereich verlassen.

#### HINWEIS

#### Beschädigungsgefahr durch falsches Auflegen des Hubseiles!

Beachten Sie zum Auflegen/Einscheren des Hubseiles unbedingt die entsprechenden Angaben in Kapitel "Einscherungen" unter "Hubseile".

#### 13.2.2.4 Abbau

Der Abbau von Hubwerk 2 geschieht sinngemäß in umgekehrter Reihenfolge wie der Anbau.

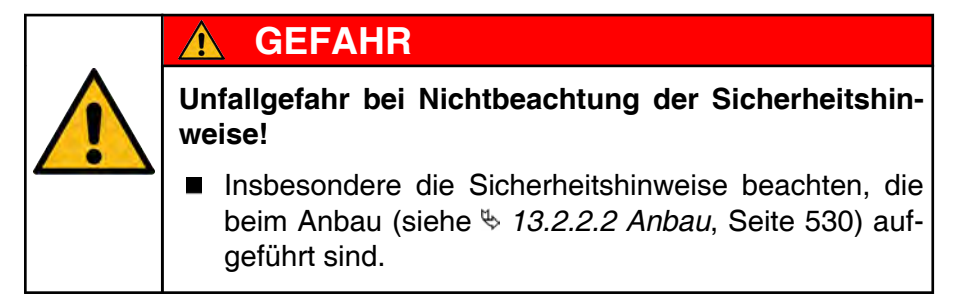

#### 13.2.3 An- und Abbau von Hubwerk 2 mit Gabelstapler

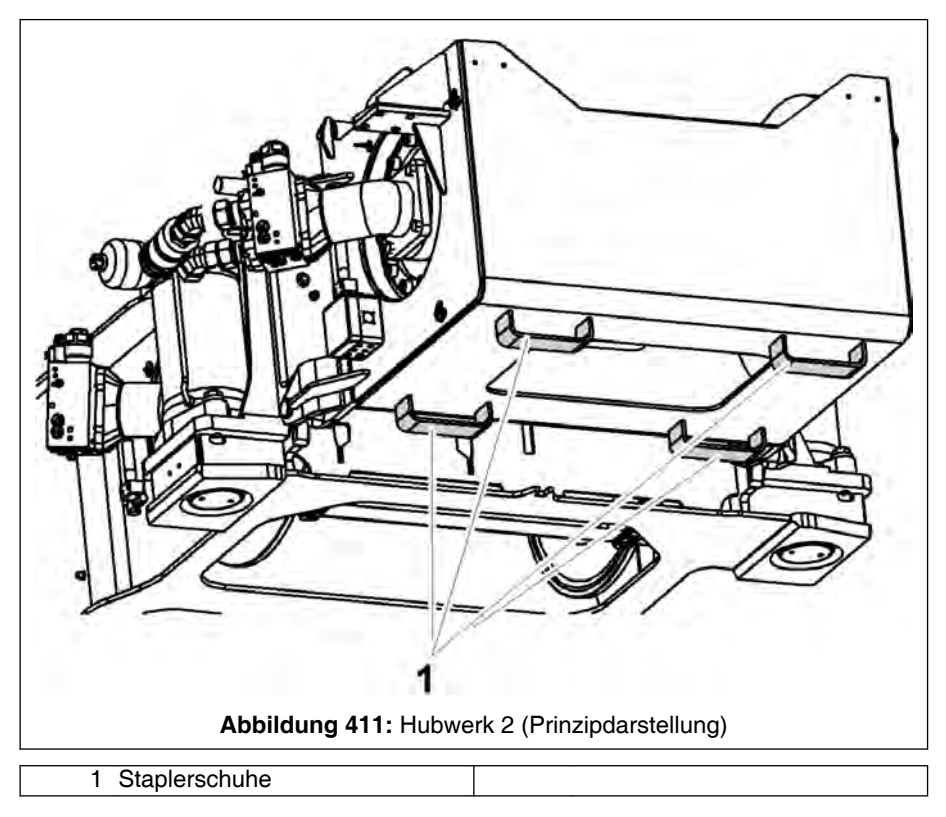

#### 🛕 GEFAHR

Unfallgefahr durch Herabfallen des Hubwerks!

- Beim An-/Abheben von Hubwerk 2 mit einem Gabelstapler darauf achten, dass das Hubwerk 2 komplett auf den Gabeln des Gabelstaplers aufliegt.
- Es dürfen nur die vier Staplerschuhe (1) zur Aufnahme von Hubwerk 2 genutzt werden.

Prinzipiell erfolgt der An- und Abbau mit Gabelstapler wie ab *13.2.2 An- und Abbau von Hubwerk 2 mit Hilfskran*, Seite 528 für die Verwendung eines Hilfskrans beschrieben.

Beachten Sie jedoch zusätzlich die folgenden Besonderheiten:

- Oberwagen so gedreht, dass der Gabelstapler den Montagebereich gefahrlos erreichen kann.
- Der Untergrund im Montagebereich muss einen sicheren Stand des Gabelstaplers ermöglichen.
- Gabelstapler mit ausreichender Tragkraft.

#### 13.2.4 An- und Abbau von Hubwerk 2 mit eigenem Kran (Option)

#### 13.2.4.1 Allgemeines

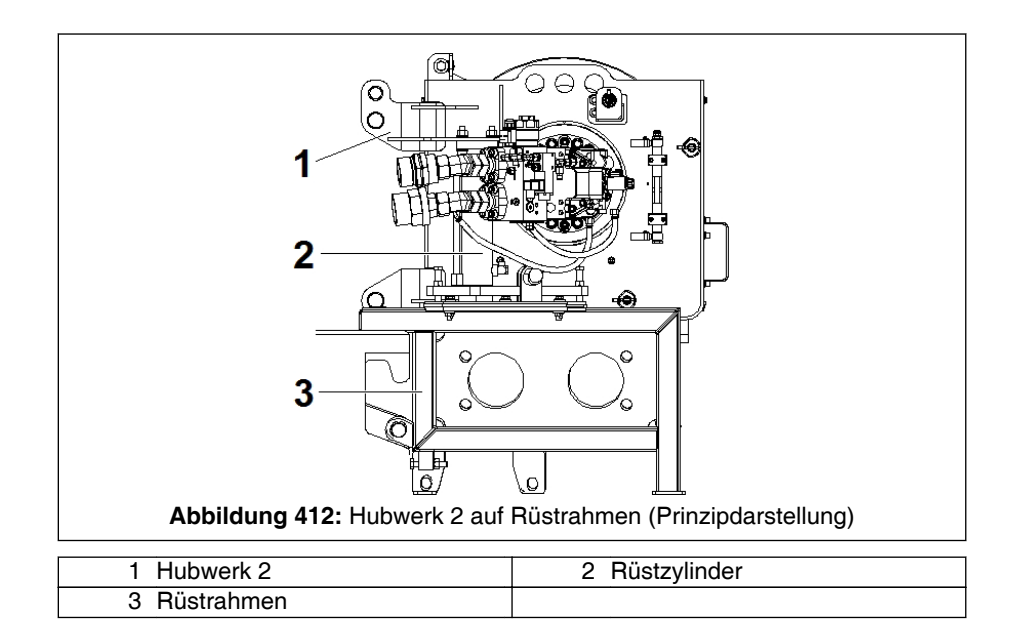

Zum An- und Abbau von Hubwerk 2 mit dem eigenen Kran müssen Grundkran und Hubwerk 2 (1) entsprechend hydraulisch ausgestattet sein und es wird Rüstrahmen (3) benötigt. Hubwerk 2 verfügt dann u. a. über zwei Rüstzylinder (2), mit denen es in die Anbauposition gebracht wird.

#### 13.2.4.2 Vor dem Anbau

1. Beachten Sie die Angaben unter h 13.2.2.1 Vor dem Anbau, Seite 528.

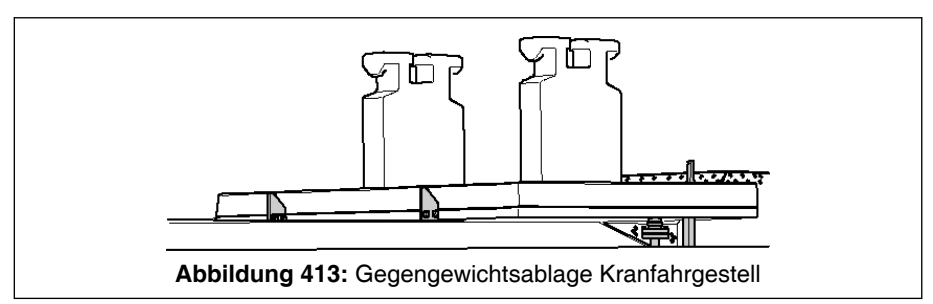

 Gegengewichtskombination 13,1 t (28.9 kip) auf der Gegengewichtsablage des Kranfahrgestells ablegen (wie beim Anbau des Gegengewichts). Beachten Sie dazu die entsprechende Beschreibung in Kapitel "Gegengewicht".

#### **HINWEIS**

#### Pendeln oder schief Hängen der angeschlagenen Last!

Beschädigungsgefahr der angeschlagenen Last.

- Last korrekt an den angegebenen Anschlagpunkten anschlagen.
- Last gleichmäßig (nicht abrupt) anheben, bewegen oder positionieren.

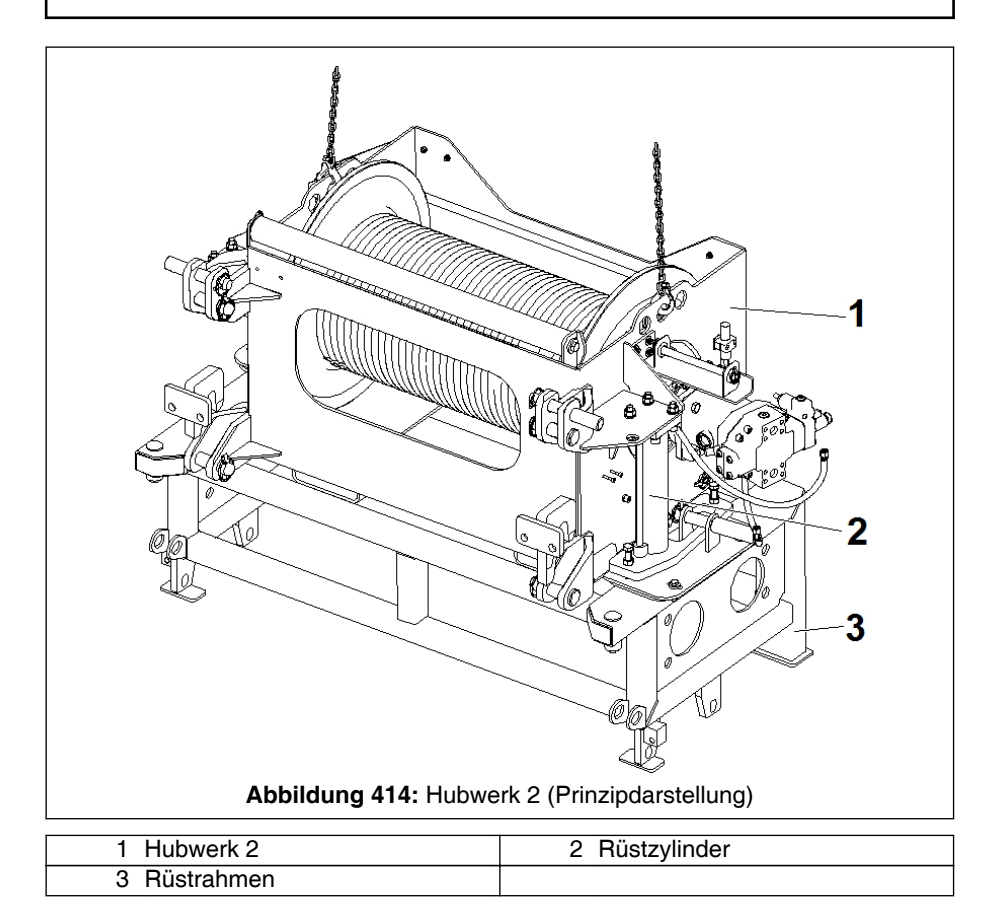

3. Hubwerk 2 (1) mit eigenem Kran an den beiden mittleren Anhängeösen anschlagen und so auf Rüstrahmen (3) aufsetzen, dass die Enden der Kolbenstangen der beiden Rüstzylinder (2) mit den entsprechenden Aufnahmen am Rüstrahmen fluchten.

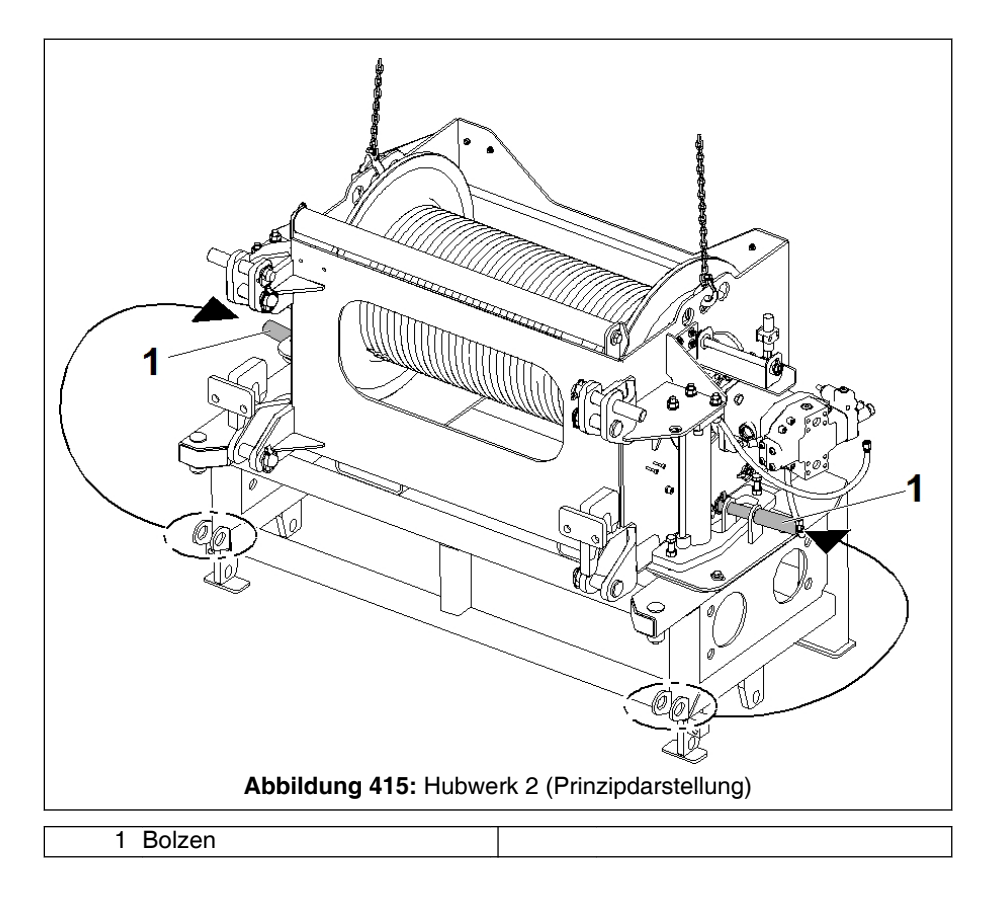

- 4. Auf beiden Seiten Bolzen (1) aus Transportstellung am Rüstrahmen entnehmen und so an den entsprechenden Laschen des Rüstrahmens abstecken und sichern wie dargestellt.
  - ☐ Hubwerk 2 und Rüstrahmen sind miteinander verbunden. Sie bilden ab dann eine Montageeinheit.

#### 13.2.4.3 Anbau

#### 13.2.4.3.1 Montageeinheit an Zugstangen des Gegengewichtes anbauen

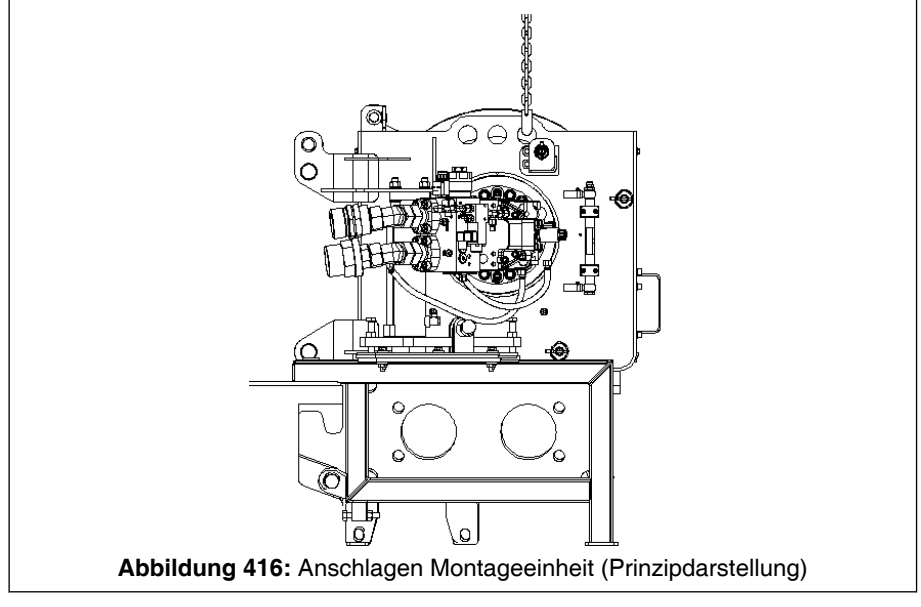

- 1. Montageeinheit auf beiden Seiten an den Anhängeösen des Hubwerkes anschlagen - allerdings jetzt nicht an den mittleren, sondern an den hinteren.
  - ⇒ Daraus ergibt sich nach dem Anheben eine leicht geneigte Position der Montageeinheit, was den folgenden Anbauvorgang erleichtert.

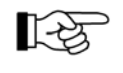

Die Masse der Montageeinheit beträgt ca. 1770 kg (3902 lbs).

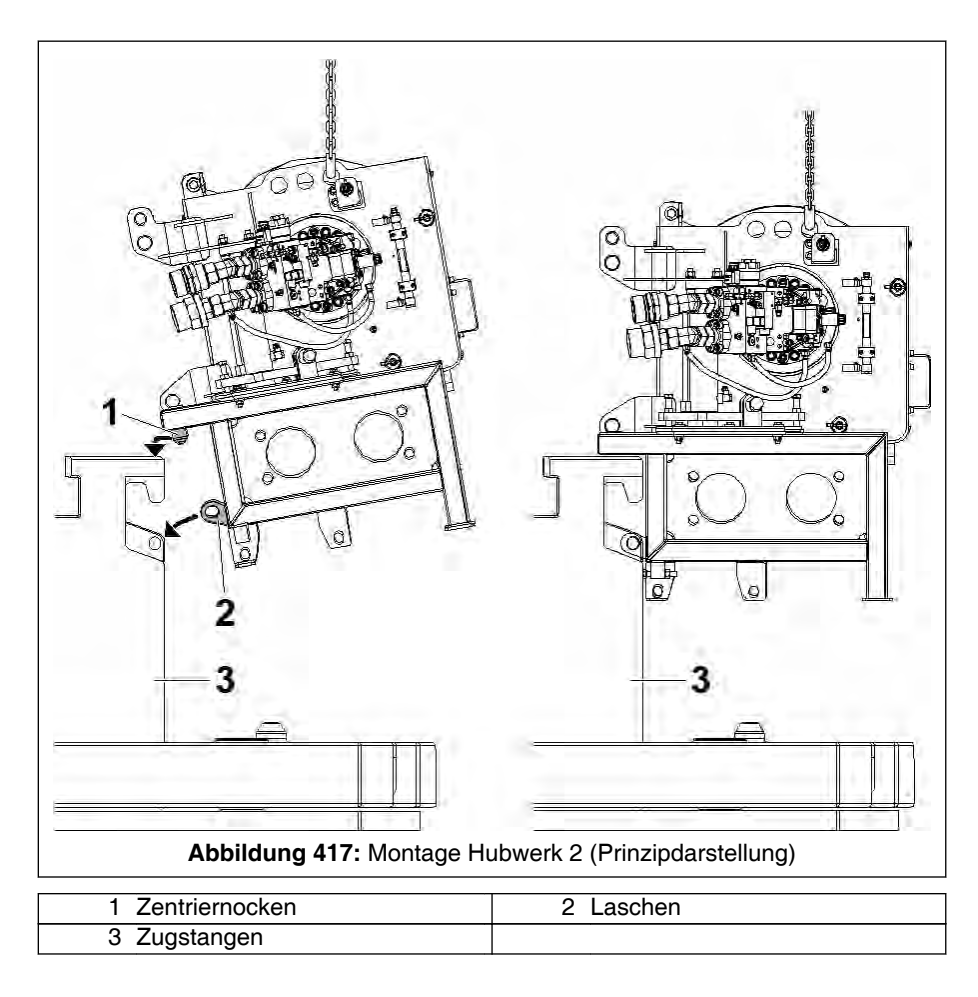

- 2. Montageeinheit anheben und im Bereich der Zugstangen der abgelegten Gegengewichtskombination positionieren wie dargestellt.
- 3. Montageeinheit mit Zentriernocken (1) und Laschen (2) an den entsprechenden Gegenstücken an den Zugstangen (3) einfahren.

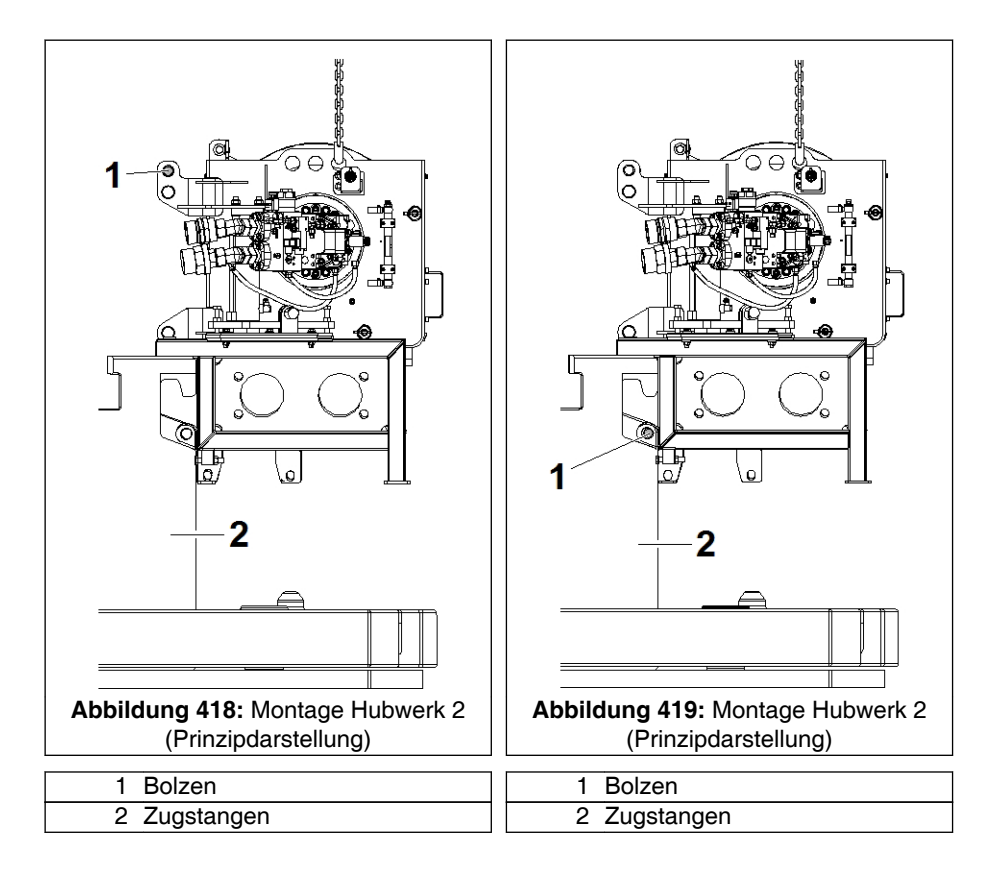

- 4. Auf beiden Seiten Bolzen (1) aus Transportstellung am Hubwerk 2 (siehe Bild & Abb. 418, Seite 543) entnehmen und so abstecken und sichern wie in (& Abb. 419, Seite 543) dargestellt.
  - ⇒ Die Montageeinheit ist dann auf beiden Seiten an den Zugstangen (2) angebolzt.
- 5. Anschlagmittel von Montageeinheit lösen.

#### 13.2.4.3.2 Hubwerk 2 an Oberwagenrahmen anbauen

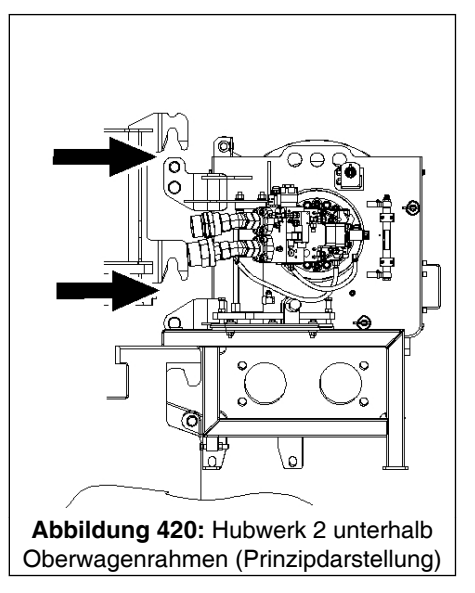

1. Oberwagen so drehen, dass der Hauptausleger nach hinten steht. Die Bolzen in den Gabelköpfen von Hubwerk 2 fluchten mit den Hakenmäulern am Oberwagenrahmen (siehe Pfeile).

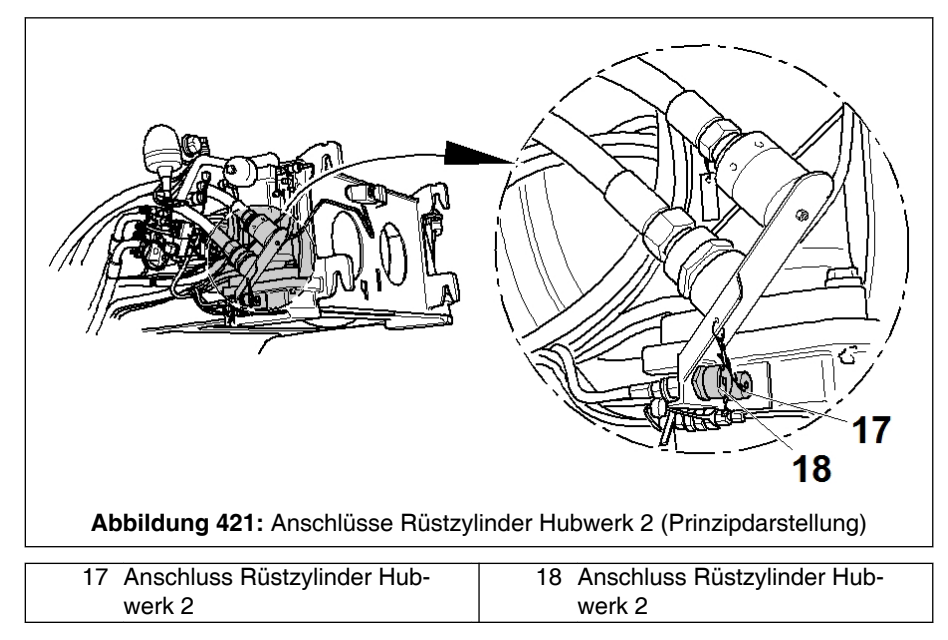

 Zunächst nur die hydraulische Verbindung für die beiden Rüstzylinder am Hubwerk 2 herstellen (Anschlüsse "17" und "18"). Beachten Sie zum Herstellen von hydraulischen Verbindungen sinngemäß die entsprechende Beschreibung in <sup>t</sup> *3.2.2.3 Anschließen*, Seite 532.

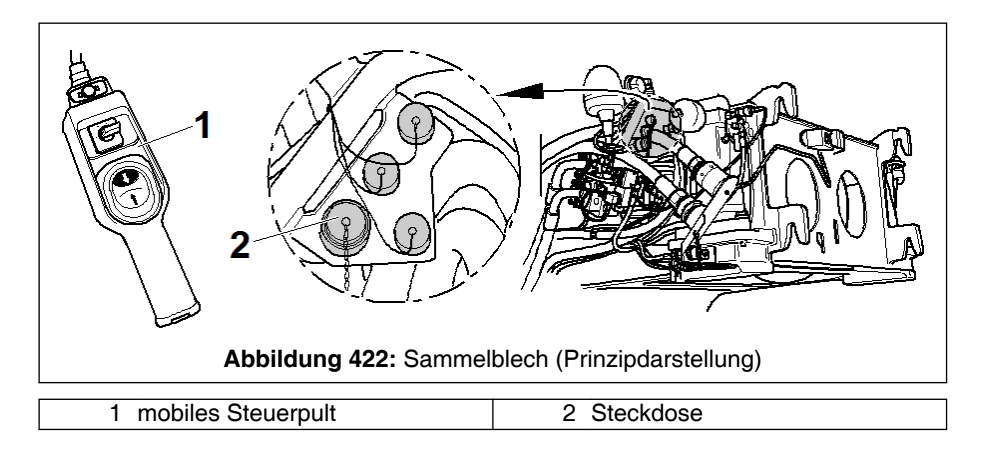

3. Mobiles Steuerpult (1) an Steckdose (2) am Sammelblech einstecken.

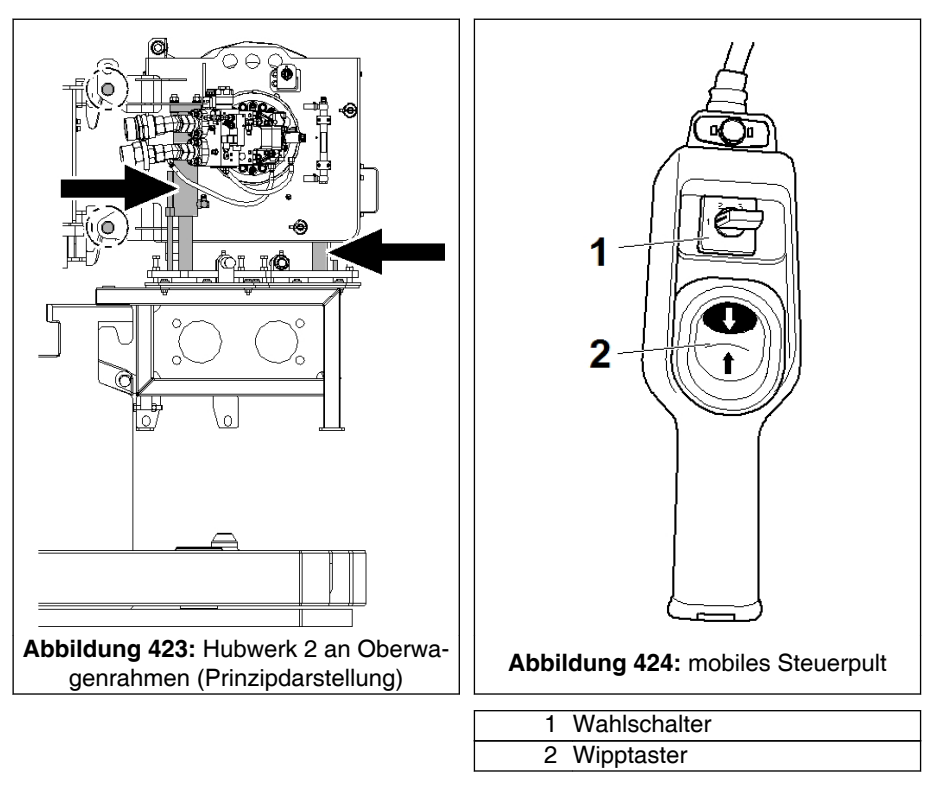

4. Rüstzylinder (siehe Pfeile) so lange ausfahren, bis die 4 Bolzen in den Gabelköpfen von Hubwerk 2 alle in die entsprechenden Hakenmäuler am Oberwagenrahmen auf Anschlag eingefahren sind. Dazu - bei laufendem Motor - Wahlschalter (1) am mobilen Steuerpult in Stellung "1" schalten und Wipptaster (2) so lange nach oben drücken, bis dieser Zustand erreicht ist.

#### 🛕 GEFAHR

Lebensgefahr durch Herabfallen des Hubwerkes bei fehlerhaftem Abstecken der Bolzen!

Zur detaillierten Beschreibung des Absteckens und Sicherns dieser Bolzen unbedingt die entsprechende Beschreibung in % 13.2.2.2 Anbau, Seite 530, beachten.

#### WARNUNG

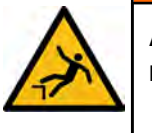

Absturzgefahr beim Arbeiten ohne geeignete Hilfsmittel!

 Zur sicheren Durchführung dieser Arbeit in der Höhe müssen zusätzliche geeignete Hilfsmittel (wie z. B. Hubarbeitsbühne) verwendet werden.

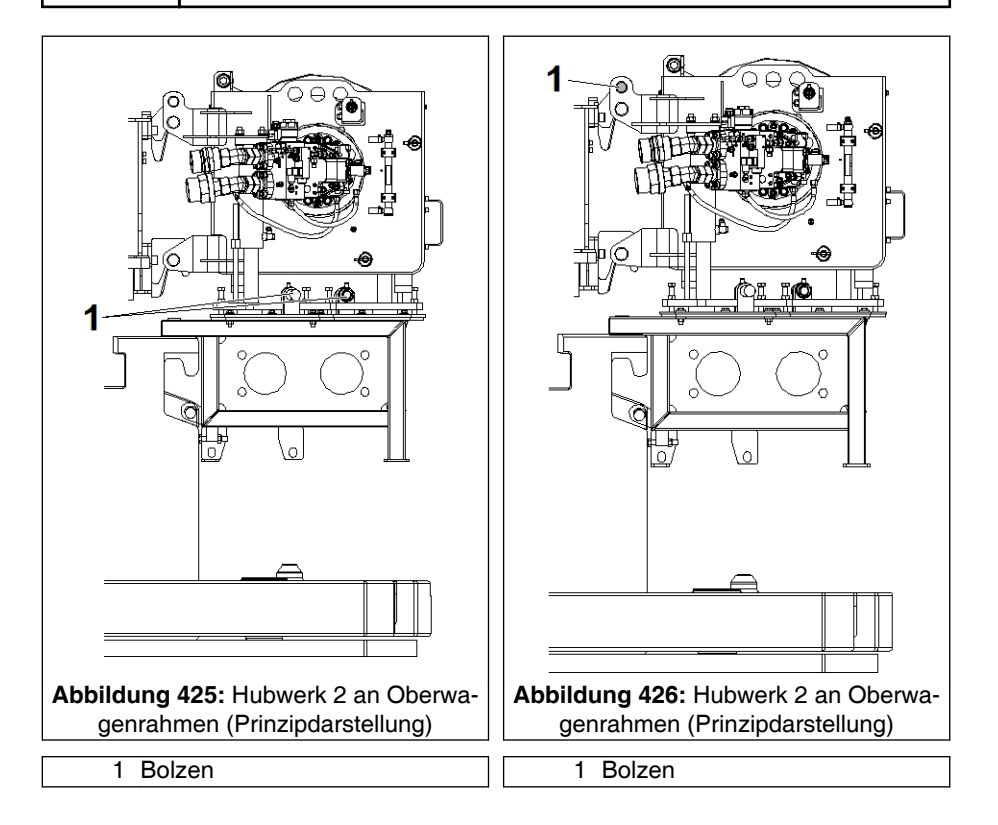

5. Hubwerk 2 auf beiden Seiten an Oberwagenrahmen anbolzen. Dazu Bolzen (1) aus den Laschen entfernen - Verbindung zwischen Hubwerk 2 und Rüstrahmen ist gelöst - und so abstecken und sichern wie dargestellt.

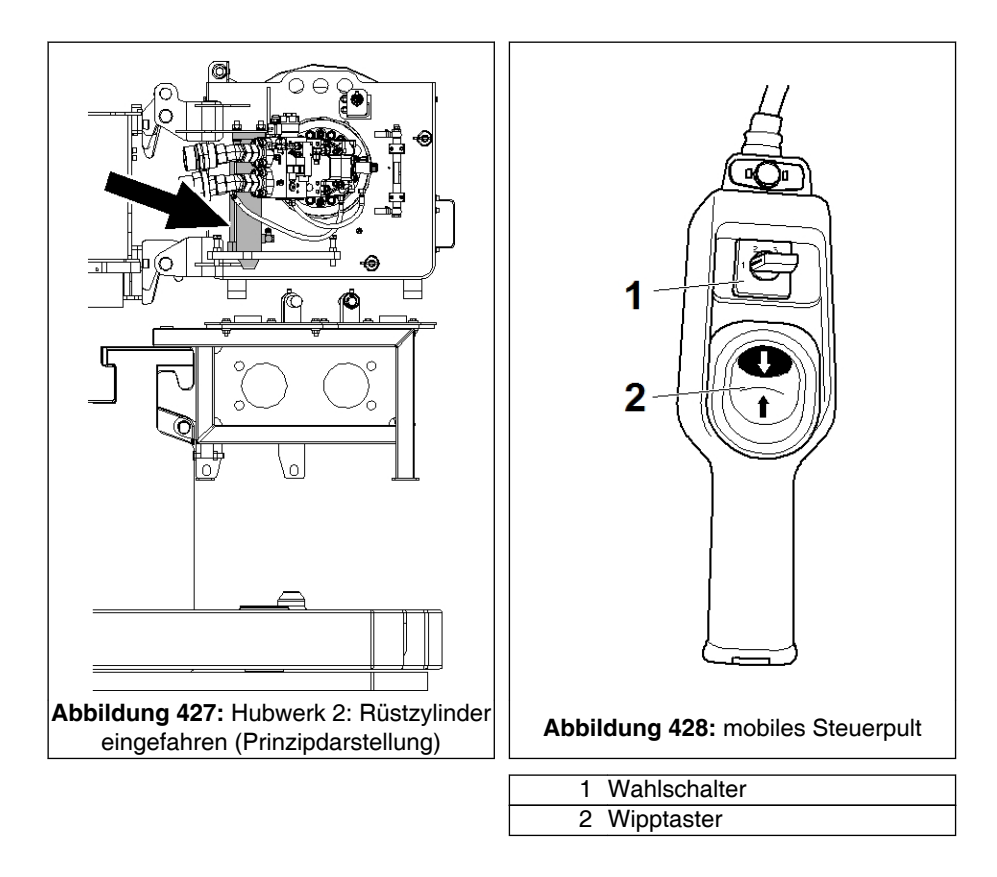

- Beide Rüstzylinder (siehe Pfeil für linke Seite) vollständig einfahren. Dazu Wahlschalter (1) am mobilen Steuerpult in Stellung "1" schalten und Wipptaster (2) so lange nach unten drücken, bis dieser Zustand erreicht ist.
- 7. Mobiles Steuerpult aus Steckdose am Sammelblech entfernen.
- 8. Hubwerk 2 vollständig hydraulisch und elektrisch anschließen. Beachten Sie dazu die entsprechende Beschreibung in \$*13.2.2.3 Anschließen*, Seite 532.
- 9. Ist der Kran mit Zentralschmieranlage Oberwagen (Option) ausgestattet, Hubwerk 2 anschließen. Beachten Sie dazu die entsprechende Beschreibung in № 13.2.2.3 Anschließen, Seite 532.

#### 13.2.4.3.3 Rüstrahmen entfernen

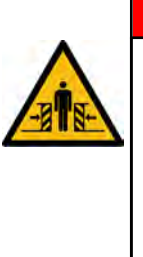

#### GEFAHR

Quetschgefahr im Schwenkbereich des Oberwagens!

- Vor dem folgenden Drehen des Oberwagens muss der Montagehelfer den gefährdeten Bereich verlassen (z. B. durch Absteigen vom Kran).
- Verbleibt der Montagehelfer auf dem Kran außerhalb des Schwenkbereiches, so muss er ständig Kontakt zum Kranführer halten.

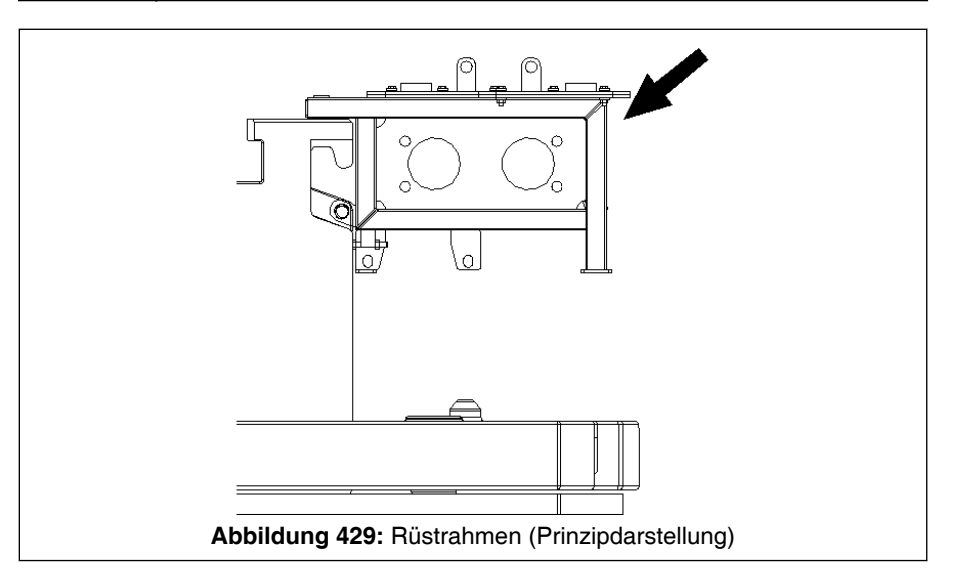

 Nachdem sich der Kranführer vergewissert hat, dass sich niemand mehr im gefährdeten Bereich befindet, Oberwagen drehen, um den Rüstrahmen (s. Pfeil) mit dem eigenen Kran abzubauen. Dazu Rüstrahmen mit geeigneten Hebebändern an Kran anschlagen.

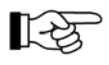

Die Masse des Rüstrahmens beträgt ca. 227 kg (500 lbs).

2. Anschlagmittel leicht straffen, damit der Kran die Masse des angeschlagenen Rüstrahmens übernimmt.

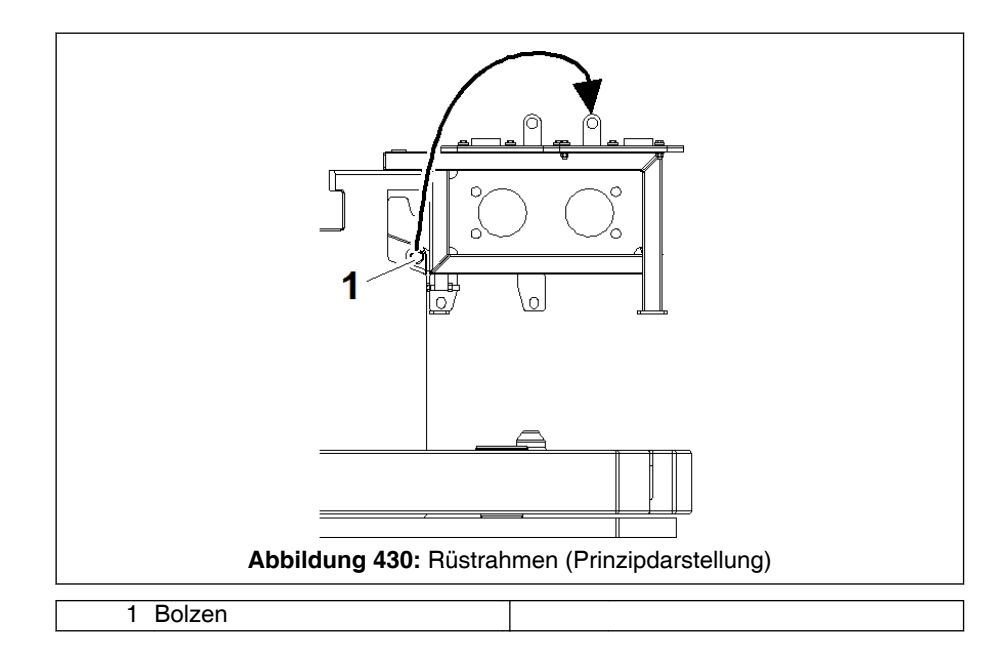

- 3. Nachdem der Rüstrahmen sicher angeschlagen ist (Anschlagmittel nicht dargestellt) auf beiden Seiten Bolzen (1) entsichern und ziehen und in den oberen Laschen (Transportstellung) abstecken und sichern.
- 4. Rüstrahmen abheben und abstellen.
- 5. Verbleibende Gegengewichtskombination entweder ebenfalls abbauen oder - evtl. nach Anpassung der aufgelegten Gegengewichtskombination - am Oberwagenrahmen anbauen.

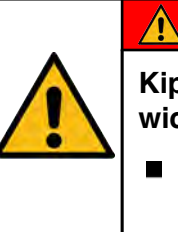

#### GEFAHR

Kippgefahr des Kranes durch falsches Gegengewicht!

Kran nur betreiben, wenn das angebaute Gegengewicht mit dem an der Kransteuerung eingestellten und der entsprechenden Tragfähigkeitstabelle übereinstimmt.

#### 13.2.4.4 Abbau

Der Abbau von Hubwerk 2 geschieht sinngemäß in umgekehrter Reihenfolge wie der Anbau.

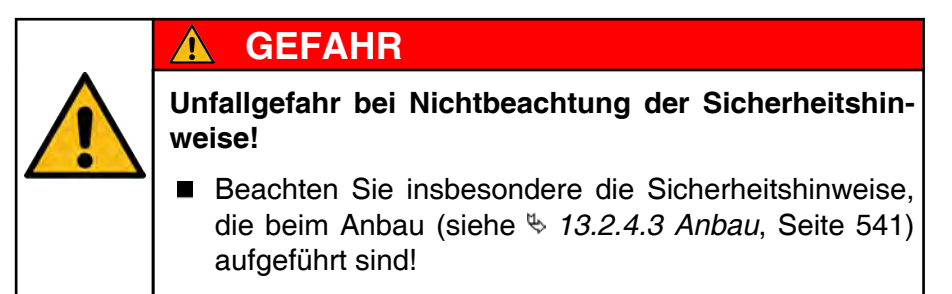

#### 13.3 Hubwerksbetrieb

Für detaillierte Angaben zum Heben bzw. Senken von Lasten mit dem Hubwerk 2 siehe sinngemäß den entsprechenden Punkt im Kapitel "Hubwerk 1".

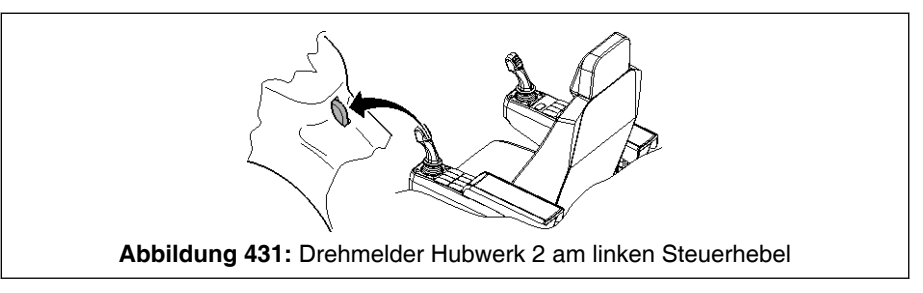

Folgende Unterschiede sind zu beachten:

- Bei der Steuerhebelbelegung einen Modus wählen, der den Betrieb von Hubwerk 2 ermöglicht.
- Das Drehen von Hubwerk 2 wird durch eine Vibration am Drehmelder (siehe Pfeil) des linken Steuerhebels angezeigt.

#### 13.4 Regulieren der Hubgeschwindigkeit

Für detaillierte Angaben zum Regulieren der Hubgeschwindigkeit siehe Kapitel "Hubwerk 1" unter "Regulieren der Hubgeschwindigkeit".

#### 13.5 Kameraüberwachung des Hubwerkes (Option)

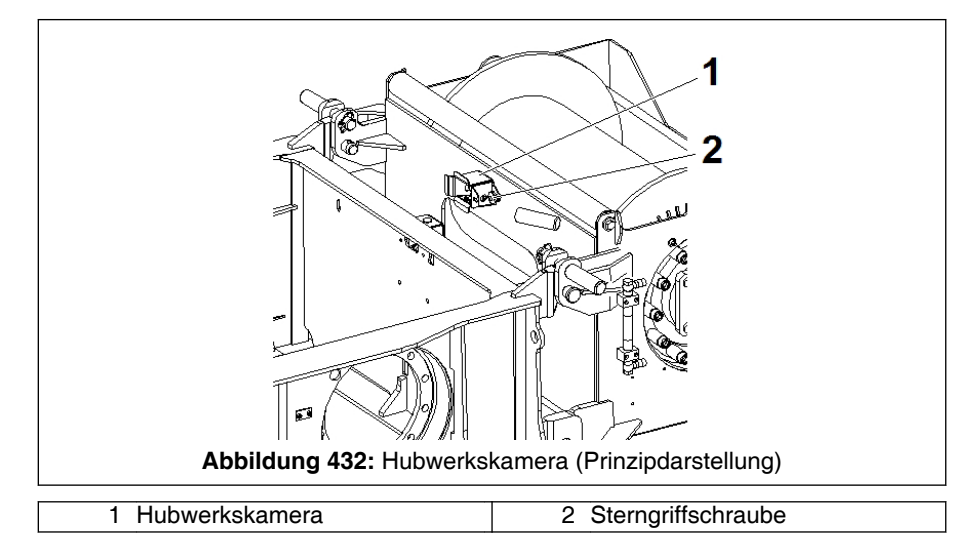

Zur Überwachung des Wickelverhaltens des Hubseiles kann am Hubwerk 2 eine Hubwerkskamera (1) angebaut werden. Zum Anbauen wird diese Kamera lediglich mit Sterngriffschraube (2) festgeschraubt - wie dargestellt.

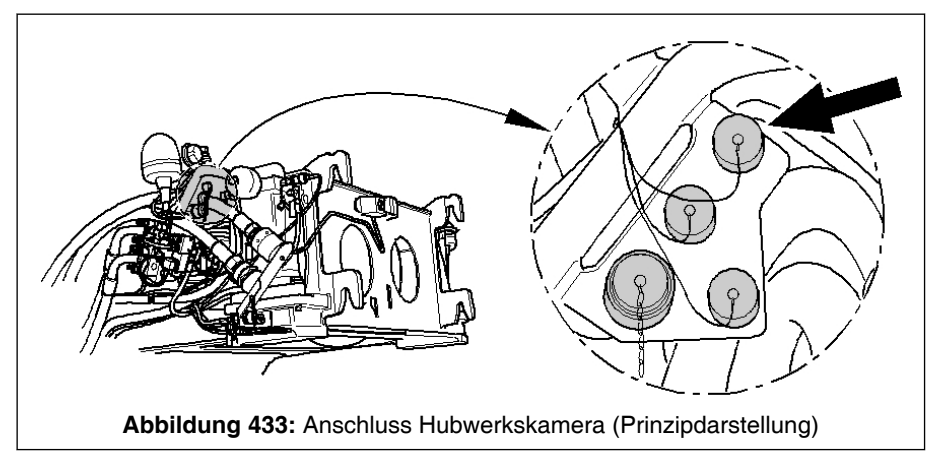

Um die Kamera elektrisch anzuschließen, Stecker der Hubwerkskamera am Sammelblech an der entsprechenden Steckdose (siehe Pfeil) einstecken.

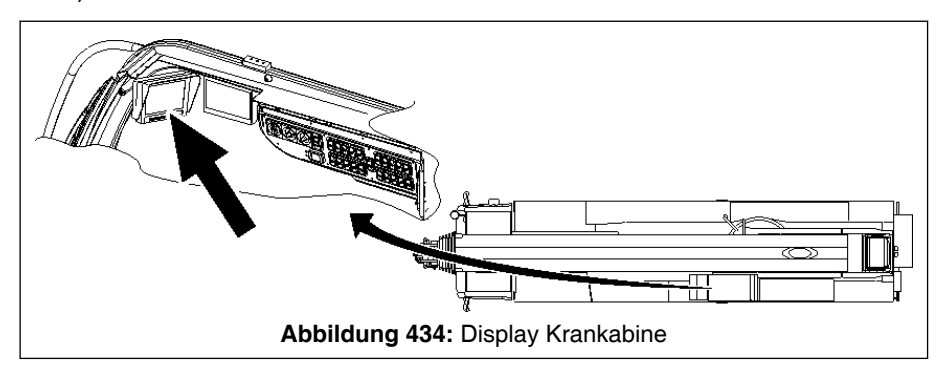

Sobald Zündung und Display eingeschaltet sind, werden die Kamerabilder am Display (siehe Pfeil) in der Krankabine dargestellt.

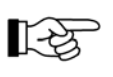

Beachten Sie für detaillierte Informationen zu Bedienung von Kamera und Display die Angaben in % *9 Arbeitshinweise*, Seite 375 und die entsprechenden Herstellerunterlagen in Teil "Verschiedenes".

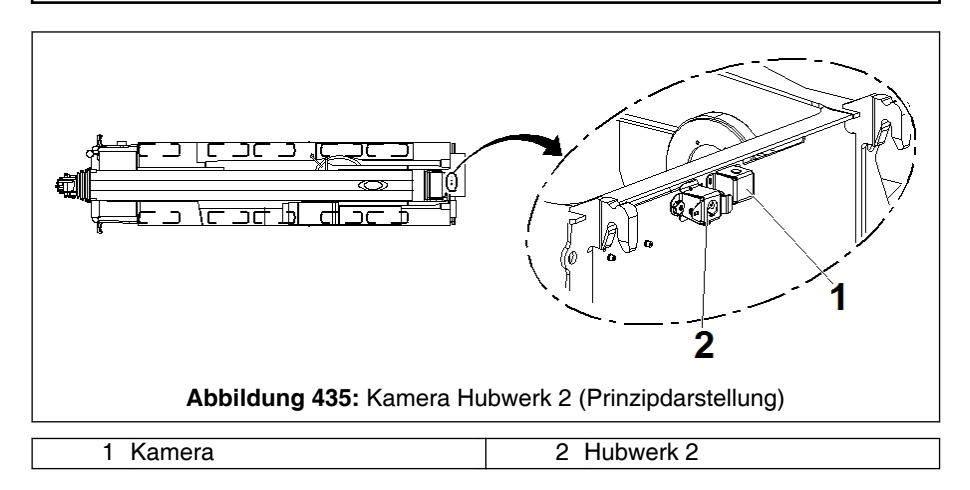

Solange Hubwerk 2 nicht angebaut ist, kann die Kamera Hubwerk 2 (2) hinten am Oberwagenrahmen - neben der Kamera (1) für Hubwerk 1 - angebaut werden wie dargestellt. Sie ermöglicht dann die Überwachung des rückwärtigen Kranumfeldes.
#### 14 Heizung und Lüftung

#### 14.1 Warmwasserheizung, motorunabhängig (optionale Zusatzheizung)

#### 14.1.1 Allgemeines

Mit Hilfe der Warmwasserheizung kann die Krankabine beheizt werden. Das Heizsystem hat einen eigenen Wasserkreislauf.

#### 14.1.2 Betriebs-/Sicherheitshinweise

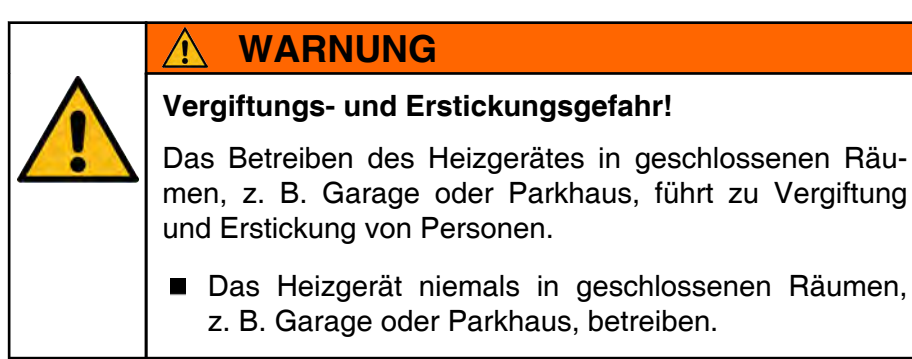

A

A

#### WARNUNG

#### Feuer- und Explosionsgefahr!

Durch das Betreiben des Heizgerätes können sich brennbare Dämpfe und Staub entzünden und explodieren. Das kann zu schweren Verletzungen, Verbrennungen oder zum Tod führen.

Das Heizgerät darf nicht betrieben werden, wenn sich brennbare Dämpfe oder Staub bilden können (z. B. an Tankstellen oder in der Nähe von Kraftstoff-, Kohlenstaub-, Holzstaub-, Getreidelagern und ähnlichem).

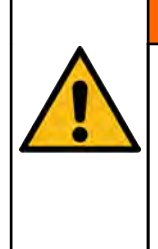

#### WARNUNG

#### Verbrennungsgefahr am Heizgerät!

Arbeiten am Heizgerät können zu Verbrennungen führen.

Bei allen Arbeiten am Heizgerät oder in dessen Nähe das Heizgerät ausschalten und alle heißen Bauteile abkühlen lassen.

#### 🕂 WARNUNG

# Verletzungsgefahr durch elektrischen Schlag!

Bauteile des Heizgerätes können einen hohen elektrischen Strom führen, was bei Berührung zu schweren Verletzungen führen kann.

Die elektrische Sicherung ist vor allen Arbeiten am Heizgerät zu entfernen.

## **HINWEIS**

- Das Heizgerät darf nur von einem vom Hersteller autorisierten Vertragspartner repariert werden. Reparaturen durch nicht-autorisierte Dritte und / oder Verwendung von Nicht-Originalersatzteilen sind gefährlich und deshalb nicht zulässig.
- Der Original-Einbauzustand des Heizgerätes und zugehöriger Komponenten dürfen nicht verändert werden. Dies gilt insbesondere für die elektrische Verdrahtung, die Kraftstoffversorgung, die Verbrennungs- und Abgasführung.
- Defekte Sicherungen dürfen nur gegen Sicherungen mit vorgeschriebenem Sicherungswert ersetzt werden.
- Vor der Heizperiode ist mit dem Heizgerät ein Probelauf durchzuführen. Entwickelt sich länger anhaltend starker Rauch oder treten ungewöhnliche Brennergeräusche bzw. deutlicher Brennstoffgeruch auf, muss die Heizung abgeschaltet und durch Entfernen der Sicherung außer Betrieb gesetzt werden. Neuinbetriebnahme in diesem Fall erst nach erfolgter Überprüfung durch autorisiertes Fachpersonal.
- Bei Elektroschweißarbeiten am Fahrzeug ist zum Schutz des Steuergerätes der Pluspol von der Batterie abzuklemmen und an Masse zu legen.

Ist der Kran mit einem optionalen Batterietrennschalter ausgestattet, muss vor dem Trennen der Batterie das Heizgerät abgeschaltet und die Nachlaufzeit abgewartet werden.

#### HINWEIS

#### Beschädigungsgefahr!

Wird die Batterie bei laufendem Heizgerät getrennt, bzw. wird die Nachlaufzeit nicht abgewartet, kann das Heizgerät überhitzen und dadurch beschädigt werden.

Batterien erst nach Abschalten des Heizgerätes und Ablaufen der Nachlaufzeit trennen.

Das Heizgerät auch außerhalb der Heizperiode etwa einmal im Monat für ca. 10 Minuten einschalten. Dadurch wird das Festsetzen von Wasserpumpe und Brennermotor verhindert.

Kraftstoff: Das Heizgerät ist an einem separaten Kraftstoffbehälter (am Oberwagen) angeschlossen (Anbauort siehe Kapitel "Aufbau des Autokranes" unter "Hauptelemente" bzw. "Übersicht des Oberwagens").

#### HINWEIS

#### Beschädigungsgefahr durch ungeeigneten Kraftstoff!

- Heizung nur mit Kraftstoff nach DIN EN 590 betreiben.
- Ab einer Außentemperatur von 0°C Winterdiesel verwenden.
- Es darf kein Bio-Diesel verwendet werden.

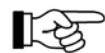

- Vor dem Einschalten und beim späteren Betrieb muss der Füllstand des Dieseltanks regelmäßig durch eine Sichtprüfung am Schauglas/Sichtfenster kontrolliert werden (für Details siehe Schmier- und Wartungsanleitung in Kapitel "Heizung" unter "Warmwasserheizung, motorunabhängig").
- Tank nicht leerfahren. Es kann Luft in die Leitungen gelangen. Die Heizung geht auf "Störung".
- Nach dem Auftanken ggf. Fehlerspeicher löschen (siehe 14.1.7.5 Fehlercode auslesen/löschen (Werkstattmenü), Seite 572). Die Heizung kann erst danach neu gestartet werden.

Nach längerer Betriebspause Kraftstoffsystem auf Dichtheit prüfen; Undichtigkeiten umgehend beheben lassen.

## 14.1.3 Bedienelemente Heizung

#### 14.1.3.1 Bedienelemente in der Krankabine

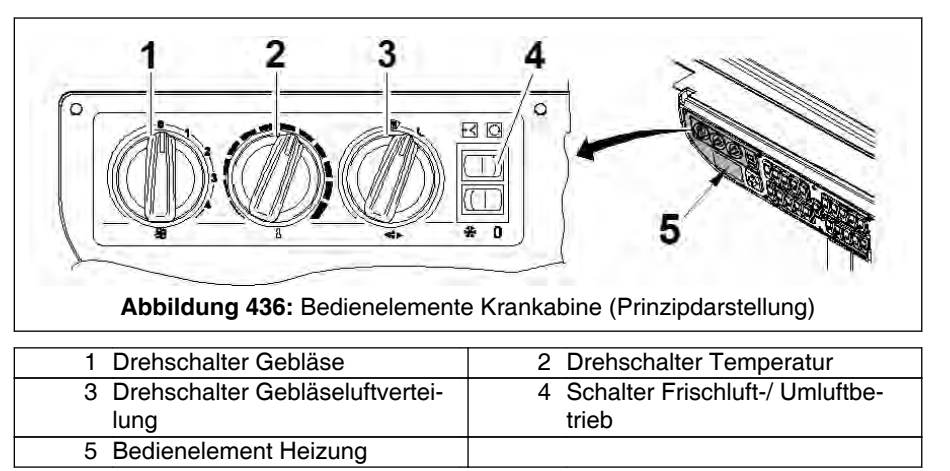

Die Temperatur in der Krankabine kann über den Drehschalter (2) reguliert werden. Mit dem Drehschalter (1) kann zusätzlich ein Gebläse eingeschaltet werden. Durch Verwendung des Gebläses kann der Luftaustausch in der Kabine entsprechend beschleunigt werden.

Über Drehschalter (3) wird die Gebläseluftverteilung in der Kabine geregelt.

1-35

In der Kabine befinden sich mehrere Belüftungsdüsen. Die Belüftungsdüsen können nach Bedarf einzeln geöffnet oder geschlossen werden.

Um für die Defrosterdüsen für die Frontscheibe eine möglichst große Wirkung zu erreichen, sollten die übrigen Belüftungsdüsen geschlossen werden.

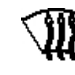

Verteilung der Luft nur an die Defrosterdüsen der Frontscheibe.

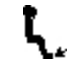

Verteilung der Luft nur an die Belüftungsdüsen im Fußbereich.

Über den Schalter (4) kann zwischen Frischluft- und Umluftbetrieb gewählt werden. Dazu Schalter (4) entsprechend der Symbolik betätigen:

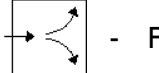

Frischluftbetrieb

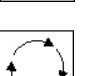

Umluftbetrieb

#### 14.1.3.2 Übersicht Anzeige und Tasten

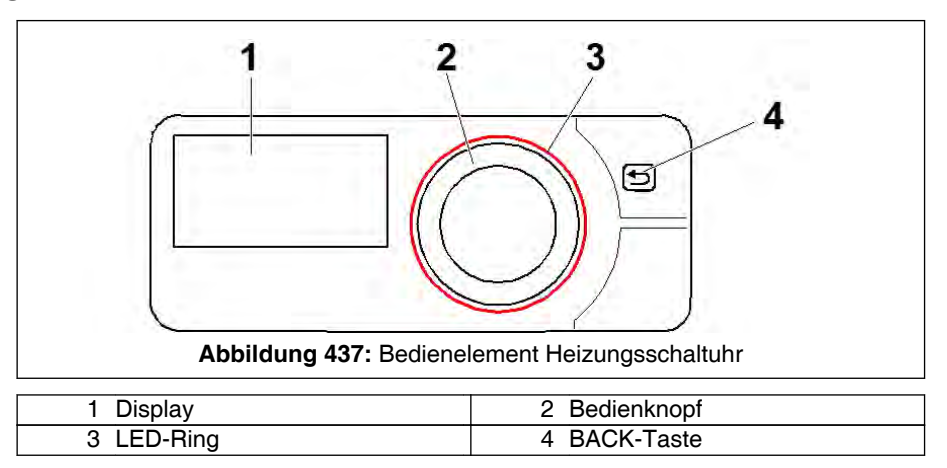

#### 14.1.3.3 Display

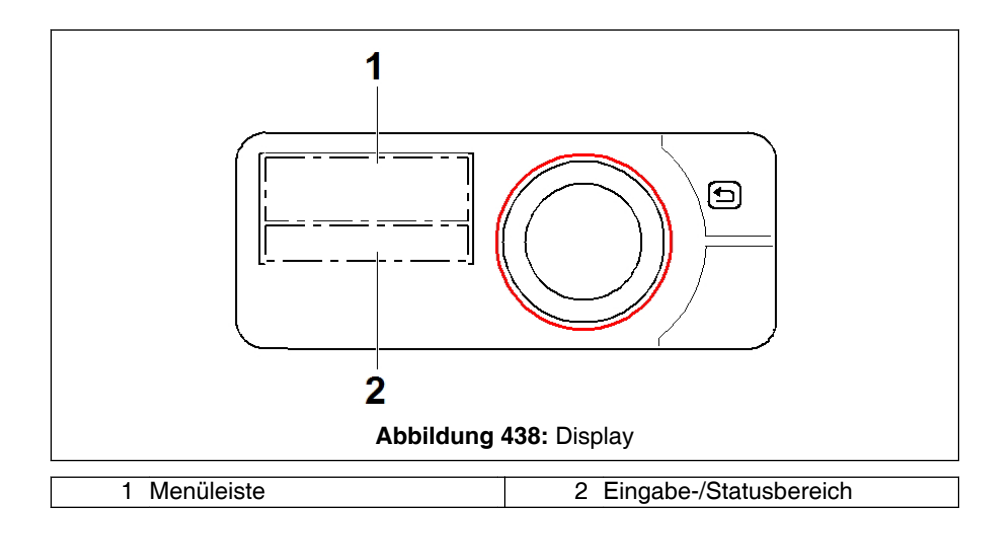

Das Display zeigt folgende Parameter:

- Aktueller Betriebszustand
- Betriebsmodus
- Timerplätze
- Einstellungen
- Fehlercodes

In der Menüleiste (1) wird das gewählte Menü mittig im Display angezeigt. Der dazugehörende Einstellwert blinkt im Eingabebereich (2). Er kann mit dem Bedienknopf geändert und bestätigt werden.

#### **Display-Anzeige**

Das Display zeigt beim Starten den Übersichtsbildschirm und geht danach in den Ruhemodus. Ein eingestelltes und aktives Heizprogramm wird weiter ausgeführt.

Vor einer erneuten Eingabe muss das Display wieder aktiviert werden (siehe 4.1.3.4 Display aktivieren, Seite 558.

#### Menüleiste

| Sym-<br>bol | Bedeutung | Sym-<br>bol | Bedeutung     |
|-------------|-----------|-------------|---------------|
| <u> </u>    | Heizen    | 35          | Lüften        |
|             | Restwärme | \$          | Einstellungen |
| 31          | Timer     |             |               |

#### Eingabe-/Statusbereich

Bei aktiviertem Menü (Heizen, Lüften, Einstellungen, Timer oder Restwärme) werden im Statusbereich die jeweils gewählten Informationen angezeigt.

#### 14.1.3.4 Display aktivieren

Solange die Zündung der Krankabine an ist, ist das Display dauerhaft beleuchtet.

Ohne Zündung "An" kann das Display folgendermaßen aktiviert werden:

- Drücken oder Drehen des Bedienknopfes.

- Drücken der BACK-Taste.

Das Display geht dann nach 30 Sekunden in den Ruhemodus, wenn keine Einstellung vorgenommen wird. Vor einer erneuten Eingabe muss das Display wieder aktiviert werden.

#### 14.1.3.5 Funktionsweise Bedienknopf, LED-Ring und BACK-Taste

#### Bedienknopf

Der Bedienknopf dient der Auswahl und Programmierung aller Menüs und Werte der Heizungsschaltuhr.

Drehen wählt ein Menü, einen Wert oder eine Funktion aus.

- Drehen nach rechts erhöht einen Wert oder wählt den rechts stehenden Menüpunkt aus.
- Drehen nach links verringert einen Wert oder wählt den links stehenden Menüpunkt aus.

**Drücken** bestätigt den jeweils blinkenden Menüpunkt oder den Wert im Display.

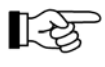

Beim Bedienknopf 🕑 Betätigungsdauer beachten. "SHORTPRESS": Drücken <2 Sek. "LONGPRESS": langes Drücken >2 Sek.

#### LED-Ring

Der LED-Ring zeigt mittels verschiedener Farben den aktuellen Betriebsmodus an.

| Farbe                       | Bedeutung                                               | Farbe          | Bedeutung           |
|-----------------------------|---------------------------------------------------------|----------------|---------------------|
| Roter<br>Ring               | Heizbetrieb                                             | Blauer<br>Ring | Lüfterbetrieb       |
| Oranger<br>Ring             | Restwärmebetrieb                                        | Weißer<br>Ring | Systemkonfiguration |
| Rot blink-<br>ender<br>Ring | Fehler im Heizgerät<br>oder der Heizungs-<br>schaltuhr. |                |                     |

#### **BACK-Taste**

Die BACK-Taste 🗇 bewirkt den Rücksprung auf die nächst höhere Ebene im Menü oder auf den vorherigen Wert.

#### 14.1.4 Heizen

#### 14.1.4.1 Allgemeines

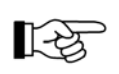

Vor dem Einschalten und beim späteren Betrieb den Füllstand des Kraftstofftanks regelmäßig kontrollieren.

#### HINWEIS

 Nach einem erfolglosen Startversuch darf erst nach 5 Minuten ein weiterer Einschaltversuch erfolgen.

#### 14.1.4.2 Sofort heizen ohne Einstellungen

1. Bedienknopf 🔘 länger als 2 Sek. drücken.

 $\Box$ > Heizen ist eingeschaltet.

Die Einstellwerte werden vom vorherigen Heizbetrieb übernommen. Die Restdauer wird angezeigt. Der LED-Ring leuchtet rot.

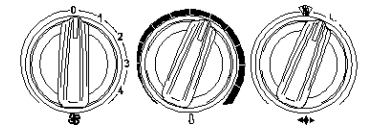

2. Intensität der Heizung über den mittleren Drehschalter einstellen.

#### 14.1.4.3 Heizen mit Einstellungen

#### Voraussetzungen:

- Das Display ist aktiviert (siehe % *14.1.3.4 Display aktivieren*, Seite 558).

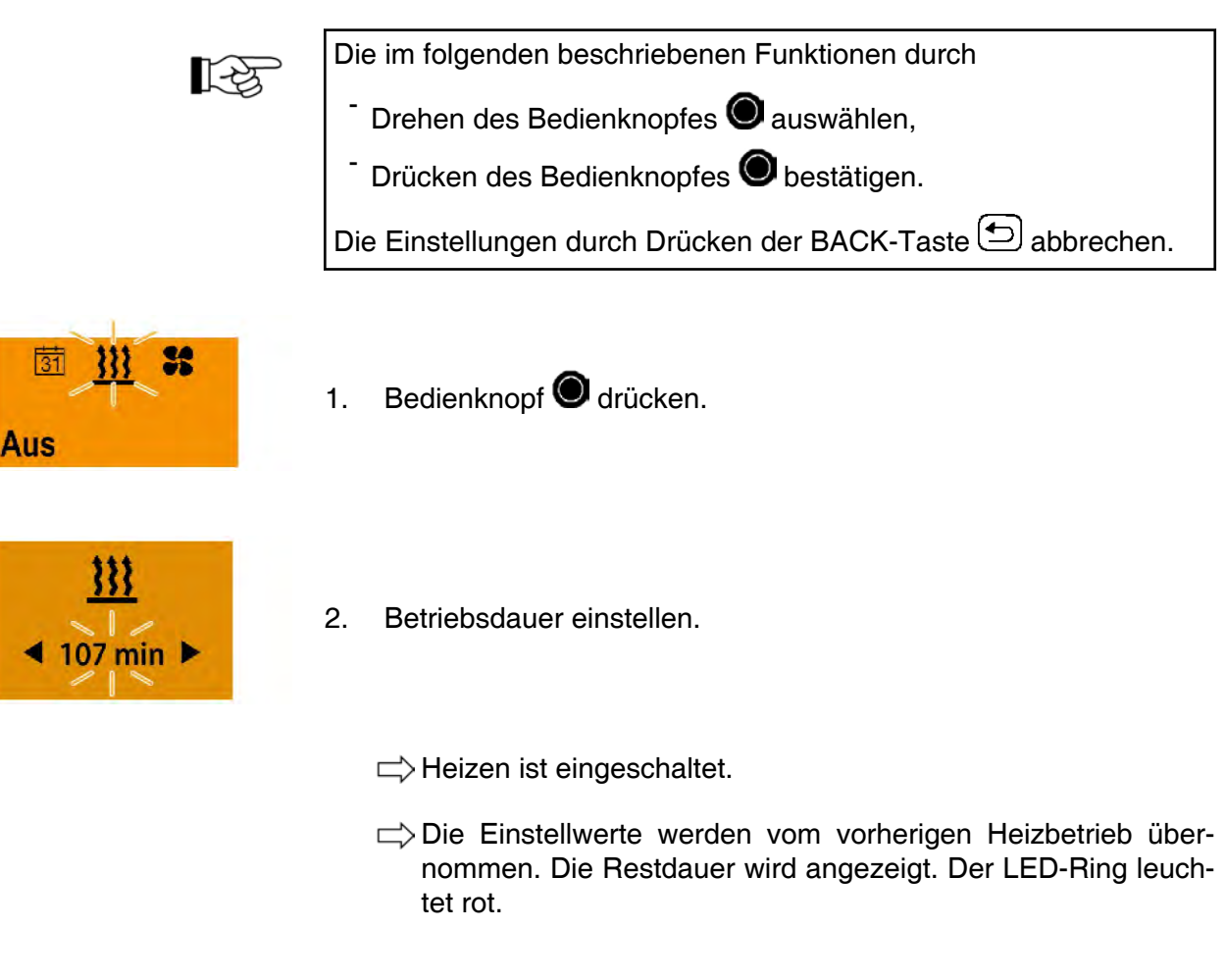

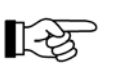

Der Einstellbereich für die Betriebsdauer ist zwischen min. 10 – max. 720 min. wählbar. Die geänderte Betriebsdauer wird beim nächsten Start wieder angeboten.

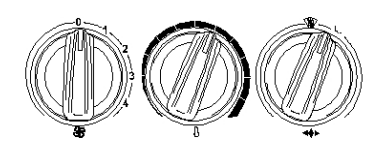

3. Intensität der Heizung über den mittleren Drehschalter einstellen.

#### 14.1.4.4 Betriebsdauer während des Heizbetriebs ändern

#### Voraussetzungen:

- Das Display ist aktiviert (siehe % 14.1.3.4 Display aktivieren, Seite 558).

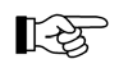

Die im folgenden beschriebenen Funktionen durch

<sup>-</sup> Drehen des Bedienknopfes 🔘 auswählen,

<sup>-</sup> Drücken des Bedienknopfes **O** bestätigen.

Die Einstellungen durch Drücken der BACK-Taste ᠫ abbrechen.

- 1. Bedienknopf O drücken.
- 2. Blinkendes Menü "Heizen" 🗰 auswählen.
- 3. Menü "Einstellungen" 🏶 auswählen.
- 4. Betriebsdauer einstellen.
  - $\Box$  Heizen wird mit der eingestellten Betriebsdauer fortgesetzt.
  - $\Box$  Die Restdauer wird angezeigt. Der LED-Ring leuchtet rot.

#### 14.1.4.5 Heizen ausschalten

#### Voraussetzungen:

- Das Display ist aktiviert (siehe 🗞 *14.1.3.4 Display aktivieren*, Seite 558).

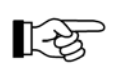

Die im folgenden beschriebenen Funktionen durch

- <sup>-</sup> Drehen des Bedienknopfes 🔘 auswählen,
- Drücken des Bedienknopfes 🔘 bestätigen.

Die Einstellungen durch Drücken der BACK-Taste 🕤 abbrechen.

- 1. Bedienknopf Odrücken.
- 2. Blinkendes Menü "Heizen" 🗰 auswählen.
- 3. Bei blinkender Anzeige "AUS" den Bedienknopf **O** erneut drücken.

 $\Box$ > Heizen ist ausgeschaltet.

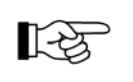

Bedienknopf **O** >2 Sekunden drücken (LONGPRESS). Der Heizbetrieb endet sofort.

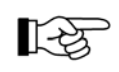

Nach dem Ausschalten des Heizgerätes erfolgt ein Nachlauf.

#### HINWEIS

#### Beschädigungsgefahr!

Wird die Batterie bei laufendem Heizgerät getrennt, bzw. wird die Nachlaufzeit nicht abgewartet, kann das Heizgerät überhitzen und dadurch beschädigt werden.

Batterien erst nach Abschalten des Heizgerätes und Ablaufen der Nachlaufzeit trennen.

Ist der Kran mit einem optionalen Batterietrennschalter ausgestattet, vor dem Trennen der Batterie das Heizgerät abschalten und die Nachlaufzeit abwarten.

#### 14.1.5 Vorwahlzeiten

Das Menü "Timer" <sup>31</sup> steuert drei programmierbare Timerplätze. Die Timerplätze können entweder auf einen oder mehrere, beliebig kombinierbare Wochentage oder Wochentagsbereiche verteilt werden.

#### Wochentagsbereiche

Wochentagsbereiche sind festgelegte Tage innerhalb einer Woche z. B.

Mo. - Fr. 5 x Heizen

Mo. - So. 7 x Heizen

Wird ein Wochentagsbereich aktiviert, werden alle Wochentage nacheinander abgearbeitet. Nachdem ein Wochentagsbereich abgearbeitet wurde, ist für die Folgewoche eine erneute Aktivierung des Timerplatzes erforderlich.

Wird der Wochentagsbereich Mo. - Fr. am Mittwoch aktiviert, heizt das Heizgerät am Mittwoch, Donnerstag und Freitag. In der Folgewoche wird der Betrieb am Montag und Dienstag fortgesetzt (5 x Heizen).

#### 14.1.5.1 Timerplatz auswählen

#### Voraussetzungen:

- Das Display ist aktiviert (siehe 🗞 *14.1.3.4 Display aktivieren*, Seite 558).

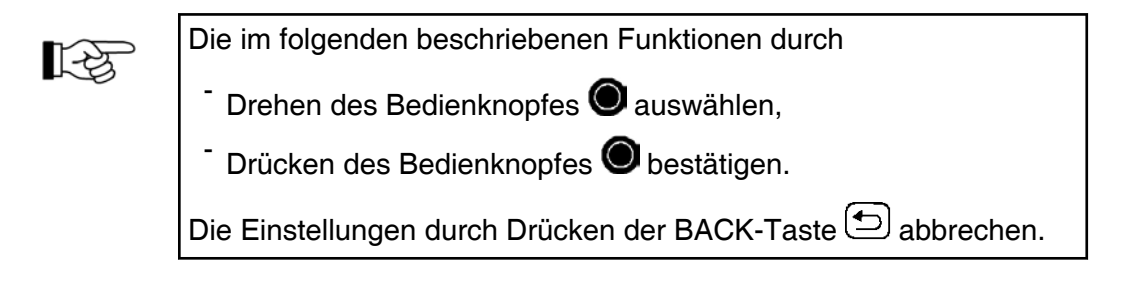

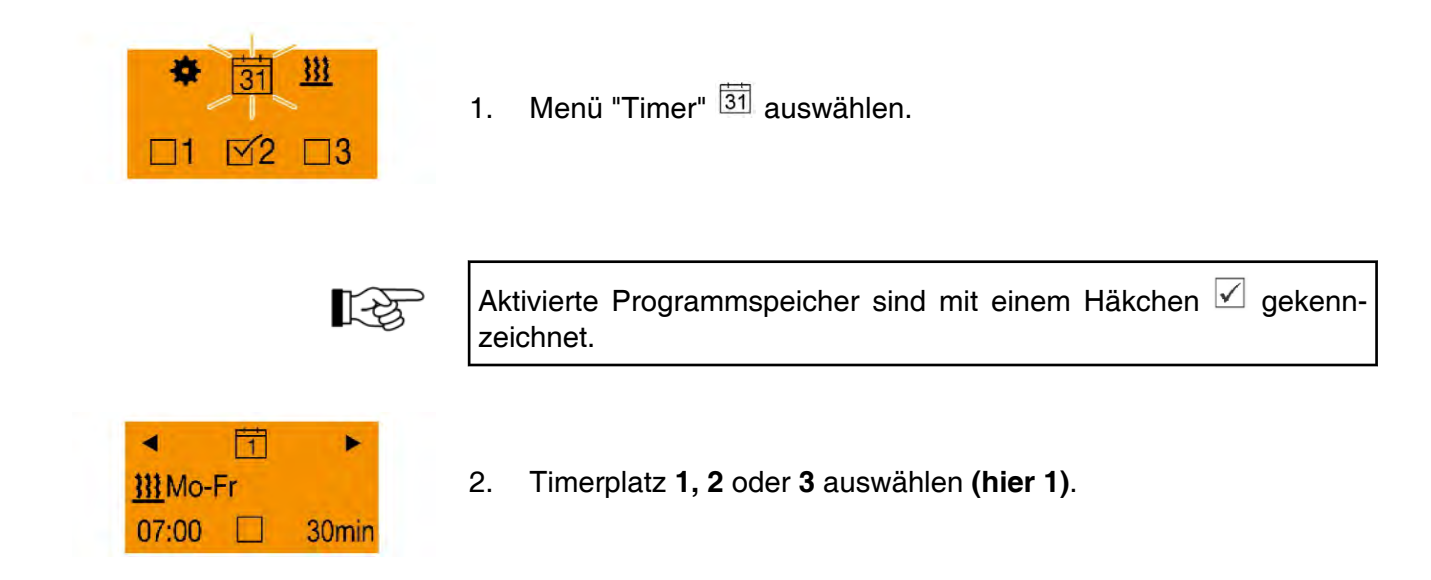

## 14.1.5.2 Timer programmieren

#### Voraussetzungen:

- Das Display ist aktiviert (siehe 😓 *14.1.3.4 Display aktivieren*, Seite 558).
- Ein Timerplatz ist ausgewählt (siehe 🗞 14.1.5.1 Timerplatz auswählen, Seite 562).

Bei der Vorwahlzeit handelt es sich um die Zeit, zu der die Kabine warm sein soll. Dies entspricht bei den Standardeinstellungen der Abfahrtszeit (siehe % *14.1.6.1 Erstinbetriebnahme*, Seite 565).

R.

Die im folgenden beschriebenen Funktionen durch

Drehen des Bedienknopfes 🔘 auswählen,

Drücken des Bedienknopfes O bestätigen.

Die Einstellungen durch Drücken der BACK-Taste ᠫ abbrechen.

- 1. Im gewählten Timerplatz das Menü "Einstellungen" 🏶 auswählen.
- 2. Einzelnen Wochentag **Mo So** oder Wochentagsgruppe **Mo Fr**, **Sa So**, **Mo So** auswählen.

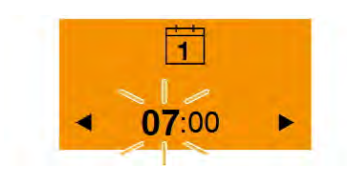

1

Mo

3. Vorwahlzeit: Stunden einstellen.

| <ul><li>1</li><li>07:00 ►</li></ul>                                                                                                    | 4. | Vorwahlzeit: Minuten einstellen. |
|----------------------------------------------------------------------------------------------------|----|----------------------------------|
|                                                                                                    | 5. | Funktion "Heizen" 🚻 bestätigen.  |
| 1<br>■ 25min ►                                                                                                    | 6. | Die Betriebsdauer einstellen.    |
|                                                                                                    |    | ⇒ Die Einstellung ist beendet.   |
| <ul> <li>▲ 1</li> <li>▶</li> <li>▶<td>7.</td><td>Timer bestätigen.</td></li></ul> | 7. | Timer bestätigen.                |

□ Heizen startet am nächst folgenden gewählten Tag mit den eingestellten Parametern.

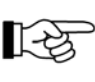

Für die Programmierung von Vorwahlzeiten im Timer 2 bzw. 3 ist die gleiche Vorgehensweise erforderlich.

## 14.1.5.3 Timer deaktivieren

#### Voraussetzungen:

- Das Display ist aktiviert (siehe 😓 *14.1.3.4 Display aktivieren*, Seite 558).
- Ein Timerplatz ist ausgewählt.

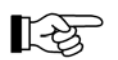

Die im folgenden beschriebenen Funktionen durch

<sup>-</sup> Drehen des Bedienknopfes **O** auswählen,

Ausgewählter Timerplatz ist aktiviert.

Drücken des Bedienknopfes 🔘 bestätigen.

Die Einstellungen durch Drücken der BACK-Taste 🗇 abbrechen.

- 1. Timerplatz auswählen.
- 2. Bei blinkender Anzeige "AUS" den Bedienknopf 🔘 drücken.
  - □> Der Timer ist deaktiviert. Alle Einstellungen des Timers bleiben erhalten.

## 14.1.6 Grundeinstellungen

#### 14.1.6.1 Erstinbetriebnahme

#### Voraussetzungen:

- Das Display ist aktiviert (siehe 😓 *14.1.3.4 Display aktivieren*, Seite 558).

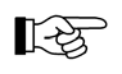

Die im folgenden beschriebenen Funktionen durch

<sup>-</sup> Drehen des Bedienknopfes 🔘 auswählen,

Drücken des Bedienknopfes O bestätigen.

Die Einstellungen durch Drücken der BACK-Taste ᠫ abbrechen.

Je nach Anwendungsfall kann das System neu konfiguriert werden. Die Vorgehensweise entspricht der einer Erstinbetriebnahme.

- 1. Setzen Sie Nutzereinstellungen zurück (siehe 🗞 14.1.6.5 Nutzereinstellungen zurücksetzen, Seite 568).
- 2. Menü Einstellungen 🏶 auswählen.
- 3. BACK-Taste 🗇 länger als 2 Sekunden drücken.

⇒ Werkstattmenü wird angezeigt.

4. Gehen Sie zum Einstellen der Grundeinstellungen vor, wie in den folgenden Kapiteln beschrieben.

| Menüpunkt                | Beschreibung                                                                                                    |  |  |
|--------------------------|----------------------------------------------------------------------------------------------------|--|--|
| Anzeigefühler            | "Keiner" auswählen.<br>Es ist kein externer Temperaturfühler verbaut.                                                                                                    |  |  |
| Start-/Abfahrts-<br>zeit | "Abfahrtszeit" auswählen.<br>Abfahrtszeit: Zeitpunkt, an dem die Kabine warm<br>sein soll.<br>Startzeit: Zeitpunkt, an dem die Heizung anfängt zu<br>heizen.<br>Wenn Abfahrtszeit eingestellt ist, müssen noch<br>Hubraum und Maximale Betriebsdauer des Heizge-<br>räts eingestellt werden                                                                                                    |  |  |
| Hubraum                  | "4000ccm" auswählen.                                                                                                    |  |  |
| Max. Betriebs-<br>dauer  | "60min" auswählen.                                                                                                    |  |  |
| Wartungsinter-<br>vall   | 5000h auswählen.<br>Bei aktivem Wartungsintervall erinnert EasyStart<br>Pro den Benutzer nach vier Monaten der Nichtbe-<br>nutzung über einen Display-Hinweis daran, die<br>Funktion "HEIZEN" auch in den Sommermonaten<br>für 10 Minuten einzuschalten. Durch den kurzzeiti-<br>gen Betrieb werden eventuelle Rückstände und<br>Ablagerungen in der Brennkammer beseitigt und<br>der ordnungsgemäße Betrieb in der Heizperiode<br>gewährleistet. |  |  |

Für einige zusätzliche Funktionen gelten spezielle Vorgaben:

#### 14.1.6.2 Uhrzeit einstellen

#### Voraussetzungen:

- Das Display ist aktiviert (siehe 🗞 *14.1.3.4 Display aktivieren*, Seite 558).

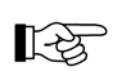

Die im folgenden beschriebenen Funktionen durch

Drehen des Bedienknopfes Oauswählen,

Drücken des Bedienknopfes Obestätigen.

Die Einstellungen durch Drücken der BACK-Taste 🕤 abbrechen.

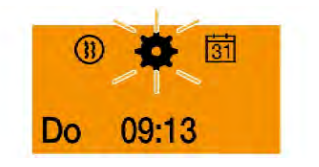

1. Menü "Einstellungen" 🏶 auswählen.

rightarrow Symbol "Uhrzeit" rightarrow wird angezeigt.

- 2. Menü "Uhrzeit" 🕘 auswählen.
- 3. Stunden einstellen.
- 4. Minuten einstellen.
- 5. Menü "Uhrzeit-Format" 22 auswählen.
- 6. Uhrzeit-Format einstellen (hier 24 Std.).
- 7. Zurück zur Menüauswahl durch Antippen der BACK-Taste

#### 14.1.6.3 Wochentag einstellen

#### Voraussetzungen:

- Das Display ist aktiviert (siehe 🗞 *14.1.3.4 Display aktivieren*, Seite 558).

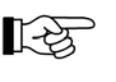

Die im folgenden beschriebenen Funktionen durch

- Drehen des Bedienknopfes 🔘 auswählen,
- Drücken des Bedienknopfes 🔘 bestätigen.

Die Einstellungen durch Drücken der BACK-Taste 🕤 abbrechen.

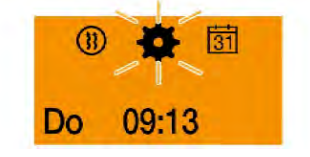

1. Menü "Einstellungen" 🏶 auswählen.

rightarrow Symbol "Uhrzeit" rightarrow wird angezeigt.

- 2. Menü "Wochentag" 🕮 auswählen.
- 3. Wochentag einstellen.
- 4. Zurück zur Menüauswahl durch Antippen der BACK-Taste

## 14.1.6.4 Temperaturformat einstellen

#### Voraussetzungen:

- Das Display ist aktiviert (siehe 🗞 *14.1.3.4 Display aktivieren*, Seite 558).

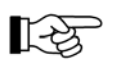

Die im folgenden beschriebenen Funktionen durch

Drehen des Bedienknopfes 🔘 auswählen,

Drücken des Bedienknopfes 🔘 bestätigen.

Die Einstellungen durch Drücken der BACK-Taste ᠫ abbrechen.

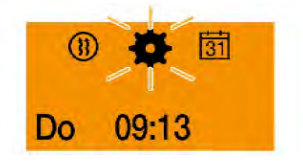

1. Menü "Einstellungen" 🏶 auswählen.

 $\Rightarrow$  Symbol "Uhrzeit" wird angezeigt.

- 2. Menü "Temperaturformat" 🍄 auswählen.
- 3. Temperaturformat "Grad Celsius" oder "Grad Fahrenheit" durch einstellen.
- 4. Zurück zur Menüauswahl durch Antippen der BACK-Taste ᠫ.

#### 14.1.6.5 Nutzereinstellungen zurücksetzen

#### Voraussetzungen:

- Das Display ist aktiviert (siehe % *14.1.3.4 Display aktivieren*, Seite 558).

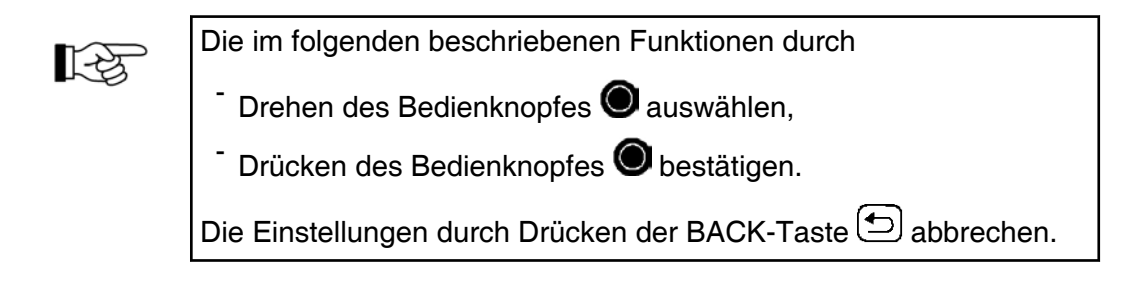

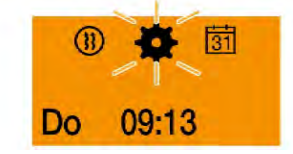

- 1. Menü Einstellungen 🏶 auswählen.
- 2. Funktion "Reset" 🛃 auswählen.
- 3. "JA" auswählen.
  - □⇒ Die Nutzereinstellungen werden auf die Werkseinstellungen zurückgesetzt. Alle programmierten Einstellungen z. B. Timer-, Datums-, Uhrzeit-Einstellungen werden gelöscht.

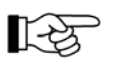

"NEIN" bricht den Vorgang ab und erhält die bestehenden Nutzereinstellungen.

## 14.1.7 Fehler- und Störungssuche

#### 14.1.7.1 Fehleranzeige Bedienteil

Das Heizungsbedienteil zeigt Störungen und Fehler im Betrieb durch das Symbol "Fehler" 🗡 im Display und den rot blinkenden LED-Ring am Bedienknopf an.

- Das Display zeigt eine Fehlermeldung. Nach Drücken des Bedienknopfs • erlischt die Fehlermeldung und der LED-Ring hört auf zu blinken.
- Liegen mehrere Fehler oder Störungen an, werden diese nacheinander durch Drücken des Bedienknopfes O angezeigt.

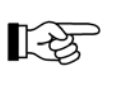

Aufruf aller gespeicherten Fehlermeldungen über das Menü "Fehlerspeicher": siehe 4 *14.1.7.4 Fehler auslesen*, Seite 571

## 14.1.7.2 Mögliche Störungen Bedienteil

Bei einer Störung des Bedienteils sind folgende Anzeigen möglich:

| Anzeige                                                       | Beschreibung                                                                             | Abhilfe                                                                                                    |
|---------------------------------------------------------------|------------------------------------------------------------------------------------------|----------------------------------------------------------------------------------------------------|
| 1 •<br>Ext. Temp. Sensor<br>defekt                            | <ul> <li>Der externe Temperaturfüh-<br/>ler ist defekt.</li> </ul>                       | <ul> <li>Verkabelung des externen Temperaturfühlers<br/>auf Durchgang, Kurzschluss und Beschädi-<br/>gung prüfen, ggf. Temperaturfühler tauschen.</li> <li>Wenn sich der Fehler nicht beheben lässt,<br/>Service verständigen.</li> </ul> |
| <ul> <li>✓ 2</li> <li>Int. Temp. Sensor<br/>defekt</li> </ul> | <ul> <li>Der interne Temperaturfüh-<br/>ler ist defekt.</li> </ul>                       | - Das Bedienelement muss getauscht werden.                                                                                                    |
| 3     Drehknopf blockiert                                     | - Der Bedienknopf ist blo-<br>ckiert.                                                    | <ul> <li>Bedienknopf von Hand wieder gängig ma-<br/>chen.</li> <li>Wenn sich der Fehler nicht beheben lässt,<br/>Service verständigen.</li> </ul>                                                                                         |
| < 4  Taster blockiert                                         | - Der Taster ist blockiert.                                                              | <ul> <li>Taster von Hand wieder gängig machen.</li> <li>Wenn sich der Fehler nicht beheben lässt,<br/>Service verständigen.</li> </ul>                                                                                                    |
| ✓ 7 ►<br>Timerbetrieb<br>nicht zulässig                       | <ul> <li>Der Timermodus ist wäh-<br/>rend des ADR-Betriebs<br/>nicht erlaubt.</li> </ul> | <ul> <li>ADR-Betrieb beenden und Timermodus erneut testen.</li> <li>Wenn sich der Fehler nicht beheben lässt,<br/>Service verständigen.</li> </ul>                                                                                        |

| Anzeige                                                             | Beschreibung                                                                                                    | Abhilfe                                                                                                    |
|---------------------------------------------------------------------|----------------------------------------------------------------------------------------------------|----------------------------------------------------------------------------------------------------|
| 8 ►     Betrieb nicht     unterstützt                               | <ul> <li>Das Heizgerät befindet sich<br/>im Zuheizbetrieb über<br/>Schalt-Plus und kann so<br/>lange nicht über das Be-<br/>dienelement bedient wer-<br/>den.</li> </ul> | - Zuheizbetrieb über Schalt-Plus beenden.                                                                                                    |
| <ul> <li>✓ 9</li> <li>Fehler CAN-</li> <li>Kommunikation</li> </ul> | - Kommunikationsfehler der CAN Bus-Verbindung.                                                                                                    | <ul> <li>Verkabelung auf Kabelbrüche/Kurzschlüsse<br/>prüfen.</li> <li>Wenn sich der Fehler nicht beheben lässt,<br/>Service verständigen.</li> </ul> |

## 14.1.7.3 Mögliche Störungen Heizgerät

- 135
- Nach mehreren erfolglosen Startversuchen wird das Steuergerät verriegelt.
  Zunächst den Füllstand des Kraftstofftanks prüfen. Weitere Fehler siehe \$ 14.1.7.6 Übersicht Fehlercode Heizgerät, Seite 573.
  Die Verriegelung wird erst nach Beheben des Fehlers sowie Löschen des Fehlerspeichers aufgehoben (siehe \$ 14.1.7.5 Fehlercode auslesen/löschen (Werkstattmenü), Seite 572).

| Bei einer Störung | des Heizgeräts | sind folgende | Anzeigen möglich: |
|-------------------|----------------|---------------|-------------------|
|-------------------|----------------|---------------|-------------------|

| Anzeige                        | Beschreibung                                                                                                    | Abhilfe                                                                                                    |
|--------------------------------|----------------------------------------------------------------------------------------------------|----------------------------------------------------------------------------------------------------|
| y<br>Service                   | <ul> <li>Fehler am Heizgerät, der<br/>nur durch den Service be-<br/>hoben werden kann.</li> </ul>                                | - Service verständigen.                                                                                                    |
| Unterspannung                  | <ul> <li>Unterspannung liegt min.</li> <li>20 Sekunden ohne Unter-<br/>brechung am Steuergerät<br/>des Heizgeräts an.</li> </ul> | <ul> <li>Batterie auf Spannungsabfall prüfen.</li> <li>Batterie laden.</li> <li>Wenn sich der Fehler nicht beheben lässt, Service verständigen.</li> </ul>                                                                                                    |
| y<br>Überspannung              | <ul> <li>Überspannung liegt min.</li> <li>20 Sekunden ohne Unter-<br/>brechung am Steuergerät<br/>des Heizgeräts an.</li> </ul>  | <ul> <li>Batterie pr</li></ul>                                                                                                    |
| Kraftstoffvers.<br>oder -pumpe | <ul> <li>Fehler an Kraftstoffversor-<br/>gung oder Kraftstoffpum-<br/>pe.</li> </ul>                                             | <ul> <li>Kraftstoffleitung zum Heizgerät auf Durchgang,<br/>Kurzschluss und Beschädigung prüfen.</li> <li>Stecker an der Dosierpumpe abziehen, auf Be-<br/>schädigung prüfen.</li> <li>Füllstand des Kraftstofftanks prüfen.</li> <li>Wenn sich der Fehler nicht beheben lässt, Ser-<br/>vice verständigen.</li> </ul> |

| Anzeige                            | Beschreibung                                                                                                    | Abhilfe                                                                                                    |
|------------------------------------|----------------------------------------------------------------------------------------------------|----------------------------------------------------------------------------------------------------|
| Wasserkreislauf<br>oder -pumpe     | - Zu hohe Wassertempera-<br>tur im Heizgerät erkannt.                                                                         | <ul> <li>Wasserpumpe auf einwandfreie Funktion prüfen.</li> <li>Wasserzirkulation im Wasserkreislauf prüfen.</li> <li>Das Heizgerät kann durch Ziehen der Heizgerätsicherung in den Auslieferungszustand zurückgesetzt werden.</li> <li>Service verständigen.</li> </ul> |
| Überhitzung.<br>Heizgerät gesperrt | <ul> <li>Überhitzung des Heizge-<br/>räts erkannt. Aus Sicher-<br/>heitsgründen wird das<br/>Heizgerät verriegelt.</li> </ul> | <ul> <li>Das Heizgerät kann durch Ziehen der Heizge-<br/>rätsicherung in den Auslieferungszustand zu-<br/>rückgesetzt werden.</li> <li>Service verständigen.</li> </ul>                                                                                                  |
| Notlauf                            | - Notlauf des Heizgeräts.                                                                                                    | <ul> <li>Am Heizgerät liegt ein Fehler vor. Ein einge-<br/>schränkter Betrieb ist jedoch möglich.</li> <li>Service verständigen.</li> </ul>                                                                                                    |

## 14.1.7.4 Fehler auslesen

#### Voraussetzungen:

- Das Display ist aktiviert (siehe 😓 *14.1.3.4 Display aktivieren*, Seite 558).

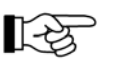

Die im folgenden beschriebenen Funktionen durch

- Drehen des Bedienknopfes 🔘 auswählen,

- Drücken des Bedienknopfes 🔘 bestätigen.

Die Einstellungen durch Drücken der BACK-Taste ᠫ abbrechen.

Zum Auslesen der Fehlers:

- 1. Menü "Einstellungen" 🍄 auswählen.
- 2. Funktion "Fehlerspeicher" 🔀 auswählen.
- 3. Bedienelement oder Heizgerät auswählen.

 $\Box$  Fehlermeldungen werden nacheinander angezeigt.

#### Fehlermeldung löschen

Zum Löschen der Fehlermeldungen siehe 🗞 14.1.7.5 Fehlercode auslesen/löschen (Werkstattmenü), Seite 572.

#### 14.1.7.5 Fehlercode auslesen/löschen (Werkstattmenü)

#### Voraussetzungen:

- Das Display ist aktiviert (siehe % *14.1.3.4 Display aktivieren*, Seite 558).

Zum Auslesen der Fehlercodes

1. Menü "Einstellungen" 🏶 auswählen.

rightarrow Symbol "Uhrzeit" O wird blinkend angezeigt.

- BACK-Taste <sup>(▲)</sup> länger als 2 Sekunden drücken.
   Werkstattmenü wird angezeigt.
- 3. Funktion "Fehlerspeicher" auswählen.
- 4. Bedienelement oder Heizgerät auswählen.

 $\Box$ > Fehlercodes werden nacheinander angezeigt.

#### Fehlercode auslesen

- 5. Fehlercode auswählen.
- 6. Funktion "Lesen" auswählen.

 $\Box$ > Der Fehler wird ausgelesen.

#### Fehlercode löschen

- 7. Nach Korrektur des Fehlers Funktion "Löschen" auswählen.
- 8. Gesamte Fehlerliste durch Drücken des Bedienknopfes 🔘 löschen.

| Störcode | Fehlerbeschreibung                                                                                                    | Bemerkung/Abhilfe                                                                                                    |
|----------|----------------------------------------------------------------------------------------------------|----------------------------------------------------------------------------------------------------|
| P000100  | Wasseraustrittsfühler - Un-<br>terbrechung                                                                                                    |                                                                                                    |
| P000101  | Wasseraustrittsfühler -<br>Kurzschluss                                                                                                    | Leitung und Taster auf Durchgang, Kurzschluss und Be-<br>schädigung prüfen.<br>Service verständigen.                                                                                                    |
| P000102  | Wasseraustrittsfühler -<br>Kurzschluss nach Ub+                                                                                                    |                                                                                                    |
| P00010A  | Kaltblasen - Zeitüberschrei-<br>tung                                                                                                    | Für einen Neustart ist die Brennkammer nicht ausrei-<br>chend abgekühlt.<br>Prüfen, ob heiße Verbrennungsluft angesaugt wird.<br>Service verständigen.                                                                                                    |
| P000110  | Wassereintrittsfühler - Un-<br>terbrechung                                                                                                    |                                                                                                    |
| P000111  | Wassereintrittsfühler - Kurz-<br>schluss                                                                                                    | Leitung und Taster auf Durchgang, Kurzschluss und Be-<br>schädigung prüfen.<br>Service verständigen.                                                                                                    |
| P000112  | Wassereintrittsfühler - Kurz-<br>schluss nach Ub+                                                                                                    |                                                                                                    |
| P000114  | Mögliche Überhitzungsge-<br>fahr<br>(Wird nur angezeigt, wenn<br>das Heizgerät in Betrieb ist<br>und die Wassertemperatur<br>am Überhitzungsfühler<br>min. 80 °C erreicht hat) | <ul> <li>Zu große Temperaturdifferenz zwischen Wassereintritts-<br/>und Wasseraustrittsfühler</li> <li>Wasserkreislauf auf Dichtheit prüfen (Heizungsregler<br/>in Stellung warm).</li> <li>Wasserkreislauf entlüften.</li> <li>Bei Rückschlagventil/Thermostat im Wasserkreislauf<br/>die Durchflussrichtung prüfen.</li> <li>Service verständigen.</li> </ul> |
| P000115  | Überhitzung - Software-<br>schwelle überschritten                                                                                                    | Temperatur am Wasseraustrittsfühler zu hoch.                                                                                                    |
| P000116  | Überhitzung - Hardware-<br>schwelle überschritten                                                                                                    | Service verständigen.                                                                                                    |
| P00011A  | Betriebssperre - zu viele<br>Überhitzungen erkannt                                                                                                    | Verriegelung des Steuergerätes durch zu häufiges Über-<br>hitzen in Folge.<br>Abhilfe siehe Störcode P000114.<br>Nach Beheben des Fehlers Fehlerspeicher löschen (sie-<br>he ♥ <i>14.1.7.5 Fehlercode auslesen/löschen (Werkstatt-<br/>menü)</i> , Seite 572, um Verriegelung aufzuheben.<br>Service verständigen.                                              |
| P000120  | Flammfühler - Unterbre-<br>chung                                                                                                    | Leitung und Taster auf Durchgang. Kurzschluss und Be-                                                                                                    |
| P000121  | Flammfühler - Kurzschluss                                                                                                    | schädigung prüfen.                                                                                                    |
| P000122  | Flammfühler - Kurzschluss<br>nach Ub+                                                                                                    | Service verständigen.                                                                                                    |

| Störcode | Fehlerbeschreibung                                                 | Bemerkung/Abhilfe                                                                                                    |
|----------|--------------------------------------------------------------------|----------------------------------------------------------------------------------------------------|
| P000125  | Flammabbruch - aus Start-<br>vorgang                               |                                                                                                    |
| P000126  | Flammabbruch - im Regel-<br>bereich 0 % – 25 %                     | - Abgas- und Verbrennungsluftführung prüfen.                                                                                                    |
| P000127  | Flammabbruch - im Regel-<br>bereich 25 % – 50 %                    | - Kraftstoffmenge und Kraftstoffversorgung prufen (für<br>Details siehe Schmier- und Wartungsanleitung in Kapi-<br>tel "Heizung" unter "Motorunabhängige Heizung").                      |
| P000128  | Flammabbruch - im Regel-<br>bereich 50 % – 75 %                    | Service verständigen.                                                                                                    |
| P000129  | Flammabbruch - im Regel-<br>bereich 75 % – 100 %                   |                                                                                                    |
| P00012A  |                                                                    | Nach mehreren erfolglosen Startversuchen wird das                                                                                                    |
|          |                                                                    | - Abgas- und Verbrennungsluftführung prüfen.                                                                                                    |
|          | Betriebssperre, zu viele Si-<br>cherheitszeitüberschreitun-<br>gen | <ul> <li>Kraftstoffmenge und Kraftstoffversorgung pr</li></ul>                                                                                                    |
| P00012B  |                                                                    | - Kraftstoffsieb erneuern                                                                                                    |
|          |                                                                    | - Kraftstoffsieb im Stutzen der Dosierpumpe reinigen                                                                                                    |
|          |                                                                    | Nach Beheben des Fehlers Fehlerspeicher löschen (sie-<br>he % 14.1.7.5 Fehlercode auslesen/löschen (Werkstatt-<br>menü), Seite 572, um Verriegelung aufzuheben.<br>Service verständigen. |
| P000143  | Luftdrucksensor - unplausi-<br>bles Signal                         | Heizgerät im Notbetrieb.<br>Luftdruck liegt außerhalb der Kennlinie für die Höhenan-<br>passung.<br>Fehler löschen. Bleibt der Fehler bestehen, Service ver-<br>ständigen.               |
| P000200  | Dosierpumpe - Unterbre-<br>chung                                   |                                                                                                    |
| P000201  | Dosierpumpe - Kurzschluss                                          | Leitungen auf Durchgang, Kurzschluss und Beschadi-<br>auna prüfen.                                                                                                    |
| P000202  | Dosierpumpe - Kurzschluss<br>nach +Ub oder Transistor-<br>fehler   | Service verständigen.                                                                                                    |
| P000210  | Glühstift - Unterbrechung                                          |                                                                                                    |
| P000211  | Glühstift - Kurzschluss                                            |                                                                                                    |
| P000212  | Glühstift - Kurzschluss nach<br>+Ub oder Transistorfehler          | gung prüfen.<br>Service verständigen.                                                                                                    |
| P000213  | Glühstift - Zündenergie zu gering                                  |                                                                                                    |
| P000220  | Elektromotor - Unterbre-<br>chung                                  | Service verständigen.                                                                                                    |

| Störcode | Fehlerbeschreibung                                                | Bemerkung/Abhilfe                                                                                                    |
|----------|-------------------------------------------------------------------|----------------------------------------------------------------------------------------------------|
| P000221  | Elektromotor - Kurzschluss                                        | Service verständigen.                                                                                                    |
| P000222  | Elektromotor - Kurzschluss<br>nach +Ub oder Transistor-<br>fehler | Service verständigen.                                                                                                    |
| P000223  | Elektromotor - Blockierung                                        | Gebläserad blockiert (festgefroren, verschmutzt, schwer-                                                                                |
| P000224  | Elektromotor - Stromauf-<br>nahme zu gering                       | gängig,):<br>- Blockierung beseitigen und durch manuelles Drehen<br>des Gebläserades den Brennermotor auf Leichtgän-<br>gigkeit prüfen. |
|          |                                                                   | Service verständigen.                                                                                                    |
| P000250  | Wasserpumpe - Unterbre-<br>chung                                  | Leitungen auf Durchgang, Kurzschluss und Beschädi-<br>gung prüfen.<br>Service verständigen.                                             |
| P000251  | Wasserpumpe - Kurz-<br>schluss                                    |                                                                                                    |
| P000252  | Wasserpumpe - Kurz-<br>schluss nach +Ub oder<br>Transistorfehler  | Service verständigen.                                                                                                    |
| P000253  | Wasserpumpe - Blockie-<br>rung                                    | Wasserschläuche auf knickfreie Verlegung prüfen.<br>Service verständigen.                                                               |
| P000254  | Wasserpumpe - Überstro-<br>mabschaltung                           | Wasserpumpe/Wasserkreislauf auf Verschmutzung prü-<br>fen.<br>Service verständigen.                                                     |
| P000255  | Wasserpumpe - Unter-<br>schreitung Minimaldrehzahl                |                                                                                                    |
| P000256  | Wasserpumpe - Trocken-<br>lauf                                    | Kühlflüssigkeitsstand im Wasserkreislauf prüfen.<br>Wasserpumpe/Wasserkreislauf entlüften.<br>Service verständigen.                     |
| P000257  | Wasserpumpe - Überhit-<br>zung                                    | Umgebungstemperatur Wasserpumpe zu hoch.<br>Service verständigen.                                                                       |
| P000258  | Wasserpumpe ADR - Un-<br>ter-/Überspannung                        | Leitungen auf Durchgang, Kurzschluss und Beschädi-<br>gung prüfen.<br>Service verständigen.                                             |
| P000259  | Wasserpumpe/Fahrzeugge-<br>bläse ADR - Kurzschluss                | Leitungen auf Durchgang, Kurzschluss und Beschädi-<br>gung prüfen.<br>Kühlmittelkreislauf prüfen.<br>Service verständigen.              |
| P000260  | Universalausgang - Unter-<br>brechung                             | Leitungen auf Durchgang, Kurzschluss und Beschädi-<br>gung prüfen.<br>Service verständigen.                                             |
| P000261  | Fahrzeuggebläse - Kurz-<br>schluss                                | Deckel Elektromotor auf Beschädigung und richtigen Sitz<br>prüfen.<br>Service verständigen.                                             |

| Störcode            | Fehlerbeschreibung                                                             | Bemerkung/Abhilfe                                                                                        |
|---------------------|--------------------------------------------------------------------------------|----------------------------------------------------------------------------------------------------|
| P000262             | Universalausgang - Kurz-<br>schluss nach Ub+ oder<br>Transistorfehler          | Leitungen auf Durchgang, Kurzschluss und Beschädi-<br>gung prüfen.<br>Service verständigen.              |
| P000300             | Überhitzungserkennung<br>Hardware oder Abschalt-<br>pfad<br>Dosierpumpe defekt | Leitungen auf Durchgang, Kurzschluss und Beschädi-<br>gung prüfen.<br>Service verständigen.              |
| P000301-<br>P000306 | Steuergerät defekt                                                             | Service verständigen.                                                                                    |
| P000307             | CAN-Kommunikationsfehler<br>Bedienelement                                      | Fehler löschen, bei mehrmaligem Auftreten Service ver-<br>ständigen.                                     |
| P00030A             | CAN-Kommunikationsfehler                                                       |                                                                                                    |
| P000310             | Abschaltung Steuergerät<br>wegen Überspannung<br>(Heizgerät ohne Funktion)     | Überspannung liegt min. 20 Sekunden ohne Unterbre-<br>chung am Steuergerät an.<br>Service verständigen.  |
| P000311             | Abschaltung Heizgerät we-<br>gen Überspannung (Heiz-<br>gerät ohne Funktion)   |                                                                                                    |
| P000312             | Abschaltung Steuergerät<br>wegen Unterspannung<br>(Heizgerät ohne Funktion)    | Unterspannung liegt min. 20 Sekunden ohne Unterbre-<br>chung am Steuergerät an.<br>Service verständigen. |
| P000313             | Abschaltung Heizgerät we-<br>gen Unterspannung (Heiz-<br>gerät ohne Funktion)  |                                                                                                    |
| P000315             | Unplausible Luftdruckinfor-<br>mation                                          | Kommunikationsverlust zwischen Steuergerät und Luft-<br>drucksensor<br>Service verständigen.             |
| P000316             | Zu geringe Wärmeabfuhr<br>über das Kühlmittel                                  | Zu viele kurze Heizbetriebe in Folge.<br>Kühlmittelkreislauf überprüfen.<br>Service verständigen.        |
| P000330-<br>P000332 | Steuergerät defekt                                                             | Service verständigen.                                                                                    |
| P000342             | Unzulässige Konfiguration                                                      | Service verständigen.                                                                                    |
| P000394             | ADR-Taster - Kurzschluss                                                       | Leitung und Taster auf Durchgang, Kurzschluss und Be-<br>schädigung prüfen.<br>Service verständigen.     |

| Störcode | Fehlerbeschreibung                                                                                                    | Bemerkung/Abhilfe                                                                                                    |
|----------|----------------------------------------------------------------------------------------------------|----------------------------------------------------------------------------------------------------|
| P000500  | Fehlerspeichereintrag Er-<br>rorState_GSC (Heizbetrieb<br>wird fortgeführt)                                                   | Zurücksetzen der Fehler durch Rücknahme der aktiven<br>Anforderung (Fehler bleibt aktiv, solange Heiz- oder Di-<br>agnoseanforderung noch vorliegt).<br>Fehlerspeicher löschen.<br>Service verständigen. |
| P000A00  | Die Kommunikation wird<br>vom Heizgerät beendet. Ea-<br>syFan reagiert nicht auf die<br>codierte Anzahl von Bot-<br>schaften. |                                                                                                    |
| P000E01  | Laufzeitbegrenzung über-<br>schritten                                                                                         | Codiertes Laufzeitende erreicht.<br>Service verständigen.                                                                                                    |

#### 14.1.7.7 Diagnoseschnittstelle

In der Zentralelektrik des Oberwagens ist die Diagnoseschnittstelle X3300 angeordnet. Sie dient zum Anschluss eines Diagnosetools für die motorunabhängige Heizung.

#### 14.2 Klimaanlage (Option)

#### 14.2.1 Klimaanlage bedienen

Die Klimaanlage arbeitet nur bei laufendem Motor und eingeschaltetem Gebläse. Zum Betreiben der Klimaanlage wie folgt vorgehen:

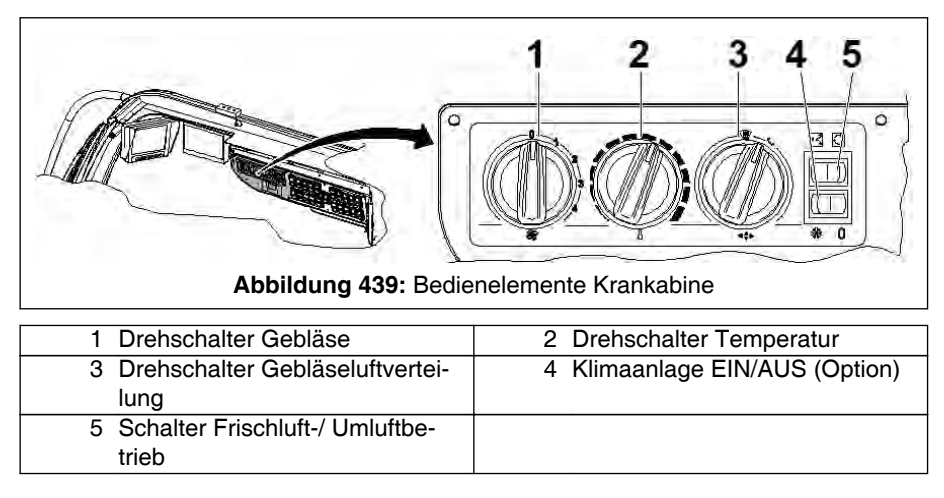

- 1. Schalter (4) einschalten (Schaltstellung I).
- 2. Drehschalter (1) auf die gewünschte Gebläsestufe stellen.
- 3. Gebläseluftverteilung durch Drehen von Drehschalter (3) einstellen.
- 4. Drehschalter (2) auf die gewünschte Kühltemperatur stellen.

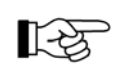

Die tatsächliche Kühlleistung der Klimaanlage, wird durch die Wahl der Gebläsestufe bestimmt.

## VORSICHT

#### Gesundheitsgefährdung.

Direkte Kaltluft auf den Körper kann zu Erkältungen und Bindehautentzündung führen.

- An den Belüftungsdüsen austretende Kaltluft nicht direkt auf ungeschützte Körperstellen lenken.
- 5. Belüftungsdüsen öffnen.

6. Schalter (5) auf Umluft stellen.

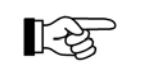

Zur Erreichung einer besseren Kühlleistung sollten beim Betrieb der Klimaanlage Fenster und Türen der Krankabine geschlossen sein.

#### 14.2.2 Hinweise zum Betreiben der Klimaanlage

Sollte die Kühlleistung der Klimaanlage bei unveränderter Temperatureinstellung und Gebläsestufe spürbar kleiner werden, ist es möglich, dass der Verdampfer vereist ist.

1. In diesem Fall die Klimaanlage - bei laufender Kabinenlüftung - für ca. 3 Minuten ausschalten.

ightarrow Das Eis am Verdampfer taut nun ab.

An feuchtkühlen Tagen kann die Klimaanlage die Kabinenluft entfeuchten. Mit der Fahrzeugheizung wird die Abkühlung wieder kompensiert. Man erreicht damit ein angenehmeres Kabinenklima und verhindert das Beschlagen der Fensterscheiben.

#### 14.2.3 Klimaanlage einschalten (Schadensverhütung)

- 1. Die Klimaanlagen mindestens einmal im Monat für ca. 10 Minuten einschalten.
  - ⇒ Es wird verhindert, dass die Wellendichtung im Klimakompressor austrocknet und spröde wird. Es besteht sonst die Gefahr, dass Kältemittel entweicht.
  - □ Die Bauteile des Klimakompressors werden regelmäßig geschmiert.

## 14.3 Zusatzklimaanlage (Option)

#### 14.3.1 Zusatzklimaanlage bedienen

Das Klimagerät ist in der Krankabine eingebaut (siehe Pfeil).

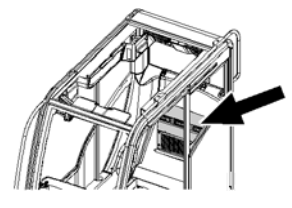

Wie die Standardklimaanlage arbeitet die Zusatzklimaanlage nur bei laufendem Motor und eingeschaltetem Gebläse und permanent mit maximaler Leistung.

Zum Betreiben der Klimaanlage wie folgt vorgehen:

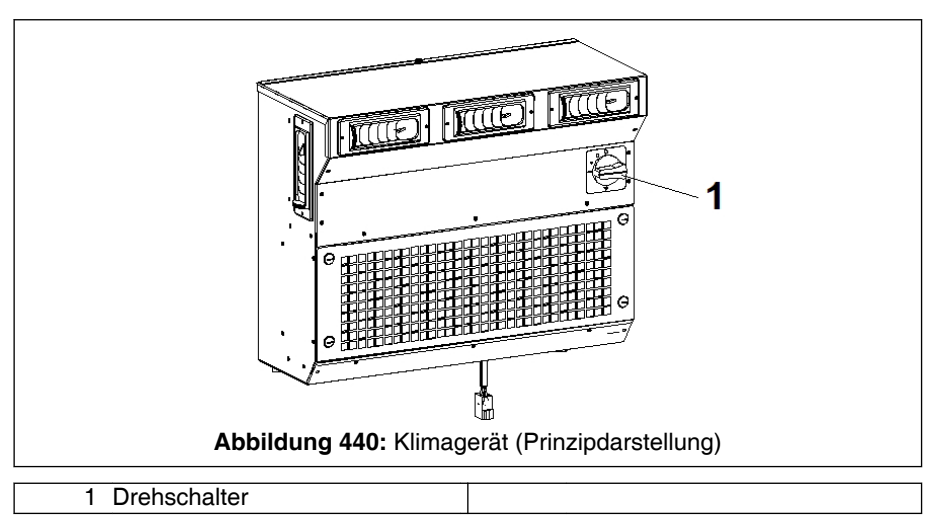

1. Drehschalter (1) auf die gewünschte Gebläsestufe stellen.

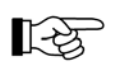

Ob und wie stark die Zusatzklimaanlage kühlt ist abhängig von der Schalterstellung des Gebläseschalters.

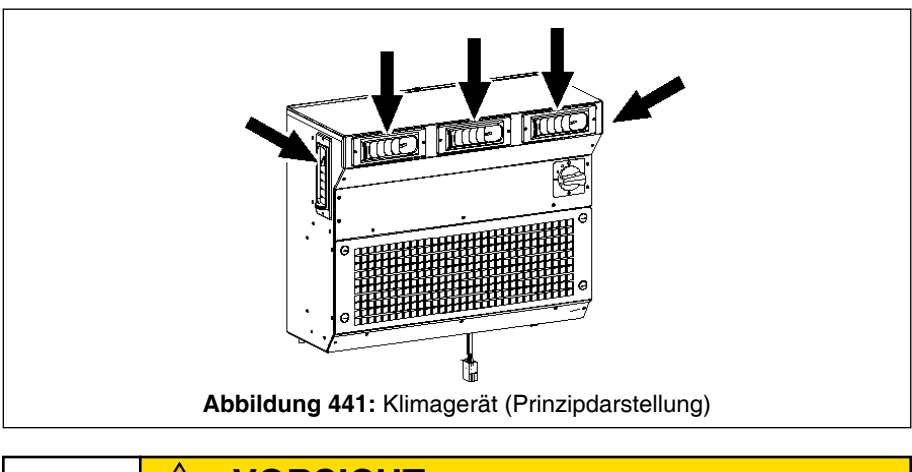

## VORSICHT

#### Gesundheitsgefährdung!

Direkte Kaltluft auf den Körper kann zu Erkältungen und Bindehautentzündung führen.

- An den Belüftungsdüsen austretende Kaltluft nicht direkt auf ungeschützte Körperstellen lenken.
- 2. Belüftungsdüsen der Zusatzklimaanlage (siehe Pfeile) vollständig öffnen.
- 3. Fenster und Türen der Krankabine schließen.

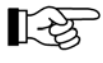

- Die Hinweise zur Klimaanlage unter \$ 14.2.2 Hinweise zum Betreiben der Klimaanlage, Seite 578 und \$ 14.2.3 Klimaanlage einschalten (Schadensverhütung), Seite 578 gelten sinngemäß.
- Wartung der Klimaanlage siehe Schmier- und Wartungsanleitung unter "Heizung" bzw. "Klimaanlage".

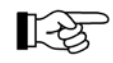

Um die maximale Kühlleistung zu erreichen, sollte die Zusatzklimaanlage in der Fahrerkabine ausgeschaltet sein.

## 14.4 Flüssiggasheizung (Option)

#### 14.4.1 Sicherheitshinweise (Flüssiggasheizung)

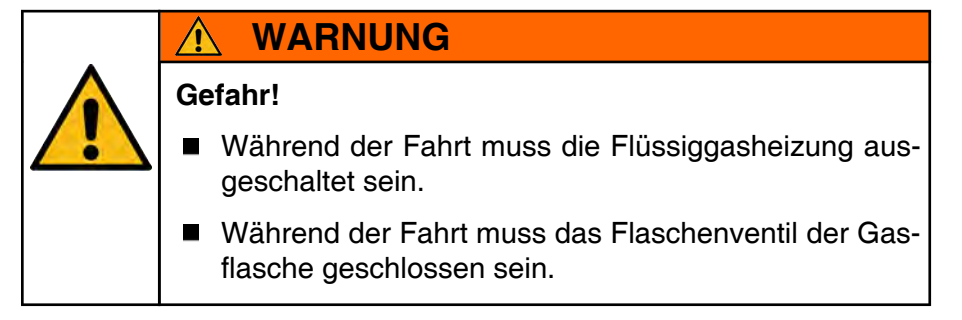

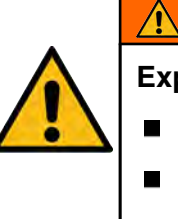

## WARNUNG

#### Explosionsgefahr!

- Beim Tanken Heizgerät abschalten.
- Bei Undichtheiten der Gasanlage bzw. bei Gasgeruch folgendes beachten:
  - Gasflasche sofort schließen.
  - Alle offenen Flammen löschen.
  - Nicht rauchen.
  - Zusatzheizung ausschalten.
  - Fenster öffnen.
  - Keine elektrischen Schalter betätigen.
  - Gesamte Anlage vom Fachpersonal in einer geeigneten Werkstatt prüfen lassen.
- Spraydosen und Gaskartuschen nicht dem Heizluftstrom aussetzen.

## WARNUNG

#### Erstickungsgefahr!

In geschlossenen Räumen z. B. Garagen Heizgerät abschalten.

## HINWEIS

#### Beschädigungsgefahr, Gefahr der Fehlfunktion.

- Vor jeder Inbetriebnahme überprüfen, ob der Wandkamin der Abgasführung frei von Verschmutzung (Schneematsch, Laub, usw.) ist. Abdeckkappe (falls vorhanden) am Wandkamin unbedingt entfernen bzw. öffnen.
- Die Abdeckkappe f
  ür den Wandkamin stets aufsetzen bzw. schließen, wenn die Heizung nicht in Betrieb ist. Dies gilt insbesondere beim Waschen des Kranes.
- Nach einer Verpuffung (Fehlzündung) Abgasführung vom Fachmann überprüfen lassen.
- Bei Elektroschweißarbeiten am Unterwagen bzw. am Oberwagen zum Schutz der Heizung-Steuergeräte den Pluspol von der Batterie abklemmen und an Masse legen.

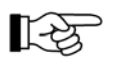

Zum Betreiben und Warten der Heizungsanlage zusätzlich unbedingt die Betriebsanweisung "Trumatic E 2400" des Heizgeräteherstellers beachten.

#### 14.4.2 Bedienteil

#### 14.4.2.1 Bedienteil mit kombiniertem Drehschalter

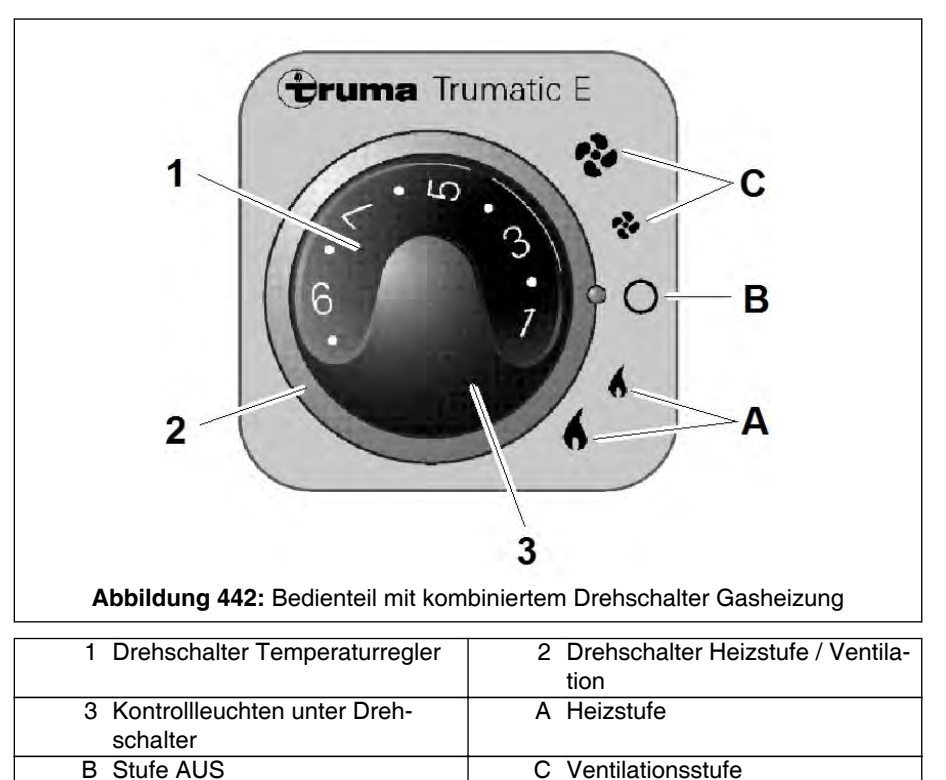

grüne Kontrollleuchte:

- Leuchtet während des Heiz- oder Ventilationsbetriebs

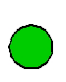

- Leuchtet nach dem Abschalten des Heizbetriebs solange das Gebläse zur Ausnutzung der Restwärme noch nachläuft. Der Zündstartschalter darf deshalb erst nach Stillstand des Gebläses ausgeschaltet werden.
- Leuchtet die Kontrollleuchte nicht, ist die Sicherung in der elektronischen Steuereinheit zu erneuern (siehe Schmierund Wartungsanleitung).

rote Kontrollleuchte:

- Leuchtet bei einer Störung infolge Gasmangels, Luft in der Gasleitung, stark verschmutztem Lüfterrad oder Defekt eines Sicherungsgliedes usw. Entriegelung der Störung durch Ausschalten und erneutem Einschalten der Heizung.
- Blinkt bei zu geringer Betriebsspannung.

Heizstufe

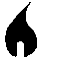

große Stufe

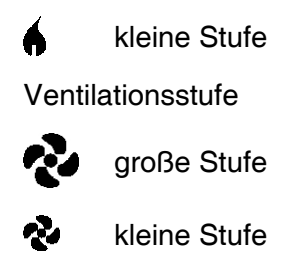

## 14.4.2.2 Bedienteil mit Schiebeschalter

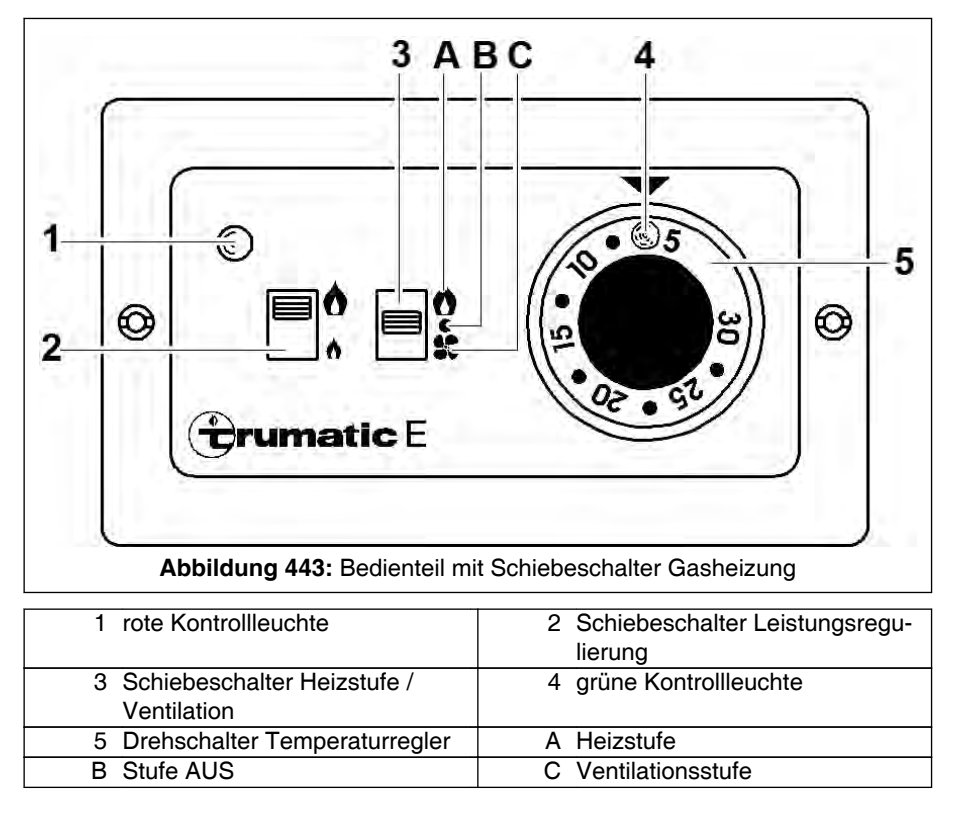

grüne Kontrollleuchte:

- Leuchtet während des Heiz- oder Ventilationsbetriebs

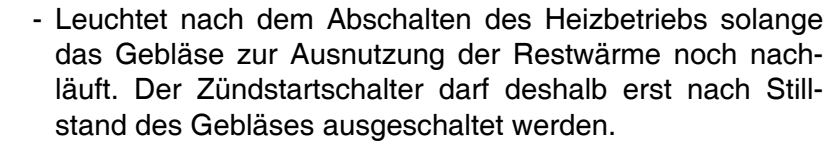

- Leuchtet die Kontrollleuchte nicht, ist die Sicherung in der elektronischen Steuereinheit zu erneuern (siehe Schmierund Wartungsanleitung).

rote Kontrollleuchte:

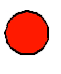

- Leuchtet bei einer Störung infolge Gasmangels, Luft in der Gasleitung, stark verschmutztem Lüfterrad oder Defekt eines Sicherungsgliedes usw. Entriegelung der Störung durch Ausschalten und erneutem Einschalten der Heizung.
- Blinkt bei zu geringer Betriebsspannung.

Schiebeschalter Leistungsregulierung:

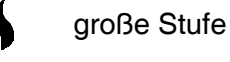

kleine Stufe

#### 14.4.3 Heizstufe einschalten

#### 14.4.3.1 Bedienteil mit kombiniertem Drehschalter

- 1. Falls vorhanden, Abdeckkappe am Wandkamin abnehmen.
- 2. Gasflaschenventil und Schnellschlussventil in der Gaszuleitung öffnen.

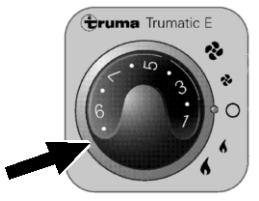

- 3. Gasheizung in gewünschter Heizstufe einschalten.
  - 3.1. Hierzu Drehschalter (Pfeil im Bild) auf die gewünschte Heizstufe einstellen. Bei tiefen Außentemperaturen Heizung auf großer Stufe einschalten.

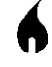

große Stufe

kleine Stufe

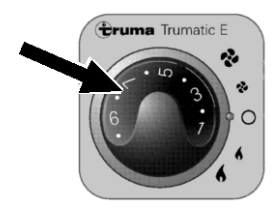

4. Gewünschte Raumtemperatur am Drehschalter (Pfeil im Bild) einstellen.

#### 14.4.3.2 Bedienteil mit Schiebeschalter

- 1. Falls vorhanden, Abdeckkappe am Wandkamin abnehmen.
- 2. Gasflaschenventil und Schnellschlussventil in der Gaszuleitung öffnen.

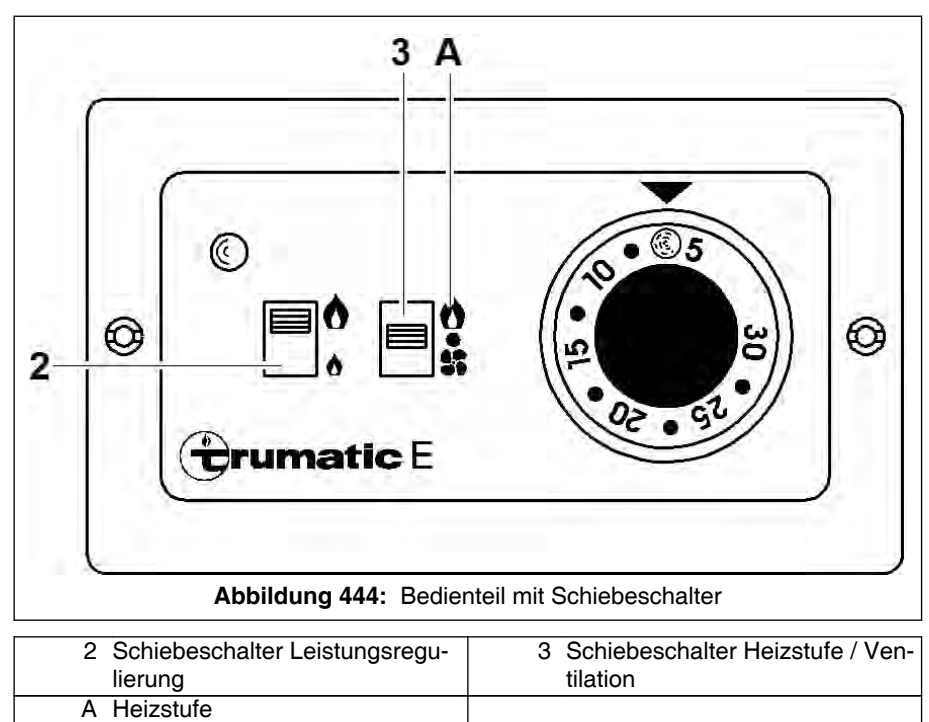

- 3. Gasheizung in gewünschter Heizstufe einschalten.
  - 3.1. Schiebeschalter (3) auf Heizen (Stellung A) stellen.
  - 3.2. Schiebeschalter (2) auf die gewünschte Heizstufe einstellen. Bei tiefen Außentemperaturen Heizung auf großer Stufe einschalten.

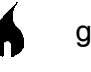

- große Stufe
- kleine Stufe

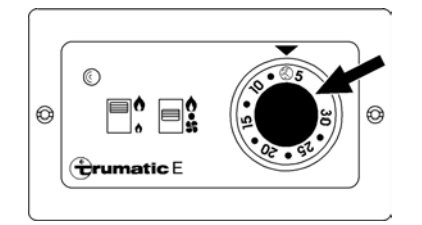

4. Gewünschte Raumtemperatur am Drehschalter einstellen.

#### 14.4.4 Ventilationsstufe einschalten

#### 14.4.4.1 Bedienteil mit kombiniertem Drehschalter

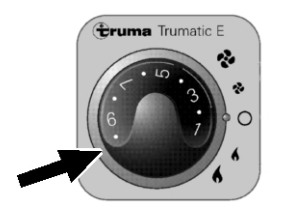

1. Drehschalter auf die gewünschte Ventilationsstufe einstellen.

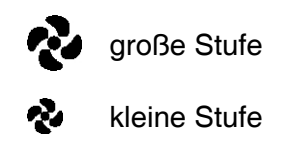

#### 14.4.4.2 Bedienteil mit Schiebeschalter

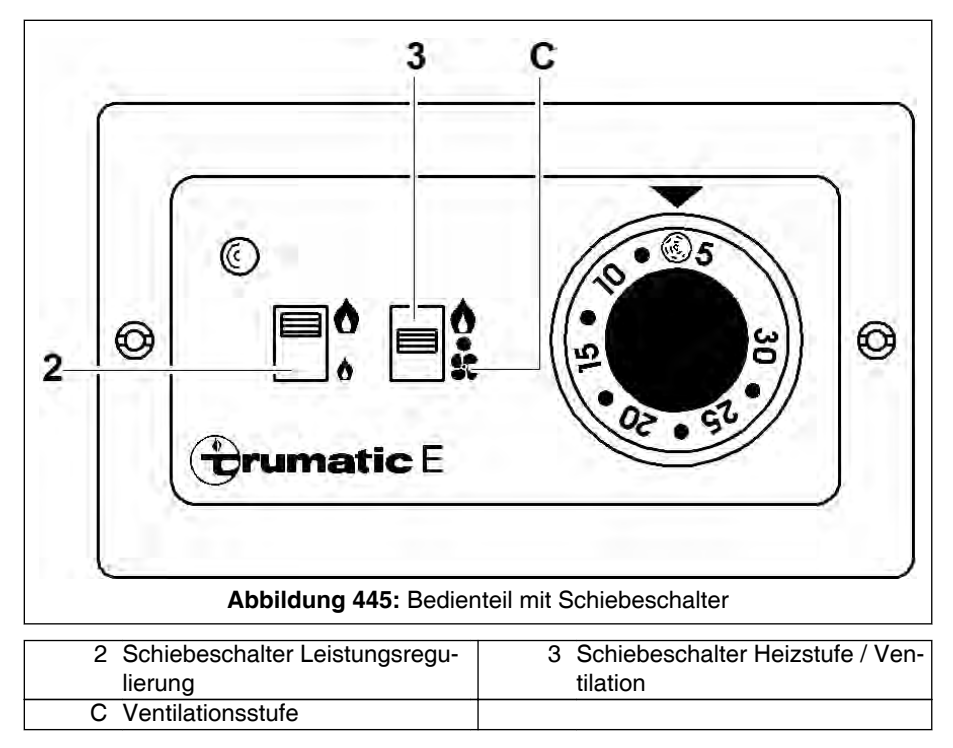

- 1. Gasheizung auf die gewünschte Ventilationsstufe einstellen.
  - 1.1. Schiebeschalter (3) auf Ventilation (Stellung C) stellen.
  - 1.2. Schiebeschalter (2) auf die gewünschte Ventilationsstufe einstellen.

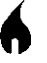

- große Stufe
- kleine Stufe

0

#### 14.4.5 Flüssiggasheizung ausschalten

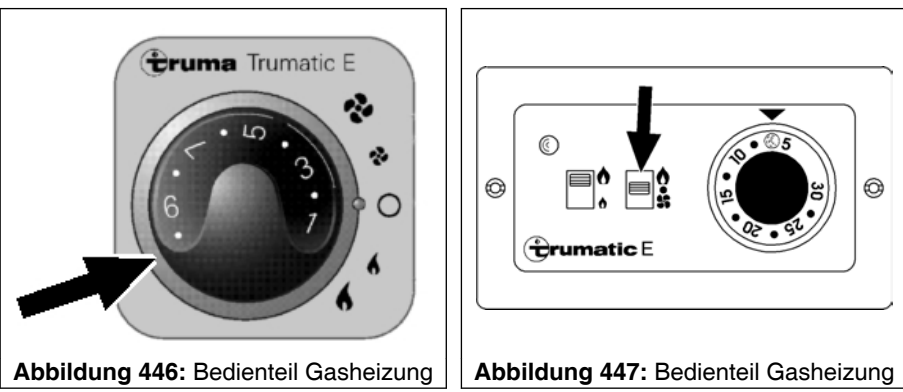

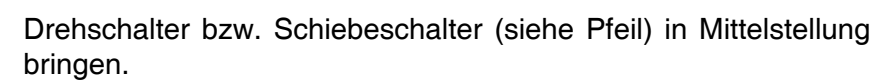

Schalterstellung:

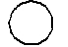

1.

Heizung / Ventilation abgeschaltet

Wird die Heizung nach einer Heizphase abgeschaltet, so bedeutet das Licht der grünen Kontrollleuchte, dass das Gebläse zur Ausnutzung der Restwärme noch nachläuft.

#### **HINWEIS**

#### Beschädigungs- und Überhitzungsgefahr!

- Zündstartschalter des Kranmotors erst nach Stillstand des Gebläses ausschalten.
- Gasflaschenventil und Schnellschlussventil in der Gasleitung 2. schließen.
- 3. Bei längeren Betriebspausen, Abdeckkappe am Wandkamin installieren (falls vorhanden).
# 15 Einscherungen

# 15.1 Allgemeines/Gefahrenhinweise

Die Sicherheit des Kranes wird durch falsche Einscherung gefährdet.

Jedem Rüstzustand ist eine Mindest-Einscherzahl zugeordnet. Diese finden Sie in den entsprechenden Tragfähigkeitstabellen.

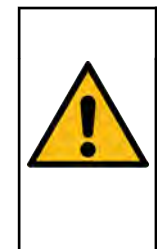

#### Unfallgefahr durch falsche Einscherzahl!

**GEFAHR** 

A

- Nur nach den in den Tragfähigkeitstabellen aufgeführten Einscherzahlen arbeiten.
- Entsprechende Einscherzahl am Lastmomentbegrenzer einstellen.

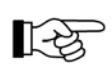

Angaben zum maximal zulässigen Seilzug je Strang und zum Thema "Minimale Einscherung" finden Sie in den "Hinweisen zum Kranbetrieb", die mit den Tragfähigkeitstabellen geliefert werden.

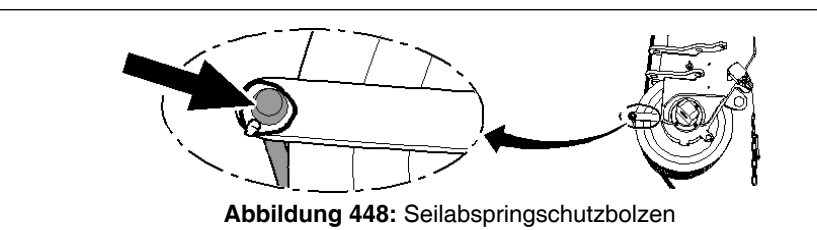

# **HINWEIS**

#### Beschädigungsgefahr für Seilabspringschutzbolzen/Hubseil!

■ Für Auslegerwinkel unter 10° mit geradzahliger Anzahl von Strängen einscheren.

Bei diesem Krantyp kommen abhängig davon, ob nur das Hubwerk 1 oder auch das optionale Hubwerk 2 eingeschert wird, zwei unterschiedliche Seilbügel an der Oberseite des Hauptauslegers am 2. Innenkasten zum Einsatz.

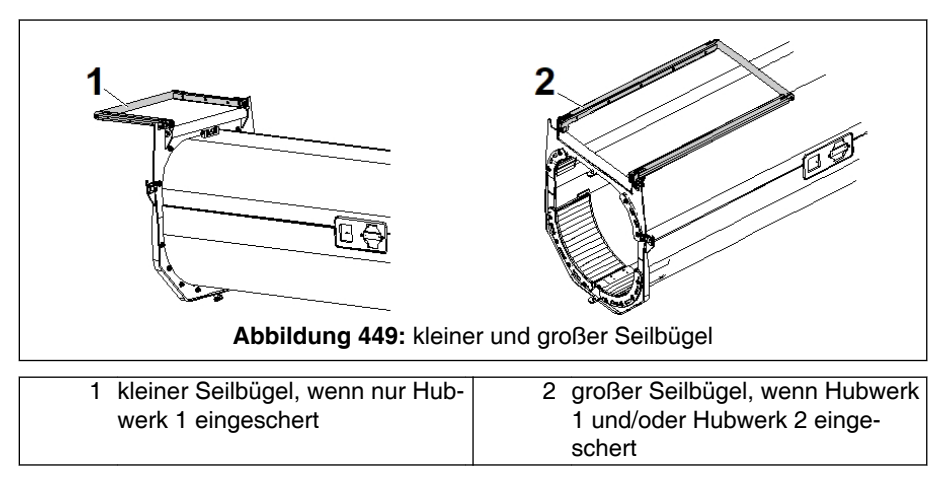

# HINWEIS

Beschädigungsgefahr durch Überschreiten der zulässigen Fahrzeughöhe bei montiertem großem Seilbügel (2)!

Falls nationale Regeln die Einhaltung eine Fahrzeughöhe von 4 m (13.1 ft) verlangen, muss beim Verfahren im öffentlichen Verkehrsraum der große Seilbügel (2) demontiert werden.

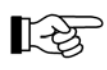

Zur Montage/Demontage bzw. zum Tauschen der Seilbügel siehe 4 15.7 Umbau Seilbügel bei Hubwerk 2, Seite 639.

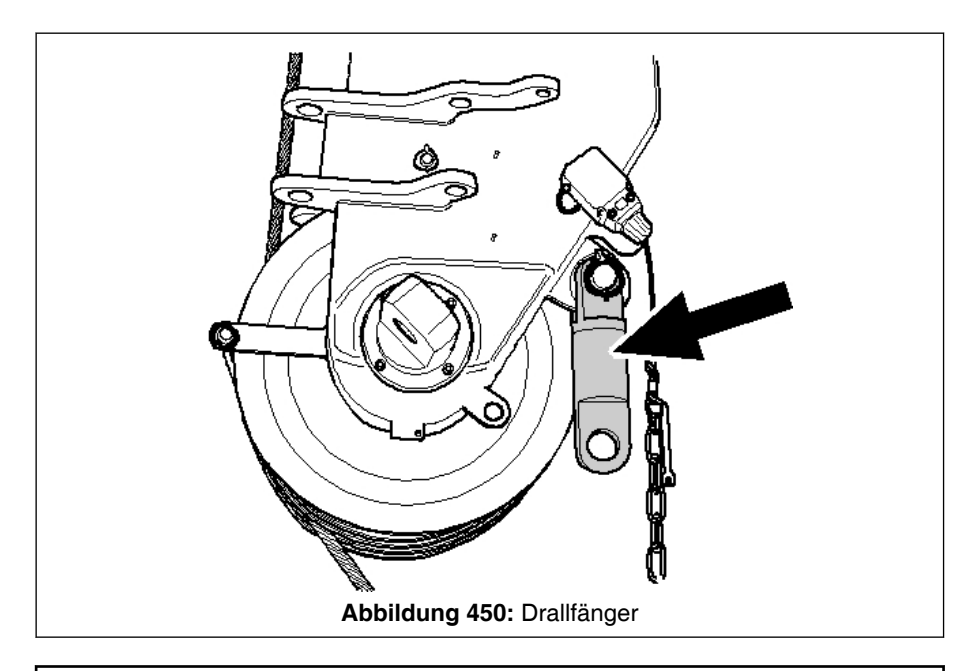

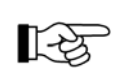

Beim Auflegen eines neuen Hubseiles, das noch nie belastet wurde, kann es zu Drallproblemen kommen. Aus diesem Grunde empfehlen wir in diesem Fall die Verwendung eines Drallfängers (siehe Pfeil) am Seilfestpunkt.

# **GEFAHR**

Unfallgefahr bei verspäteter Abschaltung der Hubbewegung durch den Hubendschalter!

Die Kette des Hubendschalters muss ausreichend lang sein, damit die Abschaltung der Hubbewegung in einem ausreichenden Abstand zum Auslegerkopf erfolgt. Ansonsten kann die Last mit dem Auslegerkopf kollidieren und evtl. herunterfallen.

 Angegebene Mindestlängen der Ketten beachten und einhalten.

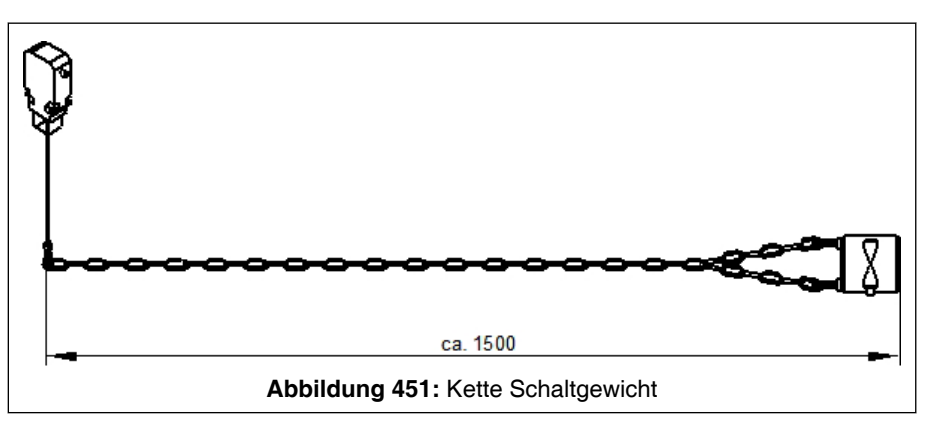

Ist am Seilfestpunkt des Hauptauslegerkopfes ein Drallfänger angebaut, so muss die Länge der Kette des Schaltgewichtes des Hubendschalters (bis Unterkante Hubendschalter) MINDESTENS ca. 1500 mm (4.9 ft) betragen (siehe & Abb. 451, Seite 592). Nur dann ist gewährleistet, dass die Abschaltung von "Hubwerk heben" durch den Hubendschalter in ausreichendem Abstand vom niedrigsten Punkt des Hauptauslegerkopfes erfolgt.

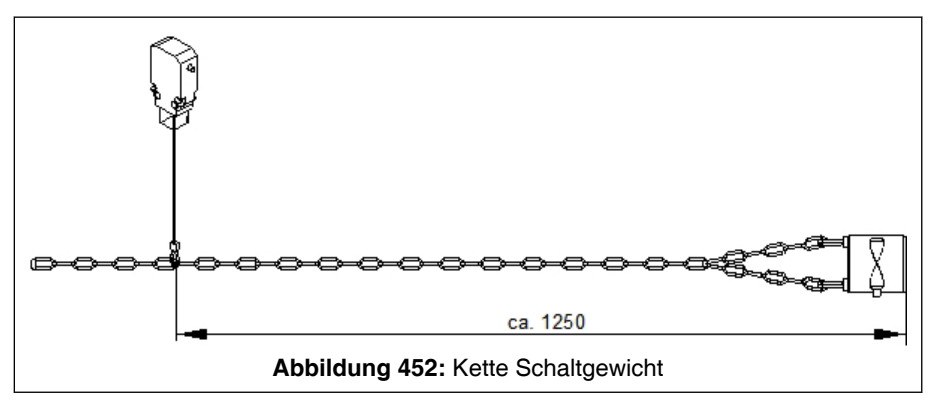

Ist am Seilfestpunkt des Hauptauslegerkopfes kein Drallfänger angebaut, so muss die Länge der Kette des Schaltgewichtes des Hubendschalters (bis Unterkante Hubendschalter) MINDESTENS ca. 1250 mm (4.1 ft) betragen (siehe & Abb. 452, Seite 592). Um maximale Hubhöhen zu erreichen, kann dann eine evtl. zu lange Kette entsprechend verkürzt eingehängt werden. Das Maß von ca. 1250 mm (4.1 ft) darf jedoch auf keinen Fall unterschritten werden.

# 15.2 Lastaufnahmeeinrichtungen

#### 15.2.1 Allgemeines

Soll mit dem Kran eine Last gehoben werden, so sind zum Aufnehmen dieser Last sogenannte **Lastaufnahmeeinrichtungen** notwendig. Diese sind:

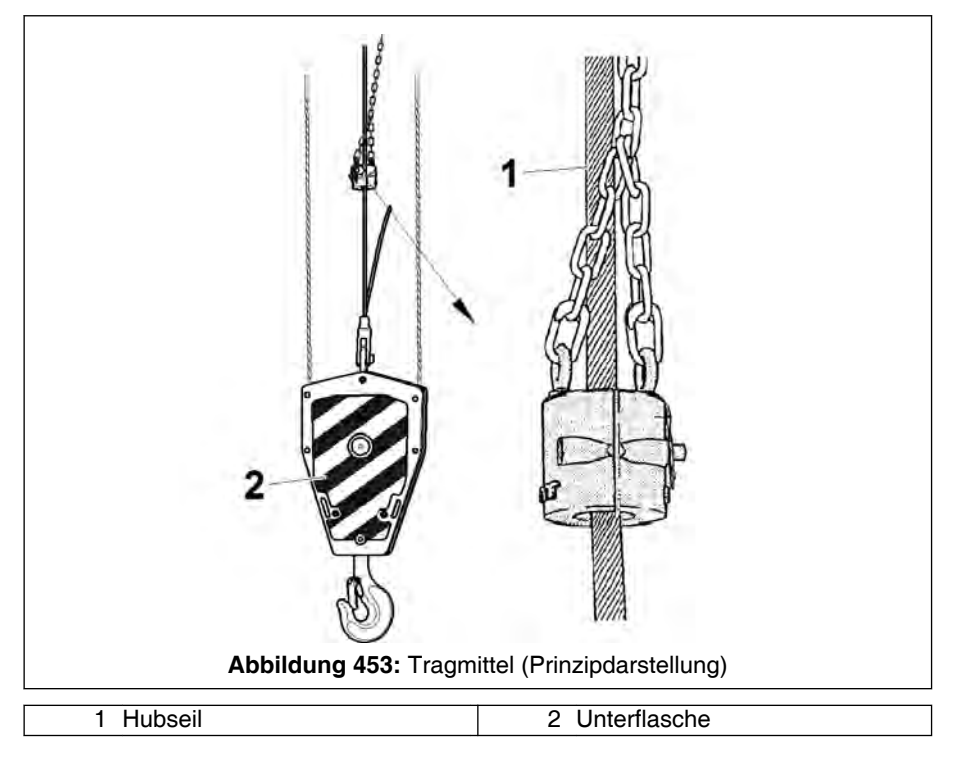

#### - Tragmittel

Tragmittel sind mit dem Kran dauernd verbunden. Dazu gehören:

- Hubseile (1); siehe in diesem Kapitel unter "Hubseile".
- Unterflaschen (2); siehe in diesem Kapitel unter "Unterflaschen".
- Lastaufnahmemittel

Lastaufnahmemittel sind Einrichtungen wie z. B. Traversen, die nicht zum Kran gehören. Sie werden mit dem Tragmittel verbunden und nehmen die Last auf. Ihre Auswahl und der sichere Betrieb liegen im Verantwortungsbereich des Kranbetreibers.

#### - Anschlagmittel

Anschlagmittel sind Einrichtungen wie z. B. Anschlagseile, die nicht zum Kran gehören. Sie verbinden Tragmittel und Last oder Tragmittel und Lastaufnahmemittel. Ihre Auswahl und der sichere Betrieb liegen im Verantwortungsbereich des Kranbetreibers.

# 🛕 GEFAHR

Unfallgefahr durch unsachgemäße Auswahl oder Verwendung von Lastaufnahmeeinrichtungen!

Jeweilige Ländervorschriften wie z. B. die Unfallverhütungsvorschrift "Lastaufnahmeeinrichtungen im Hebezeugbetrieb (GUV-V 9a)" beachten.

# 15.2.2 Hubseile

# 15.2.2.1 Allgemeines

Der gefahrlose und korrekte Umgang mit Seilen ist in Kapitel "Einrichtungen" der Schmier- und Wartungsanleitung beschrieben.

| ▲ GEFAHR                                                                                                    |
|----------------------------------------------------------------------------------------------------|
| Gefahr durch Einziehen an den Seilrollen!                                                                          |
| Beim Einscheren besteht die Gefahr von Wickeln und Einziehen an Kopf- und Umlenkrollen sowie an den Unterflaschen. |
| Entsprechend vorsichtig verfahren.                                                                                 |
| <ul> <li>Darauf achten, dass Schutzvorrichtungen wie z. B.<br/>Einlaufschutz vorhanden sind.</li> </ul>            |

Wenn ein Seil ersetzt werden muss, so muss das neue Seil unbedingt den technischen Parametern des Ursprungsseiles wie z. B. Seildurchmesser, Nennzugfestigkeit, rechnerische Bruchkraft, Mindestbruchkraft, Schlagart usw. gemäß Seilzertifikat im Kranpass entsprechen.

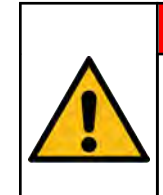

# **GEFAHR**

Überlastungs- und Unfallgefahr bei Verwendung ungeeigneter Hubseile!

Die Betriebssicherheit des Kranes im normalerweise zulässigen Tragfähigkeitsbereich ist nicht mehr gewährleistet. Das Hubseil kann reißen und die Last herunterfallen.

Nur geeignete Hubseile entsprechend den Parametern des Ursprungsseils verwenden.

# 15.2.2.2 Seilendverbindungen

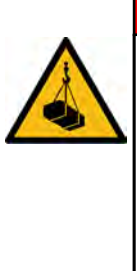

# 🛕 GEFAHR

#### Unfallgefahr durch herabfallende Teile!

Wird die Seilendverbindung nicht korrekt hergestellt wie im folgenden beschrieben, kann die Unterflasche/Last herabstürzen.

■ Unbedingt folgende Beschreibung beachten.

#### Seilendverbindung mit Pressfitting (Seiltasche)

Sowohl an Hubwerk 1 als auch an Hubwerk 2 (Option) ist das Hubseil mit Pressfitting ausgeführt.

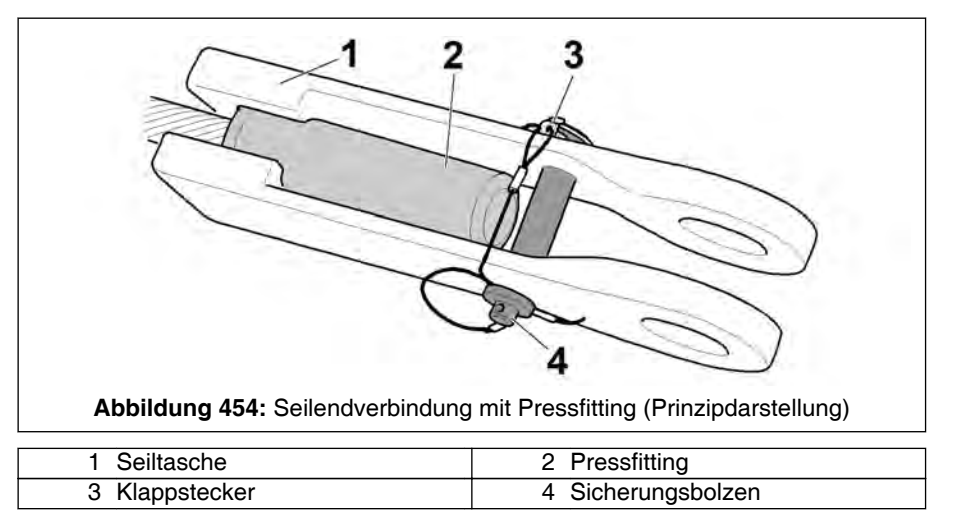

Zum Herstellen der Seilendverbindung wie im Folgenden beschrieben vorgehen:

- 1. Klappstecker (3) entfernen und damit Sicherungsbolzen (4) entsichern.
- 2. Sicherungsbolzen (4) aus der Seiltasche (1) herausziehen.
- 3. Hubseil mit Pressfitting (2) in Seiltasche (1) einlegen.
- 4. Sicherungsbolzen (4) wieder in Seiltasche (2) einstecken und mit Klappstecker (3) sichern.

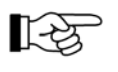

Der Sicherungsbolzen (4) verhindert, dass sich das Pressfitting (2) aus der Seiltasche (1) lösen kann, wenn das Hubseil nicht unter Last ist (z. B. bei schlagartigem Aufsetzen der Unterflasche auf den Boden).

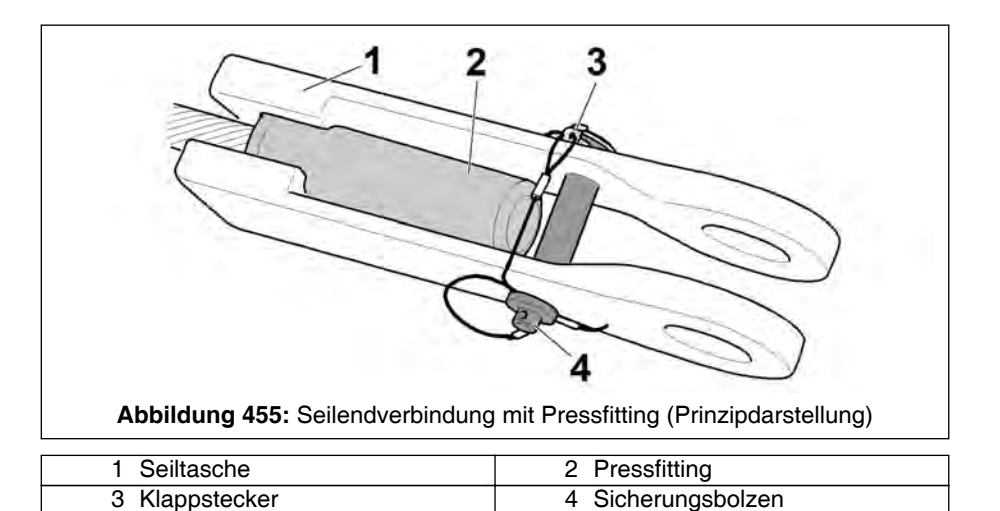

# GEFAHR

Unfallgefahr durch nicht gesichertes Pressfitting!

- Uni Uni
  - Das Hubseil darf später nur belastet werden, wenn das Pressfitting (2) mit Sicherungsbolzen (4) und Klappstecker (3) gesichert ist. In der beschriebenen und dargestellten Ausführung darf die Seiltasche (1) nur für drehungsarme/drehungsfreie Seile verwendet werden.

# **HINWEIS**

# Beschädigungsgefahr!

Wird folgendes nicht berücksichtigt, kann das Hubseil mit dem Pressfitting nicht durchgezogen werden oder Beschädigungen verursachen.

Vor dem Einscheren eines Hubseiles mit Pressfitting sämtliche Seilschutzvorrichtungen wie Stützrollen, Bolzen oder Stangen an den einzuscherenden Umlenk- bzw. Seilleitrollen entfernen bzw. öffnen.

#### Seilendverbindung mit Seilschloss

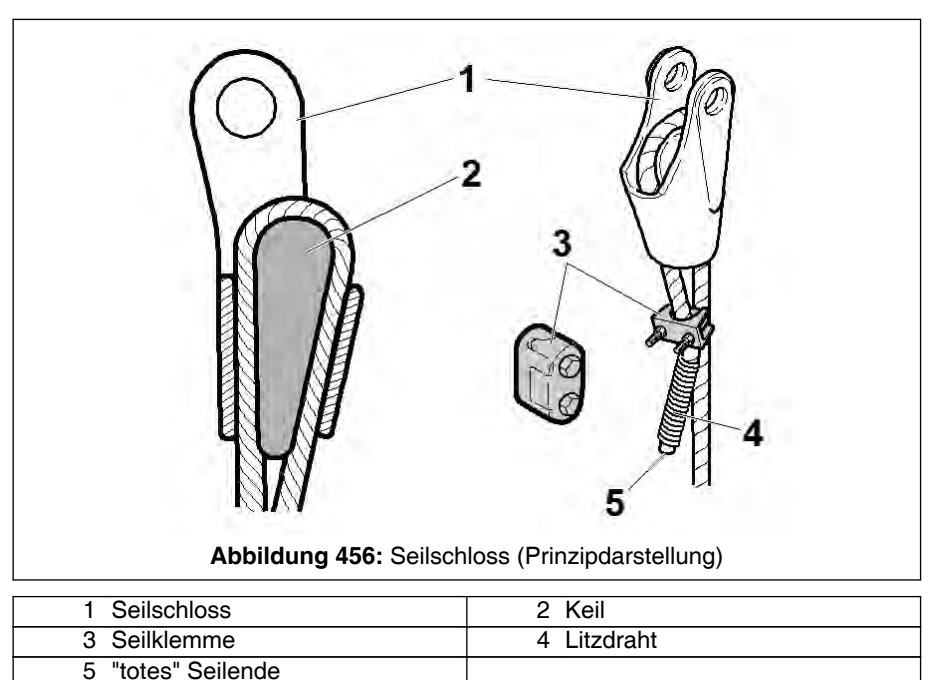

Die Darstellungen von Seilschloss (1) und Seilklemme (3) sind Prinzipdarstellungen und entsprechen nicht genau den vom Kranhersteller mitgelieferten Teilen. Nur die vom Kranhersteller mitgelieferten Originalteile verwenden.

Zum Befestigen des Seilendes wird dieses mit Hilfe eines Keiles (2) in einem konischen Seilschloss (1) geklemmt.

Zur Anbringung des Seilschlosses (1) wird zunächst das Seilende durch die konische Seiltasche gezogen, in eine Schlaufe gelegt und wieder aus der Seiltasche herausgeführt. Anschließend wird der Seilkeil in die Schlaufe eingelegt. Nun werden die aus der Seiltasche herausschauenden Seilenden weiter aus der Seiltasche herausgezogen, so dass der Keil weit in die konische Tasche eingezogen wird.

Das "tote" Seilende (5) muss mit einer Länge vom ca. 8-fachen des Seildurchmessers aus der Seiltasche herausschauen. Es muss in einem Abstand vom ca. 3-fachen des Seildurchmessers hinter dem Austritt aus dem Seilschloss mit einer Seilklemme (3) der passenden Größe gesichert werden, um bei schlagartiger Entlastung der Endverbindung ein Lösen und mögliches Herausfallen des Keiles zu verhindern. Das freie Seilende muss ab der Seilklemme (3) mit Litzdraht (4), ø 1,5 mm (0.06 in), umwickelt werden, um ein Durchziehen des Seiles zu verhindern.

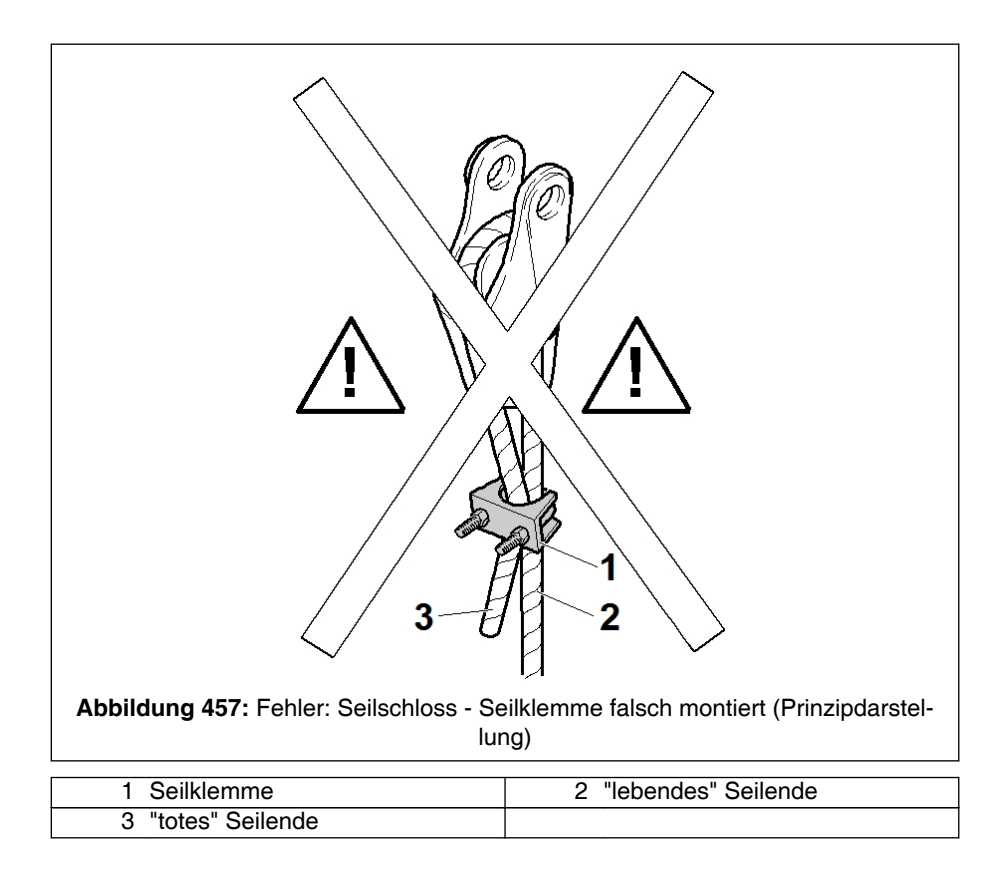

# WARNUNG

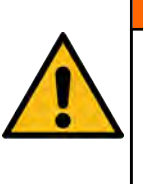

Unfallgefahr durch falsches Herstellen der Seilendverbindung!

 Die Seilklemme (1) darf nicht so angebracht werden, dass sie den "lebenden" (2) und den "toten" Seilstrang (3) miteinander verbindet.

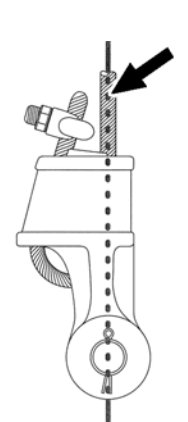

Bei der Montage des Seilschlosses ist darauf zu achten, dass der "lebende" Seilstrang (siehe Pfeil) so in die Tasche einläuft, dass bei Belastung der Endverbindung die Wirklinie der Zugkraft ohne Abknicken des Drahtseiles genau durch den Befestigungsbolzen verläuft.

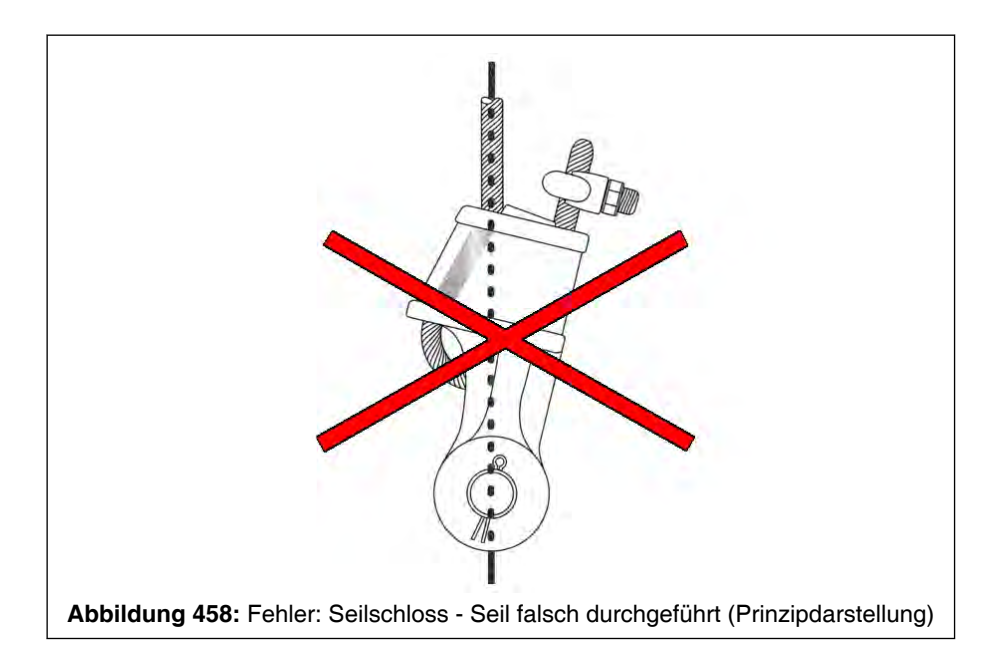

# WARNUNG

Æ

Unfallgefahr durch falsche Montage der Seilendverbindung!

Bei falscher Montage wird sich die Endverbindung bei jeder Belastung so ausrichten, dass die Wirklinie der Zugkraft durch den Befestigungsbolzen verläuft und hierbei jedesmal den hochbelasteten "lebenden" Strang des Drahtseiles am Seiltaschenaustritt abknicken. Hierdurch wird einerseits die maximal übertragbare Zugkraft der Endverbindung reduziert, andererseits erzeugt die Pressung gepaart mit den häufigen Biegungen um einen sehr kleinen Radius eine vorzeitige Ermüdung der Seildrähte in diesem Bereich, so dass die Endverbindung selbst bei Auftreten nur kleiner Zugkräfte vorzeitig versagen kann.

■ Montage entsprechend der Vorgaben durchführen.

#### Ein- / Ausscheren des Hubseiles 15.2.2.3

[-2

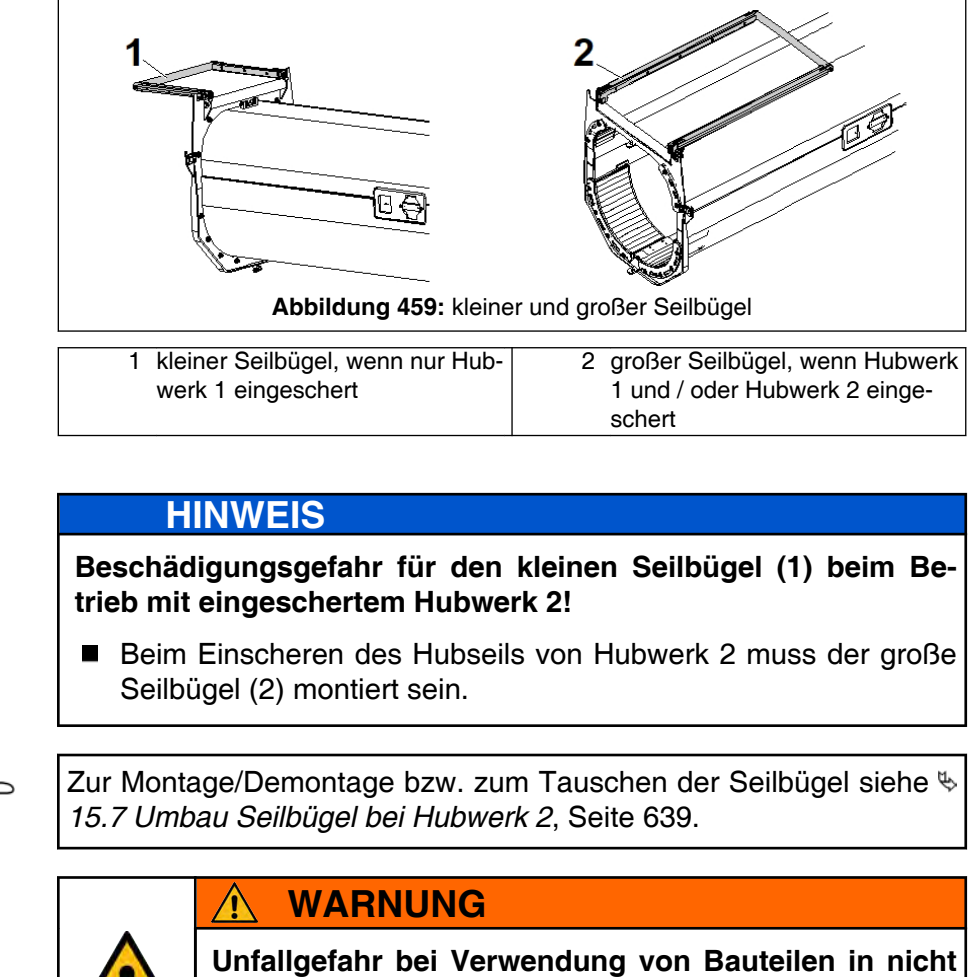

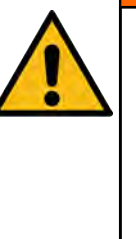

# ordnungsgemäßem Zustand!

Überprüfen Sie vor dem Einscheren und vor Beginn einer Kranarbeit den Zustand aller zugänglichen Seile (einschließlich der Endverbindungen), Winden und Seilrollen.